12/01/2021

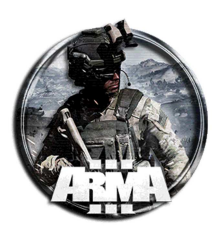

DocEGX01 Rev 1.0

# SCRIPTS E ISTRUZIONI EDEN EDITOR ARMA 3

### INDICE

| 1   | INTRODUZIONE                                                                              | 7        |
|-----|-------------------------------------------------------------------------------------------|----------|
| 2   | MODIFICARE FILE MISSIONE SCARICATI DAL WEB                                                | 7        |
| 3   | SALVATAGGIO MISSIONE                                                                      | 7        |
| 4   | DISABILITARE IL SALVATAGGIO IN MULTIPLAVER                                                | 8        |
| -   |                                                                                           | 0        |
| 5   | DISABILITARE LA CHAT                                                                      | 8        |
| 6   | VIRTUAL ARSENAL                                                                           | 8        |
| 7   | COME TROVERE LE CLASSNAMES PER GLI ADDON (MOD)                                            | 8        |
| 8   | SELEZIONARE LOADOUT E FREQUENZE RADIO PREDEFINITI DALL'ARSENAL                            | 8        |
| 8.1 | SELEZIONARE LOADOUT PREDEFINITI                                                           | 8        |
| 8.2 | 2 IMPOSTARE LA RADIO DIRETTAMENTE DALL'ARSENAL                                            | 11       |
| 8.3 | SCRIPT PER ARSENAL (ESEMPIO)                                                              | 11<br>12 |
| 8.4 | 4 SELEZIONARE DEL FILE SOF RANDOM PER UN DETERMINATO RUOLO.                               | 12       |
| 8.5 | 5 ASSEGNARE L'ABILITÀ DI MEDICO O INGEGNERE (SPECIALISTA ESPLOSIVI) AD UN'UNITÀ DA SCRIPT | 14       |
| 9   | RIPRODURRE UN SUONO ESTERNO IN UN OGGETTO O IN UN TRIGGER                                 | 15       |
| 9.1 | CODICE DA INSERIRE (FUNZIONA)                                                             | 18       |
| 9.2 | Z RIPRODURRE DELLA MUSICA ALL INTERNO DI UN VEICOLO                                       | 19       |
| 10  | ANIMAZIONI CIVILI                                                                         | 23       |
| 10  | .1 CODICE DA INSERIRE (FUNZIONA)                                                          | 24       |
| 11  | MODULO ZEUS – COME IMPOSTARE ZEUS ED INTEREAGIRE CON OGGETTI GIÀ PRESENT                  | I24      |
| 11  | .1 Altro materiale                                                                        | 25       |
| 12  | RICHIAMARE IL SODDISFACIMENTO DI UN TRIGGER                                               | 26       |
| 13  | COME ATTIVARE UN TRIGGER DA PARTE DI UNA SPECIFICA UNITÀ (THISLIST COMMAN                 | )27      |
| 13  | .1 TRIGGER RADIO ALPHA, BRAVO                                                             | 27       |
| 14  | DEAD BODIES - POSTURE                                                                     | 28       |
| 15  | END MISSION                                                                               | 29       |
| 15  | .1 END MISSION SCRIPT                                                                     | 30       |
| 15  | .2 ESEMPIO FUNZIONANTE                                                                    | 33       |
| 16  | VISUALIZZARE UN'IMMAGINE SU SCHERMO                                                       | 34       |
| 16  | .1 IMMAGINE A SCHERMO                                                                     | 34       |
| 16  | .2 IMMAGINE A SCHERMO INTERNO                                                             | 35       |
| 16  | .3 CREARE UNA SCHERMATA FINE MISSIONE A TUTTO SCHERMO CON SUONO PERSONALIZZATO            | 38       |
| 17  | HOW TO ADD AN IMAGE TO A HINT                                                             | 40       |

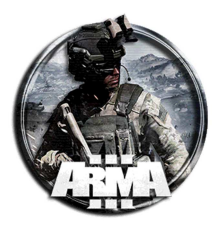

| 18           | AGGIUNGERE UN'INSEGNA PERSONALIZZATA SULL'UNIFORME DELL'UNITÀ                                              | 41       |
|--------------|----------------------------------------------------------------------------------------------------|----------|
| 19<br>TRIG   | ACTIVATE A TRIGGER BY LANDING THE HELICOPTER IN A CERTAIN AREA/WITHIN THE<br>GER ZONE                      | 45       |
| 20           | CREARE UN OBIETTIVO                                                                                        | 46       |
| 20.1         | UCCIDI IL VIP (O DISTRUGGERE UN OGGETTO)                                                                   | 46       |
| 20.2         | LIBERA L'OSTAGGIO                                                                                          | 48       |
| 20           | 0.2.1 Primo modo:                                                                                          | 48       |
| 20           | 0.2.3 Terzo modo sempre con soddisfacimento obiettivo (Da verificare)                                      | 50       |
| 21           | RECUPERO INFORMAZIONI (INTEL)                                                                              | 55       |
| 22           | FAR COMPARIRE UN MARKER IN MAPPA CON TRIGGER                                                               |          |
|              | CREADE UNA SCHERMATA DI CADICAMENTO DEDSONIALIZZATA DELLA MISSIONE                                         |          |
| 23           | CREARE UNA SCHERMATA DI CARICAMENTO PERSONALIZZATA DELLA MISSIONE                                          | 00       |
| 23.1         | MISSION CONFIGURATION                                                                                      | 60       |
| 23.2         | Full Screen Mission Loading Screen                                                                         | 61       |
| 24<br>ABILI  | DISABILITAZIONE DELLE AI AD INIZIO PARTITA (SOLO POSTI PER PLAYERS) E<br>TAZIONE DELLA CONSOLE PER L'ADMIN | 62       |
|              |                                                                                                    |          |
| 25           | IMPOSTARE LE POSIZIONI DI RESPAWN                                                                          | 62       |
| 25.1         | IMPOSTARE MANUALMENTE L'ALTEZZA DEL RESPAWN (O UNA COORDINATA)                                             | 63       |
| 26           | ESEMPIO DI FORMA BASE DI UN FILE DESCRIPTION.EXT                                                           | 63       |
| 27           | INSERIRE UN TESTO/FRASE ALL'INIZIO DELLA MISSIONE                                                          | 64       |
| 28           | CREARE UN VIDEO INTRO DELLA MISSIONE                                                                       | 66       |
| 28.1         | PRIMO METODO                                                                                               | 66       |
| 28.2         | SECONDO METODO                                                                                             | 69       |
| 28.3<br>28.4 | OUARTO METODO (ATTIVABILE ANCHE CON TRIGGER IN GIOCO)                                                      | 71       |
| 28.5         | QUINTO METODO                                                                                              | 73       |
| 28.6         | ALTRO                                                                                                    | 74       |
| 29           | MOVIE MAKER SCRIPT                                                                                         | 75       |
| 30           | COME RIPRODURRE UN VIDEO DURANTE IL GIOCO                                                                  | 75       |
| 31           | CREARE UNA BANDIERA CON LOGO PERSONALIZZATO                                                                | 75       |
| 32           | CHIAMATE IN GLOBALE (REMOTEEXEC E BIS_FNC_MP)                                                              | 75       |
| 33           | CREARE UN IED                                                                                              | 76       |
| 33.1         | PRIMO METODO (NON DISINNESCABILE)                                                                          | 76       |
| 33.2         | SECONDO METODO                                                                                             | 76       |
| 33.3<br>33.4 | TERZO METODO                                                                                               | 78<br>79 |
| 34           | CREARE UN EFFETTO TORMENTA                                                                                 | 81       |
| 34.1         | TORMENTA DI NEVE                                                                                           | 81       |
| 34.2         | TORMENTA DI POLVERE O SABBIA                                                                               | 84       |
| 34.3         | TEMPESTA DI MONSONI                                                                                        | 86       |
| 35           | CREARE (SPAWNARE) UN VEICOLO IN UNA DATA POSIZIONE                                                         | 88       |

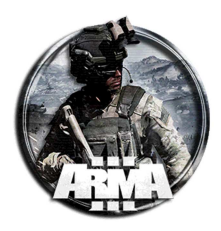

| 35.1         | CREARE UN CARTELLO PER SPAWNARE VEICOLI                     | 90         |
|--------------|-------------------------------------------------------------|------------|
| 36           | AGGIUNGERE UN'IMMAGINE AD UN OGGETTO                        | 92         |
| 37           | CAMBIARE IL VOLTO AI PLAYERS (CAMO FACE) (DA TESTARE)       | 93         |
| 38           | FUOCO DI SOPPRESSIONE                                       | 94         |
| 38.1         | CREARE UN FUOCO DI SOPPRESSIONE                             |            |
| 38.2         | 2 TERMINARE (ABORTIRE) UNO SPAWNED OR EXECVMED SCRIPT       |            |
| 38.3         | ALTRA PROCEDURA PER FUOCO DI SOPPRESSIONE                   | 99         |
| 38.4         | ESEMPIO DI MOVIMENTO A SBALZI CON FUOCO DI SOPPRESSIONE     | 100        |
| 39           | SUPPORT (ARTILLERY, TRANSPORT ETC.)                         | 101        |
| 39.1         | ARTILLERY                                                   |            |
| 39.2         | HELICOPTER TRANSPORT TAXI                                   |            |
| 39.3         | ADDING AN ARTILLERY PROVIDER                                |            |
| 39.4         | ADDING AN AIKCRAFT CLOSE AIR SUPPORT PROVIDER               | 102        |
| 40           | AGGIUNGERE CIVILI IN MAPPA                                  | 103        |
| 40           |                                                             |            |
| 41           | PLAY RADIO MESSAGE                                          | 104        |
| 42           | EFFETTI AMBIENTE                                            | 104        |
| 43           | WAYPOINTS                                                   |            |
|              |                                                             |            |
| 44           | HELICOPTER INSERTION/EXTRACTION                             | 106        |
| 44.1         | INSERTION/EXTRACTION                                        |            |
| 44           | 4.1.1 Inserzione                                            |            |
| 44<br>1/     | 4.1.2 Estrazione                                            | 109<br>111 |
| 4-           | 4.1.5 Estrazione 2 (un resure)                              |            |
| 44.2         | 2 ATTIVAZIONE VIA RADIO                                     |            |
| 45           | CREARE UN EFFETTO DI UNO SCHIANTO D'ELICOTTERO              | 115        |
| 46           | ATTACCO AD ONDATE SEOUENZIALI                               | 118        |
| 47           |                                                             | 100        |
| 4/           | NASCONDERE UNITA E FARLE APPARIRE CON TRIGGER               | 120        |
| 48           | CREARE UN ATTACCO SUICIDA CON ESPLOSIVO                     | 121        |
| 48.1         | PRIMO METODO                                                | 121        |
| 48.2         | SECONDO METODO                                              |            |
| 48.3         | TERZO METODO                                                |            |
| 49           | CREARE UN ANIMALE CHE ATTACCA (DA TESTARE)                  | 126        |
| 49.1<br>49.2 | PRIMO METODO (ATTACCO E PATTUGLIAMENTO CON CANE)            |            |
|              | ESEMPI DI TITOLI DI TESTO A SCOMPARSA - TITLE TEXT EXAMPLES | 128        |
|              |                                                             |            |
| 51           | TELEPORT                                                    |            |
| 51.1         | TELEPORT CON CLICK SU MAPPA                                 |            |
| 51.2         | 1 ELEPORT SU UN PUNTO CON ATTIVAZIONE DI UN TRIGGER         |            |
| 51.5         | I ELEPOKT SU UN PUNTO IDENTIFICATO DA UN OGGETTO O MARKER   |            |
| 52           | TENERE FERMA UNA IA                                         |            |

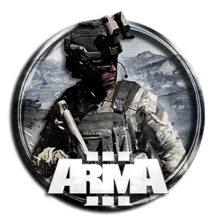

| 53       | SPAWN AND RESPAWN INTO A PARACHUTE                          |            |
|----------|-------------------------------------------------------------|------------|
| 54       | MASS AI PARADROP                                            |            |
| 54.1     | Primo metodo                                                |            |
| 54.2     | SECONDO METODO                                              | 131        |
| 54.3     | TERZO METODO                                                | 131        |
| 55       | SUPPLY DROP                                                 |            |
| 55 1     | Ρειμο μετόδο                                                | 132        |
| 55.2     | SECONDO METODO                                              |            |
| 55.3     | TERZO METODO                                                |            |
| 56       | SPAWNING UNITS                                              | 136        |
| 57       | COPY POS TO CLIPBOARD                                       |            |
| 58       | INIZIARE LA PARTITA A BORDO DI UN ELICOTTERO                |            |
| 59       | SIMPLEX SUPPORT SERVICE MOD – MODULI DA POSIZIONARE         |            |
| 60       | ADDACTION                                                   | 120        |
| UV       |                                                             |            |
| 60.1     | ADDACTION COMMAND                                           |            |
| 60.2     | REMOVE ADDACTION                                            | 141        |
| 61       | OTHER SCRIPTS                                               | 143        |
| 61.1     | Common scripts                                              |            |
| 61       | 1.1.1 Teleport to empty marker                              |            |
| 61       | 1.1.2 Trigger to create a marker - Also creates a hint      | 143        |
| 61       | 1.1.3 Only fire a trigger when Multiple Triggers Have fired | 143        |
| 61       | 1.1.4 Fire a trigger when either Triggers Have fired        |            |
| 01       | 1.1.5 Create a Virtual Arsenal Object                       |            |
| 61       | 1.1.0 Add BI and ACE arsenal to the same box                | 143<br>143 |
| 6        | 1.1.8 Delete an Ohiect                                      |            |
| 61       | 1.1.9 Set Flying height for chopper                         |            |
| 61.2     | MISSION STORY TELLING                                       | 144        |
| 61       | 1.2.1 AI chat                                               | 144        |
| 61       | 1.2.2 Set a hint – Inserire un testo a video                |            |
| 61.3     | CONDIZIONI                                                  |            |
| 01<br>61 | 1.3.1 Use speed as a condition                              | 144<br>144 |
| 61       | 133 This oroun activates trioger                            | 144        |
| 61       | 1.3.4 How much does unit know about this?                   |            |
| 61       | 1.3.5 Is unit dead?                                         | 144        |
| 61       | 1.3.6 Check if engine is on                                 | 144        |
| 61       | 1.3.7 Is unit present inside trigger radius?                |            |
| 61       | 1.3.8 Is unit a human player?                               |            |
| 61       | 1.3.9 What is the damage level of a unit?                   | 143<br>145 |
| 6        | 1.3.11 Check number of units in vehicle                     |            |
| 61       | 1.3.12 Distance between two objects/units                   |            |
| 6        | 1.3.13 Check the damage level of unit/object                |            |
| 61       | 1.3.14 Check time of day                                    | 145        |
| 61.4     | MISSION MANIPULATION                                        |            |
| 61       | 1.4.1 Disable user input                                    |            |
| 01<br>61 | 1.4.2 Kain/Jog on commana or random                         | 140<br>114 |
| 61       | 1.4.5 Auu sounus<br>1.4.4 Slow or speed up time             | 140<br>146 |
| 6        | 1.4.5 Skip Time                                             |            |

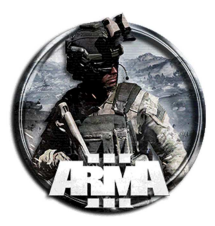

| 61.4.6   | Place random civilian vehicles around map                                | 146             |
|----------|--------------------------------------------------------------------------|-----------------|
| 61.4.7   | Respawning empty vehicles                                                | 146             |
| 61.4.8   | Unit respawns                                                            | 147             |
| 61.4.9   | Add environmental effects                                                | 147             |
| 61.4.10  | Adding medic and drag capability                                         |                 |
| 61.4.11  | End a mission as win/lose                                                |                 |
| 61 4 12  | Send Radio Messave                                                       | 147             |
| 61 4 13  | Create AddAction                                                         |                 |
| 61 1 11  | Set date and time of day                                                 | 140<br>1/8      |
| 61 4 15  | Add soons to playars                                                     | 140 170 170 170 |
| 61 4 16  | Disable/Englis nadio ALDHA DDAVO etc                                     | 140 170 170 170 |
| 61.4.10  | Add an annual lint                                                       | 140<br>140      |
| 01.4.17  | Add on screen nint                                                       | 148             |
| 61.4.18  | Make helicopter land and drop off troops                                 |                 |
| 61.4.19  | Create mission name and image in menu                                    | 148             |
| 61.4.20  | Zeus player respawns in user made mission                                | 149             |
| 61.4.21  | Create Floating Camera                                                   | 149             |
| 61.5 Ов. | IECT MANIPULATION                                                        | 149             |
| 61.5.1   | Set unit/object height                                                   | 149             |
| 61.5.2   | Set flying height                                                        | 149             |
| 61.5.3   | Change an objects angle                                                  | 149             |
| 61.5.4   | Set fuel capacity                                                        | 149             |
| 61.5.5   | Set Unit Damage                                                          |                 |
| 61.5.6   | Light/put out campfire on command                                        |                 |
| 61.5.7   | Units teleport into vehicle                                              | 150             |
| 61 5 8   | Do not allow fleeing of a unit                                           |                 |
| 61 5 9   | Create a smoke grenade vy meters above unit                              | 150<br>150      |
| 61 5 10  | A coordare il motore di un voicolo                                       | 150<br>150      |
| 61 5 11  | Change meed of a unit                                                    | 130<br>151      |
| 01.3.11  | Change speed of a unit.                                                  |                 |
| 01.5.12  | Remove all weapons and add weapons to unit.                              |                 |
| 01.5.13  | Adding or removing weapons and ammo from an ammo box                     |                 |
| 61.5.14  | Not allow unit to enter vehicle                                          |                 |
| 61.5.15  | Attach/detach an object to another                                       |                 |
| 61.5.16  | Display the speed of a unit                                              | 152             |
| 61.5.17  | Make a unit prisoner                                                     | 152             |
| 61.5.18  | Name a group                                                             | 152             |
| 61.5.19  | Unit joins group                                                         | 152             |
| 61.5.20  | Teleport a unit or object to any position                                |                 |
| 61.5.21  | Imposta la postura di un'unità                                           |                 |
| 61.5.22  | Create a name for nearest building (for destroying particular buildings) |                 |
| 61.5.23  | Impostare il blocco di un veicolo                                        |                 |
| 61.5.24  | Randomize units/object start location                                    |                 |
| 61.5.25  | Move marker to another marker                                            |                 |
| 61 5 26  | Make a unit move to any object/marker                                    | 153             |
| 61 5 27  | Mettere un'unità all'interno di un veicolo                               |                 |
| 61 5 28  | Moving objects triggers or markers                                       |                 |
| 61 5 20  | Make objects, inspers of markers                                         | 154<br>154      |
| 61 5 30  | Affact all units in a given parameter                                    | 154 ISA         |
| 61 5 21  | Affect all units in a given parameter                                    | 154 ISA         |
| 01.3.31  | Show classname of unit/object                                            | 134<br>155      |
| 01.5.52  | Set a waypoint to a AI unit to get a weapon from an ammo boxes           |                 |
| 01.3.33  | Creating venicies                                                        |                 |
| 01.3.34  | Create Dogs                                                              |                 |
| 61.5.35  | Map teleport                                                             |                 |
| 61.5.36  | God Mode                                                                 | 155             |
| 61.5.37  | Kills Player                                                             | 155             |
| 61.5.38  | Heal Player, or Player(s)                                                |                 |
| 61.5.39  | Destroy Targets                                                          | 155             |
| 61.5.40  | Disable fatigue (without ACE loaded)                                     | 155             |
| 61.5.41  | Repair Vechicle                                                          | 155             |
| 61.5.42  | Remove Fuel from player, or player(s) vehicles                           |                 |
|          |                                                                          |                 |

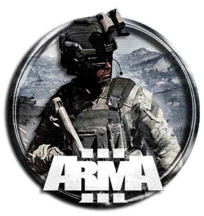

| 6.   | 1.5.43 Add weapon to player or player(s)         |  |
|------|--------------------------------------------------|--|
| 6.   | 1.5.44 Set Player Ammo                           |  |
| 6.   | 1.5.45 See all people on the map                 |  |
| 6.   | 1.5.46 Show all Vehicles on the map with markers |  |
| 6.   | 1.5.47 Attaching a Marker to a Unit              |  |
| 61.6 | 6 COMPLEX FUNCTIONS                              |  |
| 6.   | 1.6.1 Unit sets pipebomb                         |  |
| 6.   | 1.6.2 Improvised explosive device                |  |
| 6.   | 1.6.3 Mass paradrop                              |  |
| 6.   | 1.6.4 Call air support                           |  |
| 6.   | 1.6.5 HALO Jump                                  |  |
| 6.   | 1.6.6 Create support options                     |  |
| 6.   | 1.6.7 Create playable UAV                        |  |
| 6.   | 1.6.8 Helicopter airlifts object                 |  |
| 6.   | 1.6.9 MC-130 Refueler                            |  |
| 6.   | 1.6.10 Add loadouts to aircraft                  |  |
| 6.   | 1.6.11 Record path for AI to follow              |  |
| 62   | CORSO EDITOR                                     |  |
| 62.1 | 1 GESTIONE FILE MISSIONE                         |  |
| 62.2 | 2 ALCUNE FUNZIONI BASE DI SCRIPT                 |  |
| 62.3 | 3 FILES DI LOADOUT                               |  |
| 62.4 | 4 RECUPERO INFORMAZIONI (INTEL)                  |  |
| 62.5 | 5 ENEMY SPAWINING SYSTEM (ESS)                   |  |
| 63   | ENEMY OCCUPATION SYSTEM (EOS)                    |  |
| 63.1 | 1 MODALITÀ BASTION                               |  |
| 64   | EAGLE WING EFFECTS                               |  |
| 65   | ATTRIBUTI DEL TRIGGER                            |  |
| 66   | EQUIPAGGIAMENTO STANDARD PER GLI OPERATORI       |  |

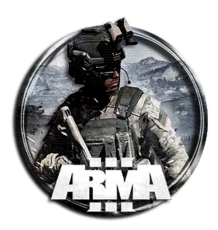

# **1** INTRODUZIONE

Questo documento è una raccolta di procedure e scripts che possono tornare utili per un mission maker di Arma 3. Tutto il materiale proviene da varie fonti e tutorials sull'argomento, che si trovano sparsi nel vasto modo del web. Molte delle procedure sono state riorganizzate, tradotte (lì dove serviva), dettagliate e testate. Altre lo sono state in parte oppure sono state riportate così come trovate, in attesa di una futura rielaborazione e validazione.

Poichè il mondo degli scripts e dei moduli di Arma3 è molto vasto e ci sono svariati modi per fare la stessa operazione (o simile), tale guida non vuole essere ne completa ne unica ed <u>È DA PRENDERE COSÌ COM'È</u>, lasciando al mission maker la facoltà di trovare modi diversi o apportare le dovute correzioni alle procedure qui trattate. Si perdonino eventuali errori di traduzione fatte alcune volte in maniera sommaria.

Enigx

# 2 MODIFICARE FILE MISSIONE SCARICATI DAL WEB

Procedura per ricreare il file missione dagli scenari scaricata da Steam.

- 1. Download il programma PBO Manager [www.armaholic.com].
- 2. Scaricare il file missione voluto da Steam. Aprire un server host. Caricare la mappa e selezionare la missione. Farla partire per giocarla. Fare salva (viene creato il file missione)
- Trovare lo scenario salvato in "C:\Users\(yourname)\Documents\Arma 3 Other Profiles\(yourname)\Saved\steam (Questo può essere diverso ma dovrebbe trovarsi in tale cartella, controllare e trovare il file).
- 4. Aprire il programma PBO Manager. Cliccare su "Open file" e selezionare il file dello scenario salvato. Premere "Open".
- Creare una nuova cartella all'interno della cartella di default "missions" che generalmente è in "C:\Users\(yourname)\Documents\Arma 3 - Other Profiles\(yourname)\missions". Nominarla come "(nameofscenario).(nameofmap) example: Fob.clafghan.
- 6. In PBO Manager si ha ora un file chiamato "mission.sqm". Premere il pulsante + (questo espanderà il file). Selezionare tutti i file e copiarli nella cartella create al passo 5.
- 7. Lanciare il gioco ed avviare l'Eden editor. Cliccare open file ed esso si troverà sotto "Missions".

In generale per scompattare i file PBO si usa la stessa procedura qui sopra tramite l'uso di PBO Manager.

# **3 SALVATAGGIO MISSIONE**

Una volta creata la missione procederemo al suo salvataggio. Facendo salva essa verrà salvata in una cartella che si trova di default in C:\Users\(yourname)\Documents\Arma 3 - Other Profiles\(yourname)\missions. All'interno verrà creata una cartella che si chiamerà "\nomemissionedato.nomedellamappautilizzata". Il file risultante sarà mission.sqm.

Nota: nella schermata di salvataggio c'è una casella di spunta con la possibilità di salvarlo come file binarizzato. Se si sceglie questa opzione il file è illeggibile con un normale notepad.

<u>È consigliabile salvarlo sempre NON BINARIZZATO</u>. Così facendo è leggibile con un notepad e ciò può essere utile poichè contiene diverse informazioni, come ad esempio gli addon usati (<u>come le mod</u>).

Anche da Attributi/generali si può spuntare la binarizzazione come salvataggio di default.

È consigliabile, ma non obbligatorio, dare un nome alla missione (e quindi al file salvato) senza usare gli spazi tra una parola e l'altra.

Ricordarsi, nel caso si rinomini la cartella, di lasciare sempre il ".nomedellamappautilizzata" che identifica la mappa su cui è impostata. Come caso estremo se si cambia il nome della mappa si trasferisce l'intera missione su quest'ultima. Gli oggetti saranno nelle coordinate in cui risultano già definiti.

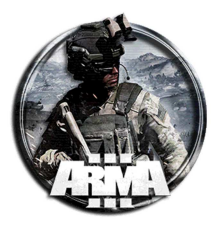

# 4 DISABILITARE IL SALVATAGGIO IN MULTIPLAYER

Per disabilitare la possibilità di salvataggio da parte dei clients basta creare un file initServer.sqf all'interno della cartella missione ed inserirvi la stringa

enableSaving [false,false];

# **5 DISABILITARE LA CHAT**

Per disabilitare la chat mettere nel description.ext la stringa

```
//Disabilita chat
// 0 = Globale, 1 = Side, 2 = Comando, 3 = Gruppo, 4 = Veicolo, 5 = Diretta, 6 = Sistema
// {id canale, disabilita chat scritta, disabilita chat vocale}
disableChannels[] =
{{0,false,true},{1,false,true},{2,false,true},{3,false,true},{4,false,true},{5,false,true},{6,false,tru
e};
```

# **6 VIRTUAL ARSENAL**

Come Creare un Arsenale Virtuale.

Incollare questa stringa nell' "init" dell'oggetto cassa o qualsiasi altro oggetto che si sta usando: Senza testo nella descrizione:

0 = ["AmmoboxInit",[this,true]] spawn BIS\_fnc\_arsenal;

Con Testo:

this addaction ["ARSENALE VIRTUALE",{["Open",true] call BIS\_fnc\_arsenal; }];

# 7 COME TROVERE LE CLASSNAMES PER GLI ADDON (MOD)

Supponendo che lo sviluppatore della mod non abbia fornito le classnames delle unità, puoi ritrovarli caricando la mod nel gioco e andando nell'editor. Una volta lì hai due opzioni:

- Posizionare le unità, le armi o i veicoli per cui desideri i nomi delle classi e salva la missione. Apri il file chiamato mission.sqm. I nomi delle classi saranno qui. Nota: per visualizzare l'sqm con un normale Notepad occorre NON salvarlo come file binarizzato, spuntando la casella relativa nella schermata di salvataggio
- 2. Aprire il visualizzatore di configurazione tramite la barra degli strumenti dell'editor o premendo ESC/pulsante configurazione. Sfoglia la sezione cfgVehicles e dovresti essere in grado di trovare i nomi delle classi per la maggior parte dei componenti aggiuntivi.

# 8 SELEZIONARE LOADOUT E FREQUENZE RADIO PREDEFINITI DALL'ARSENAL

### 8.1 SELEZIONARE LOADOUT PREDEFINITI

Per evitare di sprecare tempo nell'impostazione dei loadout in partita si può impostare l'arsenal in modo tale che:

- 1. il giocatore si avvicina alla cassa degli oggetti
- 2. viene visualizzato un menu dalla cassa, tramite rotella del mouse, con la lista dei loadout come: "Autorifleman
  - Rifleman

Team leader

Medic"

- 3. Il giocatore seleziona qualsiasi ruolo
- 4. Il giocatore cambia automaticamente il suo loadout corrente con il loadout selezionato da menu.

La procedura per far ciò è la seguente:

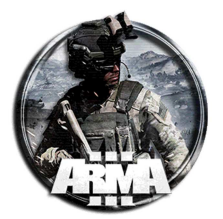

#### \*\*\* PRIMO PASSO \*\*\*

1. Prima di tutto, posizionare una cassa (o anche un qualsiasi oggetto) sulla mappa.

2. Quindi nel campo init di quell'oggetto digitare la seguente stringa

```
this addAction ["Team Leader","scripts\Team_Leader_Loadout.sqf"];
this addAction ["Rifleman","scripts\Rifleman_Loadout.sqf"];
this addAction ["Grenadier","scripts\Grenadier_Loadout.sqf"];
this addAction ["Medic","scripts\Medic_Loadout.sqf"];
this addAction ["Rifleman AT/AA","scripts\Rifleman_AT-AA_Loadout.sqf"];
this addAction ["Machine Gunner","scripts\Machine_gunner_Loadout.sqf"];
this addAction ["Radio onde corte","scripts\Radio_Onde_Corte.sqf"];
this addAction ["Radio onde lunghe","scripts\Radio_Onde_Lunghe.sqf"];
```

Giusto come spiegazione del codice che ha come forma generale la :

this addAction ["Testo da far comparire azionando rotella mouse", "cartella\_script\file\_loadout.sqf"];

this: seleziona l'oggetto in questione

addAction: chiama il comando addAction per aggiungere il nome impostato in "" nel menu attivabile da rotella durante il gioco e lanciare lo script assegnato. Esempio

["Rifleman"] - il nome dell'opzione che apparirà nel menu quando ci si avvicina alla cassa con la rotellina del mouse

["scripts \ Rifleman\_Loadout.sqf"] - il file di script che contiene il loadout / etc che si desidera.

#### \*\*\* SECONDO PASSO \*\*\*

Per creare i files .sqf dei loadout per ogni ruolo:

- 1. Crea il loadout desiderato nell'arsenal. Per esempio, si può creare un loadout di Rifleman usando vanilla.
- 2. Da quest'arsenal fare clic su ESPORTA. Questo copierà il loadout negli appunti
- Creare un file di testo con il block notes nella cartella della missione e nominarlo come "Rifleman\_Loadout.sqf". Assicurarsi che il tipo di file sia SQF o convertirlo da .txt a .sqf Per impostazione predefinita, la cartella della missione è in (~ / Documents / Arma 3 - Altri profili / (il tuo nome) / missioni / (nome della missione) / script)

NOTA: se non è presente alcuna cartella di script, crearne una.

4. Incollare (CTRL + V) il loadout del Rifleman esportato nel file Rifleman\_Loadout.sqf

5. Modificalo per farlo sembrare così

comment "Exported from Arsenal";

```
_unit = _this select 1;
comment "Remove existing items";
removeAllWeapons _unit;
removeAllItems _unit;
removeAllAssignedItems _unit;
removeUniform _unit;
removeVest _unit;
removeBackpack _unit;
removeHeadgear _unit;
removeGoggles _unit;
comment "Add containers";
_unit forceAddUniform "U_B_CombatUniform_mcam";
_unit addItemToUniform "FirstAidKit";
for "_i" from 1 to 2 do {_unit addItemToUniform "30Rnd_65x39_caseless_mag";};
_unit addItemToUniform "Chemlight_green";
_unit addVest "V_PlateCarrier1_rgr";
for "_i" from 1 to 7 do {_unit addItemToVest "30Rnd_65x39_caseless_mag";};
for "_i" from 1 to 2 do {_unit addItemToVest "16Rnd_9x21_Mag";};
_unit addItemToVest "SmokeShell";
_unit addItemToVest "SmokeShellGreen";
_unit addItemToVest "Chemlight_green";
for "_i" from 1 to 2 do {_unit addItemToVest "HandGrenade";};
_unit addHeadgear "H_HelmetB";
comment "Add weapons";
_unit addWeapon "arifle_MX_F";
_unit addPrimaryWeaponItem "acc_pointer_IR";
_unit addPrimaryWeaponItem "optic_Aco";
```

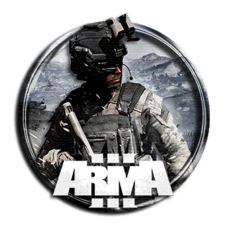

```
_unit addWeapon "hgun_P07_F";
comment "Add items";
_unit linkItem "ItemMap";
_unit linkItem "ItemCompass";
_unit linkItem "ItemWatch";
_unit linkItem "ItemRadio";
_unit linkItem "NVGoggles";
```

#### 6. NOTA: eliminare nelle stringhe tutta la parte relative a "Set identity", altrimenti tutti avranno la stessa faccia!!

#### 7. Ricordarsi di aggiungere

\_unit = \_this select 1;

#### nella prima parte dello script.

Giusto come spiegazione del codice:

\_unit nuovo nome variabile

= this select 1

#### **IMPORTANTE:**

Nel file sqf che si stà creando sostituire la variabile del codice

this

con la variabile

\_unit

Infatti di default, esportando dall'arsenale, viene creato lo script avente dentro la variabile

this

che è usata per selezionare il giocatore / personaggio. Questa <u>deve essere sostituita</u> da unit

#### Alternativa

È possibile evitare di sostituire tutti i this, esportati da vanilla, in \_unit, optando per un modo più "elegante". Basta inserire in ogni sqf dei ruoli esportati queste due righe.

```
this = player; // Va messa all'inizio del file del loadout this = nil; // Va messa alla fine del file del loadout
```

La prima all'inizio del file del loadout e la seconda alla fine, es.:

```
this = player;
comment "Remove existing items";
removeAllWeapons this;
removeAllItems this;
removeAllAssignedItems this;
removeUniform this;
removeVest this;
removeBackpack this;
removeHeadgear this;
removeGoggles this;
comment "Add weapons";
this addWeapon "rhs_weap_m4al";
this addPrimaryWeaponItem "rhsusf_acc_anpeq15";
this addPrimaryWeaponItem "rhsusf_acc_ACOG2";
this addPrimaryWeaponItem "rhs_mag_30Rnd_556x45_M855A1_Stanag";
this addWeapon "rhsusf_weap_glock17g4";
this addHandgunItem "rhsusf_mag_17Rnd_9x19_JHP";
comment "Add containers";
this forceAddUniform "rhs_uniform_acu_ucp";
this addVest "rhsusf_iotv_ucp_Teamleader"
this addBackpack "rhsusf_assault_eagleaiii_ucp";
comment "Add binoculars";
this addWeapon "Rangefinder";
comment "Add items to containers";
```

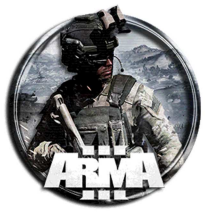

```
DocEGX01 Rev 1.0
```

```
this addItemToUniform "FirstAidKit";
this addItemToUniform "rhsusf_ANPVS_14";
this addItemToUniform "rhsusf_patrolcap_ucp";
this addItemToUniform "ACE_EarPlugs";
for "_i" from 1 to 2 do {this addItemToUniform "ACE_CableTie";};
this addItemToUniform "ACE_microDAGR";
this addItemToUniform "ACE_MapTools";
for "_i" from 1 to 3 do {this addItemToUniform "ACE_morphine";};
for "_i" from 1 to 2 do {this addItemToUniform "ACE_epinephrine";};
this addItemToVest "rhs_mag_m18_purple";
this addItemToVest "rhs_mag_m18_yellow";
this addItemToVest "rhs_mag_m67";
this addItemToVest "rhsusf_mag_17Rnd_9x19_JHP";
for "_i" from 1 to 11 do {this addItemToVest "rhs_mag_30Rnd_556x45_M855A1_Stanag";};
for "_i" from 1 to 10 do {this addItemToBackpack "ACE_morphine";};
for "_i" from 1 to 8 do {this addItemToBackpack "ACE_epinephrine";};
for "_i" from 1 to 20 do {this addItemToBackpack "ACE_fieldDressing";};
this addItemToBackpack "ACE_Clacker";
for "_i" from 1 to 5 do {this addItemToBackpack "DemoCharge_Remote_Mag";};
this addHeadgear "rhsusf_ach_helmet_ESS_ucp";
comment "Add items";
this linkItem "ItemMap";
this linkItem "ItemCompass";
this linkItem "ItemWatch";
this linkItem "TFAR_anprc152";
this linkItem "ACE_NVG_Wide";
```

#### this = nil;

Molto semplicemente, assegna la variabile this temporaneamente a player riannullandola alla fine.

### 8.2 IMPOSTARE LA RADIO DIRETTAMENTE DALL'ARSENAL

Seguendo i passi precedenti riguardo ai loadout è possibile far impostare le frequenze dei canali radio (corte o lunghe) direttamente tramite la rotellina del mouse sull'arsenal in modo che compaiano come voci nel menu contestuale. Per far ciò occorre:

1. Creare il file ".sqf" con i comandi per far impostare le frequenze da script. Per far ciò è sufficiente richiamare le apposite funzioni come di seguito

```
Contenuto file sqf per le Onde corte
```

```
comment "Frequenze radio onde corte";
[(call TFAR_fnc_activeSwRadio), 1, "184"] call TFAR_fnc_SetChannelFrequency;
```

Contenuto file sqf per le Onde lunghe

```
comment "Frequenze radio onde lunghe";
[(call TFAR_fnc_activeLrRadio), 1, "30"] call TFAR_fnc_SetChannelFrequency;
```

nella call [(call TFAR\_fnc\_activeSwRadio), 1, "184"], 1 è il numero del canale radio e 184 la frequenza che sarà impostata su di esso.

- Salvare il file .sqf nella cartella script (se non esiste crearla). Per esempio (~/Documents/Arma 3 Other Profiles/(your name)/missions/nomemissione/scripts/)
- 3. Copiare la seguente stringa nel campo init dell'oggetto dell'arsenal

this addAction ["Setta radio onde corte","scripts\nome\_del\_file\_radio\_set.sqf"];

NOTA: è possibile settare le frequenze anche tramite le opzioni degli addon senza "gestire" un file esterno.

### 8.3 SCRIPT PER ARSENAL (ESEMPIO)

Script per creare loadouts e impostare le frequenze dei canali radio tramite rotella nell'arsenal. Nota: creare prima i file .sqf come descritto sopra

Menu senza colori (scritta nera)

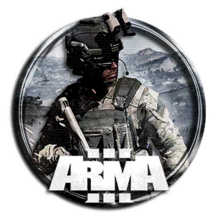

| addAction | ["Team Leader TL","scripts\teamleader_Loadout.sqf"];                                                              |
|-----------|----------------------------------------------------------------------------------------------------|
| addAction | ["Team Leader Ilbe","scripts\teamleader_ilbe_Loadout.sqf"];                                                       |
| addAction | ["Granatiere GL", "scripts\granatiere_Loadout.sqf"];                                                              |
| addAction | ["Medico", "scripts\medico_Loadout.sqf"];                                                                         |
| addAction | ["Fuciliere FC", "scripts\fuciliere_Loadout.sqf"];                                                                |
| addAction | ["Fuciliere AT/AA","scripts\fuciliereAT_Loadout.sqf"];                                                            |
| addAction | ["Marksman", "scripts\marksman_Loadout.sqf"];                                                                     |
| addAction | ["Mitragliere MG","scripts\mitragliere_Loadout.sqf"];                                                             |
| addAction | ["Specialista esplosivi","scripts\specialista esplosivi_Loadout.sqf"];                                            |
| addAction | ["",""]; //serve per mettere uno spazio tra le due liste                                                          |
|           |                                                                                                    |
| addAction | ["Setta radio onde corte","scripts\Radio_Onde_Corte.sqf"];                                                        |
| addAction | ["Setta radio onde lunghe","scripts\Radio_Onde_Lunghe.sqf"];                                                      |
|           | addAction<br>addAction<br>addAction<br>addAction<br>addAction<br>addAction<br>addAction<br>addAction<br>addAction |

#### Menu con colori e font grandi

```
this addAction ["<t color='#ff0000' size='1.3'>Team Leader TL</t>","scripts\teamleader_Loadout.sqf"];
this addAction ["<t color='#ff0000' size='1.3'>Team Leader
Ilbe</t>","scripts\teamleader_ilbe_Loadout.sqf"];
this addAction ["<t color='#ff0000' size='1.3'>Medico</t>","scripts\medico_Loadout.sqf"];
this addAction ["<t color='#ff0000' size='1.3'>Medico</t>","scripts\medico_Loadout.sqf"];
this addAction ["<t color='#ff0000' size='1.3'>Fuciliere FC</t>","scripts\fuciliere_Loadout.sqf"];
this addAction ["<t color='#ff0000' size='1.3'>Fuciliere AT/AA</t>","scripts\fuciliereAT_Loadout.sqf"];
this addAction ["<t color='#ff0000' size='1.3'>Marksman</t>","scripts\fuciliereAT_Loadout.sqf"];
this addAction ["<t color='#ff0000' size='1.3'>Mitragliere MG</t>","scripts\marksman_Loadout.sqf"];
this addAction ["<t color='#ff0000' size='1.3'>Mitragliere MG</t>","scripts\mitragliere_Loadout.sqf"];
this addAction ["<t color='#ff0000' size='1.3'>Specialista esplosivithis addAction ["<t color='#ff0000' size='1.3'>Specialista esplosiviesplosivi_Loadout.sqf"];this addAction ["<t color='#ff0000' size='1.3'>Specialista esplosivithis addAction ["<t color='#ff0000' size='1.3'>Specialista esplosivithis addAction ["<t color='#ff0000' size='1.3'>Specialista esplosivithis addAction ["<t color='#ff0000' size='1.3'>Specialista esplosivithis addAction ["<t color='#ff0000' size='1.3'>Specialista esplosivithis addAction ["<t color='#ff0000' size='1.3'>Setta radio ondecorte(/t>", "scripts\Radio_Onde_Corte.sqf"];this addAction ["<t color='#ff000' size='1.3'>Setta radio ondecorte(/t>", "scripts\Radio_Onde_Lunghe.sqf"];
```

#### 8.3.1 ALTERNATIVA CON FILE ESTERNO

È possibile evitare di mettere le addAction nell'init della cassa optando per un modo più "elegante", cioè gestendole tramite un file esterno da richiamarte nell'init cassa.

- Creare la cartella \loadout all'interno della cartella missione Nota: qui si è chiamata \loadout la cartella che prima era \scripts. Ovviamante basta stabilirne un nome ed essere congruenti nelle instruzioni delle stringhe
- 2. Creare un file esterno contenente le addAction. Creare il menu.sqf nella cartella \loadout. Mettere qui la stringa che sopra era messa nell'init della cassa

```
_cartello = _this select 0;
_cartello addAction ["<t color='#ff0000' size='1.3'>Selezione LOADOUT</t>",""];
_cartello addAction ["<t color='#ff0000' size='1.3'>-----</t>
_cartello addAction ["<t color='#ff0000' size='1.3'>Team Leader
TL</t>","loadout\teamleader_Loadout.sqf"];
_cartello addAction ["<t color='#ff0000' size='1.3'>Team Leader
Ilbe</t>","loadout\teamleader_ilbe_Loadout.sqf"];
_cartello addAction ["<t color='#ff0000' size='1.3'>Granatiere
GL</t>","loadout\granatiere_Loadout.sqf"];
_cartello addAction ["<t color='#ff0000' size='1.3'>Medico</t>","loadout\medico_Loadout.sqf"];
_cartello addAction ["<t color='#ff0000' size='1.3'>Fuciliere FC</t>","loadout\fuciliere_Loadout.sqf"];
_cartello addAction ["<t color='#ff0000' size='1.3'>Fuciliere
AT/AA</t>","loadout\fuciliereAT_Loadout.sqf"];
_cartello addAction ["<t color='#ff0000' size='1.3'>Marksman</t>","loadout\marksman_Loadout.sqf"];
_cartello addAction ["<t color='#ff0000' size='1.3'>Mitragliere
MG</t>","loadout\mitragliere_Loadout.sqf"];
_cartello addAction ["<t color='#ff0000' size='1.3'>Specialista esplosivi</t>","loadout\specialista
esplosivi_Loadout.sqf"];
_cartello addAction ["-----",""]; //serve per mettere uno spazio tra le due liste
_cartello addAction ["<t color='#00FF00' size='1.3'>Selezione CANALI RADIO</t>",""];
_cartello addAction ["<t color='#00FF00' size='1.3'>-----</t>",""];
_cartello addAction ["<t color='#00FF00' size='1.3'>Imposta radio onde
corte</t>","loadout\Radio_Onde_Corte.sqf"];
```

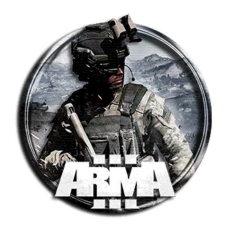

```
_cartello addAction ["<t color='#FFFF00' size='1.3'>Imposta radio onde
lunghe</t>","loadout\Radio_Onde_Lunghe.sqf"];
```

- 3. All'interno della cartella \loadout mettere i file del loadout ruoli di cui sopra
- 4. Nell'init dell'oggetto cassa mettere la stringa che richiama il file menu.sqf

null = [this] execVM "loadout\menu.sqf";

### 8.4 SELEZIONARE DEI FILE SQF RANDOM PER UN DETERMINATO RUOLO

Se si vuole richiamare un file sqf random tra diversi files per la chiamata dell'addAction, si può impostare in tal modo la stringa addAction sulla cassa (o su file esterno come sopra):

this addAction ["Team Leader TL",

```
selectRandom["scripts\teamleader_Loadout_1.sqf","scripts\teamleader_Loadout_2.sqf","scripts\teamleader_
Loadout_3.sqf"]];
```

questa dovrebbe scegliere tra i 3 diversi file di loadout per il ruolo TL chiamato nel menu dalla addAction. Questa opzione può essere utile per impostare diversi loadout per il singolo ruolo, per esempio in un MP con contractors aventi uniformi tutte diverse.

#### Altro materiale trovato

Is there any way to make a script that will randomly pick between different map add on files each restart. (E.g select 1 at random from 1.sqf, 2.sqf, 3.sqf or 4.sqf)

#### yeah

\_scriptArray = ["1.sqf","2.sqf","3.sqf"];

\_randomScript = [\_scriptArray] call BIS\_fnc\_selectRandom;

You can then execute the script like this:

[] execVM format["%1",\_randomScript];

Obviously you need to make sure that you include the path to the scripts in the execVM call.

```
_pathToScripts = "Scripts\Coolpath\";
_scriptArray = ["1.sqf","2.sqf","3.sqf"];
_randomScript = [_scriptArray] call BIS_fnc_selectRandom;
[] execVM format["%1%2",_pathToScripts,_randomScript];
```

#### <u>Altro</u>

if possible there would be a list of missions which it would choose randomly from a laptop.

you could add addActions to that laptop with either a list of missions or have a mission selected randomly. heres how to select from a list of missions. inside of mission1/mission2/mission3 .sqf is where you would have your missions scripted out or to start your triggers and such.

| laptop | addAction | ["Mission | 1", | {execVM | "mission1.sqf"}]; |
|--------|-----------|-----------|-----|---------|-------------------|
| laptop | addAction | ["Mission | 2", | {execVM | "mission2.sqf"}]; |
| laptop | addAction | ["Mission | 3", | {execVM | "mission3.sqf"}]; |

#### heres how you could have a random mission selected

laptop addAction ["Random mission", {execVM "selectMission.sqf"}];

inside of selectMission.sqf this will select a random number and execute one of the mission.sqf files

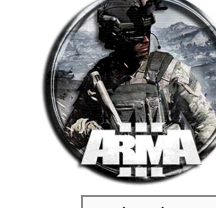

```
DocEGX01 Rev 1.0
```

```
_mission = random[1,2,3];
```

```
switch (_mission) do
{
```

```
case 1: {execVM "missionl.sqf"};
case 2: {execVM "mission2.sqf"};
case 3: {execVM "mission3.sqf"};
```

```
};
```

# 8.5 ASSEGNARE L'ABILITÀ DI MEDICO O INGEGNERE (SPECIALISTA ESPLOSIVI) AD UN'UNITÀ DA SCRIPT

Se si vuole assegnare l'abilità di medico (o ingegnere) ad un'unità si può inserire una stringa dedicata alla fine del suo loadout sqf.

```
this setVariable ["ace_medical_medicClass", 0, true];
sleep 1;
this setVariable ["ace_medical_medicClass", 1, true];
sleep 1;
bint parsetext "ct font='TaberaP' t circe'! 25' t select
```

hint parsetext "<t font='TahomaB' t size='1.25' t color='#FF0000'>Sei abilitato come Medico</t>";

questa azzera l'abilitazione da medico, attende 1 secondo, poi riattribuisce l'abilitazione da medico e fa comparire un messaggio a video.

Se si sostituisce al numero 1 di ["ace\_medical\_medicClass", 1, true] il numero 2 si assegna l'abilità di dottore.

### Analogamente per l'ingegnere si metterà nel suo loadout la stringa:

```
this setVariable ["ACE_IsEngineer", 0, true];
sleep 1;
this setVariable ["ACE_IsEngineer", 1, true];
sleep 1;
hint parsetext "<t font='TahomaB' t size='1.25' t color='#FF0000'>Sei abilitato come Ingegnere
Avanzato</t</pre>
```

Se si sostituisce al numero 2 di ["ACE\_IsEngineer", 1, true] il numero 2 si assegna l'abilità di ingegnere avanzato

# NOTA: verificare che sia abilitato il "save loadout" nelle impostazioni della ace. Il Salva equipaggiamento si trova in "Ace/Riapparizione"

NOTA: allo specialista esplosivi va assegnata l'abilità d'ingegnere!

Altra funzione trovata è questa:

| player | getUnitTrait | "Medic"; |  |
|--------|--------------|----------|--|
|--------|--------------|----------|--|

questa però forse non funziona con la ace.

### Funzione *getUnitTrait*

#### Description:

Gets the current value of a trait of the given unit. For the default values please visit <u>setUnitTrait</u>.

### Syntax:

unit **getUnitTrait** skillName

Parameters:

Unit: Object

skillName: <u>String</u> - Name of the skill

# Return Value:

Bool or Scalar - Value of the trait

Nothing if unit is empty vehicle

```
Example 1:
```

player getUnitTrait "Medic";

Funzione *setUnitTrait* 

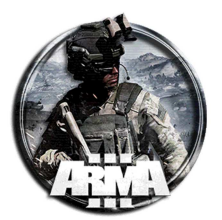

#### Description:

Enables or disables a trait or alters a trait of the given unit. Custom trait can only be a <u>bool</u>. Default traits are:

- <u>Number</u> audibleCoef A lower value means the unit is harder to hear
- <u>Number</u> camouflageCoef A lower value means the unit is harder to spot
- <u>Number</u> loadCoef Equipment weight multiplier affecting fatigue and stamina
- <u>Boolean</u> engineer Ability to partially repair vehicles with toolkit, equivalent to engineer = 1; in <u>CfgVehicles</u>
- <u>Boolean</u> explosiveSpecialist Ability to defuse mines with toolkit, equivalent to canDeactivateMines = 1; in CfgVehicles
- Boolean medic Ability to treat self and others with medikit, equivalent to attendant = 1; in CfgVehicles
- <u>Boolean</u> UAVHacker Ability to hack drones, equivalent to uavHacker = 1; in CfgVehicles

#### Syntax:

unit setUnitTrait [skillName, value, isCustom]

#### Parameters:

unit: <u>Object</u> - The unit whose trait should be set

skillName: <u>String</u> - Name of the skill

value: Bool or Number - Value (see above)

isCustom (optional): Bool - Must be set to true in case of custom

### **Return Value:**

Nothing

Example 1:

<u>player</u> setUnitTrait ["Medic",<u>true</u>];

# 9 RIPRODURRE UN SUONO ESTERNO IN UN OGGETTO O IN UN TRIGGER

Un 3D Positional Audio è il suono/musica che proviene da una posizione specifica nel gioco. È molto utile per aggiungere un'immersione più realistica alle missioni in quanto può essere utilizzato per creare un'atmosfera di sottofondo e per effetti sonori in generale.

Il suono può essere generato una volta sola oppure fatto ripetere più volte in un loop continuo. Di seguito il modo più semplice per creare un audio posizionale 3D con loop in Arma 3. Vedi anche §61.4.3.

Quello che serve:

- 1) Un file audio convertito in formato .ogg
- 2) Un file description.ext nella cartella della missione (nei seguenti passaggi come crearne uno)

#### Step 1 - Audio File

Innanzitutto, è necessario un file audio in formato .ogg per la riproduzione.

Ci sono molti convertitori online gratuiti. Uno freware per esempio è <u>LameXP</u> che consente di convertire file audio in diversi formati anche mp3. Altro per esempio è Audacity

Una volta generato il file audio .ogg si deve metterlo nella cartella della missione che in generale è "... \Documents\Arma 3 - Other Profiles\Nome utente\missions\MissionName\"

Per mantenere le cose più pulite, è preferibile creare una cartella "Sound" nella cartella della missione per archiviare tutti i file audio della missione.

Creare la quindi la cartella musicale "sound" (od anche "music" o qualunque altro nome) ed inserire il file audio all'interno di questa cartella.

#### Step 2 - Description File

Ora, è necessario creare un file "description.ext" nella cartella della missione.

- 1) Andare nella cartella della mission \Documents\Arma 3 Other Profiles\Nome utente\missions\MissionName\"
- 2) Creare un nuovo documento di testo.
- 3) Incollare il seguente codice nel documento di testo:

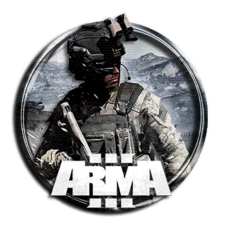

```
class CfgSounds {
    sounds[] = {};
    class soundol // This (soundol) is the classname you will use to refer to the sound in your
code.
    {
        name = "Soundol"; // This line is only needed if you want to be able to select the sound in
the Trigger effects drop-down menus for sound. Call it whatever you want otherwise remove the line.
        sound[] = {"sound\YOURSOUNDFILE.ogg",1,1,18,1,1,1,0}; // This is the path to the audio
file in your mission folder. The first 1 is volume. The second 1 is speed of playback.
        titles[] = {};
        empty[]= {"",0,0,0,0,0,0,0};
        };
};
```

- 4) Inserire il percorso esatto del file audio nel codice in modo che corrisponda al percorso del file audio ("sound\YOURSOUNDFILE.ogg" con "nome\_cartella\_audio\_dato\YOURSOUNDFILE.ogg").
- 5) Salvare il documento di testo come description.ext nella cartella della missione (Verrà chiesto se sei sicuro di voler cambiare il formato del file. Fai clic su Sì.)

#### <u>Step 3 – Uso del suono in un oggetto</u>

Si può far riprodurre il suono inserendolo all'interno di un oggetto qualsiasi posizionato sulla mappa. Quando vicini a quell'oggetto il suono verrà sentito.

È possibile anche attivare un trigger che riproduca il suono come verrà spiegato più avanti.

Per riprodurre il suono in un oggetto occorrerà:

- 1) Torna all'editor "eden" e posizionare un oggetto sulla mappa.
- 2) Fare doppio clic sull'oggetto e inserire il seguente codice della "call" nel campo init dell'oggetto:

#### this say3D "sound01";

NOTA: "sound01" è il nome assegnato alla classe e non al "name"

Tra virgolette il nome della classname del suono "sound01" che si è definito nel file description.ext. Se si è chiamato il classname del suono in modo diverso, ovviamente va messo quest'altro nome, cioè this say3D

"nomedellaclassedato";.

Così il suono viene ripetuto una volta dall'oggetto desiderato (ad avvio scenario).

Se si vuole ripetere il suono all'infinito (ciclicamente) al posto della precedente istruzione nell'init dell'oggetto va messa quest'altra:

nul = [this] spawn {while {true} do {(\_this select 0) say3D "sound01"; sleep 150;};;

<u>Nota</u>: 150 alla fine della stringa è quanto è lungo in secondi il brano/suono che si sta riproducendo. Quando il conto alla rovescia arriva a 0 ripeterà l'intero script, mettendolo quindi in un ciclo.

Sleep è la funzione che fa attendere l'istruzione in gioco prima di riavviare la traccia audio, quindi se si imposta correttamente, si otterrà un loop audio continuo

3) 150 è la lunghezza in secondi del file audio che (ad esempio in questo caso) è lungo 2 minuti e 30 secondi. Quindi (2x60 + 30 = 150). N.B.: Regolare questo numero a seconda della lunghezza del file audio utilizzato.

12/01/2021

DocEGX01 Rev 1.0

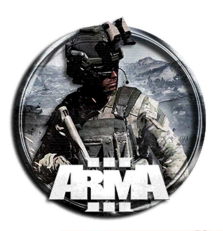

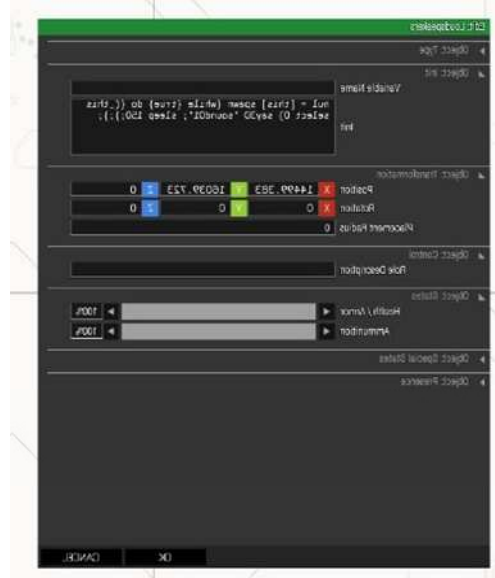

#### <u>Step 3 – Uso del suono in un trigger (interruttore)</u>

Opzionale - Utilizzo di un trigger. Vedi anche §0.

Per utilizzare questo metodo tramite un trigger, attenersi alla seguente procedura che sostanzialmente è la precedente solo che la stringa della "call" è posta all'interno di un trigger:

- 1) Posizionare il trigger sulla mappa.
- 2) Fare doppio clic sul trigger ed inserire il seguente codice nel campo onActivation del trigger:

this say3D "sound01";

(Ancora una volta, il nome della classe audio "sound01", deve essere uguale a quello definito nel file description.ext) N.B.: qui il nome NON è quello della classe ma quello definbito nella stringa name = "sound01"; È bene usare lo stesso nome della class

Come sopra se si vuole che il suono sia riprodotto in loop mettere questa stringa nel campo onActivation

```
nul = [thisTrigger] spawn {while {true} do {(_this select 0) say3D "sound01"; sleep 150;};};
Si noti che nul = [this] è stato cambiato in nul = [thisTrigger])
```

- 3) Regolare la durata del suono (150 nell'esempio) in modo che corrisponda alla lunghezza del file audio utilizzato in secondi.
- 4) Ora si possono impostare le condizioni del trigger. La loro realizzazione attiverà il loop audio con il suono proveniente dalla posizione del trigger.

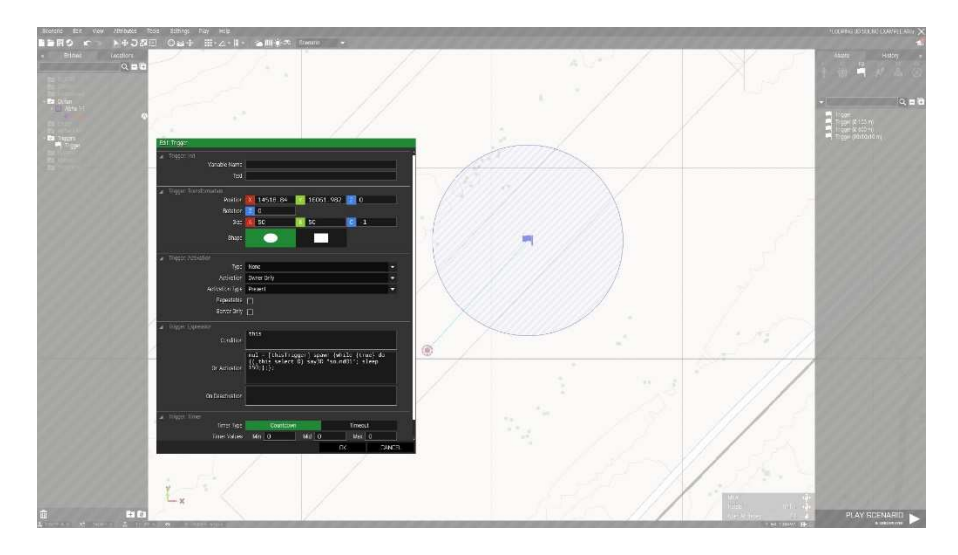

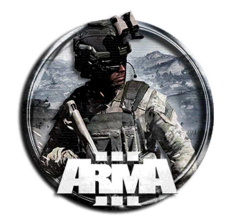

### 9.1 CODICE DA INSERIRE (FUNZIONA)

Nell'init dell'oggetto:

this say3D "ISISpropoganda";

ISISpropoganda è il nome della class identificata del file description.

nel file Description.ext:

```
class CfgSounds {
    sounds[] = {};
    class ISISpropoganda
    {
        name = "ISISpropoganda"; // This line is only needed if you want to be able to select the
    sound in the Trigger effects drop-down menus for sound. Call it whatever you want otherwise remove the
    line.
        sound[] = {"sound\ISISpropoganda.ogg",1,1,18,1,1,1,0}; // The first 1 is volume. The second
1 is speed of playback.The 18 indicates the distance at which the sound will be heard;
        titles[] = {};
        empty[] = {"",0,0,0,0,0,0,0};
        };
};
```

Così il suono viene ripetuto una sola volta sull'oggetto desiderato.

Se si vuole ripetere il suono all'infinito (ciclicamente) al posto della precedente istruzione nell'init dell'oggetto va messa quest'altra:

nul = [this] spawn {while {true} do {(\_this select 0) say3D "ISISpropoganda"; sleep 63;};

**Nota**: 63 è la durata in secondi del file audio in oggetto (ISISpropoganda). <u>Cambiare la durata a seconda del file che si sta</u> <u>inserendo</u>

Nota: se si vuole che si attivi con un trigger, mettere la call say3D direttamente nell'init del trigger

Doppio click sul trigger e inserire la stringa seguente nel campo onActivation:

this say3D "ISISpropoganda";

Il suono classname "ISISpropoganda", deve essere lo stesso come definito nel description.ext file.

Se si vuole che io suono sia riprodotto in loop mettere questa stringa nel campo <u>onActivation</u>

nul = [thisTrigger] spawn {while {true} do {(\_this select 0) say3D "ISISpropoganda"; sleep 63;};;

Notare come la condizione precedente nul = [this] è stata cambiata in nul = [thisTrigger])

Adesso si può aggiustare la condizione del trigger (blufor present per esempio). Soddisfacendola, il loop del suono si attiverà automaticamente.

Esempi di loop cicliche:

| sfxsound3                       |                                                                    |
|---------------------------------|--------------------------------------------------------------------|
| nul = [this] spawn {while {true | <pre>} do {(_this select 0) say3D "sfxsound3"; sleep 31;};};</pre> |
| woman_crying                    |                                                                    |
| nul = [this] spawn {while {true | } do {(_this select 0) say3D "woman_crying"; sleep 22;};};         |
| Sad_Male                        |                                                                    |
| nul = [this] spawn {while {true | } do {(_this select 0) say3D "Sad_Male"; sleep 24;};};             |

#### ALTRE FONTI

Vedi anche https://community.bistudio.com/wiki/Description.ext#CfgSounds

```
class CfgSounds
{
    sounds[] = {};
    class wolf1
    {
        // how the sound is referred to in the editor (e.g. trigger effects)
        name = "my_wolf_sound";
        // filename, volume, pitch, distance (optional)
```

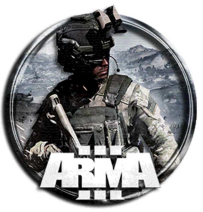

```
sound[] = { "fx\wolfl.ogg", 1, 1, 100 };
                     // subtitle delay in seconds, subtitle text
titles[] = { 1, "*wolf growls*" };
          };
class playerIsHurt
                     };
          class AnotherSound
                     name = "Sound with advanced subtitle options";
sound[] = { "somesound.ogg", 1, 1 };
                     forceTitles = true;
                                                                  // will display titles even if global show
titles option is off
titlesFont = "LCD14";
                                                                    titles font family
                     titlesSize = 0.1;
                                                                     titles font size
                     titlesStructured = true;
                                                      // treat titles as Structured Text (see below)
                     titles[] = {
    0, <t color="#ff0000">Red text</t>,
    1, <t color="#00ff00">Green text</t>
                     };
         };
};
```

# 9.2 RIPRODURRE DELLA MUSICA ALL'INTERNO DI UN VEICOLO

http://www.armaholic.com/forums.php?m=posts&q=33227

Di seguito uno script che riproduce della musica in un veicolo. (auto civili e altri veicoli) In questo script è possibile:

- Modificare lo script e aggiungere più brani.
- Riprodurre / arrestare qualsiasi brano.
- Riprodurre un brano casuale.

1) Posizionare un veicolo e nel relativo init inserire la stringa

PlaySongs = this addaction ["Start music player", "radio\_music\musicplayer.sqf", true, 1, false, true, "", "\_this in \_target"];

2) Nella cartella missione creare una cartella denominata "music". All'interno della cartella music, posizionare le canzoni in formato .ogg e chiamale come **track1**, **track2**, **track3** o qualsiasi altro nome coerente con lo script.

```
3) Creare il file description.ext nella cartella missione ed inserire la stringa
```

```
class CfgSounds
{
          sounds[]={song1,song2,song3};
          class songl
          {
                    name = "song1";
                    sound[] = {"music\track1.ogg",0.5,1};
                 titles[] = {
                                 };
          };
          class song2
          {
                    name = "song2";
                    sound[] = { "\music\track2.ogg",0.5,1};
                 titles[] = {
                                 };
          };
        class song3
         {
                 name = "song3";
                    sound[] = {"\music\track3.ogg",0.5,1};
:les[] = { };
                 titles[] = {
        };
};
```

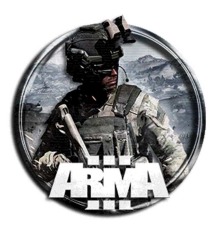

1) Creare la cartella "radio\_music" nella cartella missione. Creare il file musicplayer.sqf nella cartella radio\_music ed inserire la stringa

```
//Musicplayer.sqf
if (!isServer) exitWith {}; // To run this in MP
_vehicle = _this select 0;
hintSilent "Music player switched on!";
sleep 2;
hintsilent "";
sleep 2;
playtrack1 = _vehicle addaction ["Track 1","radio_music\music.sqf",1];
playtrack2 = _vehicle addaction ["Track 2","radio_music\music.sqf",2];
playtrack3 = _vehicle addaction ["Track 3","radio_music\music.sqf",3];
playrandomsong = _vehicle addaction ["Play Random song","radio_music\music.sqf",4];
closePlayer = _vehicle addaction ["Close Music player","radio_music\music.sqf",5];
sleep 0.1;
_vehicle removeaction PlaySongs;
```

```
exit;
```

2) Creare il file Music.sqf nella cartella radio music ed inserire la stringa

```
//Music.sqf
if (!isServer) exitWith {}; // To run this in MP
_vehicle = _this select 0;
_playtracks = _this select 3;
sleep 2;
switch (_playtracks) do {
case 1: //playing song 1
soundsource1 = "Land_FMradio_F" createVehicle [0,0,0];
hideObject soundsource1;
sleep 1;
soundsource1 attachTo [_vehicle,[0,0,0]];
sleep 1;
hint "playing song!....";
sleep 3;
soundsourcel say3d "song1";
closesong1 = _vehicle addaction ["stop song 1","radio_music\stopsong.sqf",1];
};
case 2: //playing song 2
soundsource2 = "Land_FMradio_F" createVehicle [0,0,0];
hideObject soundsource2;
sleep 1;
soundsource2 attachTo [_vehicle,[0,0,0]];
sleep 1;
hint "playing song!....";
sleep 3;
soundsource2 say3d "song2";
closesong2 = _vehicle addaction ["stop song 2", "radio_music\stopsong.sqf",2];
};
case 3: //playing song 3
soundsource3 = "Land_FMradio_F" createVehicle [0,0,0];
hideObject soundsource3;
sleep 1;
soundsource3 attachTo [_vehicle,[0,0,0]];
sleep 1;
hint "playing song!....";
sleep 3;
soundsource3 say3d "song3";
closesong3 = _vehicle addaction ["stop song 3", "radio_music\stopsong.sqf",3];
```

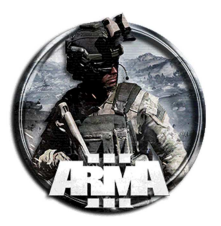

```
};
case 4://playing random song.
soundsource4 = "Land_FMradio_F" createVehicle [0,0,0];
hideObject soundsource4;
sleep 1;
soundsource4 attachTo [_vehicle,[0,0,0]];
sleep 1;
hint "playing any song!....";
sleep 3;
_songs = ["song1","song2","song3"];
soundsource4 say3d (_songs select floor(random(count _songs)));
closerandomsong = _vehicle addaction ["stop random song", "radio_music\stopsong.sqf",4];
};
case 5: //closing music player
_vehicle removeaction playtrack1;
_vehicle removeaction playtrack2;
_vehicle removeaction playtrack3;
_vehicle removeaction playrandomsong;
_vehicle removeaction closeplayer;hint "Music player switched off!";
PlaySongs = _vehicle addaction ["Start music
player","radio_music\musicplayer.sqf",true,1,false,true,"","player in _target"];
};
};
```

3) Creare il file stopsong.sqf nella cartella radio\_music ed inserire la stringa

```
//Stopsong.sqf
if (!isServer) exitWith {};
                               // To run this in MP
_vehicle = _this select 0;
_stopsongs = _this select 3;
sleep 2;
switch (_stopsongs) do {
case 1: //stopping song 1.
hint "select other song!";
deletevehicle soundsourcel;
sleep 0.1;
_vehicle removeaction closesong1;
};
case 2://stopping song 2.
hint "select other song!";
deletevehicle soundsource2;
sleep 0.1;
_vehicle removeaction closesong2;
};
case 3: //stopping song 3.
hint "select other song!";
deletevehicle soundsource3;
sleep 0.1;
_vehicle removeaction closesong3;
};
case 4://closing random song.
ł
hint "Random song stopped!....";
deletevehicle soundsource4;
sleep 0.1;
_vehicle removeaction closerandomsong;
```

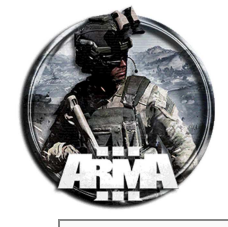

}; };

- 4) Per utilizzare questo script in gioco in un veicolo:
  - Aprire il lettore musicale dal menu a rotella.
  - Selezionare e riprodurre/interrompere i brani con l'addAction.
  - Chiudere il lettore musicale con il menu a rotella

#### RIFORMULAZIONE DEI FILE SOPRA CON UN SOLO FILE MUSICA

#### 1) Init del veicolo

PlaySongs = this addaction ["Start music
player","radio\_music\musicplayer.sqf",true,1,false,true,"","\_this in \_target"];

 Nella cartella missione creare una cartella denominata "music". All'interno della cartella music, posizionare il brano musicale in formato .ogg e chiamalo come track1 o qualsiasi altro nome coerente con lo script.

```
3) Creare il file description.ext nella cartella missione ed inserire la stringa
```

4) Creare la cartella "radio\_music" nella cartella missione. Creare il file musicplayer.sqf nella cartella radio\_music ed inserire la stringa

```
//Musicplayer.sqf
if (!isServer) exitWith {}; // To run this in MP
_vehicle = _this select 0;
hintSilent "Music player switched on!";
sleep 2;
hintsilent "";
sleep 2;
playtrackl = _vehicle addaction ["Track 1","radio_music\music.sqf",1];
closePlayer = _vehicle addaction ["Close Music player","radio_music\music.sqf",2];
sleep 0.1;
_vehicle removeaction PlaySongs;
exit;
```

5) Creare il file Music.sqf nella cartella radio\_music ed inserire la stringa

```
//Music.sqf
if (!isServer) exitWith {}; // To run this in MP
_vehicle = _this select 0;
_playtracks = _this select 3;
sleep 2;
switch (_playtracks) do {
case 1: //playing song 1
{
soundsourcel = "Land_FMradio_F" createVehicle [0,0,0];
hideObject soundsourcel;
sleep 1;
soundsourcel attachTo [_vehicle,[0,0,0]];
sleep 1;
hint "playing song!....";
```

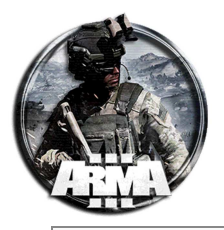

```
sleep 3;
soundsource1 say3d "song1";
closesong1 = _vehicle addaction ["stop song 1", "radio_music\stopsong.sqf",1];
};
case 2: //closing music player
ł
_vehicle removeaction playtrack1;
_vehicle removeaction closeplayer;hint "Music player switched off!";
PlaySongs = _vehicle addaction ["Start music
player","radio_music\musicplayer.sqf",true,1,false,true,"","player in _target"];
};
};
```

6) Creare il file stopsong.sqf nella cartella radio music ed inserire la stringa

```
//Stopsong.sqf
if (!isServer) exitWith {};
                                // To run this in MP
_vehicle = _this select 0;
_stopsongs = _this select 3;
sleep 2;
switch (_stopsongs) do {
case 1: //stopping song 1.
hint "select other song!";
deletevehicle soundsourcel;
sleep 0.1;
_vehicle removeaction closesong1;
};
};
```

# **10 ANIMAZIONI CIVILI**

Per impostare delle animazioni sulle unità Al si può usare la funzione BIS fnc ambientAnim. Essa permette di impostare una serie di animazioni su una determinata unità.

Nota: se tale funzione è usata su dei soldati nemici essi non reagiranno ad un contatto, ma continueranno a far "girare" l'animazione. Se l'unità deve reagire al combattimento, usare invece la funzione analoga BIS\_fnc\_ambientAnimCombat, la quale però ha una serie limitata di animazioni rispetto a quella sopra.

Le animazioni possono essere cancellate usando \_unit call BIS\_fnc\_ambientAnim\_terminate. Syntassi:

[unit, animationSet, equipmentLevel, snapTo, interpolate, attachToLogic] call BIS\_fnc\_ambientAnim Parametri:

unit: Object - unit that will play the animations

animationSet: String - the animation set to play. Possible values:

some values are missing due to duplicate results, e.g "STAND" does the same as "STAND1"

- STAND1
- STAND2
- STAND U1
- STAND\_U2
- STAND\_U3
- WATCH
- WATCH2
- GUARD
  - - LISTEN BRIEFING
- LEAN\_ON\_TABLE
- LEAN

- SIT AT TABLE .
- . SIT1 SIT
- - . SIT3
  - SIT\_U1
  - SIT\_U2 •
  - SIT\_U3
  - SIT HIGH1
  - . SIT HIGH
- SIT\_LOW
  - SIT\_LOW\_U .
    - SIT\_SAD1

- KNEEL
- . REPAIR\_VEH\_PRONE
- REPAIR VEH KNEEL
- REPAIR\_VEH\_STAND
- PRONE\_INJURED\_U1
- PRONE\_INJURED\_U2 •
- PRONE\_INJURED
- KNEEL TREAT
- . KNEEL\_TREAT2
- BRIEFING
- BRIEFING\_POINT\_LEFT .
- BRIEFING\_POINT\_RIGHT

- •

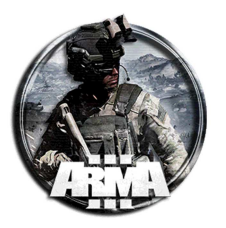

#### SIT\_SAD2 • BRIEFING\_POINT\_TABLE

equipmentLevel: String - the equipment level of the unit. Possible values:

- NONE
- LIGHT
- MEDIUM
- FULL
- ASIS
- RANDOM

snapTo: Object - (Optional, default objNull) the object where the unit will be snapped to

interpolate: <u>Boolean</u> - (Optional, default <u>false</u>) should try to interpolate into the ambient animation. Works only for some default stances

attachToLogic: <u>Boolean</u> - (Optional, default <u>true</u>) <u>true</u> to <u>attach</u> the unit to the created logic object, forcing it in one position

#### Esempio 1:

```
[player, "STAND1", "ASIS"] call BIS_fnc_ambientAnim;
Esempio 2:
// will search for a chair within 2 meters around the unit and will place the unit on it
[_unit, "SIT", "NONE"] call BIS_fnc_ambientAnim;
```

### **10.1 CODICE DA INSERIRE (FUNZIONA)**

Selezionare il civile e mettere questa istruzione nel suo campo init

[this, "STAND1", "ASIS"] call BIS\_fnc\_ambientAnim;

vedi sopra per Stand1 e Asis

altro esempio

```
[this, "KNEEL_TREAT", "ASIS"] call BIS_fnc_ambientAnim;
```

in questo caso l'unità si inginicchia

# 11 MODULO ZEUS – COME IMPOSTARE ZEUS ED INTEREAGIRE CON OGGETTI GIÀ PRESENTI

Passi per impostare Zeus ed editare, tramite Zeus in partita, gli oggetti già presenti e creati con l'editor. Nota: se si richiama Zeus in partita, esso di default non è in grado di intervenire sugli oggetti già creati con l'editor. Per far si che egli possa "gestirli" occorre inserire una stringa specifica nei moduli come segue.

- 1) Aggiungere il personaggio che farà zeus e dargli un nome "nomedellozeus"
- Mettere giù il modulo zeus ed assegnarlo al personaggio tramite il nome "nomedellozeus" da inserire nella scheda "Proprietario del modulo". In alternativa si può sincronizzare il modulo direttamente al personaggio senza dargli il nome.

<u>Alternativa</u>: si può impostare il proprietario invece che con il nome con l'UID di Steam. Mettere l'UID direttamente nel campo proprietario. Con tale metodo lo zeus può essere solo quell'utente steam

<u>Alternativa</u>: si può impostare il proprietario anche mettendo nel campo la stringa #adminlogged. Abilita a Zeus chiunque si loggy come admin (tramite la chat inserendo #login password\_admin)

Così il personaggio sarà Zeus premendo la "Y" ma non potrà interagire con gli oggetti introdotti da Editor, ma solo crearne di nuovi. Se si vuole interagire con tali oggetti occorre compiere questi altri due step. Per più giocatori Zeus in una missione:

- a. aggiungi i giocatori Zeus come sopra;
- b. ogni coppia di "unità giocabile/modulo master di gioco" sincronizzata deve avere un nome univoco
- 3) Mettere giù il modulo "aggiungi oggetti modificabili" (è nella sezione Zeus) (non serve sincronizzarlo con zeus)
- Sincronizzare il modulo "aggiungi oggetti modificabili" con tutti gli elementi presenti che si vogliono modificare. <u>In</u> <u>alternativa</u>, per evitare di selezionare uno ad uno gli oggetti che possono essere tanti, copiare tale istruzione nell'init di tale modulo

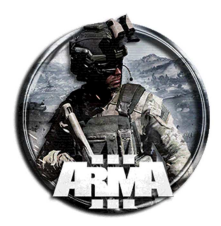

{\_x addCuratorEditableObjects [allMissionObjects "ALL", true]; \_x addCuratorAddons activatedAddons;}
forEach allCurators;

Questa permette di aggiungere tutti gli oggetti presenti nello scenario editor automaticamente al modulo.

#### Alternativa (funziona) – NOTA: non funziona con EOS in §62

Si può creare anche un file init.sqf nella cartella della missione e mettervi direttamente la stringa. Questo senza mettere il modulo "aggiungi oggetti modificabili".

```
if (isServer) then { { _y = _x; { if (side _x != sideLogic) then { _y addCuratorEditableObjects
  [[_x],true]; }; } forEach allMissionObjects ""; } forEach allCurators; };
```

#### Alternativa (funziona)

Sorry the solution wasn't as simple as ive written before this edit at this moment zeus cant place triggers or gamelogics (oppure all'init del modulo "aggiungi oggetti modificabili") you need to edit the mission with a gamemodule with this content:

```
if (isServer) then {
    {
        .x addCuratorEditableObjects [allUnits,true];
        .x addCuratorEditableObjects [vehicles,true];
    } forEach allCurators;
};
```

NOTA: non funziona con EOS in §62

For a multi zeus setup you need to add this inside the gamelogic (oppure all'init del modulo "aggiungi oggetti modificabili"):

#### NOTA: questo funziona anche con EOS in §62

È possibile anche metterlo direttamente nell'init senza passare per il modulo "aggiungi oggetti modificabili". Il modulo zeus "master di gioco" va assegnato con il nome proprietario

#### NOTA BENE → Alternativa senza passare per il modulo "aggiungi oggetti modificabili" (funziona)

Non mettere giù il modulo "aggiungi oggetti modificabili" ma impostare l'opzione direttamente nelle impostazioni della ACE. Andare in Impostazioni/opzioni per gli addon e scorrere il menu a "ACE Zeus", qui spuntare "aggiungi oggetti al curatore"

### **11.1 ALTRO MATERIALE**

ADDING A VIRTUAL ZEUS TO A MISSION

- 1. Select the map you want to use
- 2. Systems > Modules > Game Master {ModuleCurator\_F}
  - Set Owner to zCurator
  - Check Forced Interface box
- 3. Systems > Logic Entities > Virtual Entities > Zeus {VirtualCurator\_F}
  - Set Variable Name to zCurator
- 4. Sync the two Modules together

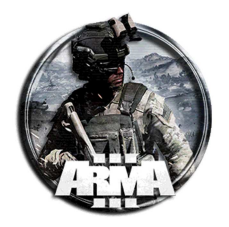

#### ADDING A PLAYER ZEUS TO A MISSION

- 1. Select the map you want to use
- 2. Systems > Modules > Zeus > Game Master {ModuleCurator\_F}
  - Set Owner to zCurator
  - Uncheck Forced Interface box
- 3. Add a Playable unit for the Player Zeus
  - Set Variable Name to zCurator
  - Check Player and/or Playable box
- 4. Sync the Modules and the Player Zeus unit together

#### ADDING LOGGED ADMIN ZEUS TO A MISSION

- 1. Select the map you want to use
- 2. Systems > Modules > Game Master {ModuleCurator\_F}
  - Set Owner to #adminLogged
  - Check Forced Interface

#### ADDING MULTIPLE ZEUS TO A MISSION

For Multiple Player Zeus' in a mission:

- 1. Add Player Zeus to mission as above; each synced Playable Unit / Game Master Module pair must have a unique name
- For Multiple Virtual Zeus' in a mission:
  - 2. Add Virtual Zeus to mission as above; each synced Virtual Entity / Game Master Module pair must have a unique name
- Types of Zeus can be mixed as required.

#### ADDING EDITOR PLACED OBJECTS TO ZEUS

- 1. Add either a Virtual or Player Zeus to your mission as above
- 2. Systems > Modules > Zeus > Add Editable Objects {ModuleCuratorAddEditableObjects}
- 3. Set Assigned Zeus to zCurator
- 4. Set Add Crew to Add
- 5. Sync the Add Editable Objects {ModuleCuratorAddEditableObjects} Module to the Game Master {ModuleCurator\_F} Module
- 6. Sync any units you want to be editable by Zeus during the mission to the Add Editable Objects {ModuleCuratorAddEditableObjects} Module

#### FACTION-SPECIFIC & MULTIPLE ZEUS'

Replace the global Zeus module with a faction-specific module of your choosing. All other aspects of the faction-specific Zeus' are the same as for the global Zeus.

# **12 RICHIAMARE IL SODDISFACIMENTO DI UN TRIGGER**

Capita di dover richiamare l'attivazione di un trigger, come per esempio un caso di trigger1 che ha come condizione il soddisfacimento di un altro trigger2 esterno (chiamiamolo "nomedeltriggerchiamato"). In questo caso nelle condizione di soddisfacimento occorre che sia TRUE il trigger2. Questo si fa per l'appunto richiamado il trigger2 con una call da inserire nel campo condizione del trigger1 e che sarà di questa forma:

Call{triggerActivated nomedeltriggerchiamato}

Per attivare un trigger solo quando sono stati attivati più di un trigger mettere la seguente stringa

triggerActivated nomedeltrigger1 AND triggerActivated nomedeltrigger2;

#### oppure

Call{triggerActivated nomedeltrigger1} && Call{triggerActivated nomedeltrigger2}

Se si vuole che almeno uno di più trigger risulti attivato si fa con la stringa

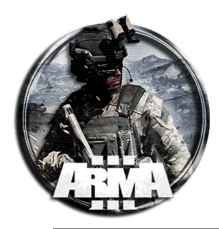

triggerActivated nomedeltrigger1 OR triggerActivated nomedeltrigger2;

# 13 COME ATTIVARE UN TRIGGER DA PARTE DI UNA SPECIFICA UNITÀ (THISLIST COMMAND)

Per impostare l'attivazione di un trigger da parte di un'unità specifca e non da tutte quelle di una fazione che vi entrano, è sufficiente aggiungere, oltre alla spunta di Blufor (od altro) presente, la seguente stringa nella condizione, la quale usa la funzione dedicata "thisList":

```
(nomedellunità in thisList);
```

il trigger si attiverà quando l'unità elencata entra nella zona di trigger

La stessa condizione può essere utilizzata anche per impostare un trigger che si attiva sull'unità elencata lasciando anche l'area specificata usando il carattere "!" prima delle parentesi del comando di scripting nel campo della condizione di trigger.

!(nomedellunità in thisList);

il trigger si attiverà quando l'unità elencata esce dalla zona di trigger

Se si vogliono includere più unità specifiche per l'attivazione (per esempio 3) la stringa diverrà:

nomedellunitàl in thislist && nomedellunità2 in thislist && nomedellunità3 in thislist

Un modo alternativo più breve per fare la stessa cosa è

{\_x in thislist}count [nomedellunità1, nomedellunità2, nomedellunità3] == 3

Per ogni [nomedellunità1, nomedellunità2, nomedellunità3] verrà eseguito il codice {\_x in thislist}, dove \_x è a turno ciascuna unità.

Se {\_x in thislist} è vero, verrà incrementato un contatore nascosto, qui chiediamo se il conteggio totale è uguale a 3. L'intera espressione restituisce VERO se ciascuna unità è in questo elenco.

Altre forma dell'istruzione è

this && nomedellunità in thisList

"this" sono i parametri che si sono già impostati sul trigger stesso.

### 13.1 TRIGGER RADIO ALPHA, BRAVO...

Con i **trigger radio** "La condizione" viene ignorata con la funzione thisList. Ha senso in quanto sarebbe strano avere Radio Alpha presente.

Il modo più semplice per rendere utilizzabile un trigger radio solo da alcuni giocatori è questo:

- 1. hai un trigger radio ma inserisci NULL nel suo campo di testo. (In questo modo sarà "nascosto" per tutti i giocatori). È attivato ad es. radio alfa.
- 2. Fai uno script (o un trigger) che inizia con

```
if (player == X) then
{
    setRadioMsg "The text you need";
    You put the rest of the script or the trigger activation commands here if there are other things you
    need.
};
```

dove X è il nome del giocatore che si desidera poter utilizzare il trigger radio.

In questo modo l'opzione radio diventa "nascosta" solo per un determinato giocatore e puoi avere diversi comandi radio disponibili per giocatori diversi.

Se si utilizza il comando if come sopra descritto, è anche possibile assicurarsi che un determinato script venga eseguito su un solo computer. È utile nel multiplayer.

#### Sintassi del comando setRadioMsg

<radio> setRadioMsg <menu text>

12/01/2021

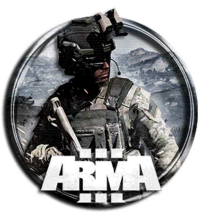

DocEGX01 Rev 1.0

- <radio> numero da 1 a 10
  - Alpha (key 1)
  - o Bravo (key 2)
  - Charlie (key 3)
  - Delta (key 4)
  - o Echo (key 5)
  - Foxtrot (key 6)
  - o Golf (key 7)
  - Hotel (key 8)
  - o India (key 9)
  - o Juliet (key 0)
- <menu text> Il titolo mostrato nel menu radio. "NULL" rimuoverà la voce di menu dal menu, "" ripristinerà il nome radio predefinito.

#### Procedura alternativa - Come rendere un trigger radio utilizzabile solo da un'unità giocabile

Dai il nome ai tuoi soldati spawnabili come p1, p2, p3 e così via (anche solo il soldato che dovrebbe attivarsi dovrebbe bastare, es. p1).

1. Crea un trigger con Activation Radio Alpha, Once, Detected by Bluefor.

Nel campo Condizione digitare:

(player == p1)

Nel campo all'Attivazione digitare:

### hint "Action Radio Alpha";

Questo dovrebbe consentire al soldato p1 di usare la radio (1,0,0,1) e mostrare il suggerimento evidenziato.

 Per disabilitare il pulsante Radio per altri soldati, a cui non è consentito utilizzare il pulsante radio, posizionare un secondo trigger. Fallo attivo impostando il cerchio o il rettangolo abbastanza grande attorno ai punti di respawn del/i soldato/i nominato/i. Attivazione: Bluefor (o altra fazione) Stato: presente

Nel campo Condizione digitare:

this

Nel campo all'Attivazione digitare:

```
if (player != pl) then //if player is NOT pl
{
    l setRadioMsg "NULL" //deactivate the button in menu 1,0
};
hint "Radio Disabled";
```

il // testo è qui per spiegare, ma puoi ometterlo in ArmA.

Si avrà che la radio è disabilitata, anche per il giocatore è uguale a p1. Ma il pulsante di opzione per lui è ancora utilizzabile con 1,0,0,1 e quando attivato vedrai il messaggio "Action Radio Alpha".

# **14 DEAD BODIES - POSTURE**

Per collocare unità in pose di cadaveri in mappa si possono usare delle animazioni. Queste si possono trovare nel menu Animazione (nella parte inferiore della finestra di debug).

Se si vuole averli in una posa casuale, inseriscire nell'init dell'unità la seguente stringa:

this setDamage 1;

La fisica Ragdoll si occupa di tutto il resto. Un'altra opzione è posizionarli 50 m dal suolo in modo che cadano a terra morti (assicurarsi di rimuovere tutti i paracadute che potrebbero avere).

Se si sta cercando una posa particolare, si può la funzione "switchMove" con alcune delle impostazioni predefinite.

1. Posizionare l'unità nell'editor

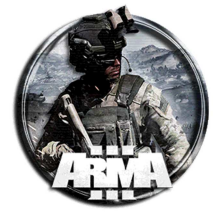

- 2. Caricare l'arsenale virtuale se si desidera che abbiano loadout personalizzati e incollare il loadout nel loro campo di inizializzazione (opzionale).
- 3. Impostare il campo init dell'unità con la stringa

```
this setCaptive true;
this setDamage 1;
0 = this spawn {waitUntil {time > 0}; _this switchMove "[THE ANIMATION POSE]"};
```

\* cambiare "[THE ANIMATION POSE]" con l'animazione che si vuole che abbia quel corpo. Mantenere le "" attorno al nome della posa.

"KIA\_passenger\_boat\_holdleft" (a faccia in giù come se fosse stato ucciso mentre scappava.)

"KIA\_gunner\_standup01" (sdraiato sulla schiena semi rannicchiato che sembra essere colpito dalla parte anteriore.) "KIA gunner static low01" (sdraiato sulla schiena quasi in una posizione crocifissa. Colpito da davanti.)

"KIA\_driver\_boat01" (sdraiato in posizione fetale. Morto)

"KIA\_passenger\_injured\_medevac\_truck01" (morto sdraiato sulla schiena guardando alla loro destra. ? Morto durante le cure mediche?)

"KIA\_passenger\_injured\_medevac\_truck03" (morto sdraiato sul lato sinistro rivolto verso l'alto con il braccio sinistro sul petto)

"KIA\_passenger\_injured\_medevac\_truck02" (morto sdraiato sul lato sinistro rivolto verso l'alto con il braccio destro sul petto)

"Acts\_SittingWounded\_in" (james last moments leaned up against something minor head movements)

Esempi:

```
this setCaptive true;
this setDamage 1;
0 = this spawn {waitUntil {time > 0}; _this switchMove "KIA_passenger_boat_holdleft"};
```

```
this setCaptive true;
this setDamage 1;
0 = this spawn {waitUntil {time > 0}; _this switchMove " KIA_gunner_standup01"};
```

```
this setCaptive true;
this setDamage 1;
0 = this spawn {waitUntil {time > 0}; _this switchMove "KIA_gunner_static_low01"};
```

```
this setCaptive true;
this setDamage 1;
0 = this spawn {waitUntil {time > 0}; _this switchMove "KIA_passenger_boat_holdleft"};
```

this setCaptive true; this setDamage 1; 0 = this spawn {waitUntil {time > 0}; \_this switchMove "KIA\_passenger\_injured\_medevac\_truck03"};

```
this setCaptive true;
this setDamage 1;
0 = this spawn {waitUntil {time > 0}; _this switchMove "KIA_passenger_injured_medevac_truck02"};
```

this setCaptive true; this setDamage 1; 0 = this spawn {waitUntil {time > 0}; \_this switchMove "Acts\_SittingWounded\_in"};

# **15 END MISSION**

For example with Warload dead condition. PreWork: You need a "description" for full support of all features. Create a description.ext file. Use your Windows Editor and open a new file. copy and paste:

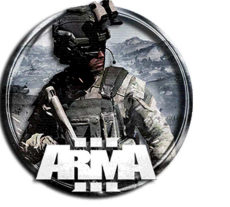

| <pre>class C<br/>= "Warle<br/>};</pre> | <pre>fgDebriefing { class End1 { title = "Mission Accomplished"; subtitle = "Well done"; description ord is dead "; pictureBackground = ""; picture = "b_inf"; pictureColor[] = {0.0,0.3,0.6,1}; };</pre> |
|----------------------------------------|----------------------------------------------------------------------------------------------------|
| 1.                                     | Place your Al                                                                                                    |
|                                        | name it eg: Warlord                                                                                                    |
| 2.                                     | Place Trigger1:                                                                                                    |
|                                        | Activation: GameLogic                                                                                                    |
|                                        | Condition: not alive Warlord                                                                                                    |
|                                        | OnActivation:                                                                                                    |
| task1do                                | ne = true;    publicVariable "task1done";                                                                                                    |
| Explanat                               | tion: After the warlord is dead task1done will be true or "fired".                                                                                                    |
| 3.                                     | Place Trigger2:                                                                                                    |
|                                        | Activation: GameLogic                                                                                                    |
|                                        | Condition: task1done                                                                                                    |
|                                        | OnActivation:                                                                                                    |
| task1 s                                | etTaskState "Succeeded"; ["TaskSucceeded",["","Warlord is dead"]] call BIS_fnc_showNotification;                                                                                                    |
| Trigger:                               | Timer: TimerType: Countdown                                                                                                    |

TimerValues: Min: 3 Mid: 3 Max: 3

#### Explanation: After 3 sec the task will be achieved and a hint "Warlord is dead" will popup.

 Task: EndMission Place Trigger3: Activation: GameLogic Condition: task1done OnActivation:

["End1",true,true] call BIS\_fnc\_endMission;

Trigger: Timer: TimerType: Countdown TimerValues: Min: 10 Mid: 3 Max: 10

# Explanation: Same as Trigger2, only 10 sec later the BIS\_fnc\_endMission will be triggered. The Mission ends in a EndScreen

Alternativa:

Well, let's say your last task is to kill an officer, let's call him 'officer1'. You obviously have a task set up for it and a trigger that lets the task be succesfull. So the trigger condition would be: !alive officer1;

And here you could end the mission by typing in the triggers 'on Activation' field: ["Mission Complete", True] call BIS\_fnc\_endMission;

But, then you wouldn't get the last tasks state as success, so you make another trigger just like the previous and you put that code on its 'on Activation' field. And for this second trigger you put a delay for a few seconds, so that the tasks status has time to change to success.

If not succesfull use the code

["Mission Failed",false] call BIS\_fnc\_endMission;

### **15.1 END MISSION SCRIPT**

È possibile definire finali diversi nel file description.ext

1. Creare il file nella cartella delle missioni e aggiungere qualcosa del genere:

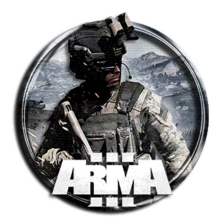

#### Contenuto "description.ext"

```
class CfgDebriefing
class End1
{
         title = "The Hostages got rescued!";
         subtitle = "";
         description = "The Hostage-takers got annihilated!";
         pictureBackground = "";
         picture = "b_inf";
         pictureColor[] = {0.0,0.3,0.6,1};
};
class End2
{
         title = "The SWAT Team got wiped out!";
         subtitle = "";
         description = "No dinner at home tonight for these hostages.";
         pictureBackground =
                              "";
         picture = "b_inf";
         pictureColor[] = {0.0,0.3,0.6,1};
};
class End3
{
         title = "Everyone died!";
         subtitle = "";
         description = "Suicide statistics going through the roof!";
         pictureBackground = "";
         picture = "b_inf";
         pictureColor[] = {0.0,0.3,0.6,1};
};
};
```

Qui ci sono definiti 3 possibili finali

#### Forma generale

config.cpp or description.ext:

```
class CfgDebriefing
{
        class Endl
        {
            title = "Mission Completed";
            subtitle = "";
            description = "You successfully rescued our forces and neutralized the spotters,
despite being forced to retreat.";
            pictureBackground = "";
            picture = "b_inf";
            pictureColor[] = {0.0,0.3,0.6,1};
        };
};
```

Most of the params are shared both by the closing shot and by debriefing screen, see a table below:

- **title**: Ending main title. Default text (MISSION ACCOMPLISHED or MISSION FAILED, based on the ending type) is displayed when the param is missing.
- **subtitle**: Ending subtitle, further explaining the ending. Optional, no subtitle is displayed when the param is missing.
- **description**: Detailed description of the ending. Not available in closing shot. Optional, no description is displayed when the param is missing.
- **pictureBackground**: 2:1 picture displayed in the background. When undefined, <u>loading screen</u> is used instead (can be disabled by defining as empty string).
- **picture**: 1:1 icon, used mainly in multiplayer missions. Optional, no picture is displayed when the param is missing. Can be either link to a texture, or CfgMarkers class. In this case b\_inf is the icon of a marker (see figure at §22)
- pictureColor: Picture color. Optional, white is used when the param is missing.

**NOTA: per andara a capo di riga** con il testo basta mettere il simbolo <br/> oppure <br/> <br/> per andare a capo e lasciare una riga vuota, es:

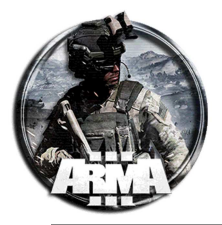

description = "testo riga 1.<br/>Testo riga 2.<br/><br/>Testo riga 2 dopo riga vuota";

#### Con questa stringa per esempio l'effetto è quello in figura

```
class CfgDebriefing
 class tutorial
  title = "Tut - BIS_fnc_endMission";
  subtitle = "Tutorial by ScouseMouse";
  description = "--- Description off Mission ---";
 pictureBackground = "";
 picture = "b_inf";
 pictureColor[] = {0.0,0.3,0.6,1};
 };
};
                  TUT - BIS_FNC_ENDMISSION
                                                                                       TUT - BIS_FNC_ENDMISSION
                                                                                   Eventuale immagine in
                                                                              pictureBackground = "nome.jpg";
                    MISSION COMPLETED
                            GREAT WORK!
                                                                         Logo in picture = "logo.jpg";
  Excellent work, private, NATO forces can advance further, thanks to your efforts.
                          Debriefing [1/2]
```

2. Nella missione si possono richiamare ogni finale individuale, con trigger o incarico completato, con questa semplice stringa:

"end1" call BIS\_fnc\_endMission;

#### Funzione "BIS\_fnc\_endMissionServer"

**Description:** 

Ends the mission properly for all players in a multiplayer environment.

#### Syntax:

endType call BIS\_fnc\_endMissionServer

#### **Parameters:**

endType: String - class name of ending defined in CfgDebriefing.

Can be **custom** or one of dynamically calculated ones:

- "EveryoneWon" show "MISSION COMPLETED" to everyone
- "EveryoneLost" show "MISSION FAILED" to everyone

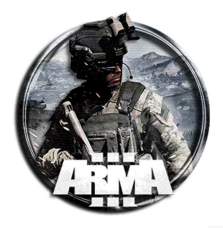

- "SideScore" show "YOUR SIDE WON" to side with largest score
- "GroupScore" show "YOUR GROUP WON" to group with largest score
- "PlayerScore" show "YOU WON" to player with largest score

#### **Return Value:**

Boolean

Example 1:

"SideScore" call BIS\_fnc\_endMissionServer;

### **15.2 ESEMPIO FUNZIONANTE**

### Nel file Description.ext inserire

```
// FINALT MISSIONE
// Per richiamare il finale in partita: fare ESC ed inserire la seguente stringa nella console:
// "Misscomp" call BIS_fnc_endMission; // se completata
// "Missfall" call BIS_fnc_endMission; // se fallita
class CfgDebriefing
class Misscomp
{
         title = "Missione completata!";
         subtitle = "La città è stata liberata con successo!";
         description = "Le forze dello stato islamico soto state ricacciate indietro!<br/>
ringraziamento a tutti per la partecipazione, spero vi siate divertiti.<br/>enigx";
         pictureBackground = "logoEGXquadroNero.jpg";
         picture = "b_inf"; // levare il commentato se serve
11
         pictureColor[] = {0.0,0.3,0.6,1};
};
class Missfall
{
         title = "Missione fallita!";
         subtitle = "La città non è stata liberata!";
         description = "Le forze dello stato islamico hanno preso il sopravvento!\<br/>br/>Un
ringraziamento a tutti per la partecipazione, spero vi siate divertiti.<br/>br/>Enigx";
         pictureBackground = "logoEGXquadroNero.jpg";
11
         picture = "b_inf"; // levare il commentato se serve
         pictureColor[] = {0.0,0.3,0.6,1};
};
};
```

Per richiamare il finale in partita: fare **ESC** in partita ed inserire la seguente stringa nella console debug:

"Misscomp" call BIS\_fnc\_endMission;

#### se completata, oppure

```
"Missfall" call BIS_fnc_endMission;
```

se fallita

#### Da provare per vedere se ha come effetto una schermata di chiusura con immagine

```
class RscPicture
{
    access=0;
    type=0;
    idc=-1;
    style=48;
    colorBackground[]={0,0,0,0};
    colorText[]={1,1,1,1};
    font="TahomaB";
    sizeEx=0;
    lineSpacing=0;
    text="";
    shadow = 0;
};
```

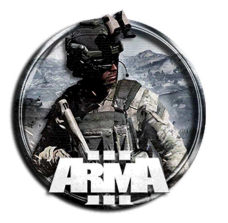

```
class Screen_chiusura
    {
         idd=-1;
        movingEnable=1;
         duration=6;
         fadein=2;
         fadeout=0;
         name="Screen chiusura";
        Controls[]={"Logo"};
         class Logo: RscPicture
             idc = 9999;
             text="image\file_image.paa";
                                                     //mettere l'immagine deisderata
             style = 0x30 + 0x800;
             x = safezoneX;
             y = safezoneY;
             w = safezoneW;
             h = safezoneH;
             colorBackground[]={1,1,1,1};
             colorText[]={1,1,1,1};
         };
    };
// FINALI MISSIONE
// Per richiamare il finale in partita: fare ESC ed inserire la seguente stringa nella console:
// "Misscomp" call BIS_fnc_endMission; // se completata
// "Missfall" call BIS_fnc_endMission; // se fallita
class CfgDebriefing
class Misscomp
2 cutRsc ["Screen_chiusura", "PLAIN"];
};
```

# **16 VISUALIZZARE UN'IMMAGINE SU SCHERMO**

### **16.1 IMMAGINE A SCHERMO**

Un modo per far visualizzare un'immagine a schermo è usare la funzione bis\_fnc\_dynamicText.

Un esempio può essere il seguente:

["<img image='PathToImageHere' />",0,0.5,100,5,0,9459] spawn bis\_fnc\_dynamicText;

Questa viene visualizzata in posizione [0,0.5], dura 100 sec, viene rimossa con effetto fade in un tempo di 5 sec, l'immagine è ferma, posizionata su un layer 9459

Per disattivarla prima dei 100 sec si può dare l'sitruzione:

9459 cutText ["","PLAIN",0]

Questo un esempio usato in una missione (funziona)

["<img size='15' image='images\doc\_secret.jpg' />",0,0,12,0,0,1000] spawn bis\_fnc\_dynamicText;

siccome l'immagine riprodotta potrebbe venire piccola, qui si è ingrandita. La funzione "agisce" su un testo. Il testo può essere "trattato" anche come un'immagine tramite la <img image=.... Qui si è ingrandita usando un font di size 15

Nota: occorre testarne la validità in MP. Dovrebbe funzionare. Ad ogni modo si può sostituire con questa:

["<img size='15' image='images\doc\_secret.jpg' />",0,0,12,0,0,1000] remoteExecCall
['bis\_fnc\_dynamicText',0];

Questa usa la funzione remoteExecCall chef a si che la stringa venga eseguita su server.

Funzione "BIS\_fnc\_dynamicText"

**Description:** 

Shows dynamic opening credits or any type of text.

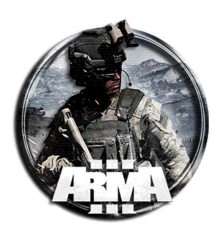

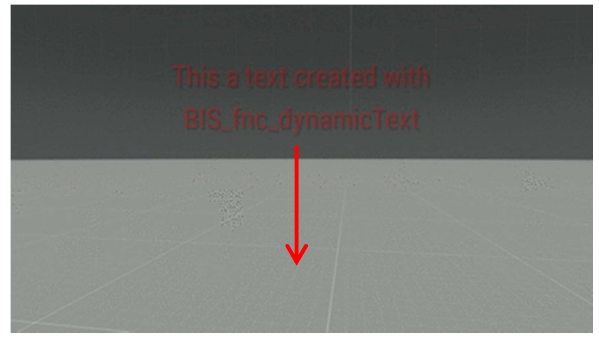

Syntax:

[text, x, y, duration, fadeInTime, deltaY, rscLayer] spawn BIS\_fnc\_dynamicText

Parameters:

text: <u>String</u> - text to display x: <u>Number</u> - (Optional, default -1) X coordinates y: <u>Number</u> - (Optional, default -1) Y coordinates) duration: <u>Number</u> - (Optional, default 4) display duration fadeInTime: <u>Number</u> - (Optional, default 1) fade-in time deltaY: <u>Number</u> - (Optional, default 0) Y position delta:

- = 0: Text will not move
- > 0: Text will move down
- < 0: Text will move up

*duration* and the absolute *deltaY* value will influence the movement speed. rscLayer: Number - (Optional, default) resource layer

#### **Return Value:**

#### <u>Nothing</u>

#### Example 1:

```
["<t color='#ff0000' size = '.8'>Warning!<br />Stop doing what you are doing</t>",-1,-1,4,1,0,789] spawn BIS_fnc_dynamicText;
```

## **16.2 IMMAGINE A SCHERMO INTERNO**

Di seguito le stringhe usate per far comparire un'immagine a schermo interno

```
1. Nel description.ext aggiungere la stringa
```

```
class RscTitles
{
#include "script\imm_schermo_intero.hpp"
};
```

- 2. Creare la cartella \script all'interno della cartella missione
- 3. Creare il file "imm\_schermo\_intero.hpp" all'interno della \script e mettervi le seguenti stringhe

```
// Control types
#define CT_STATIC 0
// Static styles
                             0 \times 00
//#define ST_LEFT
#define ST_LEFT
                    0
#define ST_RIGHT
                   1
#define ST_CENTER 2
#define ST UP
                              3
#define ST_DOWN
                    4
#define ST_VCENTER 5
#define ST_SINGLE
                   0
#define ST MULTI
                    16
```

12/01/2021

```
DocEGX01 Rev 1.0
```

```
#define ST_PICTURE 48
#define ST FRAME
                  64
#define ST_HUD_BACKGROUND 128
#define ST_TILE_PICTURE 144
#define ST_WITH_RECT 160
#define ST_LINE
                  176
#define ST_SHADOW 256
#define ST_NO_RECT 512
#define FontM "Bitstream"
#define ST_LEFT
                     0
#define ST RIGHT
                     1
#define ST_CENTER
                     2
#define CT_STATIC
                     0
class RscText_Screen_Comp
access = 0;
idc = -1;
type = CT_STATIC;
style = ST_PICTURE;
                            //style = ST_LEFT;
colorBackground[] = {0,0,0,1};
colorText[] = {1,1,1,1};
//w = 0.1; h = 0.05;
 //x and y are not part of a global class since each rsctext will be positioned 'somewhere'
font = "TahomaB";
                           //font = "Bitstream";
 sizeEx = 0;
                                      //sizeEx = 0.04;
lineSpacing = 0;
text = "";
fixedWidth = 0;
shadow = 0;
};
class schermo_intero
{
 idd=-1;
 movingEnable=0;
 duration= 7;
                  //7
 fadein=0;
 name="schermo_intero";
 controlsBackground[] = {};
 controls[]={Bild};
         class Bild : RscText_Screen_Comp
         {
                   idc = 1200;
                                                //1200
                   text="Finale_missione\EGX_MissComp.jpg";
                                                                 //or.paa
                   //x = 0.1 * safezoneW + safezoneX";
                   //y = 0.15 * safezoneH + safezoneY;
                   //w = 0.8 * safezoneW;
                   //h = 0.7 * safezoneH;
                   x = 0 * safezoneW + safezoneX";
                   y = 0 * safezoneH + safezoneY;
                   w = 1 * safezoneW;
                  h = 1 * safezoneH;
         };
};
```

4. Sempre all'interno della \script creare un file "imm\_schermo\_intero.sqf"

```
100012 cutRsc ["schermo_intero", "PLAIN",3]; // visualizzazione dell'immagine
Il primo numero 100012 è il livello di un layer. Usare quello che si vuole
```

#### 5. Richiamare l'immagine, in un trigger od altro, tramite l'esecuzione del'sqf con la stringa

execVM "script\schermo\_intero.sqf";
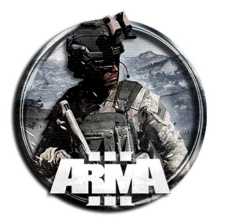

## Funzione **cutRsc**

Display a resource defined in RscTitles of the mission's <u>Description.ext</u>, the campaign's description.ext or the global config.

Syntax:

cutRsc [class, type, speed, showInMap]

### **Parameters:**

[class, type, speed, showInMap]: Array

class: String - the class name of the resource. ("Default" will remove the current resource.)

type: <u>String</u> one of "PLAIN", "PLAIN DOWN", "BLACK", "BLACK FADED", "BLACK OUT", "BLACK IN", "WHITE OUT" and "WHITE IN". See <u>Title Effect Types</u> for more information about these values.

speed (Optional): Number - Time in seconds to fade in resource. Default: -1

showInMap (Optional): Boolean - false to hide the text when the map is opened. Default: true

## Return Value:

**Nothing** 

#### Altra fonte trovata (testate ma sembra non funzionare)

Question: I have a .jpg image I want to flash on the screen in a ARMA3 mission. What's the easiest way to do this? Answer: In Description.ext for a FULL screen image I have done this

class RscPicture

```
{
    access=0;
    type=0;
    idc=-1;
    style=48;
    colorBackground[]={0,0,0,0};
    colorText[]={1,1,1,1};
   font="TahomaB";
    sizeEx=0;
    lineSpacing=0;
    text="";
    shadow = 0;
};
class GoA_Logo
    {
        idd = -1;
        movingEnable=1;
        duration=6;
        fadein=2;
        fadeout=0;
        name="GoA_Logo";
        Controls[]={"Logo"};
        class Logo: RscPicture
        ł
            idc = 9999;
            text="image\file_image.paa";
            style = 0x30 + 0x800;
            x = safezoneX;
            y = safezoneY;
            w = safezoneW;
            h = safezoneH;
            colorBackground[]={1,1,1,1};
            colorText[]={1,1,1,1};
        };
    };
```

and then a cut command to display it

2 cutRsc ["GoA\_Logo", "PLAIN"];

The 2 can be any number, it's a layer, higher numbers stack.

12/01/2021

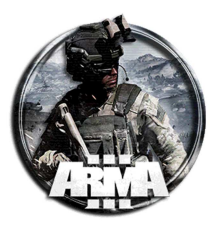

# 16.3 CREARE UNA SCHERMATA FINE MISSIONE A TUTTO SCHERMO CON SUONO PERSONALIZZATO

Di seguito come far terminare una missione facendo comparire un'immagine a tutto schermo con un suono personalizzato.

1. Nel description.ext aggiungere

```
/* ----- SCHERMATA FINALE A TUTTO SCHERMO
Per richiamare il finale in partita si dovranno usare le seguenti stringhe:
         execVM "Finale_missione\EGX_MissComp.sqf"; // Per Missione Completata
         execVM "Finale_missione\EGX_MissFall.sqf";
                                                      // Per Missione Fallita
Si può fare in due modi:
- fare ESC in partita, digitare una delle due stringhe nella console e lanciarla su server
 creare dei trigger nell'editor e all'attivazone inserire la stringa appropriata
* /
class RscTitles
#include "Finale_missione\EGX_MissComp.hpp"
#include "Finale_missione\EGX_MissFall.hpp"
};
// ----- DEFINIZIONE DEL SUONO DI OUTRO DELLA SCHERMATA FINALE
// NOTA: se già è definita del description.ext un'altra istruzione "class CfgSounds", aggiungere la
seguente "class Finale" tra le altre già definite in questa istruzione CfgSounds
class CfgSounds {
// sounds[] = {};
// .... eventuali altre classes già definite
11 ...
class Finale // This (Finale) is the classname you will use to refer to the sound in your code
name = "Finale";
sound[] = {\Finale_missione\Finale.ogg,5,1,18,1,1,1,0}; // This is the path to the audio file in your
mission folder.
titles[] = {};
empty[]= {"",0,0,0,0,0,0,0,0};
};
11
   . . . .
};
// ----- SCHERMATE DI DEBRIEFING FINALI -----
class CfgDebriefing
class Misscomp // definisci una classe di debriefing chiamata "Misscomp" con i parametri desiderati
(missione completata in questo caso)
title = "Missione completata!";
subtitle = "Avete svelato le manovre russe a Pecher";
description = "Inserire descrizione"; //descrizione completa nella finestra di debriefing
pictureBackground = "Finale_missione\logoEGXquadroNero.jpg"; // Immagine di sfondo della schermata di
debriefing
//picture = "b_inf"; // levare il commentato se serve far vedere l'icona selezionata
pictureColor[] = {0.0,0.3,0.6,1};
};
class Missfall // definisci una classe di debriefing chiamata "Missfall" con i parametri desiderati
(missione fallita in questo caso)
title = "Missione fallita!"; // titolo principale che compare in grande
subtitle = "Le manovre dei russi a Pecher restaranno oscure..."; // Inserire eventuale sottotitolo
description = "Inserire descrizione; //descrizione completa nella finestra di debriefing
pictureBackground = "Finale_missione\logoEGXquadroNero.jpg"; // Immagine di sfondo della schermata di
debriefing
11
         picture = "b_inf"; // levare il commentato se serve far vedere l'icona selezionata
pictureColor[] = {0.0,0.3,0.6,1};
};
};
```

- 2. Creare la cartella \Finale\_missione all'interno della cartella missione
- 3. Creare l'immagini con nome "EGX\_MissComp.jpg" (o .paa) e "EGX\_MissFall.jpg" (o .paa) rispettivamente per missione completata e missione fallita. Metterli nella cartella \Finale\_missione

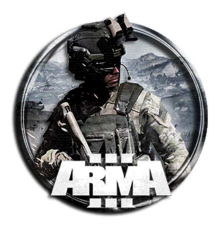

- 4. Creare un file audio personalizzato per l'outro con nome "Finale.ogg". Metterlo nella cartella \Finale\_missione
- 5. Creare all'interno della \Finale\_missione due file .hpp, rispettivamente per missione completata

```
("EGX_MissComp.hpp") e missione fallita ("EGX_MissFall.hpp"). Ogni file sarà del tipo:
```

```
// Control types
#define CT_STATIC 0
// Static styles
//#define ST_LEFT
                            0 \times 00
#define ST_LEFT
                   0
#define ST_RIGHT 1
#define ST_CENTER 2
#define ST UP
                             3
#define ST_DOWN
                 4
#define ST_VCENTER 5
#define ST_SINGLE 0
#define ST_MULTI
                   16
#define ST_PICTURE 48
#define ST_FRAME 64
#define ST_HUD_BACKGROUND 128
#define ST_TILE_PICTURE 144
#define ST_WITH_RECT 160
#define ST_LINE
                   176
#define ST_SHADOW 256
#define ST_NO_RECT 512
#define FontM "Bitstream"
#define ST_LEFT
                    0
#define ST_RIGHT
                     1
                     2
#define ST_CENTER
#define CT_STATIC
                     0
class RscText_Screen_Comp
ł
 access = 0;
 idc = -1;
 type = CT_STATIC;
 style = ST_PICTURE;
                             //style = ST_LEFT;
 colorBackground[] = {0,0,0,1};
 colorText[] = {1,1,1,1};
//w = 0.1; h = 0.05;
 //x and y are not part of a global class since each rsctext will be positioned 'somewhere'
                      //font = "Bitstream";
 font = "TahomaB";
 sizeEx = 0;
                            //sizeEx = 0.04;
 lineSpacing = 0;
 text = "";
 fixedWidth = 0;
 shadow = 0;
};
 class EGX_MissComp // N.B.: sostituire con EGX_MissFall per missione fallita
{
 idd = -1;
  movingEnable=0;
  duration= 7;
                   //7
  fadein=0;
  name="EGX_MissComp"; // N.B.: sostituire con EGX_MissFall per missione fallita
  controlsBackground[] = {};
  controls[]={Bild};
         class Bild : RscText_Screen_Comp
         idc = 1200;
                                       //1200
         text="Finale_missione\EGX_MissComp.jpg"; //or.paa N.B.: sostituire con EGX_MissFall per
missione fallita
          //x = 0.1 * safezoneW + safezoneX";
          //y = 0.15 * safezoneH + safezoneY;
          //w = 0.8 * safezoneW;
         //h = 0.7 * safezoneH;
```

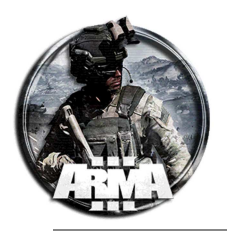

```
x = 0 * safezoneW + safezoneX";
y = 0 * safezoneH + safezoneY;
w = 1 * safezoneW;
h = 1 * safezoneH;
};
```

6. Sempre all'interno della \Finale\_missione creare <u>due</u> file .sqf, rispettivamente per missione completata ("EGX MissComp.sqf") e missione fallita ("EGX MissFall.sqf"). Ogni file sarà del tipo:

```
// chiamo il file audio
playsound "Finale";
                             // tempo in secondi prima che compaia l'immagine
sleep 5;
100012 cutRsc ["EGX_MissComp", "PLAIN",3]; // visualizzazione dell'immagine N.B.: sostituire con
EGX MissFall per missione fallita
                                      // tempo in secondi prima che compaia l'immagine
sleep 8;
100013 cutText ["","BLACK OUT"];
                                      // scomparsa dell'immagine
["Misscomp",true,1,false,true] call BIS_fnc_endMission; // termina missione e chiama la schermata di
debriefing pre-imposata N.B.: sostituire con Missfall per missione fallita
//["Misscomp",true,1,false,true] remoteExecCall ['BIS_fnc_endMission',0]; // termina missione per
tutti i clients e chiama la schermata di debriefing pre-imposata N.B.: sostituire con Missfall per
missione fallita
// Nota: i secondi di sleep vanno impostati in modo tale che la somma si il tempo in secondi del file
audio
```

All'esecuzione l'effetto è il seguente: riproduce il file audio, dopo 5 sec compare l'immagine a schermo intero, aspetta 8 sec e sovrappone all'immagine uno schermo nero (layer 100013>100012), contemporaneamente termina la partita e richiama la schermata di debriefing.

Nella ["Misscomp", true, 1, false, true] call BIS\_fnc\_endMission; le istruzioni rimuovono l'effetto bianco e nero dell'end mission tipico di arma

7. Per richiamare il finale in partita si dovranno usare le seguenti stringhe:

| execVM "Finale_missione\EGX_MissComp.sqf"; | // Per Missione Completata |
|--------------------------------------------|----------------------------|
| execVM "Finale_missione\EGX_MissFall.sqf"; | // Per Missione Fallita    |

- Si può fare in due modi:
- fare ESC in partita, digitare una delle due stringhe nella console e lanciarla su server
- creare dei trigger nell'editor e all'attivazone inserire la stringa appropriata

## **17 HOW TO ADD AN IMAGE TO A HINT**

```
images in .paa format in specific folder "image" into mission folder
```

at activation use code

```
hint parseText "<img image='image\test.paa'/> ";
```

Make sure your image's resolutions are a power of 2 (64x64, 1024x512 etc). Otherwise the .paa conversion will cause weird issues, like the one you're having.

Also you might want to use the size property to make it bigger.

<img size='2' image='image\test.paa'/>

Esempio di testo compost con immagini:

```
title = "<t color='#ff0000' size='1.2' shadow='1' shadowColor='#000000' align='center'>SETTING RADIO
CHANNEL</t>";
_img = "<img size='12' image= '9GU_gameSystem\img\lungoRaggio.jpg' align='center'/>";
_text = "<t color='#00ff00' size='1.2' shadow='1' shadowColor='#000000' align='center'>CHANNEL</t>";
```

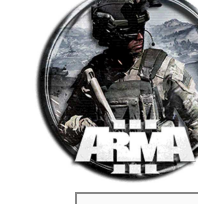

```
_text2 = "<br/>CH 1 = 31<br/>CH 2 = 32<br/>CH 3 = 33<br/>CH 4 = 44<br/>CH 5 = 35<br/>CH 5 = 35<br/>CH 6 = 36<br/>CH 7 = 37<br/>CH 8 = 38<br/>CH 9 = 39";
hint parseText (_title + _img + _text + _text2);
```

# 18 AGGIUNGERE UN'INSEGNA PERSONALIZZATA SULL'UNIFORME DELL'UNITÀ

Per aggiungere un'insegna personalizzata all'uniforme, che poi può essere selezionata dal player, occorre aggiungere la stringa nel "description.ext" o nel "config.cpp"

La trama del logo dovrebbe idealmente essere un file paa di risoluzione 128x128 px.

Nota trovata (da testare): If it's possible to add a cfgUnitInsignia class in a description.ext, please note that the path of the texture differs for server and client in MP environment. Config.cpp (addon) is more reliable. Description.ext, in this case, should be used for SP mission only.

This function calls the setObjectTextureGlobal, which is a broken command in MP (see feedback tracker) August 2016.

Per assegnarlo direttamente all'unità, tramite per esempio i loadout preimpostati, è sufficiente inserire la seguente stringa nel file .sqf del loadout dell'unità (o nel suo init):

[this,"Logo\_uniforme"] call BIS\_fnc\_setUnitInsignia;

# NOTE: Accessing a Virtual Arsenal will erase the insignia from your character and it cannot be applied through the Virtual Arsenal.

Per ovviare a questo incoveniente si potrebbe creare una addAction sull'Arsenal con il comando di assegnazione della patch.

• Quindi mettere la seguente stringa nell'init della cassa

```
this addAction ["<t color='#FFFF00' size='1.3'>NOTA: se hai aperto l'Arsenal ricordati di attaccare la
patch una volta uscito!!</t>",""];
this addAction ["<t color='#FFFF00' size='1.3'>-----</t>",""];
this addAction ["<t color='#00FF00' size='1.3'>ARSENALE VIRTUALE</t>",{["Open",true] call
BIS_fnc_arsenal; }];
this addAction ["<t color='#00FF00' size='1.3'>Attacca la patch
sull'uniforme</t>","attacca_patch.sqf"];
```

Creare un file "attacca patch.sqf" nella cartella missione e mettervi le stringhe

```
fnc_removeUnitInsignia =
{
    __unit = _this select 0;
    __index = -1;
    {
        if (_x == "insignia") exitwith {_index = _foreachindex;};
        } foreach getarray (configfile >> "CfgVehicles" >> gettext ( configfile >> "CfgWeapons" >>
uniform _unit >> "ItemInfo" >> "uniformClass") >> "hiddenSelections");
        __unit setObjectTextureGlobal [_index, ""];
};
[this] call fnc_removeUnitInsignia;
[this,"Logo_uniforme"] call BIS_fnc_setUnitInsignia;
```

In questo modo una volt che il player accede all'Arsenal e la patch viene rimossa, egli ha la possibilità di rimetterla tramite commando dedicato con rotella del mouse.

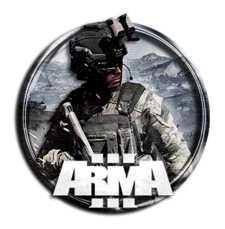

### Funzione BIS\_fnc\_setUnitInsignia

#### **Description:**

Sets unit insignia (e.g., shoulder insignia on soldiers). See <u>Arma 3 Unit Insignia</u> for more details. This function is global and should work from any client. **Do not remote execute** 

#### Syntax:

[target , className] call BIS\_fnc\_setUnitInsignia

### Parameters:

target: Object - unit to which the insignia is going to be attached

class: String - CfgUnitInsignia class name to use. Use an empty string to remove the current insignia.

**Return Value:** 

Boolean - Returns true if successful.

Example 1:

Place insignia: [player, "111thID"] call BIS\_fnc\_setUnitInsignia;

## Example 2:

Remove insignia: [<u>player</u>, ""] <u>call</u> BIS\_fnc\_setUnitInsignia;

There are two ways of removing an insignia when placed.

1. The first way would be to run this function on the unit:

```
fnc_removeUnitInsignia =
{
    __unit = _this select 0;
    __index = -1;
    {
        if (_x == "insignia") exitwith {_index = _foreachindex;};
        } foreach getarray (configfile >> "CfgVehicles" >> gettext ( configfile >> "CfgWeapons" >>
uniform _unit >> "ItemInfo" >> "uniformClass") >> "hiddenSelections");
        __unit setObjectTextureGlobal [_index, ""];
};
```

E richiamare il remove

[player] call fnc\_removeUnitInsignia;

2. The second way would be to create an empty cfgUnitInsignia class in the description.ext:

```
class CfgUnitInsignia
{
          class empty
          {
               author = "";
               displayName = "";
               texture = "";
               };
};
```

And then run it the normal way:

[player, "empty"] call BIS\_fnc\_setUnitInsignia

Per ottenere un'insegna di un'unità assegnata con la BIS\_fnc\_setUnitInsignia si può usare la BIS\_fnc\_getUnitInsignia.

\_insignia = player call BIS\_fnc\_getUnitInsignia;

questa assegna alla variabile \_insignia il logo assegnato al player con la BIS\_fnc\_setUnitInsignia

Altro metodo trovato (che dovrebbe rimediare anche alla cancellazione della patch in uscita dall'Arsenal) (DA TESTARE) (1)

- 1. Definire sempre la class Logo\_uniforme nel description.ext come sopra
- 2. Creare un file init.sqf (o initPlayerLocal.sqf) e mettervi le seguenti stringhe

12/01/2021

DocEGX01 Rev 1.0

```
fnc_permanentInsignia = {
         private ["_unit","_class","_texture"];
         _unit = [_this,0,objnull,[objnull]] call bis_fnc_param;
         _class = [_this,1,"",[""]] call bis_fnc_param;
          _texture = if (_class != "") then {gettext (configfile >> "CfgUnitInsignia" >> _class >>
"texture") } else { "#(argb,8,8,3)color(0,0,0,0) " };
          if (_texture == "") exitwith {["'%1' not found in CfgUnitInsignia",_class] call
bis_fnc_error; false};
         private ["_index"];
         _index = -1;
                   if (_x == "insignia") exitwith {_index = _foreachindex;};
         } foreach getarray (configfile >> "cfgVehicles" >> typeof _unit >> "hiddenSelections");
         if (_index < 0) then {
                   ["'insignia' hidden selection not found on object of type '%1'",typeof _unit] call
bis_fnc_error;
                   false
         } else {
                   _unit setobjecttextureglobal [_index,_texture];
                   _unit setVariable ["unitInsignia",_texture];
                   _EH = _unit getVariable ["uI_res_EH", -1];
                   _EH1 = _unit getVariable ["uI_inv_EH", -1];
                   if (\_EH < 0) then {
                             _EH = _unit addEventHandler ["Respawn", {
                                      [_unit,_unit getVariable "unitInsignia"] call
T_fnc_setUnitInsignia;
                             }];
                             _unit setVariable ["uI_res_EH",_EH];
                   };
                   if (_EH1 < 0) then {
                             _EH = _unit addEventHandler ["InventoryClosed", {
                                      [_unit,_unit getVariable "unitInsignia"] call
T fnc setUnitInsignia;
                             }];
                             _unit setVariable ["uI_inv_EH",_EH];
                   };
         };
};
```

È una versione modificata della funzione BIS\_fnc\_setUnitInsignia.

3. Quindi applicare la patch all'unità inserendo quanto segue nel suo init

[[this, "Logo\_uniforme"], "fnc\_permanentInsignia", nil, true, true] call BIS\_fnc\_MP;

La patch verrà comunque rimossa quando si esce dall'arsenale ma viene riapplicata ogni volta che si chiude l'inventario. Pertanto rimane anche quando si cambia divisa e verrà riapplicata al respawn.

#### <u>Altro metodo trovato (2)</u>

#### Description.ext

```
class CfgUnitInsignia
{
     class Logo_uniforme
     {
          displayName = "Logo unità speciale"; // Name displayed in Arsenal
          author = "Inserire l'autore"; // Author displayed in Arsenal
          texture = "imagine_logo.paa"; // Image path
          textureVehicle = ""; // Does nothing currently, reserved for future use
     };
};
```

initPlayerLocal.sqf:

```
_playerUIDs = ["1234567","2345678"];
if ((getPlayerUID player) in _playerUIDs) then
{      [player,"Logo_uniforme"] call bis_fnc_setUnitInsignia;
};
```

Altro metodo trovato (3)

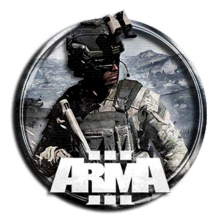

Qui vengono assegnate patches diverse a seconda del nome definito per l'unità nello slot (S01, S02,...) Description.ext

```
class CfgUnitInsignia
{
    class Logo_uniformel
    {
        displayName = "Logo unità special 1"; // Name displayed in Arsenal
        author = "Inserire l'autore"; // Author displayed in Arsenal
        texture = "imagine_logol.paa"; // Image path
        textureVehicle = ""; // Does nothing currently, reserved for future use
    };
    class Logo_uniforme2
    {
        displayName = "Logo unità special 2"; // Name displayed in Arsenal
        author = "Inserire l'autore"; // Author displayed in Arsenal
        author = "Inserire l'autore"; // Mathor displayed in Arsenal
        texture = "imagine_logo2.paa"; // Image path
        textureVehicle = ""; // Does nothing currently, reserved for future use
    };
    };
};
```

#### initPlayerLocal.sqf

<u>Altro metodo trovato (4) https://forums.bohemia.net/forums/topic/176500-taking-a-uniform-from-virtual-arsenal-</u> removes-insignia/?tab=comments#comment-2769901

Description.ext

initPlayerLocal.sqf:

```
player setVariable [ "VAcatch", [ "VAcatch", "onEachFrame", {
   if ( !( isNil { _this getVariable "VAcatch" } ) && { !( isNull ( uiNamespace getVariable [
"BIS_fnc_arsenal_cam", objNull ] ) ) } ) then {
      _this setVariable [ "VAcatch", nil ];
       _thread = _this spawn {
          _uniform = uniform _this;
           waitUntil { isNull ( uiNamespace getVariable [ "BIS_fnc_arsenal_cam", objNull ] ) };
           // Arsenal closed
           // Set unit insignia
          [player, "Test"] call BIS_fnc_setUnitInsignia; // Error line
   _this setVariable [ "VAcatch", "VAcatch" ];
      };
   };
}, player ] call BIS_fnc_addStackedEventHandler ];
Init dell'amnobox
["AmmoboxInit",[_this,false,{true}]] call BIS_fnc_arsenal;
```

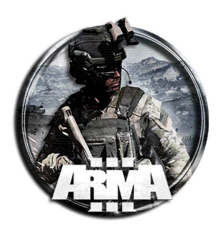

# **19 ACTIVATE A TRIGGER BY LANDING THE HELICOPTER IN A CERTAIN AREA/WITHIN THE TRIGGER ZONE**

Informazioni varie dal web:

#### Trigger condition:

{\_x isKindOf "Helicopter" && isTouchingGround \_x} count thisList > 0

{"Helicopter" && isTouchingGround \_heli} count thisList > 0

Dove in "helicopter" mettere il nome assegnato all'elicottero

If you don't want to have the heli named for the trigger to work (can be helpful for copy&paste, etc), you can also sync the trigger to the heli and use this condition:

{isTouchingGround \_x} count thisList > 0;

maybe something like this: Trigger Attributes: Type: None Activation: BLUFOR // or the side your heli is. Activation Condition: Present Condition: this && isTouchingGround heli

On Activation: your code

should run the code when the heli is touching the ground. if you want you can add a timer too so maybe wait like 5 sec after heli touched ground then exe code.

#### Maybe this helps you, here is my helicopter extraction script i use in my missions:

```
if (!isServer) exitwith {};
private
["_group","_heli","_side","_spawnPos","_goToPos","_AirPos","_safePos","_range","_maxGrad","_landPos","_
m","_vehicle","_veh","_vehgrp","_x","_wp1","_smokePos","_smoke","_wp2","_units","_strobe","_light"];
// group = this select 0;
_heli = _this select 0;
_side = _this select 1;
_spawnPos = _this select 2;
_goToPos = _this select 3;
waituntil {!isnil "bis_fnc_init"};
_AirPos = [(getmarkerpos _spawnPos select 0), (getmarkerpos _spawnPos select 1), 100];
//find safe landing position
_safePos = [];
_range = 35;
_maxGrad = 0.1;
while {((count _safePos) == 0)} do {
   _safePos = [
       ["position", getMarkerPos "lz"],
       ["number", 1],
        ["objDistance", 9],
       ["range", [0, _range]],
        ["maxGradient", _maxGrad]
   ] call RUBE_randomCirclePositions;
  _range = _range * 1.25;
  _maxGrad = _maxGrad + 0.01;
};
_landPos = createVehicle ["Land_HelipadEmpty_F", (_safePos select 0), [], 0, "NONE"];
/*_m = createMarker ["exma", position _landPos];
_m setMarkerShape "Icon";
_m setMarkerType "mil_pickup";
_m setmarkerColor "ColorWEST";
_m setMarkerText "EXTRACTION";*/
//hint format ["%1", _safePos];
[["RadioAmbient5"], "sh_sound_fnc", nil, false] call BIS_fnc_MP;
_vehicle = [_AirPos, random 360, _heli, _side] call bis_fnc_spawnvehicle;
veh = vehicle select 0;
```

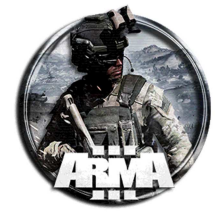

```
vehgrp = vehicle select 2;
_veh setVehicleVarName "she_heli";
she_heli = _veh;
_veh setposATL [(getPosATL _veh) select 0, (getPosATL _veh) select 1, 50];
_veh flyInHeight 50;
                              _x setCombatMode "BLUE"; _x allowFleeing 0; _x disableAI "AUTOTARGET"; _x
{ x setBehaviour "STEALTH";
disableAI "TARGET"; _x disableAI "FSM";} foreach units _vehgrp;
[[_veh], "sh_fnc", nil, true] call BIS_fnc_MP;
clearWeaponCargoGlobal _veh;
clearMagazineCargoGlobal _veh;
_wp1 = _vehgrp addWaypoint [position _landPos, 0];
_wpl setWaypointType "MOVE";
_wpl setWaypointSpeed "NORMAL";
_wpl setWaypointCompletionRadius 5;
_wpl setWaypointStatements ["true", "she_heli land 'GET OUT';{she_heli animateDoor [_x, 1]} forEach
['door_back_L','door_back_R','door_L','door_R']"];
sleep 1;
//Smoke or IR Strobe
waitUntil { (_veh distance _landPos) < 350 };</pre>
_smokePos = [getPos _landPos, 10, 25, 1, 0, 60 * (pi / 180), 0] call BIS_fnc_findSafePos;
_smoke = createVehicle ["SmokeShellYellow", _smokePos, [], 0, "NONE"];
// _smoke = createVehicle ["SmokeShell", _smokePos, [], 0, "NONE"];
// _light = createVehicle ["Chemlight_yellow", _smokePos, [], 0, "NONE"];
11
    _strobe = createVehicle ["I_IRStrobe", position _smokePos, [], 0, "NONE"];
_units = [] call BIS_fnc_listPlayers;
sleep 0.1;
//Wait until everyone is onboard
waitUntil { {alive _x && _x in she_heli} count _units == count ([] call BIS_fnc_listPlayers) };
{_veh animateDoor [_x, 0]} forEach ["door_back_L","door_back_R","door_L","door_R"];
_veh lock true;
_wp2 = _vehgrp addWaypoint [getmarkerpos _goToPos, 0];
_wp2 setWaypointType "MOVE";
_wp2 setWaypointSpeed "NORMAL";
_wp2 setWaypointCompletionRadius 5;
/*deleteMarker "exma";*/
//Outo Variable
waitUntil { ([position _veh select 0,position _veh select 1,0] distance _landPos) > 100 };
sh_Outro = true;
publicvariable "sh_Outro";
```

# **20 CREARE UN OBIETTIVO**

## 20.1 UCCIDI IL VIP (O DISTRUGGERE UN OGGETTO)

Creare un obiettivo come per esempio uccidi il Vip o qualsiasi oggetto. Passi da fare:

- 1. Mettere in mappa il personaggio vip e assegnargli un nome nel campo "nome variabile", per esempio diamogli il nome "uff". Nota: può essere anche un qualsiasi oggetto, basta assegnargli un nome specifico
- 2. Nei moduli Zeus mettere giù il modulo "Crea incarico" dal menu "informazioni". Assegnare quali giocatori, per esempio "per tutti i giocatori", il numero dell'incarico e la descrizione. Metterne lo stato ad "assegnato", cosicché è già operativo

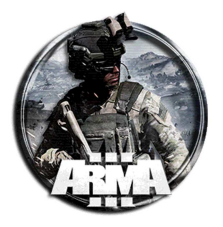

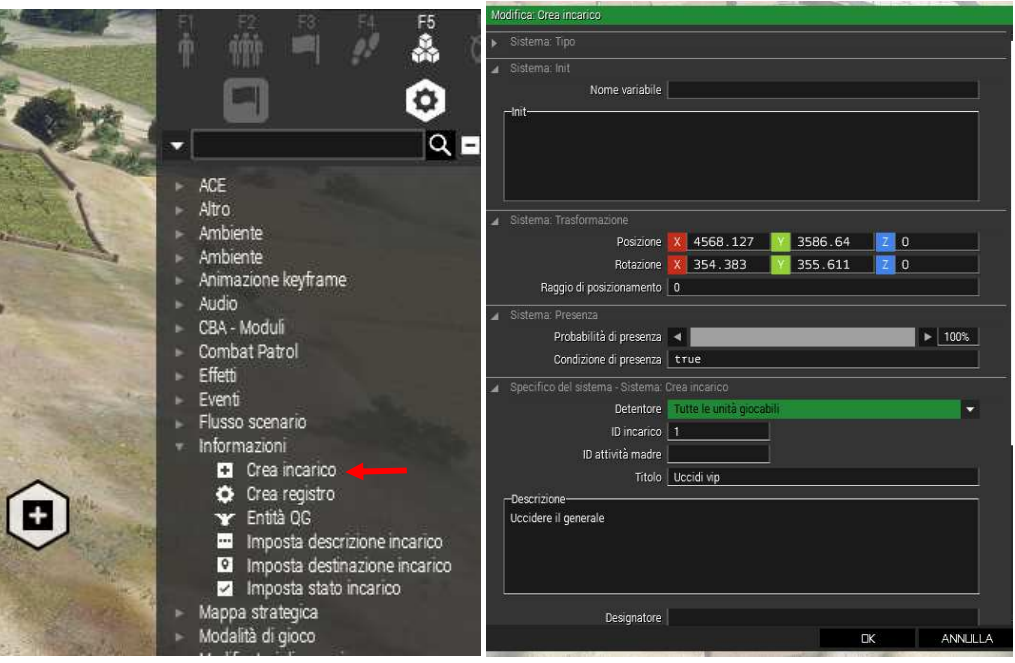

3. Mettere giù il modulo "imposta stato incarico" ed assegniamogli il valore "compiuto"

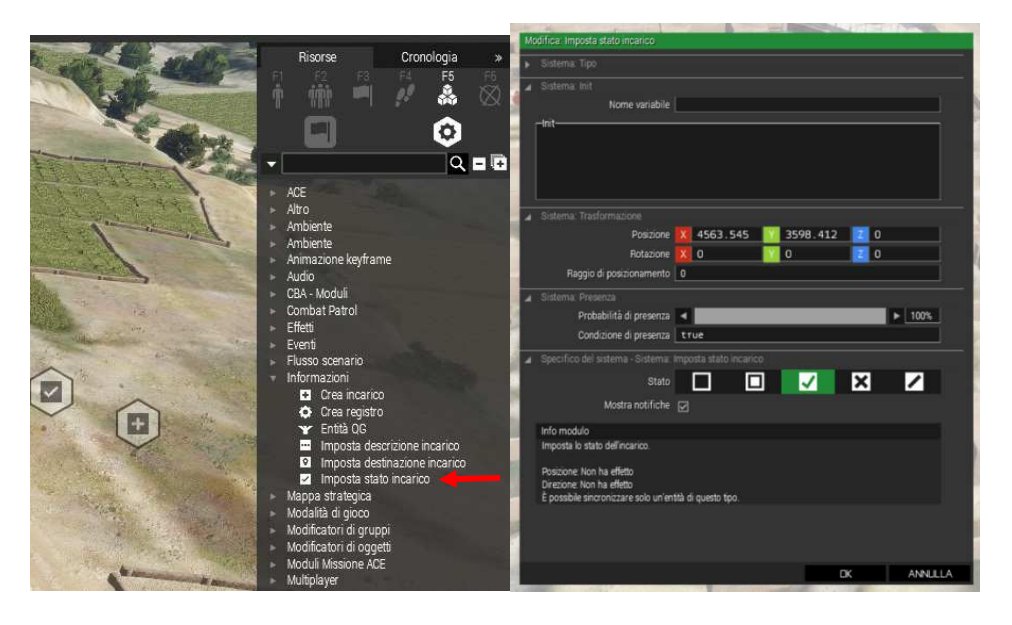

4. Mettere giù il trigger ("interruttore") e mettere quest'istruzione nella condizione

!alive uff

Questa controlla se il vip è morto o vivo. <u>Nota: nel caso fosse un oggetto la stessa controlla se esso è distrutto o meno.</u> Il carattere "!" significa già NON. Quindi è come scrivere NONalive.

Se sono più obiettivi si scriverà

(!alive uff1)&&(!alive uff2)

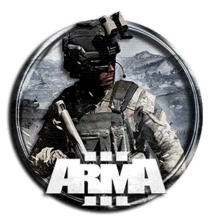

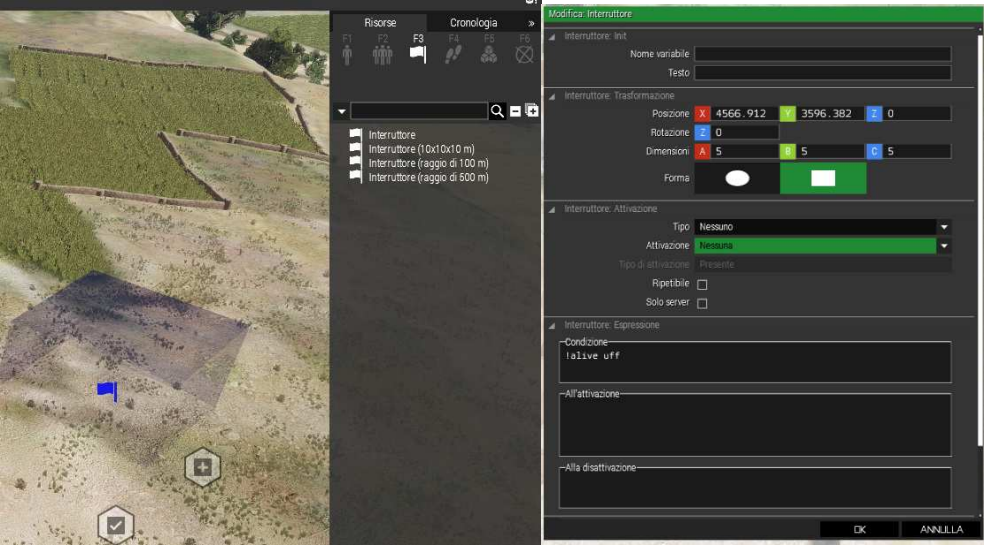

5. Sincronizzare i moduli con il trigger (tasto destro/collega/sincronizza con). Il modulo stato va sincronizzato con modulo incarico e quest'ultimo con l'interruttore

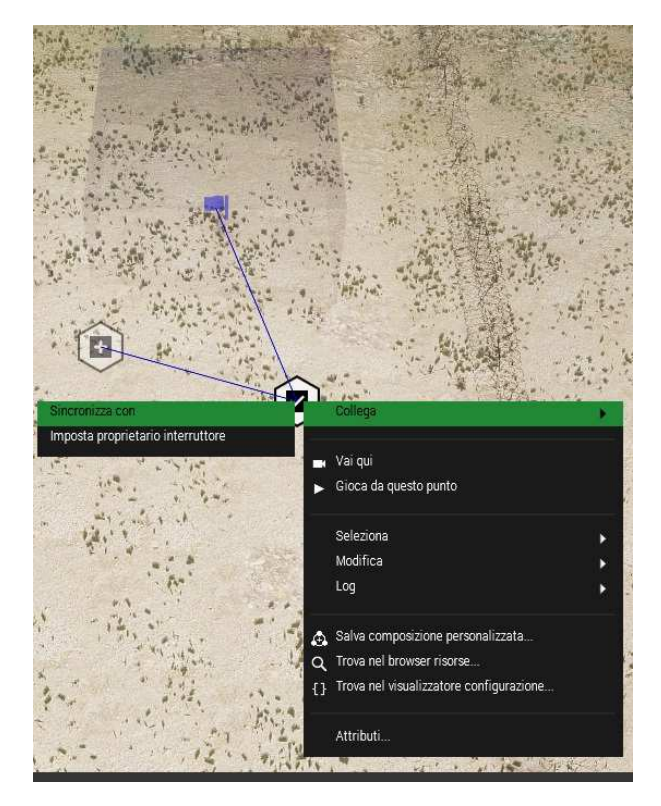

# 20.2 LIBERA L'OSTAGGIO

- 20.2.1 PRIMO MODO:
  - 1. Mettere giù il civile ostaggio
  - 2. Copiare questo script in un file testo e salvarlo come hostageScript.sqf. mettere il file nella cartella della missione

```
// Set AI Hostage Script
// By Galactic Twinkles
// Define Captive
_captive = _this select 0;
```

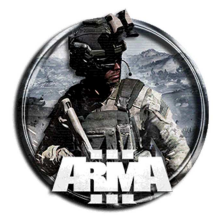

```
// Select random animation
anim = selectRandom
["Acts_AidlPsitMstpSsurWnonDnon01","Acts_AidlPsitMstpSsurWnonDnon02","Acts_AidlPsitMstpSsurWnonDnon03",
"Acts_AidlPsitMstpSsurWnonDnon04","Acts_AidlPsitMstpSsurWnonDnon05","Acts_ExecutionVictim_Loop"];
// Set Captive Settings
_captive setCaptive true;
// Remove Items
removeAllWeapons _captive;
removeBackpack _captive;
removeVest _captive;
removeAllAssignedItems _captive;
_captive switchMove _anim; // SwitchMove to random animation // Set unit as hurt if it's the Execution animation
if (_anim == "Acts_ExecutionVictim_Loop") then {
         _captive setDamage .5;
};
_captive disableAI "MOVE"; // Disable AI Movement
_captive disableAI "AUTOTARGET"; // Disable AI Autotarget
_captive disableAI "ANIM"; // Disable AI Behavioural Scripts
_captive allowFleeing 0; // Disable AI Fleeing
_captive setBehaviour "Careless"; // Set Behaviour to Careless because, you know, ARMA AI.
// Add Hold Action to Free Hostage
/* 0 object */
                                                           _captive,
/* 1 action title */
                                                             "Free Hostage",
/* 2 idle icon */
          "\a3\ui_f\data\IGUI\Cfg\HoldActions\holdAction_unbind_ca.paa",
/* 3 progress icon */
           '\a3\ui_f\data\IGUI\Cfg\HoldActions\holdAction_unbind_ca.paa",
/* 4 condition to show */
                                                   "true",
/* 5 condition for action */
                                                   "true",
                                                             {},
{},
/* 6 code executed on start */
/* 7 code executed per tick */
/* 8 code executed on completion */
                                                   {
                                                                     if (_this select 3 select 0 ==
"Acts_ExecutionVictim_Loop") then {
                                                                                 _this select 0 playMove
"Acts ExecutionVictim Unbow";
                                                                       } else {
                                                                                 _this select 0 switchMove
"Acts_AidlPsitMstpSsurWnonDnon_out";
                                                                       };
                                                                        _complMessage = selectRandom ["I
thought I was gonna die in here!", "Thank you so much man.", "I think I shit my pants...", "Can I hug
you?","I'M ALIVE.","Where the hell am I?"];
                                                                       ["Hostage", _complMessage]
remoteExec ["BIS fnc showSubtitle"];
                                                                       sleep 5.5;
                                                                       (_this select 0) enableAI "MOVE";
                                                                       (_this select 0) enableAI
"AUTOTARGET";
                                                                       (_this select 0) enableAI "ANIM";
                                                                       (_this select 0) setBehaviour
"SAFE";
                                                                       [(_this select 0)] joinSilent
player;
                                                                       [(_this select 0),(_this select 2)]
remoteExec ["bis_fnc_holdActionRemove",[0,-2] select isDedicated,true];
                                                             },
/* 9 code executed on interruption */
                                              {
                                                             _intrMessage = selectRandom ["Hey! I don't
wanna die here!", "Don't leave me here man! Please!", "THEY'RE EATING PEOPLE. GET ME OUT OF
HERE.", "*Mumbles* Shit shit shit..."];
                                                             ["Hostage", _intrMessage] remoteExec
["BIS_fnc_showSubtitle"];
                                                       },
/* 10 arguments */
                                             [_anim],
/* 11 action duration */
                                             3,
/* 12 priority */
                                             0,
/* 13 remove on completion */
                                                       true,
/* 14 show unconscious */
                                             false
] remoteExec ["BIS_fnc_holdActionAdd",[0,-2] select isDedicated,true];
```

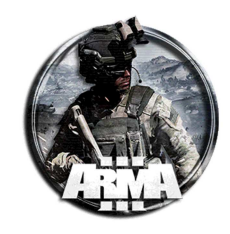

3. Copiare la seguente stringa nell'init del civile ostaggio

null = [this] execVM "hostageScript.sqf";

4. Una volta liberato l'ostaggio si unirà automaticamente alla squadra

Lo script funziona creando un comando attivabile quando ci si avvicina all'ostaggio.

### 20.2.2 SECONDO MODO CON SODDISFACIMENTO OBIETTIVO

 Mettere giù il civile ostaggio assegnargli un nome nella variabile nome, per esempio "ostaggio" Mettere questa stringa nell suo init

ostaggio switchMove "Acts\_ExecutionVictim\_Loop"; ostaggio disableAI "anim";

Descrizione della funzione "disableAl":

Disables parts of the AI behaviour to get a better control over the actions of a unit. Must be executed where AI unit is <u>local</u>. <u>If unit changes locality, it might need to be executed again at the new locality to maintain effect</u>. Possible values are:

- "TARGET" stop the unit to watch the assigned target / group commander may not assign targets
- "AUTOTARGET" prevent the unit from assigning a target independently and watching unknown objects / no automatic target selection
- "MOVE" disable the AI's movement / do not move
- "ANIM" disable ability of AI to change animation. Available only since ArmA: Cold War Assault (OFP 1.99).
- "TEAMSWITCH" AI disabled because of Team Switch
- "FSM" disable the execution of AI behavior scripts. Available only since Operation Arrowhead v1.60.
- "WEAPONAIM" no weapon aiming
- "AIMINGERROR" prevents AI's aiming from being distracted by its shooting, moving, turning, reloading, hit, injury, fatigue, suppression or concealed/lost target Available only since Arma 3 v1.42.
- "SUPPRESSION" prevents AI from being suppressed Available only since Arma 3 v1.42.
- "CHECKVISIBLE" disables visibility raycasts Available only since Arma 3 v1.54.
- "COVER" disables usage of cover positions by the AI Available only since Arma 3 v1.56.
- "AUTOCOMBAT" disables autonomous switching to <u>COMBAT</u> when in <u>danger</u> Available only since Arma 3 v1.56.
- "PATH" stops the AI's movement but not the target alignment Available only since Arma 3 v1.61.
- "MINEDETECTION" disable Ai mine detection.
- "NVG" Stops AI from putting NVGs on but not taking them off Available since Arma 3 v1.92
- "LIGHTS" Stops AI from operating vehicle headlights as well as collision lights Available since Arma 3 v1.92
- "RADIOPROTOCOL" Stops AI from talking and texting while still being able to issue orders Available since Arma 3 v1.95

### NOTA: nel multiplayer la funzione disableAl potrebbe avere quanche problema In alternativa si può usare anche questa

0 = [] spawn{while {alive ostaggio}do{ostaggio playMove "Acts\_ExecutionVictim\_Loop";sleep 1;}};

NOTA: testarla perché una volta liberato il personaggio si rimette ostaggio

## Nota: se sono più ostaggi definire più nomi e mettere la stringa per ognuno in ognuno di essi (nonl nel gruppo)

Ostaggio1 switchMove "Acts\_ExecutionVictim\_Loop"; Ostaggio1 disableAI "anim";

Ostaggio2 switchMove "Acts\_ExecutionVictim\_Loop"; Ostaggio2 disableAI "anim";

•••••

12/01/2021

DocEGX01 Rev 1.0

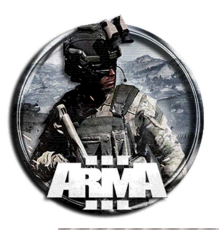

| Mo | odifica: Civile (casual) 1 (ostaggio) |      |             |           |          |          |        |            |   |
|----|---------------------------------------|------|-------------|-----------|----------|----------|--------|------------|---|
| ▶  | Oggetto: Tipo                         |      |             |           |          |          |        |            |   |
| 4  | Oggetto: Init                         |      |             |           |          |          |        |            | _ |
|    | Nome variabile                        | ost  | aggio       |           |          |          |        |            |   |
|    | -Init-                                | 5. E |             | t in 1    |          |          |        | esh]eAT    |   |
|    | "anim";                               | CS_E | xecutionvic | cm_       | Loop ; I | lostaç   | le or: | SHOTEAT    |   |
|    |                                       |      |             |           |          |          |        |            |   |
|    |                                       |      |             |           |          |          |        |            |   |
|    |                                       |      |             |           |          |          |        |            |   |
|    |                                       |      |             |           |          |          |        |            |   |
|    | Oppetto: Trasformazione               |      |             |           |          |          |        |            |   |
| -  | Posizione                             | X    | 5374.736    | Y         | 5840.7   | 19       | ZC     | )          |   |
|    | Rotazione                             | x    | 0           | Y         | 0        |          | ΖC     | )          |   |
|    | Raggio di posizionamento              | 0    |             |           |          |          |        |            |   |
| 4  | Oggetto: Controllabili                |      |             |           |          |          |        |            |   |
|    | Giocatore                             |      |             |           |          |          |        |            |   |
|    | Giocabile                             |      |             |           |          |          |        |            |   |
|    | Descrizione ruolo                     |      |             |           |          |          |        |            |   |
| 4  | Oggetto: Stati                        |      |             |           |          |          |        |            |   |
|    | Abilità                               | •    |             |           |          |          |        | ▶ 50%      |   |
|    | Salute / Armatura                     | •    |             |           |          |          |        | ▶ 100%     |   |
|    | Munizioni                             | •    |             |           | _        | _        | _      | ▶ 100%     |   |
|    | Rango                                 | -    |             | $\approx$ |          |          |        | * ¥        |   |
|    | Postura                               |      | $\bigcirc$  |           |          |          |        | *          |   |
|    |                                       |      |             | -         | r        | <b>"</b> |        | <i></i> /r |   |
| Ľ  |                                       |      |             |           |          | OK       |        | ANNULLA    |   |

 Nei moduli Zeus mettere giù il modulo "Crea incarico" dal menu "informazioni". Assegnare quali giocatori, per esempio "per tutti i giocatori", il numero dell'incarico e la descrizione. Metterne lo stato ad "assegnato", cosicché è già operativo

| 1 F2 F8 F4 F5                                                                                                    | Modifica. Crea incarico                                                                                                    |
|----------------------------------------------------------------------------------------------------|----------------------------------------------------------------------------------------------------|
| Sussenies 1 111 🖛 🥂 👗 🕻                                                                                                    | ▶ Sistema Tipo                                                                                                    |
|                                                                                                    | ⊿ Sistema: Init<br>Nome variabile                                                                                                    |
| ACE     Altro     Arbiente     Antimazione keyframe     Animazione keyframe     Animazione keyframe                                                                                                    | Sistema: Tradformatione     Positione     Retatione     Retatione     Retatione     Retatione     0     Retatione     0                                                                                                    |
| CBA - Modulí<br>CBA - Modulí<br>Combat Patrol<br>Effetti<br>Eventi<br>Flusso scenario<br>V Informazioni                                                                                                    | Statema: Presenca Probabilità di presenza Conducione di presenza true  Specifico del satema - Satema Crea incanco Detentore Ditentore Ditentore Detentore Detentore D |
| Crea incarico<br>Crea registro<br>Fentità OG<br>Imposta descrizione incarico<br>Imposta destinazione incarico<br>Imposta stato incarico<br>Imposta stato incarico<br>Mappa strategica<br>Modalità di gioco |                                                                                                    |

2. Mettere giù il modulo "imposta stato incarico" ed assegniamogli il valore "compiuto"

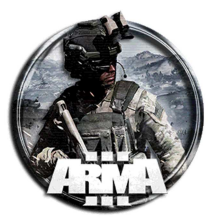

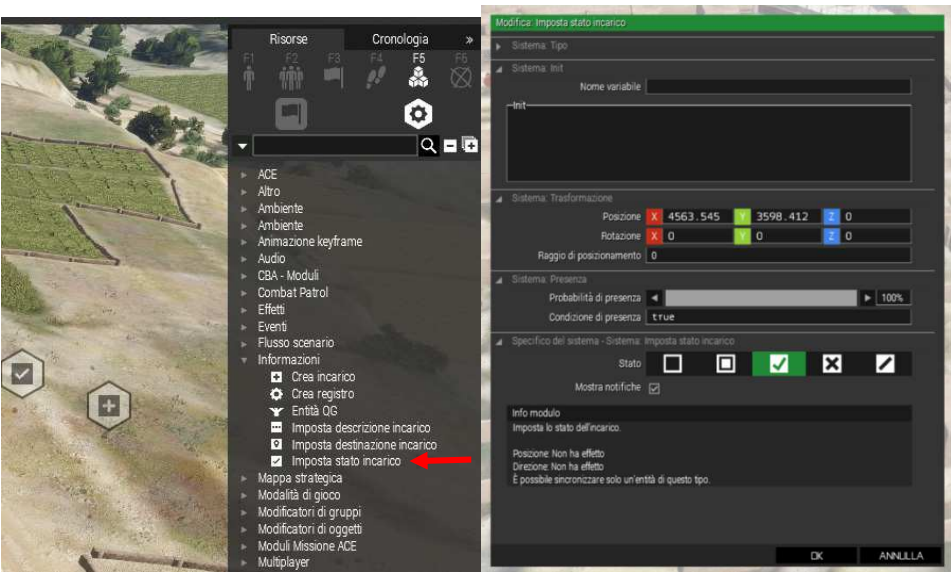

 Mettere giù il trigger ("interruttore") e posizionarlo intorno all'ostaggio con una dimensione per esempio di 2m. Assegnare un nome alla variabile, per esempio "salvataggio" e impostare l'attivazione con Blufor. All'attivazione del trigger inserire la stringa seguente, che libera l'ostaggio e attiva l'Al:

ostaggio switchMove "Acts\_ExecutionVictim\_Unbow"; ostaggio enableAI "anim";

## Nota: se sono più ostaggi ripetere la stringa per ognuno

| Ostaggiol | switchMove | "Acts_ExecutionVictim_Unbow"; | Ostaggiol enableAI | "anim"; |
|-----------|------------|-------------------------------|--------------------|---------|
| Ostaggio2 | switchMove | "Acts_ExecutionVictim_Unbow"; | Ostaggio2 enableAI | "anim"; |
| Ostaggio3 | switchMove | "Acts_ExecutionVictim_Unbow"; | Ostaggio3 enableAI | "anim"; |

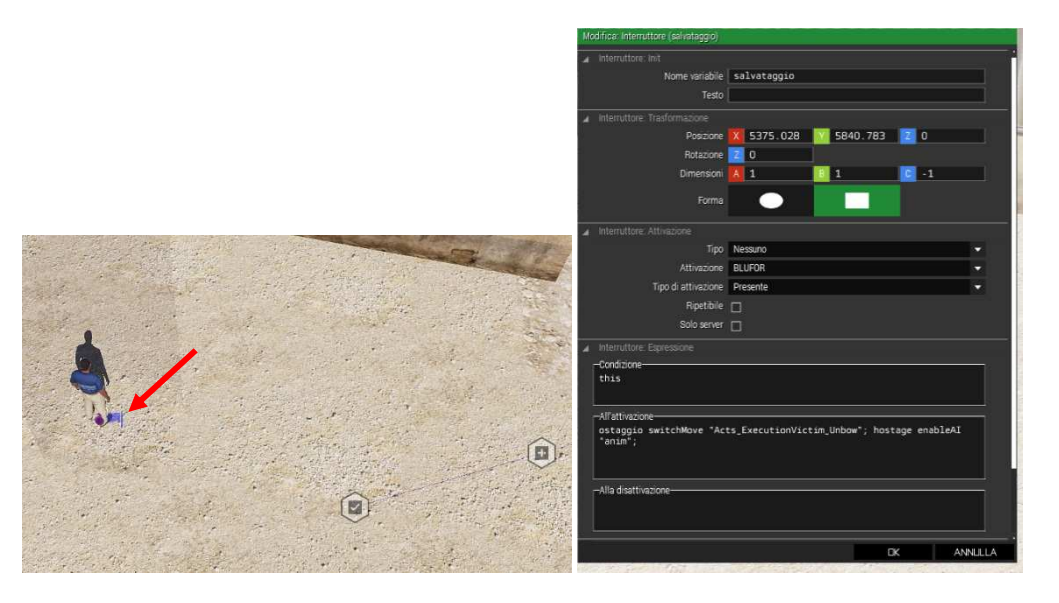

4. Mettere giù un altro trigger che attiverà il completamento dell'obbiettivo con un certo ritardo rispetto alla liberazione. Impostare i valori del timer per esempio a 5 sec. Attivazione "logica di gioco" e come condizione di soddisfacimento l'attivazione del trigger precedente "salvataggio". Per far ciò basta mettere quest'istruzione nella condizione

Call{triggerActivated salvataggio}

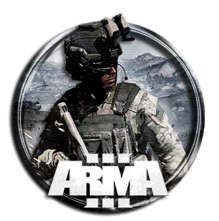

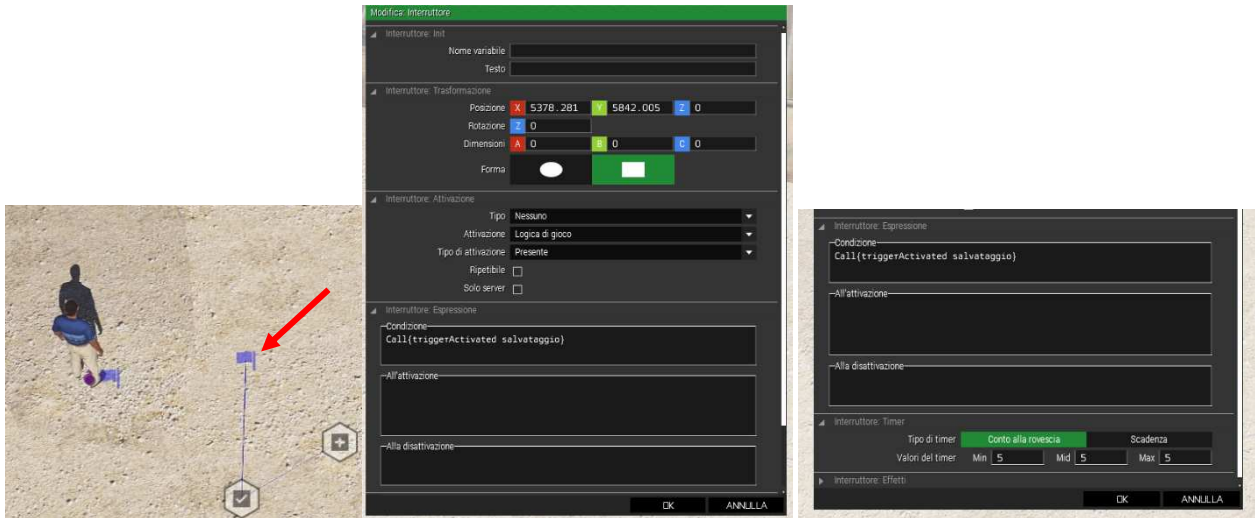

5. Sincronizzare i moduli con quest'ultimo trigger (tasto destro/collega/sincronizza con). Il modulo stato va sincronizzato con modulo incarico e quest'ultimo con il trigger

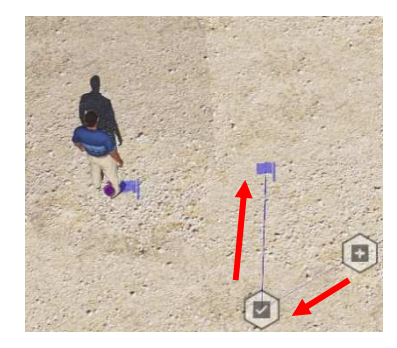

## 20.2.3 TERZO MODO SEMPRE CON SODDISFACIMENTO OBIETTIVO (DA VERIFICARE)

In analogia con il secondo modo:

 Mettere giù il civile ostaggio assegnargli un nome nella variabile nome, per esempio "ostaggio" Mettere questa stringa nell suo init

ostaggio switchMove "Acts\_ExecutionVictim\_Loop"; ostaggio disableAI "anim";

[this,true] call ace\_captives\_fnc\_setHandcuffed;

ostaggio1 getVariable ["ace\_captive\_isHandcuffed", false]

ostaggio1 getVariable ["ace\_captives\_fnc\_setHandcuffed ", false]

Completing a task upon freeing a unit in ACE?

Title. I've set the unit to be handcuffed through the ACE settings in the editor and in the Init.sqf file i want to set it up so it waits until the unit has been free'd to complete a task, how would i do this ? if the unit is named captive1, you can check if he is currently handcuffed with captive1 getVariable ["ace\_captives\_isHandcuffed", false] You can put that for example in the condition of a trigger and link that with a task module, if you are using those. It also fires an event whenever the handcuff state changes, to you could try working with the "ace\_captiveStatusChanged" CBA event handler too.

Altre info trovate sul web da testare:

\_hos setVariable ["Enh\_isHostage",false]; // is NOT a hostage

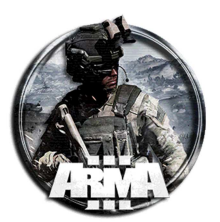

#### \_hos setVariable ["Enh\_isHostage",true]; // IS a hostage

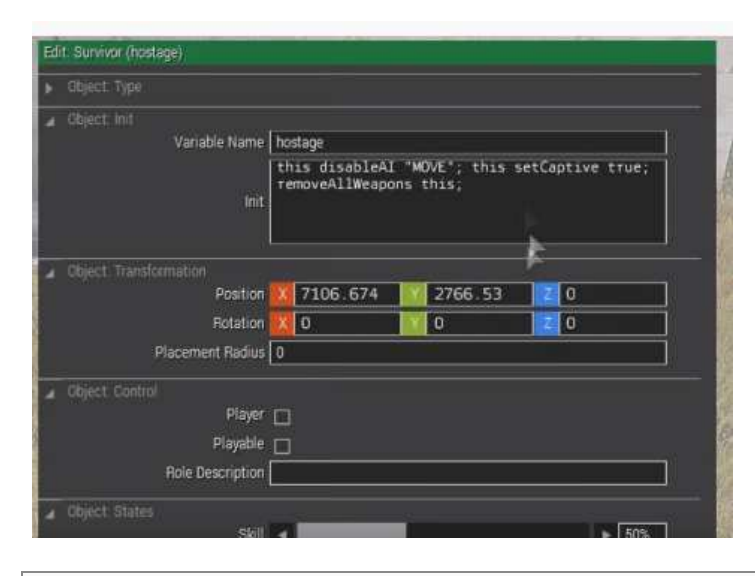

this disableAI "MOVE"; this setCaptive true;

| Trigger init                              |                                     |        |
|-------------------------------------------|-------------------------------------|--------|
| Vanable Name                              | TASK1COMPLETE                       |        |
| Text                                      |                                     |        |
| Trigger: Transformation                   |                                     |        |
| Position                                  | 14181 489 🔢 18712 158 📰 (           | 0      |
| Potation                                  | 0                                   |        |
|                                           | 0 0                                 | 1      |
| Shace                                     |                                     |        |
|                                           |                                     |        |
|                                           |                                     |        |
| Type                                      | None                                |        |
| Activation                                | None                                |        |
|                                           |                                     |        |
| Repeatable                                |                                     |        |
| Server Only                               | 0                                   |        |
| Trigger Equasion                          |                                     |        |
| Condition                                 | ware an example the second          | -      |
| ifarive acti no ifarive                   | upp) as ((arrive upp),              |        |
|                                           |                                     |        |
| ON Activation<br>HD SideChat "Great job." | oike Now get those rivilians to th  | e safe |
| Zone. You can use the T                   | ansport Truck to get them there saf | ely."  |
|                                           |                                     |        |
| On Dearthation                            |                                     |        |
| un beactración                            |                                     |        |
|                                           |                                     |        |

12/01/2021

DocEGX01 Rev 1.0

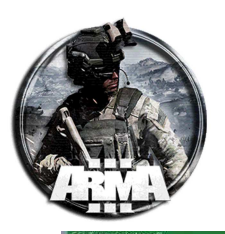

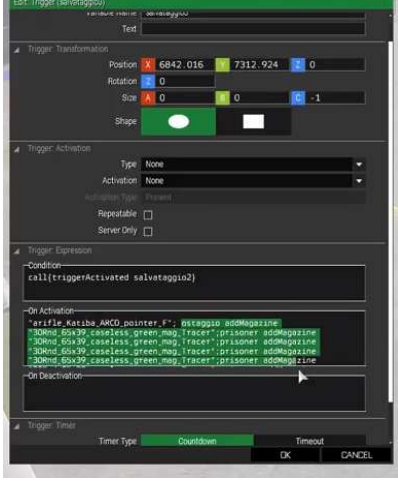

Call{triggerActivated salvataggio}

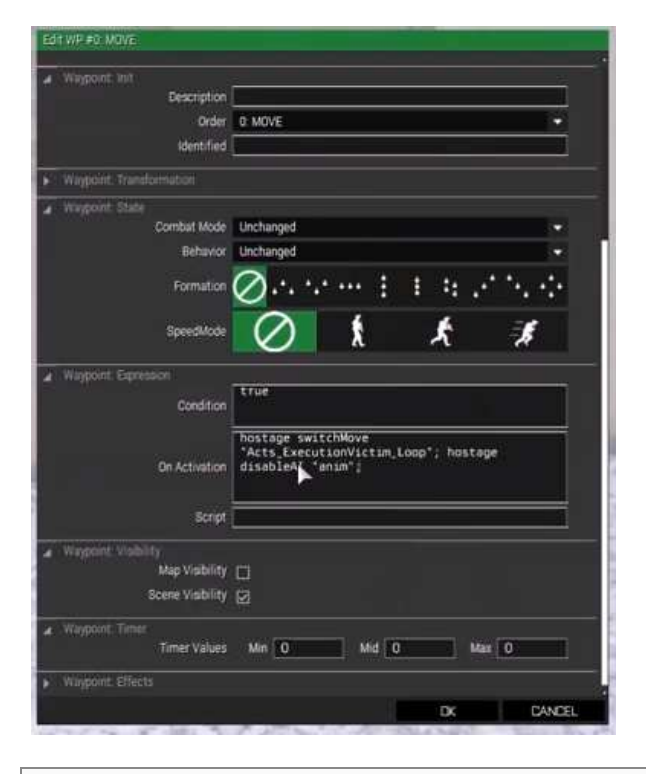

hostage switchMove "Acts\_ExecutionVictim\_Loop"; hostage disableAI "anim";

# **21 RECUPERO INFORMAZIONI (INTEL)**

Procedura per creare un documento o similare da recuperare contenente informazioni.

1. Inserire un oggetto da recuperare come per esempio un documento e dargli un nome, es. "nomeintel"

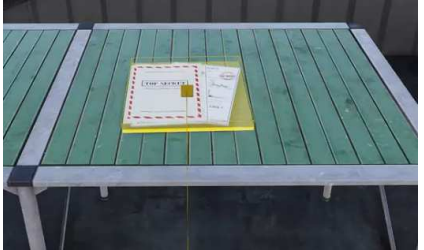

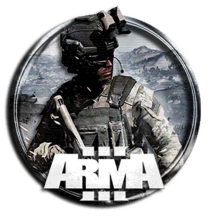

- DocEGX01 Rev 1.0
- 2. Mettere giù il modulo "Crea incarico". Proprietario: tutti i giocatori, task: 1, Stato: assegnato

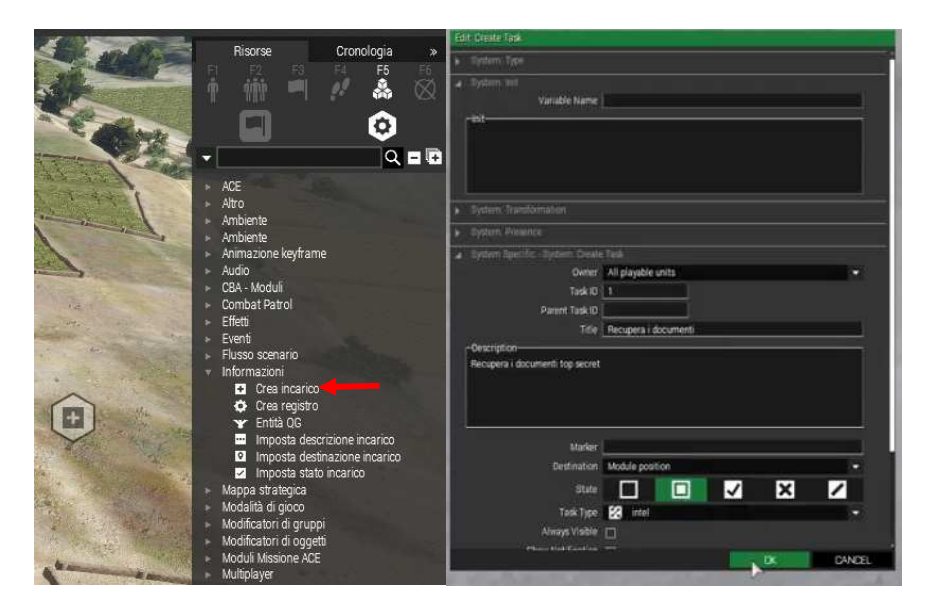

3. Mettere giù il modulo "imposta stato incarico" ed assegniamogli il valore "compiuto"

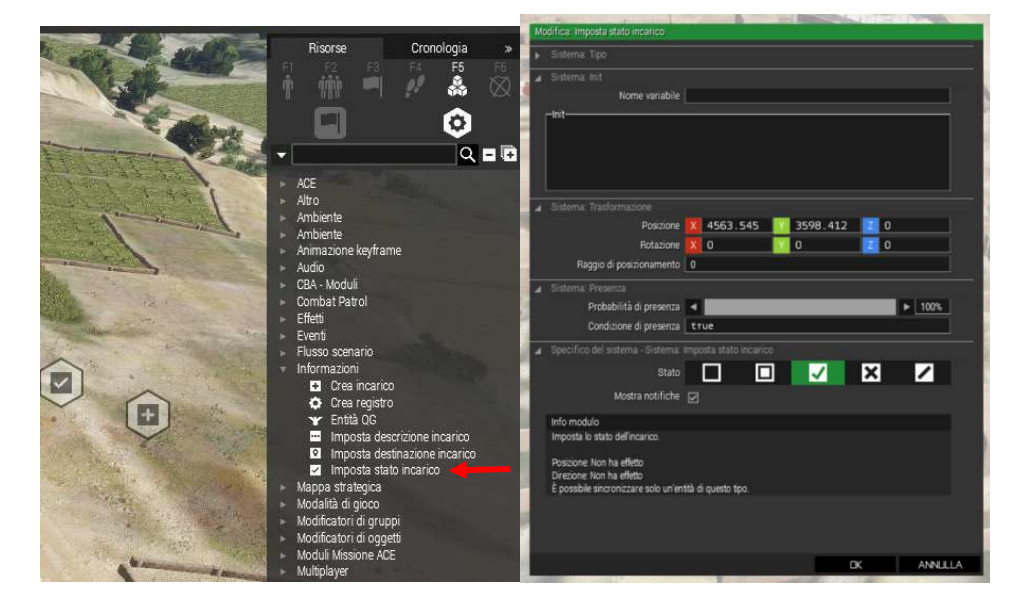

4. Mettere giù un trigger e sicronizzare i due moduli sopra con esso.

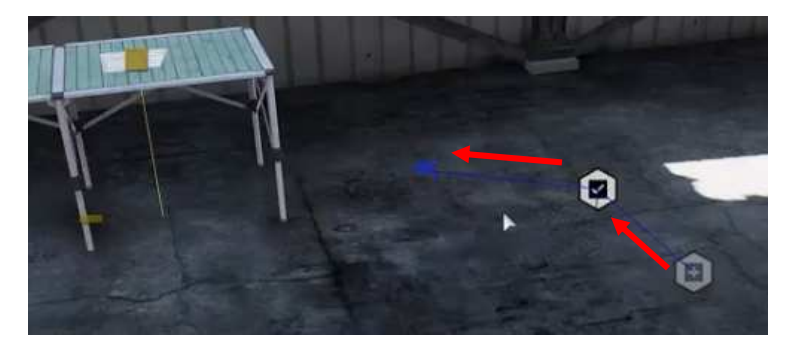

5. Aprire l'oggetto intel creato ed inserire la stringa nel suo campo init:

call{this AddAction ["Prendi Documento","collect.sqf"];}

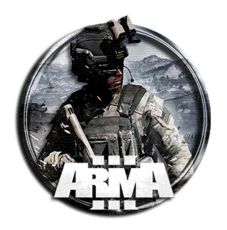

6. Creare un file .sqf nella cartella della missione ("... \Documents\Arma 3 - Other Profiles\Nome utente\missions\MissionName\") e chiamarlo collect.sqf. Mettere la seguente stringa all'interno del file

DeleteVehicle nomeintel;

#### 7. Aprire il trigger e mettere la stringa seguente nel campo Condizioni

#### call{!alive nomeintel;}

Questa cancella il documento una volta che è stato preso e l'incarico è passato a successo

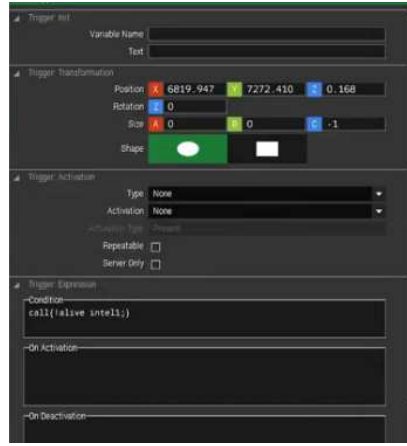

8. Volendo un messaggio aggiuntivo una volta presa l'intel si può creare un secondo trigger e mettere nella Condizione:

call{!alive nomeintel;}

Nel campo Attivazione la stringa:

hint "Testo del suggerimento che comparirà in alto a destra"

Utilizzare **hintC** per richiedere all'utente di fare clic su "Continua" prima di procedere.

Utilizzare hintSilent per disabilitare il segnale acustico.

Per visualizzare nuovamente l'ultimo suggerimento nel gioco, premere H.

Si potrebbe impostare anche un ritardo di qualche secondo in modo che la scritta appaia qualche secondo dopo il messaggio di obiettivo completato

Un <u>modo alternativo</u> più veloce per assegnare intel con eventuali messaggi (senza passare per il modulo incarico) è il seguente:

- 1. Creare l'oggetto e nominarlo, es. "nomeintel"
- 2. Inserire la stringa nel suo campo init:

| call{this AddAction ["Prendi Documento", {DeleteVehicle nomeintel}];} |  |  |  |  |
|-----------------------------------------------------------------------|--|--|--|--|
| 3. Creare un trigger e mettere nella Condizione:                      |  |  |  |  |
| <pre>call{!alive nomeintel;}</pre>                                    |  |  |  |  |
| Nel campo Attivazione inserire la stringa:                            |  |  |  |  |
| hint "Testo del suggerimento che comparirà in alto a destra"          |  |  |  |  |

#### // short and sweet

player addAction ["a useless action that does nothing", {}]; player addAction ["<t color='#FF0000'>This Useless Action Is RED</t>", {hint "RED"}]; player addAction ["Hint Hello!", { hint format ["Hello %1!", name player] }]; player addAction ["String Exec", "hint 'this is also compiled'"];

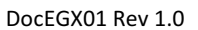

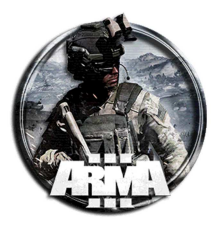

# 22 FAR COMPARIRE UN MARKER IN MAPPA CON TRIGGER

Per posizionare un marker in mappa basta andare nella sezione indicatori e piazzarli direttamente in mappa. Qui però si vuole far apparire un marker (per esempio di obbiettivo) in mappa una volta soddisfatta una condizione di trigger qualsiasi.

- 1. Mettere giù un marker vuoto e dargli un nome, es "marker01". Questo serve per identificare una posizione precisa dove far comparire il marker obbiettivo che vogliamo creare. Andare sulla sezione degli indicatori e selezionare un marker vuoto dal menu system.
- 2. Creare un trigger con una condizione d'attivazione qualsiasi e mettere nel campo Attivazione la stringa

| marker   | _ | createMarker | [ '   | 'Fnemv"   | a | etMarkerDog | п | marker01   | " 1 |   |
|----------|---|--------------|-------|-----------|---|-------------|---|------------|-----|---|
| lllarker | - | Createmarker | - L - | · Enemy , | g | etmarkerpos |   | lliarkerur | . I | ' |

;

| "Enemy" | setMarkerType | "hd_ | _objective | 9" |
|---------|---------------|------|------------|----|
|         |               |      |            |    |

"Enemy" setMarkerText "Nemici!!";

Questa crea una variabile locale \_marker del tipo marker di nome Enemy nella posizione identificata dal marker precedente marker01.

A questo nuovo marker assegna un marker del tipo obbiettivo "hd\_objective" (vedi figura qui sotto).

NOTA: per aggiungere un tipo diverso con relativa icona, nella figura si possono trovare i nomi delle loro variabili da sostituire a "hd\_objective".

Infine viene visualizzato un testo nel marker

| • V-                                     | a internation int                           |                         |
|------------------------------------------|---------------------------------------------|-------------------------|
| Q <sup>1</sup> D                         | Nome variable                               |                         |
| 9 -1                                     | Terris .                                    |                         |
|                                          |                                             |                         |
| Map Locations                            | a Internatione, Tranformatione              |                         |
| NATO - BLUFOR                            | Poszone 14911.413                           | 16920.7440.76           |
| N4TO - Dvian                             | Rotazone 2 260.808                          |                         |
| N/TO OFFOR                               | Dimension 21 18.214                         | 16.398 💽 4.294          |
| NATO - Unit Sizes                        | Farma                                       |                         |
| Repent                                   |                                             |                         |
| Standard Unitary                         | <ul> <li>menution Attractione</li> </ul>    |                         |
| I+→ Anbush                               | Tipo Nessuno                                |                         |
| 1C Accow                                 | Attivupone OPFOR                            |                         |
| O Drole                                  | Teo di attivazone Presente                  |                         |
| + Destroy                                | Republic (*1                                |                         |
| (*) Fed                                  | Solo uner C                                 |                         |
| P <sup>3</sup> Feq                       |                                             |                         |
| H Jon                                    | Instrume aperation                          |                         |
| S Objective                              | this                                        |                         |
| B Pickup                                 |                                             |                         |
| <ul> <li>Spare</li> <li>Start</li> </ul> | Al attractions                              |                         |
| <ul> <li>Trange</li> </ul>               | _natker = createMarker ["Eneny", getMarkerP | os "mrkEneny"]; "Eneny" |
| R Unknown                                | setMarkerType "hd_objective"; "Enemy" setMa | rkerText "Nemici")      |
| Sustem                                   |                                             |                         |
| Q Emply                                  | Concernance of the second                   |                         |
| O SPACE Franky                           | Avia chattivatione                          |                         |
| Empty                                    |                                             |                         |
|                                          |                                             |                         |

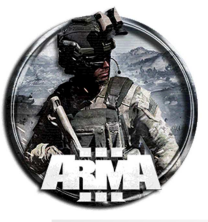

|               | Empty            | F               | lag                | $\otimes$         | mil_objective          | Q            | mil_marker                | $\bowtie$   | mil_flag                 | î                 | mil_arrow       |
|---------------|------------------|-----------------|--------------------|-------------------|------------------------|--------------|---------------------------|-------------|--------------------------|-------------------|-----------------|
| 1             | mil_arrow2       | <b>}</b> → "    | nil_ambush         | Ŧ                 | mil_destroy            | Ċ            | mil_start                 | 3           | mil_end                  | Ś                 | mil_pickup      |
| ₩             | mil_join         | <b>()</b> "     | nil_warning        | 2                 | mil_unknown            | Ο            | mil_circle                | •           | mil_dot                  |                   | mil_box         |
|               | mil_triangle     | Ŵ۳              | d_objective        | Ã                 | hd_flag                | Ť            | hd_arrow                  | ⋺           | hd_ambush                | +                 | hd_destroy      |
| ∂             | hd_start         | ۱.              | d_end              | Ŷ                 | hd_pickup              | ☀            | hd_join                   | Ā           | hd_warning               | ?                 | hd_unknown      |
| ٠             | hd_dot           | b.              | _unknown           | $\diamond$        | o_unknown              |              | n_unknown                 | $\bowtie$   | b_inf                    | $\diamond$        | o_inf           |
| $\boxtimes$   | n_inf            | <b>X</b> b.     | _motor_inf         | $\diamondsuit$    | o_motor_inf            | $\mathbb{X}$ | n_motor_inf               | Ø           | b_mech_inf               | $\otimes$         | o_mech_inf      |
| X             | n_mech_inf       | D b.            | _armor             | $\diamond$        | o_armor                | 0            | n_armor                   | $\geq$      | b_recon                  | $\diamond$        | 0_1000          |
| $\square$     | n_recon          | M b.            | _air               | $\Diamond$        | o_air                  | $\bowtie$    | n_air                     | 8           | p_blaue                  | $\diamond$        | o_plane         |
| 8             | n_plane          | <b>—</b> b.     | -nav               | $\diamondsuit$    | o_nav                  | ~            | n_uav                     |             | b_med                    | $\Leftrightarrow$ | o_med           |
|               | n_med            | • b.            | _art               | $\diamond$        | o_art                  | •            | n_art                     | \$          | b_mortar                 | 3                 | o_mortar        |
| \$            | n_mortar         | <u>р</u> ь.     | _hq                | $\Diamond$        | o_hq                   |              | n_hq                      |             | b_support                | $\diamondsuit$    | o_support       |
|               | n_support        | <del>کر</del> ا | _maint             | $\Leftrightarrow$ | o_maint                | Х            | n_maint                   | $\leq$      | b_service                | $\diamondsuit$    | o_service       |
| $\langle$     | n_service        | CIV C.          | _unknown           | do.               | c_car                  | $\odot$      | c_ship                    |             | c_air                    | ÷                 | c_plane         |
| •             | group_0          | gi              | roup_1             | ••                | group_2                |              | group_3                   |             | group_4                  |                   | group_5         |
|               | group_6          | , a             | roup_7             | XX                | group_8                | ***          | group_9                   | ****        | group_10                 | *****             | group_11        |
|               | eerT_col         | ° la            | earTilem2_c        |                   | loc_Bush               | Ŧ            | loc_Church                | €           | loc_Chapel               | t                 | loc_Cross       |
| **            | loc_Rock         | ∆ lo            | oc_Bunker          | •                 | loc_Fortress           | Ē            | loc_Fountain              | ۵           | loc_ViewTower            | 齐                 | loc_Lighthouse  |
| Ĵ             | loc_Quay         | 🖻 lo            | oc_Fuelstation     | *                 | loc_Hospital           | (Eiil)       | loc_BusStop               | Å           | loc_Transmitter          | I                 | loc_Stack       |
| Ĭ.            | loc_Ruin         | 🗇 lo            | oc_Tourism         | Â                 | loc_WaterTower         | Ō            | loc_Power                 | ۰           | loc_PowerSolar           | ۲                 | loc_PowerWave   |
| $\overline{}$ | loc_PowerWind    | 🔹 fl            | lag_NATO           | $\langle \rangle$ | flag_EU                |              | flag_UN                   |             | flag_Belgium             | ÷                 | flag_Canada     |
| *             | flag_Catalonia   | fi 🎫            | lag_Croatia        |                   | flag_CzechRepublic     |              | flag_Denmark              |             | flag_France              | +++               | flag_Georgia    |
|               | flag_Germany     | fi              | lag_Greece         |                   | flag_Hungary           | ╞            | flag_lceland              |             | flag_Italy               |                   | flag_Luxembourg |
|               | flag_Netherlands | fi              | lag_Norway         |                   | flag_Poland            | ۲            | flag_Portugal             | ۲           | flag_Slovakia            | *                 | flag_Slovenia   |
| *             | flag_Spain       | 💦 fi            | lag_UK             |                   | flag_USA               | ×            | flag_lran                 | <u>}</u> (( | flag_lranArmy            | O                 | Select          |
| ×             | waypoint         | ( ) s           | elector_selectable | $\bigcirc$        | selector_selectedEnemy | $\bigcirc$   | selector_selectedFriendly | ()          | selector_selectedMission |                   |                 |

86. Plane (Civilian) / "c\_plane" 0. Empty / "Empty <! -- All the above markers have a 56. Naval (Blue) / "b\_naval" 1. Objective / "hd\_objective" \_noShadow variant (eg 57. Naval (Red) / "o\_naval" 87. Fire Team / "group0" 2. Marker / "hd marker" "mil end noShadow") with no shadow. 58. Naval (Green) / "n naval" 88. Squad / "group1" 3. Flag / "hd\_flag" 59. Medical (Blue) / "b\_med" 89. Section / "group2" --> 4. Arrow / "hd arrow" 60. Medical (Red) / "o med" 90. Platoon / "group3" 91. Company / "group4" 5. Arrow (filled) / "mil\_arrow2" 29. Unknown (Blue) / "b\_unknown" 61. Medical (Green) / "n\_med" 30. Unknown (Red) / "o unknown" 92. Battalion / "group5" 6. Ambush / "hd ambush" 62. Artillery (Blue) / "b art" 7. Destroy / "hd\_destroy" 31. Unknown (Green) / "n\_unknown" 63. Artillery (Red) / "o\_art" 93. Regiment / "group6" 8. Start / "hd start" 32. Infantry (Blue) / "b inf" 64. Artillery (Green) / "n art" 94. Brigade / "group7" 9. End / "hd\_end" 33. Infantry (Red) / "o\_inf" 65. HQ (Blue) / "b\_hq" 95. Division / "group8" 10. Pickup / "hd\_pickup" 34. Infantry (Green) / "n\_inf" 66. HQ (Red) / "o\_hq" 96. Corps / "group9" 11. Join / "hd\_join" 35. Motorized (Blue) / "b\_motor\_inf" 67. HQ (Green) / "n\_hq" 97. Army / "group10" 12. Warning / "hd\_warning" 36. Motorized (Red) / "o\_motor\_inf" 68. Support (Blue) / "b\_support" 98. Army Group / "group11" 13. Unknown / "hd\_unknown" 37. Motorized (Green) / "n\_motor\_inf" 69. Support (Red) / "o\_support" 99. Respawn / 14. Dot / "hd\_dot" 38. Mechanized (Blue) / "b\_mech\_inf" 70. Support (Green) / "n\_support" "respawn\_unknown" 15. Square / "mil\_box" 39. Mechanized (Red) / "o\_mech\_inf" 71. Maintenance (Blue) / "b\_maint" 100. Infantry Respawn / 16. Triangle / "mil\_triangle" 40. Mechanized (Green) / "n\_mech\_inf" 72. Maintenance (Red) / "o\_maint" "respawn\_inf 41. Armor (Blue) / "b\_armor" 73. Maintenance (Green) / "n\_maint" 101. Car Respawn / <! -- Non HD Marker versions 42. Armor (Red) / "o\_armor" 75. Service (Blue) / "b\_service" "respawn\_motor" 43. Armor (Green) / "n\_armor" 76. Service (Red) / "o\_service" below! --> 102. Armor Respawn / 17. Dot / "mil\_dot" 44. Recon (Blue) / "b\_recon" 77. Service (Green) / "n\_service" "respawn\_armor" 45. Recon (Red) / "o\_recon" 18. Objective / "mil\_objective" 78. Installation (Blue) / 103. Helicopter Respawn / 19. Flag / "mil\_flag" 46. Recon (Green) / "n\_recon" "b\_installation" "respawn\_air" 79. Installation (Red) / "o\_installation" 20. Arrow / "mil\_arrow' 47. Helicopter (Blue) / "b\_air" 104. Plane Respawn / 21. Ambush / "mil\_ambush" 48. Helicopter (Red) / "o\_air" 80. Installation (Green) / "respawn\_plane" 22. Destroy / "mil\_destroy" 49. Helicopter (Green) / "n air" "n installation" 105. Naval Respawn / 23. Start / "mil\_start" 50. Plane (Blue) / "b\_plane" 81. Installation (Green/Round) / "respawn\_naval" 51. Plane (Red) / "o\_plane" 106. Airborne Respawn / 24. End / "mil\_end" "u installation" 52. Plane (Green) / "n\_plane" 82. Unknown (Civilian) / "c\_unknown" 25. Pick up / "mil\_pickup" "respawn\_para" 26. Join / "mil\_join" 53. UAV (Blue) / "b\_uav" 83. Car (Civilian) / "c\_car" 107. Tree / "loc\_Tree" 27. Warning / "mil\_warning" 54. UAV (Red) / "o\_uav" 84. Ship (Civilian) / "c\_ship" 108. Small Tree / "loc\_smallTree" 28. Unknown / "mil\_unknown" 55. UAV (Green) / "n\_uav" 85. Helicopter (Civilian) / "c\_air" 109. Bush / "loc\_Bush"

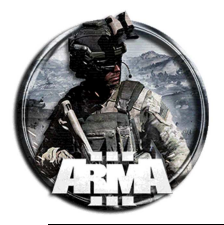

| 110. Church / "loc_Church"       | 124. Ruin / "loc_Ruin"               | 138. United Nations / "flag_UN"       | 154. Poland / "flag_Poland"         |
|----------------------------------|--------------------------------------|---------------------------------------|-------------------------------------|
| 111. Chapel / "loc_Chapel"       | 125. Hotel / "loc_Tourism"           | 139. Belgium / "flag_Belgium"         | 155. Slovakia / "flag_Slovakia"     |
| 112. Cross / "loc_Cross"         | 126. Water Tower / "loc_WaterTower"  | 140. Canada / "flag_Canada"           | 156. Slovenia / "flag_Slovenia"     |
| 113. Rock / "loc_Rock"           | 127. Power Plant / "loc_Power"       | 141. Croatia / "flag_Croatia"         | 157. Spain / "flag_Spain"           |
| 114. Bunker / "loc_Bunker"       | 128. Solar Power Plant /             | 142. Czech Republic /                 | 158. UK / "flag_UK"                 |
| 115. Fountain / "loc_Fountain"   | "loc_PowerSolar"                     | "flag_CzechRepublic"                  | 159. USA / flag_USA"                |
| 116. View Tower /                | 129. Wave Power Plant /              | 143. Denmark / "flag_Denmark"         | 160. Select / "Select"              |
| "loc_ViewTower"                  | "loc_PowerWave"                      | 144. France / "flag_France"           | 161. Waypoint / "waypoint"          |
| 117. Lighthouse /                | 130. Wind Power Plant /              | 145. Georgia / "flag_Georgia"         | 162. Selector - Selectable /        |
| "loc_Lighthouse"                 | "loc_PowerWind"                      | 146. Germany / "flag_Germany"         | "selector_selectable"               |
| 118. Pier / "loc_Quay"           | 131. NATO / "flag_NATO"              | 147. Greece / "flag_Greece"           | 163. Selector - Selected Enemy /    |
| 119. Fuel Station /              | 132. CSAT / "flag_CSAT"              | 148. Hungary / "flag_Hungary"         | "selector_selectedEnemy"            |
| "loc_Fuelstation"                | 133. Altis Armed Forces / "flag_AAF" | 149. Iceland / "flag_Iceland"         | 164. Selector - Selected Friendly / |
| 120. Hospital / "loc_Hospital"   | 134. Altis / "flag_Altis"            | 150. Italy / "flag_Italy"             | "selector_selectedFriendly"         |
| 121. Bus Stop / "loc_BusStop"    | 135. Altis (Colonial) /              | 151. Luxembourg /                     | 165. Selector - Selected Mission /  |
| 122. Radio Tower /               | "flag_AltisColonial"                 | "flag_Luxembourg"                     | "selector_selectedMission"          |
| "loc_Transmitter"                | 136. FIA / "flag_FIA"                | 152. Netherlands / "flag_Netherlands" | 166. KIA / "KIA"                    |
| 123. Chimney Stack / "loc_Stack" | 137. European Union / "flag_EU"      | 153. Norway / "flag_Norway"           | 167. Minefield / "Minefield"        |
|                                  |                                      |                                       | 168. Minefield (AP) /"MinefieldAP"  |

# 23 CREARE UNA SCHERMATA DI CARICAMENTO PERSONALIZZATA DELLA MISSIONE

Le schermate di caricamento di Arma 3 sono composte da due sezioni principali:

**Mappa** - basata sul mondo attualmente caricato (Altis, Stratis...); a schermo intero. Configurato nella configurazione del mondo, non può essere modificato in missione.

Missione: visualizza l'anteprima della missione attualmente caricata; taglia unica. Configurato in missione.

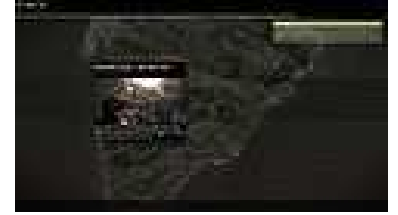

Singleplayer mission

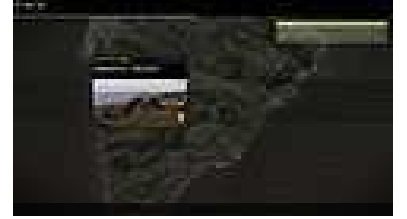

Multiplayer mission with missing configuration

## 23.1 MISSION CONFIGURATION

### Description.ext

Per far apparira l'anteprima della missione con un'immagine, inserire la stringa seguente nel file description.ext (crearlo con notepad e salvarlo come .ext nella cartella della missione)

```
author = "Nome dell'autore"; // Author
onLoadName = "Nome della missione"; // Mission name (temporary solution; actual name set in editor will
be used later in the alpha)
onLoadMission = "Descrizione della missione o quel che si vuole"; // Description
loadScreen = "nomefileimmagine.paa"; // Preview picture (nome del file immagine)
class Header
{
         gameType = Coop; // MP mission type
         minPlayers = 5; // numero minimo di players necessario per giocare la missione. Non inizia
finchè non viene soddisfatto
         maxPlayers = 30; // numero massimo di players. Non viene avviata se superiori. Questo
parametro viene by-passato se è impostata l'istruzione disabledAI=1; (vedi §24)
};
Nota1: in alcune fonti si trova anche
overviewPicture = "nomefileimmagine.paa";
al posto di
```

```
loadScreen = "nomefileimmagine.paa";
```

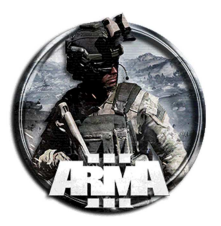

Alcuni lamentano che overviewPicture dia problemi in MP, mentre loadscreen funziona bene sia in SP che MP. Da test sembrano funzionare entrambi in maniera equivalente.

Nota2: minPlayers e maxPlayers si possono anche omettere (non si da limitazione di numero)

Creazione dell'immagine dell'anteprima:

- Il file deve essere in formato PAA
- Deve avere un aspect ratio di 2:1 (differenti rapporti vengono visualizzati correttamente, ma non coprono l'intera area o non riproducono correttamente i colori).
- L'deale è 1024x512 pixels.
- Il file .paa va messo nella cartella della missione

Per creare il file in formato .paa si può usare TexView 2 scaricabile dal sito di Armaholic. Questo accetta formati png in ingresso.

Nota: il formato immagine potrebbe essere anche in jpg. Ad ogni modo sul sito Bohemia si richiede espressamente il paa, forse per un semplice motivo di ottimizzazione delle risorse.

## **23.2 WORLD CONFIGURATION**

Giusto come nota l'immagine della mappa principale è configurata nel modo seguente.

### Config.cpp

```
Contiene la stringa seguente
```

```
class CfgWorlds
        class Stratis: CAWorld
                  author = "Bohemia Interactive"; // Author
                  description = "Stratis"; // World name
                  pictureMap = "A3\map_Stratis\data\pictureMap_ca.paa"; // Background map
                  pictureShot = "A3\map_Stratis\data\ui_Stratis_ca.paa"; // Default overview picture
                  // Loading texts displayed on the bottom of the loading screen (picked randomly)
                  loadingTexts[]=
                  ł
                            "Area of Stratis is 19.3 square kilometers.",
                            "Stratis is of volcanic origin, with many rocks and crevices.",
                            "Kamino Firing Range uses remnants of the nearby old Kamino village as a
target area."
                  };
        };
};
```

Creazione dell'immagine:

- Il file deve essere in formato PAA
- Grandezza di 2048x2048 della mappa satellitare effettiva utilizzata sul terreno facente parte del gioco o mod specifica

## 23.3 FULL SCREEN MISSION LOADING SCREEN

Esiste una mod in grado di aplicare a schermo intero l'immagine di preview al §23.1. Questa è sottoscrivibile al <u>https://steamcommunity.com/sharedfiles/filedetails/?id=1121950907</u>

Questa mod rende lo schermo di caricamento della missione a schermo intero. La mappa non verrà più visualizzata. C'è una leggera sovrapposizione, che maschera alcuni dettagli su immagini di bassa qualità! Da test sembra funzionare anche se non perfettamente.

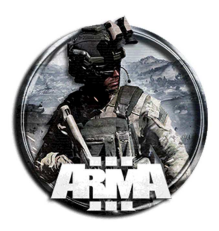

# 24 DISABILITAZIONE DELLE AI AD INIZIO PARTITA (SOLO POSTI PER PLAYERS) E ABILITAZIONE DELLA CONSOLE PER L'ADMIN

Quando si lancia la misssione in MP, di default gli slot non occupati dai players sono assegnati alle AI a meno di disabilitarli con il pulsante apposito che compare nella schermata di selezione.

Per disabilitare questa funzione, ossia far si che tutti gli slot siano di default assegnati solo ai players, si possono inserire queste istruzioni nel description.ext

//DISABILITO LE AI AD INIZIO PARTITA (SOLO POSTI PER PLAYERS) E ABILITO LA CONSOLE PER L'ADMIN disabledAI=1; debriefing=1;

enableDebugConsole = 1;

<u>L'ultima riga è importante</u> perchè consente all'admin di accedere alla console dei comandi quando in partita altrimenti non accessibile. Questa può essere usata per scrivere eventuali istruzioni di codice.

# **25 IMPOSTARE LE POSIZIONI DI RESPAWN**

Impostare la/le posizione/i del respawn per le unità.

- 1. Piazzare un marker in ogni posizione in mappa dove si vuole il respawn. Andare sui marker e selezionare un marker vuoto dal menu system.
- 2. Nominarlo come "respawn\_west\_nomedelrespawn" ("west" indica che il respawn è della fazione Blufor, per la OPFOR usare \_est)

Nota: "\_est" è OPFOR, "\_west" è BLUFOR, il civile è \_civilian e la guerriglia è \_indipendents. NOTA: rigenererà solo unità "giocabili".

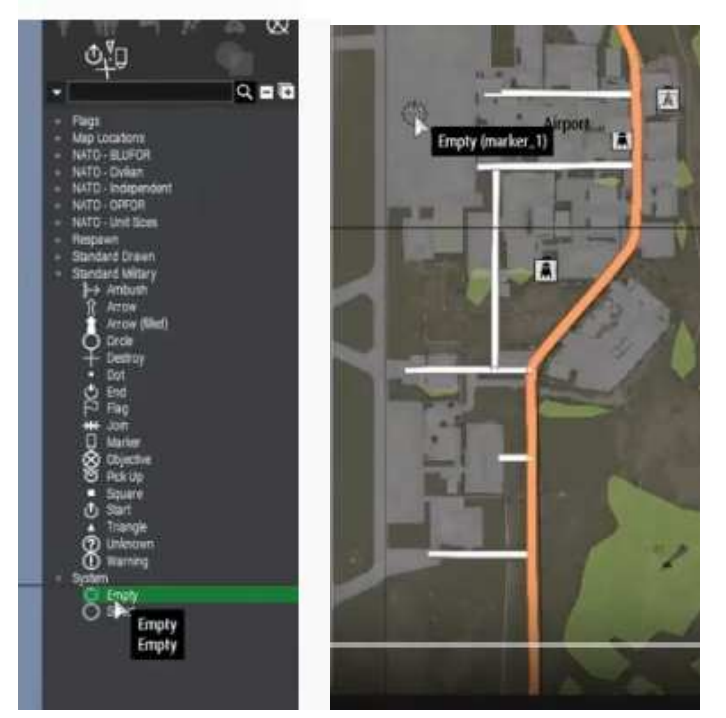

3. Inserire questa stringa del file "description.ext" all'interno della cartella della missione. Crearlo nel caso non sia già stato definito

```
//Respawn Settings
respawn = 3; //Type of respawn (0=NONE, 1=BIRD, 2=INSTANT, 3=BASE, 4=GROUP, 5=SIDE)
respawnDelay = 10; //imposta il tempo di ritardo del respawn
respawnDialog = 0;
respawnOnStart = -1; //fa si che all'inizio missione il respawn sia solo in una posizione predefinita,
-1 - Dont respawn on start. Don't run respawn script on start, 0 - Dont respawn on start. Run respawn
script on start. 1 - Respawn on start. Run respawn script on start.
```

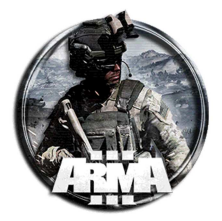

respawnTemplates[] = { "MenuPosition","Tickets" }; //fa apparire il menu con le posizioni dove respawnare

#### alternativa di istruzioni per lo script:

```
respawn = 3; //Type of respawn (0=NONE, 1=BIRD, 2=INSTANT, 3=BASE, 4=GROUP, 5=SIDE)
respawnDelay = 10;
                    //Time before respawning player
respawnVehicleDelay = 30;
                           //Time before respawning vehicle
respawnTemplatesWest[] = {"MenuPosition", "MenuInventory"};
                                                            //Allows BLUFOR player to pick respawn
points and loadout
respawnTemplatesEast[] = { "MenuPosition", "MenuInventory" }; //Allows OPFOR player to pick respawn
points and loadout
respawnTemplatesGuer[] = { "MenuPosition", "MenuInventory" };
                                                            //Allows INDEPENDANT player to pick
respawn points and loadout
respawnOnStart = 0;
                     //Respawns player on missson startup if set to "1"
disabledAI = 0; //Disables AI taking over non-filled player slots if set to "1"
joinUnassigned = 0;
                     //Player will be auto-assigned to side with fewest players if set to "0"
              //Enables score list for AI players if set to "1"
aiKills = 0;
```

# <u>Conviene sempre utilizzare la procedura di respawn con il file description.ext. NON da mai problemi al contrario di altre come queste di seguito.</u>

IMPORTANTE: abilitare il salvataggio del loadout nelle impostazioni di respawn della ACE. Andare in Impostazioni/opzioni per gli addon e scorrere il menu a "ACE Riapparizioni", qui spuntare "Salvare equipaggiamento"

#### Alternativa

Impostare il respawn tramite gli attributi in multiplayer. Open the attributes > multiplayer and configure the "Respawn on Custom Position"

#### NOTA: questa procedura però è poco pratica e può dare dei problemi.

Alternativa

Si può usare in alternative il metodo aggiornato con il modulo/multiplayer/respawn

Place a "Respawn Position" module on the location you want your units to respawn at. (Systems (F5) > Modules > Multiplayer0

Define the parameters to your liking in the module, as well as in the "Respawn" section in the multiplayer settings. **NOTA: guesta procedura però è poco pratica e può dare dei problemi.** 

## 25.1 IMPOSTARE MANUALMENTE L'ALTEZZA DEL RESPAWN (O UNA COORDINATA)

Può capitare di dover impostare diversamente una delle coordinate di un marker per diverse ragioni. Per esempio quando si fa il respawn su una nave, ciò evita che i players cadino in mare al respawn. Si procederà:

- 1. Piazzare un marker vuoto nella posizione di respawn (sulla nave per esempio).
- 2. Nominarlo come "respawn\_west".
- 3. Creare il file init.sqf all'interno della cartella misssione e mettervi la stringa

```
_mrk = getMarkerPos "respawn_west";
"respawn_west" setMarkerPoLocal[_mrk select 0, _mrk select 1, 35]; //variare l'altezza 35m con quella
voluta
```

Questa definisce una variabile locale \_mrk sulla posizione del marker respawn\_west, e poi ridefinisce il marker respawn\_west in una nuova posizione che ha le prime due coordinate X,Y in quelle originarie di \_mrk e la coordinata dell'altezza Z ad una quota di 35m.

Variando la quota si potrà respawnare per esempio sul ponte della nave.

Il metodo vale anche se si volesse cambiare una delle quote X o Y.

## 26 ESEMPIO DI FORMA BASE DI UN FILE DESCRIPTION.EXT

È consigliabile usare sempre un file description.ext che di base potrebbe essere della forma

//DICHIARO IL NOME, L'IMMAGINE, IL SOTTOTITOLO DELLA MISSIONE E L'AUTORE

```
onLoadName = "";
overviewPicture = "";
```

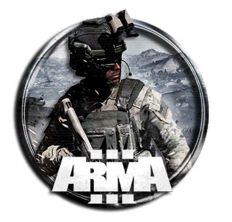

```
onLoadMission = "";
author = "";
//DEFINISCO IL TIPO DI MISSIONE
class Header
{
         gameType = COOP;
         minPlayers = 1;
         maxPlayers = 30;
};
//DISABILITO LE AI AD INIZIO PARTITA (SOLO POSTI PER PLAYERS) E ABILITO LA CONSOLE PER L'ADMIN
disabledAI=1;
debriefing=1;
enableDebugConsole = 1;
//DEFINISCO DOVE FARE RESPAWN, IL TEMPO IN SECONDI PRIMA DEL RESPAWN ED IL TIPO DI INFORMAZIONE DA DARE
DURANTE IL RESPAWN
respawn = BASE;
respawnDelay = 10;
respawnDialog = 0;
```

Tenendo conto per le varie sezioni quanto scritto anche ai paragrafi §23.2, §24 e §25, la forma può essere:

```
// DICHIARO IL NOME, L'IMMAGINE, IL SOTTOTITOLO DELLA MISSIONE E L'AUTORE
author = "Nome dell'autore"; // Author
onLoadName = "Nome della missione"; // Mission name (temporary solution; actual name set in editor will
be used later in the alpha)
onLoadMission = "Descrizione della missione o quel che si vuole"; // Description
loadScreen = "nomefileimmagine.paa"; // Preview picture (nome del file immagine)
//DEFINISCO IL TIPO DI MISSIONE
class Header
{
         gameType = Coop; // MP mission type
         minPlayers = 1; // numero minimo di players necessario per giocare la missione. Non inizia
fincè non viene soddisfatto
         maxPlayers = 30; // numero massimo di players. Non viene avviata se superiori. Questo
parametro viene by-passato se è impostata l'istruzione disabledAI=1
};
//DISABILITO LE AI AD INIZIO PARTITA (SOLO POSTI PER PLAYERS) E ABILITO LA CONSOLE PER L'ADMIN
disabledAI=1;
debriefing=1;
enableDebugConsole = 1;
//DEFINISCO DOVE FARE RESPAWN, IL TEMPO IN SECONDI PRIMA DEL RESPAWN ED IL TIPO DI INFORMAZIONE DA DARE
DURANTE IL RESPAWN
respawn = 3; //Type of respawn (0=NONE, 1=BIRD, 2=INSTANT, 3=BASE, 4=GROUP, 5=SIDE)
respawnDelay = 10; //imposta il tempo di ritardo del respawn
respawnDialog = 0;
respawnOnStart = -1; //fa si che all'inizio missione il respawn sia solo in una posizione predefinita,
-1 - Dont respawn on start. Don't run respawn script on start, 0 - Dont respawn on start. Run respawn
script on start. 1 - Respawn on start. Run respawn script on start.
respawnTemplates[] = { "MenuPosition", "Tickets" }; //fa apparire il menu con le posizioni dove
respawnare
```

Vedere §23.2, §24 e §25 per i dettagli.

# 27 INSERIRE UN TESTO/FRASE ALL'INIZIO DELLA MISSIONE

Questo semplice script serve per far apparire una scritta in basso a destra all'inizio della missione.

- Creare il file init.sqf
- 2. inserire nel file init.sqf

```
execVM "intro.sqf";
```

```
3. Creare un file chiamato intro.sqf ed incollarci questo:
```

sleep 5;

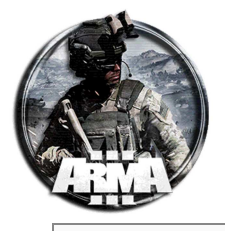

[str("Testo") , str("Testo") , str("Testo")] spawn BIS\_fnc\_infoText;

Dove sleep 5 è il tempo in secondi, dopo il quale apparirà il messaggio. "Testo" la frase o la parola che apparirà, ognuna su una riga diversa.

esempio: Testo Testo Testo

Esempio tipo macchina da scrivere militare

```
sleep 5;
disableUserInput false;
sleep 10;
["Dark Thunder",str(date select 1) + "." + str(date select 2) + "." + str(date select 0),"75.5km from
Kandahar"] spawn BIS_fnc_infoText;
```

Questo di seguito è un esempio di briefing di missione che può essere inserito con tale metodo (fonte 9GU).

```
intro.sqf
waitUntil { !isNil {player} };
waitUntil { player == player };
//Terzo "paragrafo"
player createDiaryRecord ["Diary", ["OBIETTIVI DI MISSIONE","
- Riprendere il controllo dell'aeroporto<br/>
- Abbattere l'anti aerea<br/>
- Proteggere i civili<br/>
- Recuperare eventuali diplomatici ancora vivi
"11;
//secondo "paragrafo"
player createDiaryRecord ["Diary", ["SITUAZIONE ATTUALE","
Il gruppo ha già messo a ferro e fuoco l'intera isola, prendendo il controllo dell'aeroporto e
dell'unica batteria anti aerea presente sull'isola,
residuo della guerra fredda ma perfettamente funzionante, con il quale hanno abbattuto un elicottero
con all'interno dei diplomatici e dei negoziatori,
inviati dagli americani, per cercare di trovare un accordo pacifico.
"]];
//primo "paragrafo"
player createDiaryRecord ["Diary", ["CONTESTO","
Utes, piccola isola nel Mare di Bering, ex colonia russa poi diventata 'Repubblica di Utes' a seguito
della caduta dell'unione sovietica, da molti anni
è ormai un tranquillo angolo di paradiso, dove la popolazione vive serena.<br/>
Annessa ideologicamente agli USA e popolata principalmente da americani, è da alcune settimane sotto
assedio da parte
di un gruppo non meglio definito di ribelli che hanno deciso di renderla la loro patria
"11;
```

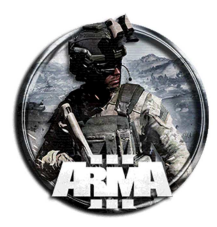

# **28 CREARE UN VIDEO INTRO DELLA MISSIONE**

## 28.1 PRIMO METODO

Questo modo sfrutta dei file sqf già preimpostati che si possono trovare all'indirizzo http://www.armaholic.com/page.php?id=30731

I file che servono sono i seguenti:

- File da inserire in una cartella /AL\_intro dentro la cartella missione (~/Documents/Arma3-Altri profili/(il tuo nome)/missioni/(nome della missione)/AL\_intro)
  - camera\_work.sqf
  - intro.sqf
  - time\_srv.sqf
- File da inserire dentro la cartella della missione (~/Documents/Arma3-Altri profili/(il tuo nome)/missioni/(nome della missione))
  - description.ext (contenente l'eventuale musica dell'intro)
  - init.sqf
- File da inserire in una cartella /sound dentro la cartella missione (~/Documents/Arma3-Altri profili/(il tuo nome)/missioni/(nome della missione)/sound)
  - intro\_music.ogg (file musica dell'intro)

Creare le cartelle /AL\_intro e /sound se non già presenti.

Un sito dove trovare musiche intro per missioni, oltre a youtube ovviamente, è https://www.fesliyanstudios.com/

Questo metodo si basa sul posizionamento di elipad invisibili per indicare la posizione delle camere e dei target inquadrati. Rispetto al primo consente di avere dei riferimenti visibili nell'editor per identificare camere ed inquadrature. Occorre però fare qualche piccola modifica in alcune righe degli script dei file che sono richiamati. Come procedere:

- 1. Posizionare un elipad invisibile dove si vuole la camera e nominarlo "cam1"
- 2. Posizionare un elipad invisibile dove si vuole che la camera inquadri e nominarlo "target1"
- 3. Creare altre cam a piacimento (cam2,... cam6) ed altri target da inquadrare (target2,.... target4), sempre tramite gli elipad invisibili. Nota: non necessariamente le cam devono essere in numero uguale ai target, ma dipende dai punti e le inquadrature da impostare nella propria intro.
- 4. Aprire il file intro.sqf Esso è del tipo

```
// by ALIAS
// nul = [JIP] execVM "AL_intro\intro.sqf";
waitUntil {time > 0};
_jip_enable
                  = this select 0;
[[_jip_enable],"AL_intro\time_srv.sqf"] remoteExec ["execVM"];
waitUntil {!isNil "curr_time"};
if (!hasInterface) exitWith {};
if ((!curr_time) or (_jip_enable<0)) then {
cutText ["INSERIRE IL NOME MISSIONE QUI", "BLACK IN", 10];
playsound "intro_music";
/* ----- how to use camera script -----
_camera_shot = [position_1_name, position_2_name, target_name, duration, zoom_level1, zoom_level_2,
attached, x_rel_coord, y_rel_coord, z_rel_coord,last_shot] execVM "camera_work.sqf";
Where
                   - string, is the name/number of the camera shot, you can have as many as you want
camera shot
see examples from down bellow
position_1_name - string, where camera is created, replace it with the name of the object you want
camera to start from
position_2_name - string, the object where you want camera to move, if you don't want to move from
initial position put the same name as for position_1_name
target_name
                  - string, name of the object you want the camera to look at
duration
                   - seconds, how long you want the camera to function on current shot
```

12/01/2021

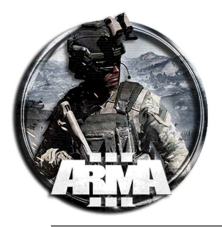

- takes values from 0.01 to 2, FOV (field of view) value for initial position zoom\_level 1 - takes values from 0.01 to 2, FOV value for second position, if you don't to change zoom\_level\_2 you can give the same value as you did for zoom\_level\_1 attached - boolean, if you want to attach camera to an moving object its value has to be true, otherwise must be false in this case position\_1\_name must have the same value as position\_2\_name x\_rel\_coord - meters, relative position to the attached object on x coordinate y\_rel\_coord - meters, relative position to the attached object on y coordinate z rel coord - meters, relative position to the attached object on z coordinate last\_shot - boolean, true if is the last shot in your movie, false otherwise \_\_\_\_\*/ // - do not edit or delete the lines downbelow, this line must be before first camera shot loopdone = false; while {!loopdone} do {
 //^^^ DO NOT EDIT OR DELETE // EXAMPLES----- insert your lines for camera shots starting from here -----\_firstshot = [cam1, cam2, target1, 9, 0.3, 0.1, false, 0, 0, 0,FALSE] execVM "AL\_intro\camera\_work.sqf"; waitUntil {scriptdone \_firstshot}; \_secondshot = [cam3, cam3, target2, 10, 1, 1, false, 0, 0, 0,FALSE] execVM "AL\_intro\camera\_work.sqf"; waitUntil {scriptdone \_secondshot}; \_thirdshot = [cam4, cam4, target3, 15, 1, 1, true, 0, -6, 3,TRUE] execVM "AL\_intro\camera\_work.sqf"; waitUntil {scriptdone \_thirdshot}; if you want to add a forth or a fifth camera shot use a code like: \_forthshot = [cam5, cam6, target4, 7, 1, 1, false] execVM "camera\_work.sqf"; waitUntil {scriptDone \_forthshot}; \*\* Note that last boolean parameter will tell the script if the camera shot is the last one or not, make sure that last camera has that parameter true and the intermediar cameras has it false as in my examples above >>!! don't forget to name the objects cam5, cam6, target4 in editor You can add as many camera shots as you want but you have to name the script differently and don't forget to add the wait line after each shot waitUntil {scriptDone \_xxxshot}; \*/ // ----->> end of camera shots <<-----}; cutText [" ", "BLACK IN", 3]; \_camera = "camera" camCreate (getpos player); \_camera cameraeffect ["terminate", "back"]; camDestroy \_camera; "dynamicBlur" ppEffectEnable true; "dynamicBlur" ppEffectAdjust [100]; "dynamicBlur" ppEffectCommit 0; "dynamicBlur" ppEffectAdjust [0.0]; "dynamicBlur" ppEffectAdjust [0.0]; };

In esso vengono definite la sequenza delle inquadrature.

- 5. Mettere il nome della propria missione sostituendo il testo in "INSERIRE IL NOME MISSIONE QUI"
- 6. Nell'esempio sono messe 6 camere (cam1, ... cam6) e 4 inquadrature (target1,... target4) identificate dalle funzioni \_firstshot, ... \_forthshot.

Modificare la stringa dell'inquadratura a seconda dell'esigenze. La stringa da modificare sono quelle del tipo

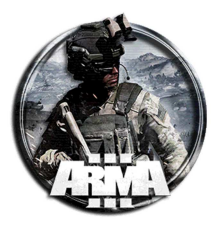

\_firstshot = [cam1, cam2, target1, 9, 0.3, 0.1, false, 0, 0, 0,FALSE] execVM
"AL\_intro\camera\_work.sqf";
waitUntil {scriptdone \_firstshot};

la spiegazione dei parametri è nello script.

In questa stringa la cam1 è il nome della camera; cam2 l'oggetto verso cui si sposta la cam1 (se si vuole mantenerla fissa basta mettere di nuovo il nome della cam1 invece di cam2); target1 è l'oggetto inquadrato; 9 la durata in secondi della ripresa; 0.3 e 0.1 i valori di zoom nella prima e seconda posizione; gli altri lasciarli così come sono.

- 7. Creare la cartella sound e mettervi il file audio dell'intro. Chiamarlo come "intro\_music.ogg"
- 8. Nel file description.ext inserire il richiamo al file audio dell'intro

```
class CfgSounds
{
          class intro_music
          {
               name = "intro_music"; // Name for mission editor
               sound[] = {\sound\intro_music.ogg, .5, 1.0};
               titles[] = {0, ""};
        };
};
```

9. Nel file init.sqf impostare la modalità di riproduzione per i giocatori che entrano (vedi istruzioni nello script)

10. File camera\_work.sqf. Esso NON va modificato

```
// by ALIAS
// _camera_shot= [position_1_name, position_2_name, target_name, duration, zoom_level1, zoom_level_2,
attached, x_rel_coord, y_rel_coord, z_rel_coord,last_shot] execVM "camera_work.sqf";
_campos1= _this select 0;
_campos2= _this select 1;
_targetcam = _this select 2;
_camera_duration = _this select 3;
_zoom_level1 = _this select 4;
_zoom_level2 = _this select 5;
_cam_attached = _this select 6;
_x_coord = _this select 7;
_y_coord = _this select 8;
_z_coord = _this select 9;
_last_shot = _this select 10;
// ------
if (!loopdone) then
{
         if (_cam_attached) then {
                    _camera = "camera" camCreate (getpos _campos1);
                                       showCinemaBorder true;
                    _camera attachTo [_campos2, [_x_coord,_y_coord,_z_coord]];
```

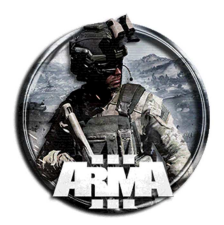

```
_camera cameraEffect ["internal", "BACK"];
                   _camera camCommand "inertia on";
                   _camera camPrepareTarget _targetcam;
                   _camera camPrepareFOV _zoom_level1;
                   _camera camCommitPrepared _camera_duration;
                   sleep _camera_duration;
         } else
                   // initial/start position where camera is created
                   _camera = "camera" camCreate (getpos _campos1);
                                      showCinemaBorder true;
                   _camera cameraEffect ["internal", "BACK"];
                   _camera camCommand "inertia on";
                   _camera camPrepareTarget _targetcam;
                   _camera camPrepareFOV _zoom_level1;
                   _camera camCommitPrepared 0;
                   // poz 2 - where camera is moving next - target2
                   _camera camPreparePos (getpos _campos2);
                   _camera camPrepareTarget _targetcam;
                   _camera camPrepareFOV _zoom_level2;
                   _camera camCommitPrepared _camera_duration;
                   sleep _camera_duration;
                   };
         if (_last_shot) then {loopdone = true};
};
```

11. File time srv.sqf. Esso NON va modificato

## 28.2 SECONDO METODO

Di seguito come creare un'intro per la missione sfruttando il posizionamento di più camere che riprendono una scena preimpostata in mappa.

- 1. Posizionare un'unità in un punto qualsiasi
- 2. Mettere tale stringa nel suo init:

```
this exec "camera.sqs";
```

questa attiva la funzione che permette di salvare la posizione di una camera

- 3. Avviare il gioco con l'unità
- 4. Spostare la visuale (vedi i comandi in fondo) fino alla posizione voluta per piazzare la prima camera che riprende l'inizio della intro. Quando in posizione left click per copiare la posizione
- 5. Aprire un file testo e salvarlo come "Intro.sqs" nella cartella della missione. Incollarvi quanto copiato. Sarà qualcosa di simile

```
;comment "23:17:07"; // Posizione della camera
_camera camPrepareTarget [-71785.54,57616.60,-37720.29]; //quello che la camera stà guardando
_camera camPreparePos [3221.69,3317.72,17.44]; //posizione della camera nel mondo
_camera camPrepareFOV 0.700; //FOV camera (campo della vista)
_camera camCommitPrepared 0 //quanto tempo si impiegherà per passare alla camera successiva
```

6. Creare la camera aggiungendo le seguenti 4 righe all'inizio del testo e rinominare la posizione della camera. Sarà qualcosa del tipo

;=== Create Camera Start

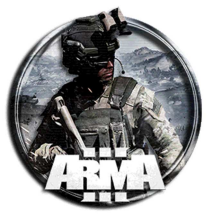

\_camera = "camera" camcreate [3695.91,3610.04,2.00] camera cameraeffect ["internal", "back"] ;=== Create Camera End ;=== Intro Start ;comment "Camera 1st Position"; // Rinominare la posizione della 1st camera \_camera camPrepareTarget [-71785.54,57616.60,-37720.29]; //quello che la camera stà guardando \_camera camPreparePos [3221.69,3317.72,17.44]; //posizione della camera nel mondo \_camera camPrepareFOV 0.700; //FOV camera (campo della vista) \_camera camCommitPrepared 0 //quanto tempo si impiegherà per passare alla camera successiva @camCommitted \_camera // N.B. METTERE TALE ISTRUZIONE ALLA FINE DI OGNI CAMERA CREATA ~5 // Secondi di ritardo prima del termine dell'intro. Quanto tempo rimane fissa la camera. Se non si vuole un ritardo eliminare tale riga Ritornare in gioco e spostarsi dove si vuole inserire la seconda camera. Click tasto sinistro e copiare il contenuto nel file Intro.sqs ;=== Create Camera Start \_camera = "camera" camcreate [3695.91,3610.04,2.00] \_camera cameraeffect ["internal","back"] ;=== Create Camera End ;=== Intro Start ;comment "Camera 1st Position"; // Rinominare la posizione della 1st camera \_camera camPrepareTarget [-71785.54,57616.60,-37720.29]; //quello che la camera stà guardando \_camera camPreparePos [3221.69,3317.72,17.44]; //posizione della camera nel mondo \_camera camPrepareFOV 0.700; //FOV camera (campo della vista) \_camera camCommitPrepared 0 //quanto tempo si impiegherà per passare alla camera successiva @camCommitted \_camera // N.B. METTERE TALE ISTRUZIONE ALLA FINE DI OGNI CAMERA CREATA ~5 // Secondi di ritardo prima del termine dell'intro. Quanto tempo rimane fissa la camera. Se non si vuole un ritardo eliminare tale riga ;comment "Camera 2nd Position"; // Rinominare la posizione della 2nd camera \_camera camPrepareTarget [-43733.02,-79063.80,-31500.20]; \_camera camPreparePos [3191.84,3418.68,20.23]; \_camera camPrepareFOV 0.700; \_camera camCommitPrepared 10 @camCommitted \_camera // N.B. METTERE TALE ISTRUZIONE ALLA FINE DI OGNI CAMERA CREATA // Secondi di ritardo prima del termine dell'intro. Quanto tempo rimane fissa la camera. Se non si vuole un ritardo eliminare tale riga // ---- INSERIRE ALTRE CAMERE CON LO STESSO PROCEDIMENTO

#### 8. Inserire eventualmente altre camere con lo stesso procedimento.

9. Per finire la Intro occorre eliminare la camera. Questo si fa mettendo le ultime due righe allo script precedente

```
;=== Create Camera Start
_camera = "camera" camcreate [3695.91,3610.04,2.00]
_camera cameraeffect ["internal","back"]
;=== Create Camera End
;=== Intro Start
;comment "Camera 1st Position"; // Rinominare la posizione della 1st camera
_camera camPrepareTarget [-71785.54,57616.60,-37720.29]; //quello che la camera stà guardando
_camera camPrepareTarget [-71785.54,57616.60,-37720.29]; //quello che la camera stà guardando
_camera camPreparePos [3221.69,3317.72,17.44]; //posizione della camera nel mondo
_camera camPrepareFOV 0.700; //FOV camera (campo della vista)
_camera camPrepareFOV 0.700; //FOV camera (campo della vista)
_camera camCommitPrepared 0 //quanto tempo si impiegherà per passare alla camera successiva
@camCommitted _camera // N.B. METTERE TALE ISTRUZIONE ALLA FINE DI OGNI CAMERA CREATA
~5 // Secondi di ritardo prima del termine dell'intro. Se non si vuole un ritardo eliminare tale riga
;comment "Camera 2nd Position"; // Rinominare la posizione della 2nd camera
_camera camPrepareFarget [-43733.02,-79063.80,-31500.20];
_camera camPrepareFOV 0.700;
```

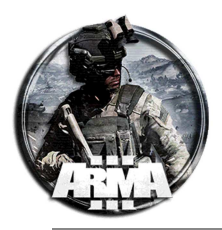

```
_camera camCommitPrepared 10 //N.B. Se si imposta 0 si passa da una camera all'altra in modo fisso. Se
si imposta un tempo si passerà alla 2nd camerà in modo continuo con quel tempo. Qui per esempio sono 10
sec
@camCommitted _camera // N.B. METTERE TALE ISTRUZIONE ALLA FINE DI OGNI CAMERA CREATA
~5 // Secondi di ritardo prima del termine dell'intro. Quanto tempo rimane fissa la camera. Se non si
vuole un ritardo eliminare tale riga
// ---- INSERIRE ALTRE CAMERE CON LO STESSO PROCEDIMENTO
player cameraEffect ["terminate","back"] //Termina l'effetto camera e la elimina
camDestroy _camera
```

Nota: nell'istruzione "camera camCommitPrepared 10" della seconda camera mettere un tempo diverso da 0 se si vuole passare dalla prima alla successiva in modo continuo con quel tempo. Qui per esempio sono 10 sec. Così vale anche per le camere successive

10. Riaprire l'init dell'unità e cambiare la stringa in:

```
this exec "Intro.sqs";
```

11. Salvare tutto

--ARMA 3 CAMERA CONTROLS! --L: Removes Crosshair Numpad \*: Allows You To Move Camera Around Using Mouse Q: Camera Up Z: Camera Down

## 28.3 TERZO METODO

Questo metodo più semplice fa partire un video youtube all'inizio della missione.

NOTA: non funziona per i client con Steam Overlay disabilitato. Inoltre, il comando non può essere chiamato al di fuori di uno script init in MP.

1. Creare il file InitPlayerLocal.sqf e inserire la stringa

execVM "YT.sqf";

2. Creare il file YT.sqf e inserire la stringa

openYoutubeVideo "inserire qui l'indirizzo http del video Youtube";

All'avvio della missione si aprirà la schermata Youtube con il video richiamato.

## 28.4 QUARTO METODO (ATTIVABILE ANCHE CON TRIGGER IN GIOCO)

Istruzione per riprodurre un video d'intro con un effetto fade all'inizio e alla fine. Mettere questa nel file "init.sqf" oppure nel "InitPlayerLocal.sqf"

```
2 cutText ["", "BLACK OUT"];
sleep 1;
_video = ["media\intro.ogv"] spawn bis_fnc_playVideo; // path and function to play your video
waitUntil {scriptDone _video};
sleep 2;
2 cutText ["", "BLACK IN"];
```

Dove intro.ogv è il file video posto nella cartella cartella-missione\media\

\*.ogv : Ogg Vorbis Video File.

<u>I file OGV vengono spesso utilizzati per riprodurre contenuti video di pagine Web utilizzando HTML5 < video ></u> <u>etichetta. Tuttavia, vengono generalmente indicati nel codice sorgente HTML usando l'estensione ".ogg", anche se i</u> <u>file contengono contenuti video.</u>

Una lista di video già compilati del gioco (con specifiche cartelle) è riportata di seguito:

|                                      |                  | -                     |                |
|--------------------------------------|------------------|-----------------------|----------------|
| \a3\missions_f\video\helicopters.ogv | \a3\missions_f_e | epa\video\b_in2_12_hc | ours_later.ogv |
|                                      |                  |                       |                |

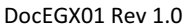

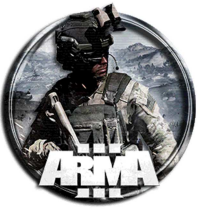

| \a3\missions_f\video\infantry.ogv                         | \a3\missions_f_epa\video\b_m01_quotation.ogv       |
|-----------------------------------------------------------|----------------------------------------------------|
| \a3\missions_f\video\scuba.ogv                            | \a3\missions_f_epa\video\b_m02_quotation.ogv       |
| \a3\missions_f\video\supports.ogv                         | \a3\missions_f_epa\video\b_m03_quotation.ogv       |
| \a3\missions_f\video\vehicles.ogv                         | \a3\missions_f_epa\video\b_m06_quotation.ogv       |
| \a3\missions_f_beta\video\combined_arms.ogv               | \a3\missions_f_epa\video\b_out2_quotation.ogv      |
| \a3\missions_f_beta\video\commanding.ogv                  | \a3\missions_f_epa\video\b_out2_sometime_later.ogv |
| \a3\missions_f_beta\video\defend.ogv                      | \a3\missions_f_epa\video\c_ea_quotation.ogv        |
| \a3\missions_f_beta\video\night.ogv                       | \a3\missions_f_epa\video\c_eb_quotation.ogv        |
| \a3\missions_f_beta\video\supports.ogv                    | \a3\missions_f_epa\video\c_in1_quotation.ogv       |
| \a3\missions_f_bootcamp\video\boot_m05_sometime_later.ogv | \a3\missions_f_epa\video\c_in2_quotation.ogv       |
| \a3\missions_f_bootcamp\video\vr_boot.ogv                 | \a3\missions_f_epa\video\c_m01_quotation.ogv       |
| \a3\missions_f_bootcamp\video\vr_generictransition_1.ogv  | \a3\missions_f_epa\video\c_m02_quotation.ogv       |
| \a3\missions_f_bootcamp\video\vr_generictransition_2.ogv  | \a3\missions_f_epa\video\c_out1_quotation.ogv      |
| \a3\missions_f_bootcamp\video\vr_generictransition_3.ogv  | \a3\missions_f_epa\video\c_out2_sometime_later.ogv |
| \a3\missions_f_epa\video\a_hub_quotation.ogv              | \a3\missions_f_epa\video\fixed_wings.ogv           |
| \a3\missions_f_epa\video\a_in_intro.ogv                   | \a3\missions_f_gamma\video\arma.ogv                |
| \a3\missions_f_epa\video\a_in_quotation.ogv               | \a3\missions_f_gamma\video\drones.ogv              |
| \a3\missions_f_epa\video\a_in2_two_hours_later.ogv        | \a3\missions_f_gamma\video\faction_blufor.ogv      |
| \a3\missions_f_epa\video\a_m01_quotation.ogv              | \a3\missions_f_gamma\video\faction_independent.ogv |
| \a3\missions_f_epa\video\a_m02_quotation.ogv              | \a3\missions_f_gamma\video\faction_opfor.ogv       |
| \a3\missions_f_epa\video\a_m03_quotation.ogv              | \a3\missions_f_gamma\video\gunships.ogv            |
| \a3\missions_f_epa\video\a_m04_quotation.ogv              | \a3\missions_f_gamma\video\tanks.ogv               |
| \a3\missions_f_epa\video\a_m05_quotation.ogv              | \a3\missions_f_heli\video\slingloading.ogv         |
| \a3\missions_f_epa\video\a_out_quotation.ogv              | \a3\missions_f_mark\video\ffv.ogv                  |
| \a3\missions_f_epa\video\a_out_some_time_later.ogv        | \a3\missions_f_mark\video\marksman.ogv             |
| \a3\missions_f_epa\video\a_out_to_be_continued.ogv        | \a3\missions_f_epa\video\b_hub01_quotation.ogv     |
| \a3\missions_f_epa\video\b_hub01_10_days_later.ogv        | \a3\missions_f_epa\video\b_in_quotation.ogv        |
| \a3\missions_f_epa\video\b_hub01_few_hours_later.ogv      | \a3\missions_f_epa\video\a_in2_quotation.ogv       |
| \a3\missions_f_epa\video\b_m05_quotation.ogv              | \a3\missions_f_epa\video\b_m02_1_quotation.ogv     |
| \a3\missions_f_epa\video\b_m05_quotation.ogv              | \a3\missions_f_epa\video\a_in2_quotation.ogv       |

L'istruzione per vederli è sempre la:

\_video = ["\a3\missions\_f\_mark\video\marksman.ogv"] spawn bis\_fnc\_playVideo; waitUntil {scriptDone \_video};

quest'istruzione dovrebbe funzionare anche in gioco attivabile tramite trigger. Basta metterla all'attivazione.

#### <u>Alternativa</u>

Istruzione per far partire un video in MP.

Mettere tale stringa in un sqf oppure un trigger ecc..

```
bigScreen setobjecttextureglobal [0, "scripts \ video \ actionl.ogv"];
["cartella_video\file_video.ogv", [10,10]] remoteExec ["BIS_fnc_playVideo", ([0, -2] select
isDedicated), true];
Oppure
["cartella_video\file_video.ogv", [10,10]] remoteExec ["BIS_fnc_playVideo", 0, true];
```

#### Esempio di intro trovato:

Here is what I do and it works well with our group. This function will include the random video clip (I only put four in), intro text, place for custom music (or Arma3 stock music), and an animated welcome message once the player is in game. create a file called **initPlayerLocal.sqf**. This file will go into the same place as your init.sqf and description.ext files. Note the playMusic command has a selected Arma track; you can search the track name on the interwebz to get the rest of them as well.

You can substitute your own custom intro music (properly formatted ogg file, sound folder, description etc.) and use playSound "trackname" instead.

```
_Video = ["\A3\Missions_F_EPA\video\A_hub_quotation.ogv",

"\A3\Missions_F_EPA\video\A_m02_quotation.ogv", "\A3\Missions_F_EPA\video\A_m03_quotation.ogv",

"\A3\Missions_F_EPA\video\A_m04_quotation.ogv"] call bis_fnc_selectRandom;

[_Video, "STR_A3_Campaign_Quote_10"] call BIS_fnc_quotations;

waitUntil {BIS_fnc_quotations_playing || !(isNil "BIS_fnc_quotations_skip")};

sleep 10;

//wait for player to exist
```
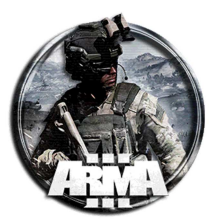

```
waitUntil { !isNull player };
waitUntil { player == player };
playMusic "LeadTrack05_F_EPC";
MissionIntro = [] spawn {
    ["BIS_blackStart", false] call BIS_fnc_blackOut;
    [[["OPERATION INTRO","<t align = 'center' shadow = '1' size = '2.0'
font='PuristaBold'>%1</t><br/>"],
    ["By Intro Text Noob","<t align = 'center' shadow = '1' size = '0.7'>%1</t><br/>"]],0,0,"<t
color='#FFFFFFF' align='center'>%1</t>"] spawn BIS_fnc_typeText;
    sleep 10;
    "dynamicBlur" ppEffectEnable true;
"dynamicBlur" ppEffectAdjust [7];
    "dynamicBlur" ppEffectCommit 0;
    "dynamicBlur" ppEffectAdjust [0.0];
"dynamicBlur" ppEffectCommit 7;
    ["BIS_blackStart", true] call BIS_fnc_blackIn;
};
waitUntil {scriptDone MissionIntro};
[] spawn {
    waitUntil{!(isNil "BIS_fnc_init")};
    // Info text
    [str("Welcome to") , str("This Intro Map."), str("Good Luck.")] spawn BIS_fnc_infoText;
};
```

## 28.5 QUINTO METODO

#### description.ext

```
class RscPicture
access=0;
type=0;
idc=30;
style=48;
colorBackground[]={0,0,0,0};
colorText[]={1,1,1,1};
font="TahomaB";
sizeEx=0;
lineSpacing=0;
text="";
};
//Macro defining a simple and standard scene picture.
//Parameters: index of the scene, path to the picture, x-coord, y-coord, width, height.
#define SCENE(INDEX, PIC, X, Y, W, H) \
class Scene##INDEX \
{ \
           idd = -1; \setminus
           movingEnable = 0; \setminus
           fadein = 0; \setminus
           fadeout = 0; \setminus
           duration = 300; \setminus
           name = __EVAL("Scene" + #INDEX); \
           class controls \setminus
           { \
                      class Overlay \setminus
                      \{ \setminus
                                 idc = -1; \setminus
                                 x = SafeZoneX; y = SafeZoneY; \
                                  w = SafeZoneH; h = SafeZoneH; \
                                 type = 0; \setminus
                                  style = 48; \setminus
                                  colorBackground[] = {0, 0, 0, 0}; \
                                 colorText[] = {1, 1, 1, 1}; \
                                 font = BitStream; \
                                  sizeEx = 0; \setminus
                                  lineSpacing = 0; \setminus
                                  text = PIC; \setminus
```

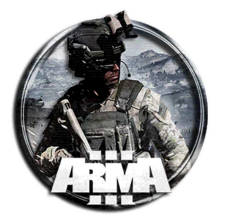

} \
} \
} \
};
class RscTitles
{
// SCENE(1, "t\effect\_ca.paa", -0.379, -0.135, 1.77, 1.181)
SCENE(1, "t\effect\_ca.paa", 0,0,1,1)
};

picture.sqf

```
titleRsc ["scene1","PLAIN"];
sleep 0.3;
```

#### starting from mission trigger

```
bla = execVM "picture.sqf"; _video = ["filename.ogv",[-0.6,-0.5,2.2,2]] spawn bis_fnc_playVideo;
```

Never ventured deeper into this as 12mb missions are a huge nono in MP.

You'll have to play around with the description.ext to fill the screen, above code was made long ago on my old 19" screen for a small fun mission.

## **28.6 ALTRO**

```
/* *************
Custom video tutorial for Arma 3 - additional code examples by Feuerex. Enjoy!
******************************
//In-game cutscene
         //Camera creating
         _camera = "camera" camCreate [0,0,0];
         _camera cameraEffect ["internal","back"];
         <import from clipboard.txt>
         //Cinematic borders - easier, simple
         ShowCinemaBorder true;
         ShowCinemaBorder false;
         //Animated, new method used in Arma 3
         [0] call BIS_fnc_CinemaBorder;
         //Use 0 or 1 for moving the border in and out of the screen
//Custom video
//You need: a videofile, video to OGV converter
//Convert the video to .ogv and put it into your mission folder
         play = ["videoName.ogv"] spawn BIS_fnc_PlayVideo;
         //You could eventually use other parameters, that are optional.
         //Video size - array in format [X (upper left corner, horizontal), Y (upper left corner,
vertical), W, H]
         play = ["videoName.ogv",[0,0,1,0.5]] spawn BIS_fnc_PlayVideo;
         //Video color - array in format [R,G,B,A]
         play = ["videoName.ogv",[1,1,1,1]] spawn BIS_fnc_PlayVideo;
         //If you play the video and then want to continue with more commands,
         // you can make the script wait for the end of the video
         waituntil {scriptDone play};
//Steam interface link
         //variable = OpenYoutubeVideo "videoLink";
         //The link needs to be the part of the link right after http://youtube.com/. It should always
start with watch?v=
         open = OpenYoutubeVideo "watch?v=CERTE-XaqaI";
```

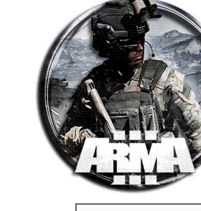

## **29 MOVIE MAKER SCRIPT**

Si basa sullo script in §28.1. Scaricabile da http://www.armaholic.com/page.php?id=31327

## **30 COME RIPRODURRE UN VIDEO DURANTE IL GIOCO**

Vedi § 28.4.

## **31 CREARE UNA BANDIERA CON LOGO PERSONALIZZATO**

Per creare una bandiera personalizzata:

- 12. Creare la texture della bandiera personalizzata:
  - Le dimensioni devono essere 200x200 pixel
  - Il formato deve essere \* .jpg
- 13. Mettere il file creato, es BandieraEGX.jpg, dentro la cartella della missione
- 14. Posizionare un'asta con bandiera in mappa
- 15. Inserire nella sua casella Init la stringa:

this setflagtexture "BandieraEGX.jpg";

## **32 CHIAMATE IN GLOBALE (REMOTEEXEC E BIS\_FNC\_MP)**

Esempi dell'uso della funzione RemoteExec, RemoteExecCall e la "vecchia versione" BIS\_fnc\_MP.

['Script\script\_1.sqf', 'BIS\_fnc\_execVM', true, true]call **BIS\_fnc\_MP** 

["Misscomp",true,1,false,true] **remoteExecCall** ["BIS\_fnc\_endMission",0];

```
[objNull, player] remoteExecCall ['ace_medical_treatment_fnc_fullHeal',0];
```

```
/* Note per far udire il suono in globale. Nota: say3D agisce in locale
[_bomber,"shout"] remoteExecCall ["say3D"',0];
[_bomber, "shout"] remoteExec ["say3D", 0];
playSound3D ["shout", _bomber]; // playSound3D è una funzione che di default agisce in globale
```

```
_text1 = format["<t font='TahomaB' t size='1.25' t color='#00FF00'>%1<br/>br/></t>", name player];
_text2 = "<t font='TahomaB' t size='1.25' t color='#00FF00'> ha preso l'abilitazione di Ingegnere</t>";
[parseText (_text1 + _text2)] remoteExec ["hint",0,false];
```

```
[boxVA,"GEN_fnc_addVASAction",nil,true] spawn BIS_fnc_MP;
E nella funzione addVASAction la chiamata:
_this addaction ["ARSENALE VIRTUALE",{["Open",true] call BIS_fnc_arsenal; }];
```

```
message = format ["E' STATO APERTO L'ARSENAL SENZA PERMESSO DA %1",name player];
//hint _message;
["Allarme"] remoteExec ["playsound",0,false];
[_message] remoteExec ["hint",0,false];
```

```
[[getMarkerPos "StrikePosMark",_gradiDir], "EGX_system\functions\CAS.sqf"] remoteExec
["BIS_fnc_execVM",0,false];
```

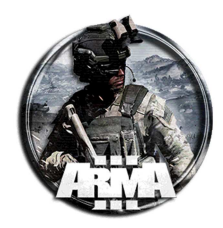

## **33 CREARE UN IED**

## 33.1 PRIMO METODO (NON DISINNESCABILE)

This is what I do for IEDs, and it works for any item in game, static or dynamic. Boxes, trash, cars, people, etc. For clarity, I'm going to explain it like we're setting up a car bomb (but it works with any editor item):

- 1. Put down your desired IED/car or every object, and give it a name, we'll say we name it "IED".
- 2. Create a trigger to set off the bomb, I usually use a 10m radius. You can use radio calls also, to set an ambush.
- 3. In the "onAct" of the trigger:

bomb="M\_Mo\_82mm\_AT\_LG" createVehicle (getPos IED); deletevehicle IED;

#### od anche

bomb="Bo\_GBU12\_LGB" createVehicle (getPos IED); deletevehicle IED;

Nota: l'IED creato con questo metodo NON è disinnescabile e NON può essere individuato con un rilevatore di mine.

Si può usare direttamente una mina IED tra quelle disponibili tra gli oggetti. Nominarla sempre come "IED". In tal caso bisogna farla saltare in aria mettendo nell'attivazione del trigger la stringa

IED setDamage 100;

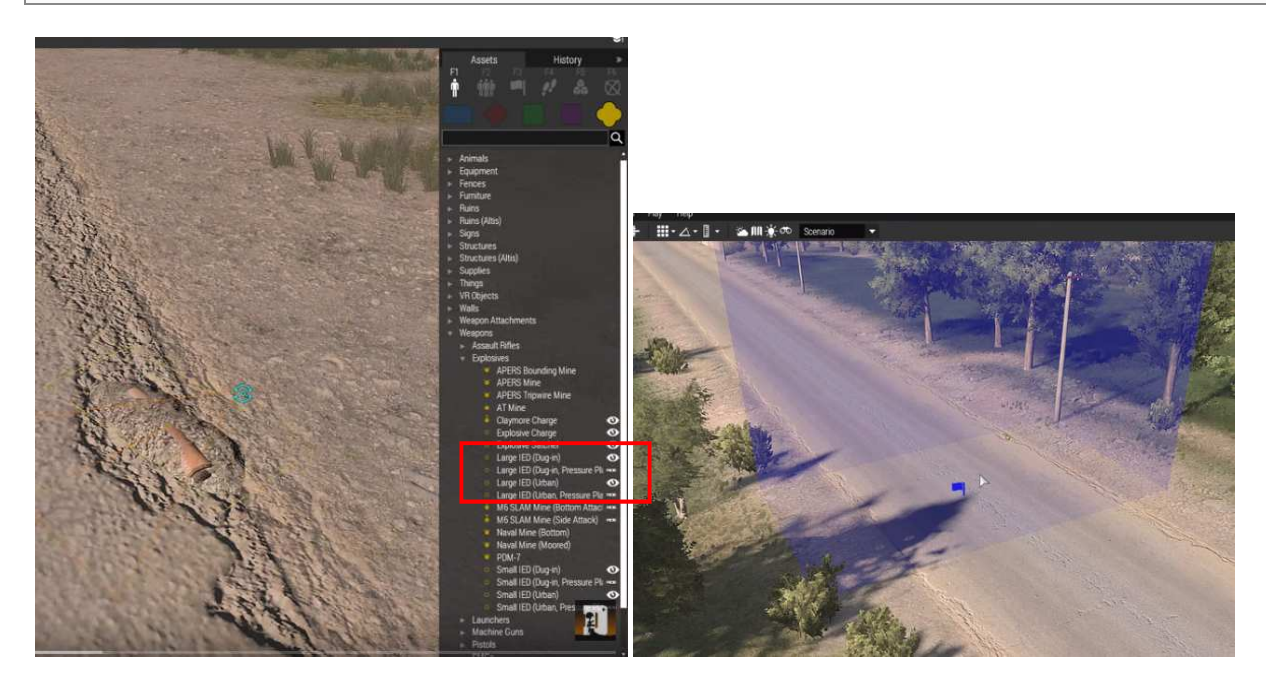

## **33.2 SECONDO METODO**

Metodo con uso di uno script dedicato scaricabile al <u>http://www.armaholic.com/page.php?id=32348</u> *Description*:

'Simple IED Script' will spawn IEDs on / alongside random road segments within predetermined IED area markers setup by the mission designer. The position, direction, appearance, and blast magnitude of the IEDs are all random. Additionally, the script will also spawn trash randomly along the roads; trash can sometimes spawn on the position of an IED as well. The script is tiny, optimized, and compatible in all environments (SP, MP, Dedi). It doesn't require any addons or additional scripts and is compatible with any map that has roads.

#### Features:

- Tiny filesize! 2KB, fast performance and Easy to implement!
- Compatible with SP, MP, and Dedicated
- Works on any map with roads
- Doesn't require any mods or additional scripts
- Randomized Results:

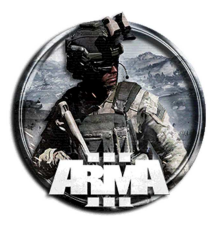

- IED type spawned
- o IED blast magnitude is random (damage / radius)
- o IED position & direction
- Chance for trash to spawn with IED
- Trash appearance variety
- IEDs are proximity based:
  - o If player is within 10 meters of IED AND is moving faster than a slow crawl, the IED will detonate
- IEDs can be disarmed:
  - o If player is an Explosive Specialist and has a ToolKit, he can slow crawl up to the IED safely and disarm it
  - o IEDs can be detected with a Mine Detector

#### Uso dello script:

```
1.
           Mettere il file "ied.sqf" scaricato nella cartella della missione. Nel caso crearne uno con il seguente contenuto:
iedMkr=["iedMkr0","iedMkr1","iedMkr2"]; //List of markers to spawn IEDs in
                        //Number of IEDs per marker, defined in iedMkr [Default: 5]
iedNum=5;
                      //Can the IED be killed with weapons? [Default: false] TRUE = Yes | FALSE = Can only be
iedDmg=true;
disarmed
Dbug=false;
                       //Show IED markers on map? [Default: false]
//!!DO NOT EDIT BELOW!!
iedBlast=["Bo_Mk82","Rocket_03_HE_F","M_Mo_82mm_AT_LG","Bo_GBU12_LGB","Bo_GBU12_LGB_MI10","HelicopterExploSmall"];
iedList=["IEDLandBig_F","IEDLandSmall_F","IEDUrbanBig_F","IEDUrbanSmall_F"];
iedAmmo=["IEDUrbanSmall_Remote_Ammo","IEDLandSmall_Remote_Ammo","IEDUrbanBig_Remote_Ammo","IEDLandBig_Remote_Ammo"];
iedJunk=["Land_Garbage_square3_F","Land_Garbage_square5_F","Land_Garbage_line_F"];
if(!Dbug)then{{_x setMarkerAlpha 0;}forEach iedMkr;};
if(!isServer)exitWith{};
iedAct={_iedObj=_this select 0;
if(mineActive _iedObj)then{
iedBlast=selectRandom iedBlast;
createVehicle[_iedBlast,(getPosATL _iedObj),[],0,""];
createVehicle["Crater",(getPosATL _iedObj),[],0,""];
{deleteVehicle _x}forEach nearestObjects[getPosATL _iedObj,iedJunk,4];
deleteVehicle _iedObj;};
_iedFselectRandom _iedRoad;
_ied=selectRandom iedList;_junk=selectRandom iedJunk;
               ied=createWine[_ied,getPosATL_iedR,[],8]; ied setPosATL(getPosATL_ied select 2+1); ied setDir(random 359);
if(!iedDmg)then{_ied allowDamage false;};
if(round(random 2)==1)then{_iedJunk=createVehicle[_junk,getPosATL _ied,[],0,""];_iedJunk setPosATL(getPosATL _iedJunk select
2+1);_iedJunk enableSimulationGlobal false;};
              _____inkR=selectRandom_iedRoad;_junk=createVehicle[_junk,getPosATL _jnkR,[],8,""];_junk setPosATL(getPosATL _junk select 2+1);
_junk enableSimulationGlobal false;
__trig=createTrigger["EmptyDetector",getPosATL _ied];
__trig setTriggerActivation["ANY","PRESENT",false];
              _trig setTriggerTimeout[1,1,1,true];
if(isMultiplayer)then{
               _trig setTriggerStatements[
                             "{vehicle_x in thisList && speed vehicle _x>4}count playableUnits>0",
"{if((typeOf _x)in iedAmmo)then{[_x]call iedAct;};}forEach nearestObjects[thisTrigger,[],10];",
"deltetVehicle thisTrigger"];}else{
              trig setTriggerStatements[
                               {vehicle _x in thisList && isPlayer vehicle _x && speed vehicle _x>4}count allUnits>0"
                             "deleteVehicle thisTrigger"];};
                ieds pushBack ied;
              if(Dbug)then{
    iedMkrs=[];
                             _iedPos=getPosWorld _ied;
_mkrID=format["m %1",_iedPos];
iedMkrs pushBack _mkr; };
}forEach iedMkr;
{CIVILIAN revealMine _x; EAST revealMine _x; }forEach allMines;
```

2. Creare il file "init.sqf" nella cartella missione e copiargli dentro la stringa:

execVM"ied.sqf";

- 3. Creare un marker d'area quadrato in mappa e nominarlo (es: "myMkr0")
- N.B.: Assicurarsi che sia un quadrato quindi con dimensioni dei lati A e B uguali! Esempio: 500x500

Nel file "ied.sqf", aggiungere i nomi dei marker delle aree IED nella stringa alla linea 1. Per esempio:

iedMkr=["myMkr0","myMkr1","myMkr2"];

4.

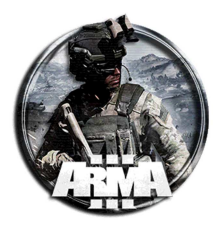

qui sono aggiunte tre aree

5. Sempre nel file "ied.sqf", si puo' cambiare il numero di IED da spawnare per ogni marker sulla stringa alla linea 2. Per esempio:

```
iedNum=8; //Will spawn 8 IEDs per IED marker
```

6. Cambiare le stringe iedDmg=false; o Dbug=true; a seconda delle necessità (vedi i commenti relativi per la spiegazione)

## 33.3 TERZO METODO

Scaricabile al <u>http://www.armaholic.com/page.php?id=26865</u>

Description:

IED/Bomb disarming script which gameplay is same as popular and cool minesweeper.

The script provides unique functionality on disarming bombs in ArmA. It's not random number generator which decided whether to blow up bombs in front of you or rescue you for god's sake. Now everything depends on your skills! To disarm bomb you need to complete minesweeper game. It has the same rules as normal minesweeper with little exceptions:

- Firstly, it always have 9x9 grid. There can be 8, 10 or 12 bombs. It depends on difficulty.
- Secondly, if you are Explosive Specialist you are able to determine difficulty of the bomb before disarming (green easiest, red hardest) and you have some fields revealed from the start!

#### Installation / Usage:

- 1. Put things from IED folder inside mission folder (IED folder, init.sqf, description.ext). If you already have init.sqf or description.ext then do not overwrite them.
- 2. If you already had init.sqf put

call compile preprocessFile "IED\init.sqf";

inside the script

3. If you alraedy had description.ext put below code inside it:

#include "IED\defines.hpp"

#include "IED\minesweeper.hpp"

4. Put desired IED/Bomb object on map and put this code in initialization field:

nic = [this, "easy", west] execVM "IED\init\_ied.sqf";

This will create easy bomb that will react only on west's units.

Possible difficulties:

- "easy"
- "medium"
- "hard"

Possible sides:

- west
- east
- ressistance
- civilian
- "west"
- "east
- "civilian"
- "everyone"

**NOTE**: If you want to have explosive specialist who are better with disarming bomb put this code in their initialization field

this setvariable ["ShoterIed\_Specialist", true, true];

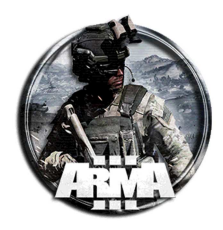

## **33.4 QUARTO METODO**

#### Scaricabile al http://www.armaholic.com/page.php?id=23995

Adding the script to your mission file is pretty simple, all you need to do is put the folder into your mission folder and add the following to your init.sqf

```
[] spawn {call compile preprocessFileLineNumbers "EPD\Ied_Init.sqf";};
```

#### And copy the following into your description.ext

class CfgFunctions {
 #include "EPD\EPDcfgFunctions.hpp"
};

If you want to change where or how many IEDs are spawned when the mission starts, modify the variable called iedInitialArray in Ied\_Settings.sqf.

There are several ways to define where you want the IEDs placed.

```
//These are the actual IEDs that will spawn. Add them using one of the following formats.
//mapLocations must have their type defined as one of "NameCityCapital", "NameCity", "NameVillage",
"NameLocal"
//["All", side]
//["AllCities", side]
//["AllVillages", side]
//["AllLocals", side]
//["mapLocation", side]
//["mapLocation", amountToPlace, side];
//["mapLocation", iedsToPlace, fakesToPlace, side]
//["mapLocation", amountToPlace, [fakeChance, smallIedChance, mediumIedChance, largeIedChance], side]
//["predefinedLocation", side]
//["predefinedLocation", amountToPlace, side];
//["predefinedLocation", iedsToPlace, fakesToPlace, side]
//["predefinedLocation", amountToPlace, [fakeChance, smallIedChance, mediumIedChance, largeIedChance],
sidel
//["marker", amountToPlace, [fakeChance, smallledChance, mediumIedChance, largeIedChance], side]
//["marker", iedsToPlace, fakesToPlace, side]
//["marker", amountToPlace, side]
//["marker", side]
/********Marker size = 1*********************/
//["marker", side]
//["marker", chanceToBeReal, side]
//["marker", [fakeChance, smallledChance, mediumIedChance, largeIedChance] , side]
//The side can be a single side, or an array of sides
//Ex. "West"
             or ["West,"East"]
//http://community.bistudio.com/wiki/side
```

The way it works is that it will use the markerName as the center and find all the roads within the radius of the marker (make sure you set it!), then it will randomly place real and fake IEDs somewhere within it.

There are several predefined locations for Altis in EPD\led\_Settings.sqf that you can use if you don't feel like making your own markers. As of version 1.3, you can also use the names of locations in the game. If you want to share your predefined locations for other maps for others to use, feel free to, and I will post them here on the front post.

Here is a map of where each AltisRandom corresponds to.

If you do not specify how many to place, it will calculate an amount based on the size of the marker you gave it. If the marker has a size of 1, it will place exactly 1 IED in that exact spot, allowing you to pick where the IED is at, rather than a random road near the marker. There is an example of each type in EPD\led\_Settings.sqf.

There are currently 4 types of IEDs

- Secondary IED Designed to kill first responders after the other IEDs goes off.
- Infantry IED Will kill the person who sets it off and injure most other squad members near him
- Light Armor IED Will destroy hunter type vehicles and usually disable marshall type vehicles.

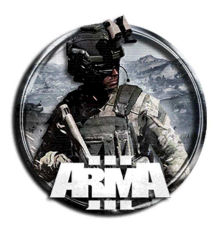

Heavy Armor IED - Will destroy all vehicles and cause lots of mayhem

The type of IED also determines what size the object it is hiding in is. Heavy Armor IEDs will be hidden in things like trash piles and wrecked vehicles. Infantry IEDs will be hidden in things like buckets and tires.

IEDs are set off based on speed and proximity. If your horizontal velocity squared is higher than 2.8, and you are within 11 meters of it, you will set it off.

The IEDs can be disarmed if you have the appropriate items and are within 3 meters. If you fail while trying to disarm an IED, you will set it off.

Settings that can be changes as of version 2.0

- EPD\_IED\_debug If this is set to true, it will create map markers indicating where the IEDs and fakes are. It will create a message showing if a player is near an IED and give their distance and speed (see picture 2). It will also create a message if there are secondaries incoming. These will only show up to the person who is the server. This is mostly useful for testing while developing a map.
- hideledSectionMarkers Set this to true if you want it to hide the marker you used to position the IED circle.
- hideSafeZoneMarkers Set this to true if you want it to hide the marker you used to position safezones.
- itemsRequiredToDisarm A player must have all of these items in order to have a disarm option.
- betterDisarmers Players of these classes have an increased chance of disarming IEDs
- baseDisarmChance Default chance of successfully disarming an IED
- bonusDisarmChance Players who are in the betterDisarmers array will have this amount added to their baseDisarmChance
- secondaryChance Chance that secondary explosions will spawn
- smallChance Chance that an IED will be small sized
- mediumChance Chance that an IED will be medium sized
- largeChance Chance that an IED will be large sized
- iedSecondaryItems Items secondary IEDs will hide in
- iedSmallItems Items Infantry IEDs will hide in
- iedMediumItems Items Light Armor IEDs will hide in
- iedLargeItems Items Heavy Armor IEDs will hide in
- predefinedLocations If you want to use the same locations over lots of missions without having to create markers over and over, define them here using the following format
- ["Name", [LocationX, LocationY, LocationZ], size]. Most of Altis has been provided as an example.
- allowExplosiveToTriggerIEDs If this is set to true explosions can set off the IEDs.
- iedInitialArray This is where you actually pick where the IEDs are spawned and how many when the mission starts. See the code above for the format
- iedSafeZones Place the mapLocations, predefinedLocations, and markerNames of places you don't want any random IEDs spawning

#### **Explosives Requirements**

- Planted explosives and Bombs have a 100% chance of setting off IEDs if they are within 6 meters
- Hand grenades have a 35% chance of setting off IEDs if they are within 6 meters
- Rockets, Missiles, Shells, and Submunitions have a 100% chance of setting off IEDS if they are a direct hit
- Launched grenades have a 50% chance of setting off IEDs if they are a direct hit
- Explosive bullets have a 40% chance of setting off IEDs if they are a direct hit

#### Creating IEDs after the mission has started

Version 2.0 introduced the ability to create IEDs in the middle of a mission. Create an array similar to how you did for the iedInitialArray then call the CREATE\_IED\_SECTION function. For example,

[["OreoKastro", "West"]] call CREATE\_IED\_SECTION;

This will return a randomly generated string of the new section created, hold onto this if you plan on doing any other functions with this section.

OR

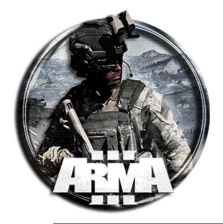

["sectionName", ["OreoKastro", "West"]] call CREATE\_IED\_SECTION;

This will return the sectionName string you passed in, hold onto this if you plan on doing any other functions with this section.

#### Checking the status of a section of IEDs

If you want to know how many IEDS have been blown up or disarmed in a section, use the GET\_IED\_SECTION\_INFORMATION function.

"sectionName" call GET\_IED\_SECTION\_INFORMATION;
//Returns [#iedsExploded, #iedsDisarmed]

If you want to know how many IEDs remain in a section, use the GET\_REMAINING\_IED\_COUNT function.

"sectionName" call GET\_REMAINING\_IED\_COUNT;

#### **Removing sections of IEDs**

If you want to remove a section of IEDs, use the REMOVE\_IED\_SECTION function.
 "sectionName" call REMOVE\_IED\_SECTION;

#### Getting the last IED explosion location

If you would like to set up ambushes and the like, you can check the value of lastledExplosion to get the location of the last IED to go off. Then have your units react appropriately.

## **34 CREARE UN EFFETTO TORMENTA**

## **34.1 TORMENTA DI NEVE**

Per creare l'effetto di una tormenta di neve si può utilizzare uno script scaricabile al link <a href="http://www.armaholic.com/page.php?id=31841">http://www.armaholic.com/page.php?id=31841</a>

- 1. Mettere le cartelle scaricate "AL\_snowstorm" e "sound" nella cartella missione
- 2. Creare o aprire il file description.ext all'interno della cartella missione ed aggiungere le classnames dei suoni

```
class CfgSounds
{
           class bcg_wind
           {
                      name = "bcg_wind";
                      sound[] = {"\sound\bcg_wind.ogg", 0.3, 1};
titles[] = {1, ""};
           };
           class bcg_wind_mild
           ł
                      name = "bcg_wind_mild";
                      sound[] = {"\sound\bcg_wind_mild.ogg", 0.05, 1};
                      titles[] = {1, ""};
           };
           class rafala_1
           ł
                      name = "rafala_1";
                      sound[] = {"\sound\rafala_1.ogg",1,1};
                      titles[] = {1, ""};
           };
           class rafala_2
           {
                      name = "rafala_2";
                      sound[] = { "\sound\rafala_2.ogg",1,1};
titles[] = {1, ""};
           };
           class rafala_3
           {
                      name = "rafala_3";
sound[] = {"\sound\rafala_3.ogg",1,1};
                      titles[] = {1, ""};
           };
```

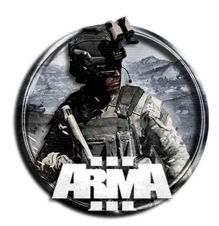

```
class rafala_6
{
           name = "rafala_6";
           sound[] = { "\sound\rafala_6.ogg",1,1};
titles[] = {1, ""};
};
class rafala_7
{
           name = "rafala_7";
           sound[] = {"\sound\rafala_7.ogg",1,1};
titles[] = {1, ""};
};
class rafala_8
{
           name = "rafala_8";
           sound[] = {"\sound\rafala_8.ogg",1,1};
titles[] = {1, ""};
};
class rafala_5
{
          name = "rafala_9";
sound[] = {"\sound\rafala_9.ogg",1,1};
titles[] = {1, ""};
};
class tree_crack_1
{
           name = "tree_crack_1";
           sound[] = {"\sound\tree_crack_1.ogg", db+5, 1};
           titles[] = {1, ""};
};
class tree_crack_2
{
           name = "tree_crack_2";
           sound[] = { "\sound\tree_crack_2.ogg", db+5, 1};
titles[] = {1, ""};
};
class tree_crack_3
{
           name = "tree_crack_3";
           sound[] = {"\sound\tree\_crack\_3.ogg", db+5, 1};
           titles[] = {1, ""};
};
class tree_crack_4
{
           name = "tree_crack_4";
           sound[] = {"\sound\tree\_crack\_4.ogg", db+5, 1};
           titles[] = {1, ""};
};
class tree_crack_5
{
           name = "tree_crack_5";
           sound[] = {"\sound\tree_crack_5.ogg", db+5, 1};
titles[] = {1, ""};
};
class tree_crack_6
{
           name = "tree_crack_6";
sound[] = {"\sound\tree_crack_6.ogg", db+5, 1};
           titles[] = {1, ""};
};
class tree_crack_7
{
           name = "tree_crack_7";
           sound[] = {"\sound\tree_crack_7.ogg", db+5, 1};
           titles[] = {1, ""};
};
class tree_crack_8
{
           name = "tree_crack_8";
           sound[] = {"\sound\tree_crack_8.ogg", db+5, 1};
titles[] = {1, ""};
};
class tree_crack_9
{
```

name = "tree\_crack\_9";

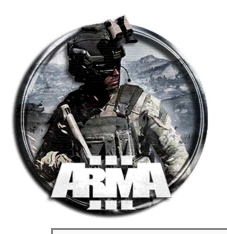

```
DocEGX01 Rev 1.0
```

```
sound[] = {"\sound\tree_crack_9.ogg", db+5, 1};
           titles[] = {1, ""};
};
class lup_01
{
           name = "lup_01";
           sound[] = {"\sound\lup_01.ogg", 1, 1};
           titles[] = {};
};
class lup_02
{
           name = "lup_02";
           sound[] = { "\sound\lup_02.ogg", 1, 1};
titles[] = { };
};
class lup_03
{
           name = "lup_03";
sound[] = { "\sound\lup_03.ogg", 1, 1};
           titles[] = {};
};
class tremurat_1
{
           name = "tremurat_1";
sound[] = {"\sound\tremurat_1.ogg", 1, 1};
           titles[] = {1, ""};
};
class tremurat_2
{
           name = "tremurat_2";
           sound[] = { "\sound\tremurat_2.ogg", 1, 1};
titles[] = {1, ""};
};
class tremurat_3
{
           name = "tremurat_3";
sound[] = {"\sound\tremurat_3.ogg", 1, 1};
           titles[] = {1, ""};
};
class tremurat_4
{
           name = "tremurat_4";
           sound[] = {"\sound\tremurat_4.ogg", 1, 1};
           titles[] = {1, ""};
};
class NoSound
{
           name = "NoSound";
           sound[] = {"", 0, 1};
titles[] = {0, ""};
};
class tuse_1
{
           name = "tuse_1";
sound[] = {"\sound\tuse_1.ogg", 1, 1};
           titles[] = {1, ""};
};
class tuse_2
{
           name = "tuse_2";
sound[] = {"\sound\tuse_2.ogg", 1, 1};
           titles[] = {1, ""};
};
class tuse_3
{
           name = "tuse_3";
           sound[] = {"\sound\tuse_3.ogg", 1, 1};
           titles[] = {1, ""};
};
class tuse_4
{
           name = "tuse_4";
           sound[] = { "\sound\tuse_4.ogg", 1, 1};
titles[] = {1, ""};
};
```

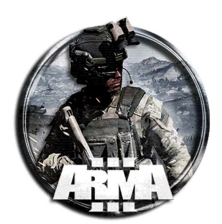

#### 3. Creare un trigger o attivazione qualsiasi ed inserire la stringa nel suo campo attivazione

```
null =
["_snowfall","_duration_storm","_ambient_sounds_al","_breath_vapors","_snow_burst","_effect_on_objects"
,"_vanilla_fog","_no_snow_indoor","_local_fog","_intensifywind","_unitsneeze"] execvm
"AL_snowstorm\al_snow.sqf";
```

Questa creerà l'effetto della tormenta desiderato. I campi delle variabili "\_xxx" da cambiare sono descritti come di seguito a seconda delle esigenze:

\_\_\_\_\_ null = snowfall - boolean, if true snowflakes made out of particles will be created duration\_storm - number, life time of the SNOW STORM expressed in seconds ambient\_sounds\_al - seconds/number, a random number will be generated based on your input value and used to set the frequency for played ambient sounds - if is negative NO custom ambient sounds will be played
 - boolean, if true you will see breath vapors for all units, however if you have many units in your mission you should breath vapors set this false to diminish the impact on frames snow\_burst - seconds/number, if higher than 0 burst of snow will be generated at intervals based on your value effect\_on\_objects - boolean, if is true occasionally a random object will be pushed by the wind during the snow burst if the later is enabled boolean, vanilla fog will be managed by the script if true, otherwise the values you set in editor will be used
 boolean, if true particles will be used to create sort of waves of fog and snow
 boolean, if is true the wind will blow with force otherwise default value from Eden or other script will be used
 boolean, if is true the at random units will sneeze/caugh and will shiver when snow burst occurs vanilla\_fog local\_fog intensifywind unitsneeze >>>>>> EXAMPLE null = [true,3000,15,true,5,true,true,false,false,true] execvm "AL\_snowstorm\al\_snow.sqf";

#### od anche attivandolo da console con la stringa:

null = [true,3000,15,true,5,true,true,false,false,true] execvm "AL\_snowstorm\al\_snow.sqf";

#### Per terminarlo (da testare)

impostarlo nel trigger come

```
_script = [true,3000,15,true,5,false,true,false,false,true] execvm "AL_snowstorm\al_snow.sqf";
```

poi da console

terminate \_script;

\_script = [] execVM "script.sqf"; sleep 5; terminate \_script;

## 34.2 TORMENTA DI POLVERE O SABBIA

Per creare l'effetto di una tormenta di polvere si può utilizzare uno script scaricabile al link <u>http://www.armaholic.com/page.php?id=31939</u>

1. Mettere le cartelle scaricate "AL\_dust\_storm" e "sound" nella cartella missione

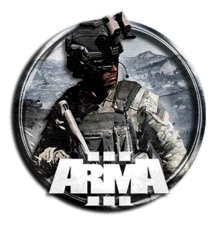

```
2. Creare o aprire il file description.ext all'interno della cartella missione ed aggiungere le classnames dei suoni
```

```
class CfgSounds
          class uragan 1
          ł
                    name = "uragan_1";
sound[] = { "\sound\uragan_1.ogg", db+5, 1};
titles[] = {1, ""};
          };
          class bcg_wind
          {
                    name = "bcg_wind";
                    sound[] = {"\sound\bcg_wind.ogg", db+5, 1};
                    titles[] = {1, ""};
          };
          class rafala_1
          {
                    name = "rafala_1";
                    sound[] = {"\sound\rafala_1.ogg", db+10, 1};
                     titles[] = {1, ""};
          };
          class rafala_4_dr
          {
                    name = "rafala_4_dr";
                    sound[] = {"\sound\rafala_4_dr.ogg", db+1, 1};
                    titles[] = {1, ""};
          };
          class rafala_5_st
          {
                    name = "rafala_5_st";
                    sound[] = {"\sound\rafala_5_st.ogg", db+1, 1};
                    titles[] = {1, ""};
          };
          class sandstorm
          {
                    name = "sandstorm";
                    sound[] = {"\sound\sandstorm.ogg", db+10, 1};
                    titles[] = {1, ""};
          };
};
```

3. Creare un trigger o attivazione qualsiasi ed inserire la stringa nel suo campo attivazione

null = [direction\_duststorm, duration\_duststorm, effect\_on\_objects, wall\_of\_dust, lethal\_wall,visibility] execvm "AL\_dust\_storm\al\_duststorm.sqf";

Questa creerà l'effetto della tormenta desiderato. I campi delle variabili da cambiare sono descritti come di seguito a seconda delle esigenze:

```
_____
_____
null = [direction_duststorm, duration_duststorm, effect_on_objects, wall_of_dust, lethal_wall,visibility] execvm
"AL_dust_storm\al_duststorm.sqf";
direction_duststorm - integer, from 0 to 360, direction towards the wind blows expressed in compass degrees
duration_duststorm
               - integer, life time of the duststorm expressed in seconds
effect_on_objects
               - boolean, if is true occasionally a random object near playable units will be thrown in the air
                       - boolean, if true a wall of dust is created, make it false if mission is too laggy
wall_of_dust
with this option
lethal_wall
                               - boolean, if true the wall of dust becomes destructive, it may generate
severe frame drops so use it with care !!!
visibility
                       - number, as higher the number is as lower the visility and viceversa
// DUST STORM example
// wind effect on objects surounding players OFF, wall of dust OFF
null = [340,600,false,false,false,0.3] execvm "AL_dust_storm\al_duststorm.sqf";
// wind effect on objects surounding players ON, wall of dust OFF
null = [340,600,true,false,false,0.3] execvm "AL_dust_storm\al_duststorm.sqf";
// wind effect on objects surounding players ON, wall of dust ON, wall of dust non-destructive
```

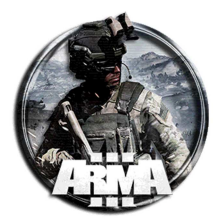

```
null = [340,600,true,true,false,0.3] execvm "AL_dust_storm\al_duststorm.sqf";
// wind effect on objects surounding players ON, wall of dust ON, wall of dust destructive
null = [340,600,true,true,0.3] execvm "AL_dust_storm\al_duststorm.sqf";
// Example for storm coming and going randomly
// place lines below at the end of init.sqf
// edit the value of <code>my_dust_storm_duration</code> as desired
while {true} do {
if (isServer) then {
          my_dust_storm_duration = 240 + random 600;
           publicVariable "my_dust_storm_duration";
           pause_between_dust_storm = 240 + random 600;
           publicVariable "my_dust_storm_duration";
};
waitUntil {(!isNil "my_dust_storm_duration") and (!isNil "pause_between_dust_storm")};
null = [340,my_dust_storm_duration,false,false,false,0.3] execvm "AL_dust_storm\al_duststorm.sqf";
sleep (my_dust_storm_duration + pause_between_dust_storm);
};
```

## 34.3 TEMPESTA DI MONSONI

Per creare l'effetto di una tempesta di monsoni si può utilizzare uno script scaricabile al link

http://www.armaholic.com/page.php?id=31906

- 4. Mettere le cartelle scaricate "AL\_monsoon" e "sound" nella cartella missione
- 5. Creare o aprire il file description.ext all'interno della cartella missione ed aggiungere le classnames dei suoni

```
class CfgSounds
                         class bcg_wind
                                                  name = "bcg_wind";
sound[] = {"\sound\bcg_wind.ogg", db+5, 1};
titles[] = {1, ""};
                          class rafala_1
                                                  name = "rafala_1";
sound[] = {"\sound\rafala_1.ogg", db+10, 1};
titles[] = {1, ""};
                          class rafala 2
                                                  name = "rafala_2";
sound[] = {"\sound\rafala_2.ogg", db+5, 1};
titles[] = {1, ""};
                          class rafala_4_dr
                                                  name = "rafala_4_dr";
sound[] = {"\sound\rafala_4_dr.ogg", db+10, 1};
titles[] = {1, ""};
                          class rafala_5_st
                                                  name = "rafala_5_st";
sound[] = {"\sound\rafala_5_st.ogg", db+10, 1};
titles[] = {1, ""};
                          class rafala_6
{
                                                  name = "rafala_6";
sound[] = {"\sound\rafala_6.ogg", db+15, 1};
titles[] = {1, ""};
                          class rafala 7
                                                   name = "rafala_7";
sound[] = {"\sound\rafala_7.ogg", db+10, 1};
titles[] = {1, ""};
                         class rafala_8
{
                                                  name = "rafala_8";
sound[] = {"\sound\rafala_8.ogg", db+15, 1};
titles[] = {1, ""};
                          class rafala_9
                                                  name = "rafala_9";
sound[] = {"\sound\rafala_9.ogg", db+10, 1};
titles[] = {1, ""};
                          };
class 01_far
                                                  name = "01_far"; // Name for mission editor
sound[] = {\Sound\01_far.ogg, 1, 1.0};
titles[] = {0, ""};
                          class 02_far
                                                  name = "02_far"; // Name for mission editor
sound[] = {\Sound\02_far.ogg, 1, 1.0};
titles[] = {0, ""};
                          class 03_far
                                                   name = "03_far"; // Name for mission editor
sound[] = {\Sound\03_far.ogg, 1, 1.0};
                                                   titles[] = {0, ""};
```

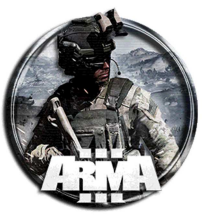

| };<br>class 04_far      |                                                                                                    |
|-------------------------|----------------------------------------------------------------------------------------------------|
| ł                       | <pre>name = "04_far"; // Name for mission editor<br/>sound[] = {\Sound\04_far.ogg, 1, 1.0};</pre>                                                                                                    |
| };<br>class 05 far      | titles[] = {0, ""};                                                                                                    |
| {                       | name = "05_far"; // Name for mission editor                                                                                                    |
| };                      | <pre>sound() = {\sound\05_laf.099, 1, 1.0}; titles[] = {0, ""};</pre>                                                                                                    |
| class 06_far<br>{       | name = "06_far"; // Name for mission editor                                                                                                    |
| 1:                      | <pre>sound[] = {\Sound\06_far.ogg, 1, 1.0}; titles[] = {0, ""};</pre>                                                                                                    |
| class 07_far<br>{       |                                                                                                    |
|                         | <pre>name = "U/_far"; // Name for mission editor<br/>sound[] = {\Sound\07_far.ogg, 1, 1.0};<br/>titles[] = {0, ""};</pre>                                                                                                    |
| };<br>class 08_far<br>{ |                                                                                                    |
| ,                       | <pre>name = "08_far"; // Name for mission editor<br/>sound[] = {\Sound\08_far.ogg, 1, 1.0};<br/>titles[] = {0 ""};</pre>                                                                                                    |
| };<br>class 09_far      |                                                                                                    |
| ł                       | <pre>name = "09_far"; // Name for mission editor<br/>sound[] = {\Sound\09_far.ogg, 1, 1.0};</pre>                                                                                                    |
| };<br>class 10 far      | titles[] = {0, ""};                                                                                                    |
| {                       | name = "10_far"; // Name for mission editor                                                                                                    |
| };                      | <pre>sound[] = {\sound\lu_lar.ogg, 1, 1.0}; titles[] = {0, ""};</pre>                                                                                                    |
| class ll_far<br>{       | name = "11_far"; // Name for mission editor                                                                                                    |
| 1:                      | <pre>sound[] = {\Sound\11_far.ogg,1, 1.0}; titles[] = {0, ""};</pre>                                                                                                    |
| class 12_far<br>{       |                                                                                                    |
|                         | <pre>name = "12_IAF"; // Name for mission editor<br/>sound[] = {\Sound\12_far.ogg, 1, 1.0};<br/>titles[] = {0, ""};</pre>                                                                                                    |
| };<br>class 13_far<br>{ |                                                                                                    |
| ,                       | <pre>name = "l3_far"; // Name for mission editor<br/>sound[] = {\Sound\l3_far.ogg, 1, 1.0};<br/>titlecl = {\Sound\l3_far.ogg, 1, 1.0};</pre>                                                                                                    |
| };<br>class 14_far      |                                                                                                    |
| ł                       | <pre>name = "14_far"; // Name for mission editor<br/>sound[] = {\Sound\14_far.ogg, 1, 1.0};</pre>                                                                                                    |
| };<br>class 16 far      | titles[] = {0, ""};                                                                                                    |
| {                       | name = "16_far"; // Name for mission editor                                                                                                    |
| };                      | <pre>sound() = {(sound(so_ref.ogg, 1, 1.0);<br/>titles[] = {0, ""};</pre>                                                                                                    |
| class 17_far<br>{       | <pre>name = "17_far"; // Name for mission editor</pre>                                                                                                    |
| };                      | <pre>sound[] = {\Sound\17_far.ogg, 1, 1.0};<br/>titles[] = {0, ""};</pre>                                                                                                    |
| class 18_far<br>{       | name = "18 far"; // Name for mission editor                                                                                                    |
| 1.                      | <pre>sound[] = {\Sound\18_far.ogg, 1, 1.0}; titles[] = {0, ""};</pre>                                                                                                    |
| },<br>class 19_far<br>{ |                                                                                                    |
|                         | <pre>name = "19_far"; // Name for mission editor<br/>sound[] = {\Sound\19_far.ogg, 1, 1.0};<br/>titles[] = {0, ""};</pre>                                                                                                    |
| };<br>class 20_far<br>{ |                                                                                                    |
| t                       | <pre>name = "20_far"; // Name for mission editor<br/>sound[] = {\Sound\20_far.ogg, 1, 1.0};<br/>titloa[] = {0, ""];</pre>                                                                                                    |
| };<br>class 21_far      | cicies() - {0, '}'                                                                                                    |
| ł                       | <pre>name = "21_far"; // Name for mission editor<br/>sound[] = {\Sound\21_far.ogg, 1, 1.0};</pre>                                                                                                    |
| };<br>class 22 far      | titles[] = {0, ""};                                                                                                    |
| {                       | <pre>name = "22_far"; // Name for mission editor remat() = [) (0.000 final content) (0.000 final content) (0.0</pre> |
| };                      | <pre>sound(] = {\sound\22_tar.ogg, 1, 1.0};<br/>titles[] = {0, ""};</pre>                                                                                                    |
| class 23_far<br>{       | <pre>name = "23_far"; // Name for mission editor</pre>                                                                                                    |
| };                      | <pre>sound[] = {\Sound\23_far.ogg, 1, 1.0};<br/>titles[] = {0, ""};</pre>                                                                                                    |
| class 24_far<br>{       | nome = #24 fax#+ // Nome for 1 1                                                                                                    |
|                         | <pre>sound[] = {\Sound\24_far.ogg, 1, 1.0};</pre>                                                                                                    |

titles[] = {0, ""};

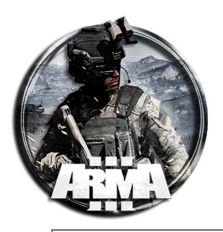

| };<br>class 25_far<br>{ |                                                                                                    |
|-------------------------|----------------------------------------------------------------------------------------------------|
|                         | <pre>name = "25_far"; // Name for mission editor<br/>sound[] = {\Sound\25_far.ogg, 1, 1.0};<br/>titles[] = {0, ""};</pre> |
| };<br>class 26_far      |                                                                                                    |
| t t                     | <pre>name = "26_far"; // Name for mission editor<br/>sound[] = {\Sound\26_far.ogg, 1, 1.0};<br/>titles[] = {0, ""};</pre> |
| };<br>class 27_far<br>{ |                                                                                                    |
|                         | <pre>name = "27_far"; // Name for mission editor<br/>sound[] = {\Sound\27_far.ogg, 1, 1.0};<br/>titles[] = {0, ""};</pre> |
| };                      |                                                                                                    |

#### 6. Creare un trigger o attivazione qualsiasi ed inserire la stringa nel suo campo attivazione

null = [direction\_monsoon, duration\_monsoon, effect\_on\_objects,debris,fog\_rain,rain\_drops,thunder,delay\_thunder] execvm "AL\_monsoon\al\_monsoon.sqf"; Questa creerà l'effetto della tormenta desiderato.

I campi delle variabili da cambiare sono descritti come di seguito a seconda delle esigenze:

```
>>>> MONSOON Parameters ==================
_____
null = [direction_monsoon, duration_monsoon, effect_on_objects,debris,fog_rain,rain_drops,thunder,delay_thunder]
execvm "AL_monsoon\al_monsoon.sqf";
direction_monsoon
                 - integer, from 0 to 360, direction towards the wind blows expressed in compass degrees
duration_monsoon
                 - integer, life time of the monsoon expressed in seconds
               - boolean, if is true occasionally a random object will be thrown in the air
effect on objects
// >>>>> new parameters
                 - boolean, make it false if you dont want branches and stuff flying around
debris
                  - boolean, if is true fog arounf players will be generated out of particles
fog_rain
rain_drops - boolean, if is false not rain drops will be generated
                  - boolean, if is true you will hear thunders and see lights otherwise only vanilla thunder will
thunder
be present... if ever
                  - number, based on this number a delay will be generated between thunders
delay_thunder
```

## 35 CREARE (SPAWNARE) UN VEICOLO IN UNA DATA POSIZIONE

Per creare un veicolo in una data posizione:

- 1. Inserire un marker vuoto nella posizione voluta e dargli un nome, es. "markheli". Può essere anche un helipad invisibile
- 2. Mettere un trigger con una condizione qualsiasi e alla sua attivazione mettere la stringa

```
_veh = createVehicle ["B_Heli_Light_01_F", getMarkerPos "mrkheli"]; // crea un little bird nella
posizione del marker
Sleep 3; // da un tempo di 3 sec all'avvio dell'istruzione successiva
_veh engineOn true; // accende automaticamente il veicolo una volta creato (opzionale)
```

La classname del veicolo va cercata nell'editor una volta selezionato compare in sovraimpressione. Se il trigger è viene ripetuto più volte l'oggetto verrà respawnato vicino ai precedenti.

## Funzione *createVehicle*

#### Description:

Creates an empty object of given classname type.

For objects of type "Logic" use createUnit instead.

To avoid vehicle randomisation in Arma 3, set the *BIS\_enableRandomization* variable immediately after creating the vehicle:

```
private _vehicle = "C_Offroad_01_F" createVehicle position player;
_vehicle setVariable ["BIS_enableRandomization", false];
```

Check <u>Vehicle Customization (VhC)</u> page for more information and settings.

#### Syntax:

type createVehicle position

12/01/2021

DocEGX01 Rev 1.0

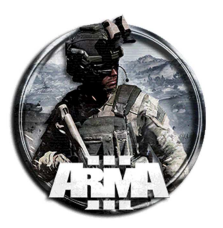

#### Parameters:

type: <u>String</u> - vehicle/object className

position: <u>Position</u> - Desired placement position. If the exact position is occupied, nearest empty position is used. **Return Value:** 

**Object** 

Alternative Syntax

#### Syntax:

createVehicle [type, position, markers, placement, special]

#### **Parameters:**

[type, position, markers, placement, special]: Array

type: String - vehicle/object className

position: <u>PositionATL</u> (<u>PositionAGL</u> if boat or amphibious), <u>Position2D</u>, or <u>Object</u> - desired placement position markers: <u>Array</u> - (Optional, default []) if the markers array contains any markers, the position is randomly picked from array of given markers plus desired placement position. If any of the markers were given z coordinate

- with setMarkerPos, the vehicle will also be created at given z coordinate.
- placement: <u>Number</u> (Optional, default 0) the vehicle is placed inside a circle with given position as center and placement as its radius.

special): <u>String</u> - (Optional, default "NONE") can be one of the following:

• "NONE" - will look for suitable empty position near given position (subject to other placement params) before placing vehicle there.

• "CAN\_COLLIDE" - places vehicle at given position (subject to other placement params), without checking if others objects can cross its 3D model.

- "FLY" if vehicle is capable of flying and has crew, it will be made airborne at default height.
- If special is "" or not specified, default "NONE" is used.

#### **Return Value:**

<u>Object</u> - created vehicle or <u>objNull</u> if failed

#### **Examples**

Example 1:

\_jeep = "Jeep" createVehicle position player;

#### Example 2:

\_heli = "AH1Z" createVehicle getMarkerPos "hspawn";

#### Example 3:

\_veh = createVehicle ["ahlw", position player, [], 0, "FLY"];

#### Example 4:

\_veh = createVehicle ["2S6M\_Tunguska", getMarkerPos "marker1", ["marker2", "marker3"], 0, "NONE"];

#### Example 5:

Objects such as

- "test EmptyObjectForBubbles"
- "test\_EmptyObjectForFireBig"
- "test EmptyObjectForSmoke"

create additional emitters, which are stored in "effects" variable on the object. Since Arma 3 v1.71 these emitters are automatically deleted when object is deleted

#### [] spawn {

```
private _fire = "test_EmptyObjectForFireBig" createVehicle position player;
sleep 5;
deleteVehicle _fire;
```

};

### Example 6:

The following explosives (ending with *\_Scripted*) can be set off by applying <u>setDamage</u> 1 to them for ease of scripting:

- "DemoCharge\_Remote\_Ammo\_Scripted"
- "SatchelCharge\_Remote\_Ammo\_Scripted"
- "ClaymoreDirectionalMine\_Remote\_Ammo\_Scripted"

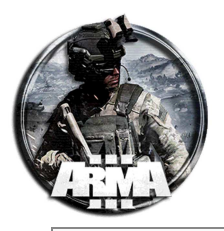

Example 7:

Add inventory to objects without inventory:

Example 8:

Drop player's weapon:

\_wh = "GroundWeaponHolder\_Scripted" createVehicle position player; player action ["DropWeapon", \_wh, currentWeapon player];

Example 9:

The following weapon holders (ending with *\_Scripted*) do **not** auto-delete when empty. It is up to the mission maker to take care of these:

- "GroundWeaponHolder\_Scripted"
- "WeaponHolderSimulated Scripted"
- "Weapon\_Empty" (a special weaponholder that displays only a single weapon, even if it contains magazines for this weapon)

```
private _weaponHolder = createVehicle ["Weapon_Empty", getPosATL player, [], 0, "CAN_COLLIDE"];
_weaponHolder addWeaponCargo "arifle_Katiba_F";
hint "You have 5 seconds to grab this weapon";
sleep 5;
deleteVehicle _weaponHolder;
```

## **35.1 CREARE UN CARTELLO PER SPAWNARE VEICOLI**

Si può applicare il comando precedente **createVehicle** per creare dei veicoli in una data posizione tramite il comando assegnato ad un oggetto, quale per esempio un cartello. Avvicinandosi al cartello si selezionerà il comando tramite la rotella del mouse.

Per rendere la cosa più pulita usiamo dei file .sqf esterni.

Per creare un veicolo in una data posizione tramite cartello:

- 1. Inserire un marker vuoto nella posizione voluta e dargli un nome, es. "markheli". Può essere anche un helipad invisibile
- 2. Mettere un cartello (o qualsiasi cosa) ed inserire la stringa nel suo init:

\_this = [this] execVM "menuVeicoli.sqf";

Il this attacca l'azione al cartello per eseguire (execVM) il file sqf

```
3. Creare il file sqf richiamato "menuVeicoli.sqf" e metterlo nella cartella missione. In esso inserire la stringa
// menu veicoli
_cartello = _this select 0; // crea una variabile locale e specifica che chi esegue il comando sul
cartello è colui stesso che lo esegue
```

```
_cartello addAction ["Elicotteri",""]; // serve per creare una riga d'intestazione senza dargli però
nessuna azione
```

\_cartello addAction ["Little bird non armato", "veicoli\littleBird.sqf"]; // richiama l'sqf del veicolo

La prima riga serve per specificare che chi sta eseguendo il comando sul cartello è colui che lo esegue.

4. Creare un file "littleBird.sqf" nella cartella "missione\veicoli\" (crearla se assente). Inserire la stringa seguente nel file littleBird.sqf

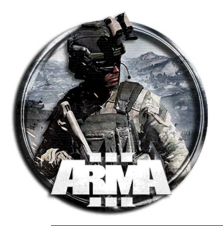

```
DocEGX01 Rev 1.0
```

```
_veh = createVehicle ["B_Heli_Light_01_F", getMarkerPos "mrkheli"]; // crea un little bird nella
posizione del marker
Sleep 3; // da un tempo di 3 sec all'avvio dell'istruzione successiva (opzionale)
_veh engineOn true; // accende automaticamente il veicolo una volta creato (opzionale)
```

Questa crea l'eli selezionato.

In questo modo avvicinandosi al cartello si selezionerà il comando di creazione tramite la rotella del mouse.

Se si volessero più veicoli diversi basta aggiungere markers e nuove classi di veicoli. Per esempio:

- 1. Creare e nominare un marker per gli elicotteri ("mrkheli") e uno per i veicoli di terra ("mkrterra")
- 2. Nell'init del cartello (o oggetto)

\_this = [this] execVM "menuVeicoli.sqf";

3. File menuVeicoli.sqf nella cartella missione

```
// menu veicoli
_cartello = _this select 0;
11
_cartello addAction ["ELICOTTERI",""];
_cartello addAction ["Little bird non armato","veicoli\littleBird.sqf"];
_cartello addAction ["BlackHooke armato","veicoli\BlackHooke.sqf"];
11
_cartello addAction ["",""]; // aggiunge una riga vuota
11
_cartello addAction ["VEICOLI DI TERRA",""];
_cartello addAction ["Carro armato Abram", "veicoli\Abram.sqf"];
_cartello addAction ["Trasporto truppe MRap", "veicoli\MRap.sqf"];
11
```

4. Creare i file nella cartella "missione\veicoli\"

#### littleBird.saf

```
_veh = createVehicle ["B_Heli_Light_01_F", getMarkerPos "mrkheli"]; // crea un little bird nella
posizione del marker mrkheli
```

BlackHooke.sqf

```
_veh = createVehicle ["inserire la classname specifica del BlackHooke", getMarkerPos "mrkheli"]; //
crea un BlackHooke nella posizione del marker mrkheli
```

Abram.sqf

```
_veh = createVehicle ["inserire la classname specifica del carro Abram", getMarkerPos "mrkheli"]; //
crea un Abram nella posizione del marker mkrterra
```

MRap.sqf

```
_veh = createVehicle ["inserire la classname specifica dell`MRap", getMarkerPos "mrkheli"]; // crea un
MRap nella posizione del marker mkrterra
```

Le classnames dei veicoli si trovano nell'editor una volta selezionato il veicolo interessato. E così via per inserire altri veicoli.

Di seguito una possibile forma colorata del menu del menuVeicoli.sqf

```
// menu veicoli
_cartello = _this select 0;
11
_cartello addAction ["<t color=`#00ffff`>----SPAWN VEICOLI----</t>",""];
_cartello addAction ["<t color=`#ffff66`>ELICOTTERI</t>",""];
_cartello addAction ["Little bird non armato","veicoli\littleBird.sqf"];
_cartello addAction ["BlackHooke armato","veicoli\BlackHooke.sqf"];
11
//_cartello addAction ["",""]; // aggiunge una riga vuota
11
cartello addAction ["<t color=`#ff0000`>VEICOLI DI TERRA</t>",""];
_cartello addAction ["Carro armato Abram", "veicoli\Abram.sqf"];
_cartello addAction ["Trasporto truppe MRap", "veicoli\MRap.sqf"];
11
```

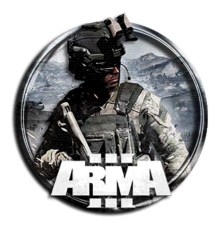

## **36 AGGIUNGERE UN'IMMAGINE AD UN OGGETTO**

Per aggiungere una texture ad un oggetto:

1. Piazzare un oggetto, es un cartello

2. Incollare nel suo init la stringa

this setObjectTextureGlobal [0,"myPicture.paa"];

Funziona anche in multiplayer.

File myPicture.paa nella cartella missione o in una cartella dedicata, nel qual caso va messo

"cartellaimmagini\myPicture.paa"

#### Dimensioni valide per l'immagine

Tutte le textures devono avere una risoluzione di 2^x / 2^y (ad es. 16x16, 16x32, 64x256, 512x32, ecc.). La dimensione della texture più grande supportata dal motore RV è 4096x4096. Esempi di risoluzioni: 64x64 256x256 512x512 1024x1024 2048 x 2048 512x256

Formati supportati: .paa od anche .jpg

#### Funzione setObjectTextureGlobal

#### **Description:**

Set the texture of the given selection on all computers in a network session.

Not all objects can be textured this way. See <u>getObjectTextures</u> for supported texture selections.

#### Multiplayer:

The effect is <u>JIP</u> compatible.

#### Syntax:

obj setObjectTextureGlobal [selection, texture]

#### Parameters:

obj: <u>Object</u> [selection,texture]: <u>Array</u> selection: <u>Number</u> texture: <u>String</u>

#### **Return Value:**

**Nothing** 

#### Example 1

\_block setObjectTextureGlobal [0, "#(rgb,8,8,3)color(0,0,1,1)"];

#### Example 2

\_block setObjectTextureGlobal [0, "images\myPicture.paa"];

#### Esempio di un cartello con una texture contenente le regole del server. Nell'init del cartello:

```
this enableSimulationGlobal false;
this allowDamage false;
this setObjectTextureGlobal [0,"ServerRules.paa"];
```

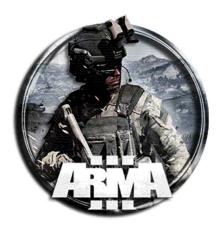

## 37 CAMBIARE IL VOLTO AI PLAYERS (CAMO FACE) (DA TESTARE)

Di seguito un modo per assegnare un volto con una texture mimetica ai players. Utile per esempio se si fa un missione in una foresta e si vuole che i giocatori abbiano die segni mimetici sul viso.

Questo metodo rimuove la faccia di Arma impostata dal player sostituendola con una assegnata in missione.

Il comando per far ciò è tramite la funzione "setFace".

Queste le facce assegnabili:

| AfricanHead_01        | CamoHead_White_09_F | Kerry_A_F            | TanoanHead_A3_07        |
|-----------------------|---------------------|----------------------|-------------------------|
| AfricanHead_02        | CamoHead_White_10_F | kerry_B1_F           | TanoanHead_A3_08        |
| AfricanHead_03        | CamoHead_White_11_F | kerry_B2_F           | WhiteHead_01 // Default |
| AsianHead_A3_01       | CamoHead_White_12_F | Kerry_C_F            | WhiteHead_02            |
| Asian Head_A3_02      | CamoHead_White_13_F | LivonianHead_1       | WhiteHead_03            |
| AsianHead_A3_03       | CamoHead_White_14_F | LivonianHead_2       | WhiteHead_04            |
| AsianHead_A3_04       | CamoHead_White_15_F | LivonianHead_3       | WhiteHead_05            |
| Asian Head_A3_05      | CamoHead_White_16_F | LivonianHead_4       | WhiteHead_06            |
| Asian Head_A3_06      | CamoHead_White_17_F | LivonianHead_5       | WhiteHead_07            |
| Asian Head_A3_07      | CamoHead_White_18_F | LivonianHead_6       | WhiteHead_08            |
| Barklem               | CamoHead_White_19_F | LivonianHead_7       | WhiteHead_09            |
| CamoHead_African_01_F | CamoHead_White_20_F | LivonianHead_8       | WhiteHead_10            |
| CamoHead_African_02_F | CamoHead_White_21_F | Livonian Head_9      | WhiteHead_11            |
| CamoHead_African_03_F | Custom              | LivonianHead_10      | WhiteHead_12            |
| CamoHead_Asian_01_F   | Default             | Mavros               | WhiteHead_13            |
| CamoHead_Asian_02_F   | Dwarden             | Miller               | WhiteHead_14            |
| CamoHead_Asian_03_F   | GreekHead_A3_01     | Nikos                | WhiteHead_15            |
| CamoHead_Greek_01_F   | GreekHead_A3_02     | O_Colonel            | WhiteHead_16            |
| CamoHead_Greek_02_F   | GreekHead_A3_03     | PersianHead_A3_01    | WhiteHead_17            |
| CamoHead_Greek_03_F   | GreekHead_A3_04     | PersianHead_A3_02    | WhiteHead_18            |
| CamoHead_Greek_04_F   | GreekHead_A3_05     | PersianHead_A3_03    | WhiteHead_19            |
| CamoHead_Greek_05_F   | GreekHead_A3_06     | PersianHead_A3_04_a  | WhiteHead_20            |
| CamoHead_Greek_06_F   | GreekHead_A3_07     | PersianHead_A3_04_l  | WhiteHead_21            |
| CamoHead_Greek_07_F   | GreekHead_A3_08     | PersianHead_A3_04_sa | WhiteHead_22_a          |
| CamoHead_Greek_08_F   | GreekHead_A3_09     | Pettka               | WhiteHead_22_l          |
| CamoHead_Greek_09_F   | GreekHead_A3_10_a   | RussianHead_1        | WhiteHead_22_sa         |
| CamoHead_Persian_01_F | GreekHead_A3_10_l   | RussianHead_2        | WhiteHead_23            |
| CamoHead_Persian_02_F | GreekHead_A3_10_sa  | RussianHead_3        | WhiteHead_24            |
| CamoHead_Persian_03_F | GreekHead_A3_11     | RussianHead_4        | WhiteHead_25            |
| CamoHead_White_01_F   | GreekHead_A3_12     | RussianHead_5        | WhiteHead_26            |
| CamoHead_White_02_F   | GreekHead_A3_13     | Sturrock             | WhiteHead_27            |
| CamoHead_White_03_F   | GreekHead_A3_14     | Tanoan Boss Head     | WhiteHead_28            |
| CamoHead_White_04_F   | Hladas              | TanoanHead_A3_01     | WhiteHead_29            |
| CamoHead_White_05_F   | IG_Leader           | TanoanHead_A3_02     | WhiteHead_30            |
| CamoHead_White_06_F   | loannou             | TanoanHead_A3_03     | WhiteHead_31            |
| CamoHead_White_07_F   | Ivan                | TanoanHead_A3_04     | WhiteHead_32            |
| CamoHead_White_08_F   | Jay                 | TanoanHead_A3_05     |                         |
|                       | Kerry               | TanoanHead_A3_06     |                         |

#### Nel campo init dell'unità giocabile o nel loadout

Set persistent face for a unit in MP

if (isServer) then {[\_unit, "AsianHead\_A3\_02"] remoteExec ["setFace", 0, \_unit]};

#### Nel campo init dell'unità giocabile.

if (isServer) then {[this,"WhiteHead\_04\_cfaces\_lrrpcamo02",""] call BIS\_fnc\_setIdentity};

#### Per avere una faccia random

```
Creare un file "camoface.sqf" nella cartella script
//This script will apply a random camo face
//Check if script is running on server, if not, then exit
if ( isServer ) then {
    //Set Camoface!
_arrayFace =
    ["CamoHead_White_01_F", "CamoHead_White_02_F", "CamoHead_White_03_F", "CamoHead_White_04_F", "CamoHead_White
    e_05_F", "CamoHead_White_06_F", "CamoHead_White_07_F", "CamoHead_White_08_F", "CamoHead_White_09_F", "CamoHead_White_10_F", "CamoHead_White_14_F",
```

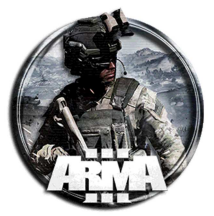

"CamoHead\_White\_15\_F","CamoHead\_White\_16\_F","CamoHead\_White\_17\_F","CamoHead\_White\_18\_F","CamoHead\_White \_19\_F","CamoHead\_White\_20\_F","CamoHead\_White\_21\_F"]; \_randomFace = selectRandom \_arrayFace; [\_unit, \_randomFace] remoteExec ["setFace", 0, \_unit]; };

Oppure più sintetica nel caso della sola tipologia CamoHead\_White\_xx\_F

```
//This script will apply a random camo face
//Check if script is running on server, if not, then exit
if ( isServer ) then {
    //Set Camoface!
    _camo_ix = floor(random 21) + 1; // floor(random 21) seleziona un numero da 0 a 20
    if ( _camo_ix < 10 ) then {
      [_unit, format["CamoHead_White_0%1_F", _camo_ix]] remoteExec ["setFace", 0, _unit]; }
    else {
      [_unit, format["CamoHead_White_%1_F", _camo_ix]] remoteExec ["setFace", 0, _unit]; };
};
```

Nel campo init dell'unità giocabile.

null = [this] execVM "script\camoface.sqf";

Nota: Provare a mettere quest'istruzione nel loadout preimpostato che verrà "letto" alla selezione

## **38 FUOCO DI SOPPRESSIONE**

## **38.1 CREARE UN FUOCO DI SOPPRESSIONE**

Script per effettuare un fuoco di soppressione da parte di un'unità. Di seguito come crearlo per esempio tramite l'attivazione di un trigger

- 1. Copiare il file "SupressiveFire.sqf" (vedi più avanti per il contenuto) all'interno della cartella della missione (vedi più avanti per il file sqf)
- Piazzare l'unità e assegnargli un nome nel nome variabile, per esempio "gun1". Si può anche mettere un'altra unità ("gun2"), o un veicolo ("vec1") (in tal caso farà fuoco il gunner del veicolo), od anche un gruppo di unità (in questo caso assegnare il nome al gruppo per esempio "group1")
- 3. Piazzare un trigger ed all'attivazione della condizione, sia essa con bluflor presente o quant'altro, assegnare la stringa seguente nel campo attivazione

0 = [ [gun1, gun2,vec1, group1], [[100,102,0],"marker1",Car1] ] execVM "SupressiveFire.sqf";

```
Nota: le [] vanno mantenute, cioè deve essere della forma 0 = [ [qualsiasi unità], [qualsiasi bersaglio] ]
execVM "SupressiveFire.sqf";
```

Il risultato è il seguente: gun1, gun2, vec1 e tutte le unità nel gruppo chiamato group1 spareranno alla posizione in coordinate [100,102,0], al marker in mappa indicato come marker1 e all'unità car1 per 60 secondi (default).

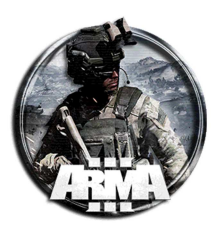

| SHAPE     |          |           | NAME:                         |                                                                     |                                            |       |  |
|-----------|----------|-----------|-------------------------------|---------------------------------------------------------------------|--------------------------------------------|-------|--|
| Ellipse   |          | Rectangle | TEXT                          |                                                                     |                                            |       |  |
| AXIS A    | 60       |           | ТҮРЕ                          | None                                                                |                                            |       |  |
| AXIS B    | 120      |           | ACTIVATION                    | BLUFOR                                                              |                                            | 1     |  |
| ANGLE     | -94.9564 |           |                               | Once                                                                | Repeatedly                                 |       |  |
|           |          |           | Preser                        |                                                                     | Not present                                |       |  |
|           |          |           | Detected by<br>Detected by In | BLUFOR<br>dependent                                                 | Detected by OPFOR<br>Detected by Civilians |       |  |
| TIMER     | l        |           | CONDITION                     | this                                                                |                                            |       |  |
| Countdown |          | Timeout   |                               |                                                                     |                                            |       |  |
| MIN:      | 0        |           |                               |                                                                     |                                            |       |  |
| MID:      | ٥        |           | ON ACT.                       | T. nul = [Gun1,"11","12","13","14","15","11                         |                                            | ',60] |  |
| MAX:      |          |           |                               | [Gun2,*11*,*12*,*13*,*14*,*15*,*16*,60] execVM<br>*randomfire.sof*: |                                            |       |  |
|           |          |           | ON DEA.                       |                                                                     |                                            |       |  |

Altro esempio di trigger

4. Specificare i bersagli. Si possono dare coordinate ([100,102,0]), marker in mappa (identificate con un nome nel campo variabile, in questo caso marker1) ed altre unità (identificate con un nome nel campo variabile, in questo caso Car1)

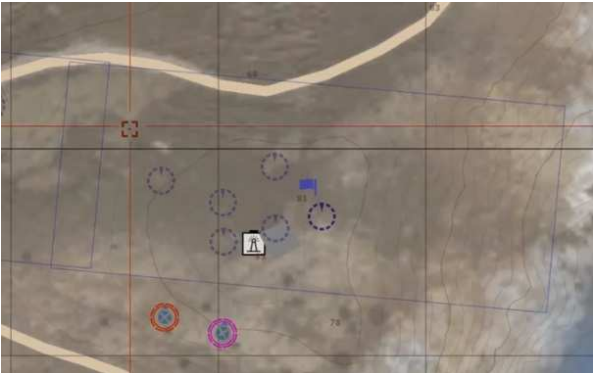

Markers e trigger

5. All'attivazione del trigger verrà chiamato l'esecuzione del file SupressiveFire.sqf e le unità inizieranno a fare fuoco sui bersagli designati.

#### Varianti della stringa:

#### Example 2:

```
0 = [ [myVehicle,car1,man1], ["marker1","marker2","marker3","marker4",car2], 120, .1, true ] execVM
"SupressiveFire.sqf";
```

Result: myVehicle, car1 e man1 spareranno sui "marker1" a "marker3" e car2 per 120 secondi, ognuno non ricaricherà l'arma. Spareranno di continuo

#### Example 3:

```
0 = [ [veh1,veh2,veh3,u1,u2,u3,u4,u5,u6,g1,g2,group1],
["marker_0","marker_1","marker_2","marker_3","marker_4","marker_5"], 60, .1, false ] execVM
"SupressiveFire.sqf";
```

Result: I vehs, I gruppi e le unità nell'elenco spareranno sui marker 0-5 per 60 secondi, ciascuno verrà riarmato prima di sparare. Se esauriscono le munizioni non sparano.

#### Example 4:

0 = [ [veh1], ["marker\_0"], 60, .1, false ] execVM "SupressiveFire.sqf";

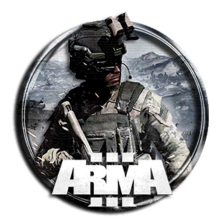

#### In generale lo script è della forma:

| 0 = [[0],[1],2,3,4] execVM "SupressiveFire.sqf";                                                                  |  |  |
|----------------------------------------------------------------------------------------------------|--|--|
| Dove:                                                                                                    |  |  |
| 0: ARRAY: of Object; Può essere uno dei seguenti:                                                                 |  |  |
| Vehicle – solo fuoco con mitragliere                                                                              |  |  |
| Units - Variable containing a unit.                                                                               |  |  |
| Group – tutte le unità del gruppo di fuoco                                                                        |  |  |
| 1: ARRAY: of Position; Può essere uno dei seguenti:                                                               |  |  |
| ARRAY – posizione nel formato [x,y] o [x,y,z]                                                                     |  |  |
| OBJECT - oggetto                                                                                                  |  |  |
| GROUP - group leader                                                                                              |  |  |
| LOCATION - location                                                                                               |  |  |
| STRING - marker                                                                                                   |  |  |
| 2: NUMBER: Il tempo di fuoco delle unità in secondi. Default 60 secondi.                                          |  |  |
| 3: NUMBER: Tempo massimo tra le unità che sparano. Default 0.1.                                                   |  |  |
| 4: BOOL: Give vehicles full ammo before firing and top up units magazines? (true / false) If they run out of ammo |  |  |

they will not fire. Default true (units will not reload of true). Da ai veicoli munizioni piene prima di sparare e ricarica le unità di caricatori. (vero / falso) Se esauriscono le munizioni non sparano. Valore predefinito true (le unità non ricaricano il valore true).

6. Contenuto del file SupressiveFire.sqf

```
/*
         Suppressive Fire Example
         Author: Big_Wilk
         Description: Forces units or vehicles including static weapons to fire randomly at passed
world positions.
         Parmas:
         0: ARRAY: of Object; Can be any of the following:
                   Vehicle - "gunner" fires only
                   Units - Variable containing a unit.
                   Group - All units in the group fire
         1: ARRAY: of Potion; Can be any of the following:
                   ARRAY - position in format [x,y] or [x,y,z]
                   OBJECT - object
                   GROUP - group leader
                   LOCATION - location
                   STRING - marker
         2: NUMBER: The time the units will fire for in seconds. Default 60 seconds.
         3: NUMBER: Max time between units fireing. Default 0.1.
         4: BOOL: Give vehicles full ammo before firing and top up units magazines? (true / false) If
they run out of ammo they will not fire. Default true (units will not reload of true).
         Example 1:
         0 = [ [gun1, gun2, group1], [[100,102,0],"marker1",Car1] ] execVM "SupressiveFire.sqf";
         Result: gun1, gun2 and all units in a group named group1 will fire at "marker1" and car1 for
60 seconds.
         Example 2:
         0 = [ [myVehicle,car1,man1], ["marker1","marker2","marker3","marker4",car2], 120, .1, true ]
execVM "SupressiveFire.sqf";
         Result: myVehicle, car1 and man1 will fire at "marker1" to "marker3" and car2 for 120
seconds, each will be rearmed before firing.
         Example 3:
         0 = [ [veh1,veh2,veh3,u1,u2,u3,u4,u5,u6,g1,g2,group1],
["marker_0","marker_1","marker_2","marker_3","marker_4","marker_5"], 60, .1, false ] execVM
"SupressiveFire.sqf";
         Result: The vehs groups and units list will fire at markers 0-5 for 60 seconds and wont be
armed, if they run out of ammo they will stop firing.
```

```
DocEGX01 Rev 1.0
```

```
private ["_arrayOfUnits","_arrayOfVehicles"];
// Parmas
_gunnerArray = _this param [0, [],[[]]];
_posArray = _this param [1, [],[[]]];
_rearm = _this param [4, true, [true]];
if ( count _gunnerArray == 0 or count _posArray == 0) exitWith { systemChat "No input for
SupressiveFire.sqf"; };
// Covert Pos array into real pos
_allPos = [];
{
         if !(isNil "_x") then {
                   _posX = _x call BIS_fnc_position;
                   if (str _posX != "[0,0,0]") then {
                            _allPos pushBack _posX;
                   };
         };
} forEach _posArray;
// Split Units and vehicles;
_arrayOfUnits = [];
_arrayOfVehicles = [];
{
         private "_unit";
         \_unit = \_x;
         switch (typeName _unit) do {
                  case "GROUP": {
                            {
                                      if (_x isKindOf "man") then {
                                               _arrayOfUnits pushBack _x;
                                      } else {
                                                _arrayOfVehicles pushBack _x;
                                      };
                            } forEach units _unit;
                   };
                   case "OBJECT": {
                            if (_unit isKindOf "man") then {
                                     _arrayOfUnits pushBack _unit;
                            } else {
                                      _arrayOfVehicles pushBack _unit;
                            };
                   };
         };
} forEach _gunnerArray;
// Set combat mode of units:
{
         _x setBehaviour "combat";
          _unit = _x;
         {_unit reveal _x;} forEach allUnits;
         //_x suppressFor _forSeconds;
} forEach _arrayOfUnits;
{
         _x setVehicleAmmo 1;
} forEach _arrayOfVehicles;
sleep 0.5;
// Fire the weapons for time passed:
_endTime = time + _forSeconds;
While {time < _endTime} do {
         {
                   {
                            if (alive _x) then {
                                     if _rearm then {
                                               _x setAmmo [primaryWeapon _x, 1000];
```

#### 12/01/2021

#### DocEGX01 Rev 1.0

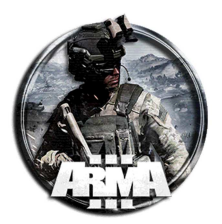

```
};
                                       _x doWatch (_allPos call BIS_fnc_selectRandom);
                                       sleep random _sleepTime;
                                       _x forceWeaponFire [(primaryWeapon _x), "FullAuto"];
                             } else {
                                       _arrayOfUnits = _arrayOfUnits - [_x];
                             };
                   } forEach _arrayOfUnits;
                             if (canFire _x) then {
                                       if _rearm then {
                                                _x setVehicleAmmo 1;
                                       };
                                       gunner _x doWatch (_allPos call BIS_fnc_selectRandom);
                                       sleep random _sleepTime;
                                       _x action ["useWeapon", _x, gunner _x,1];
                             } else {
                                       _arrayOfVehicles = _arrayOfVehicles - [_x];
                             };
                   } forEach _arrayOfVehicles;
         } forEach _arrayOfUnits;
};
true;
```

## 38.2 TERMINARE (ABORTIRE) UNO SPAWNED OR EXECVMED SCRIPT

```
Per terminare uno script si può usare il comando terminate
Syntax:
terminate scriptHandle
Parameters:
scriptHandle: Script
Return Value:
Nothing
```

Lo script specificato non terminerà immediatamente al termine dell'esecuzione del comando, lo farà la prossima volta che lo script viene elaborato dallo scheduler

Example 1:

```
_script = [] execVM "script.sqf";
sleep 5;
terminate _script;
```

nel nostro caso si può impostare un trigger ad alla sua attivazione mettere la stringa che termina il fuoco di soppressione dell'unità

terminate execVM "SupressiveFire.sqf";

Create a trigger (enemy faction present & detected by friendly faction), add in the on-activation of the trigger the following code:

```
_nil = [] call resetFunction;
terminate _scripthandle;
```

You'll have to make the reset function global to be able to do this.

Nel nostro caso

```
_nil = [] call resetFunction;
```

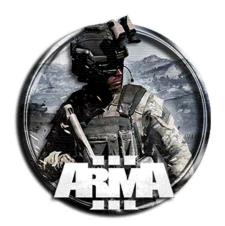

```
terminate execVM "SupressiveFire.sqf";
```

```
_script = [] execVM "SupressiveFire.sqf";
_nil = [] call resetFunction;
terminate _script;
```

#### Terminating a script on a trigger.

Terminate the script unconditionally by using terminate command, for that you will need to assign a handle to your script, like so:

myHandle = [] spawn myScript; //or myHandle = [] execVM "filename.sqf"; Then, in your trigger you use terminate myHandle;

This option is not optimal, as it terminates script unconditionally, without letting clean up whatever it was doing, the second option, introducing a boolean flag into the script, is much better:

myScriptIsRunning = true; myHandle = [] execVM "filename.sqf"; //still a good idea to assign a handle to all scripts you run on scheduler

//inside of your script, if you have a while {true} loop, replace it with
while { myScriptIsRunning } do { /\* rest of the code \*/ };
//some cleanup after loop exits

And in the trigger you just set the value of myScriptIsRunning to false:

```
myScriptIsRunning = false;
```

## 38.3 ALTRA PROCEDURA PER FUOCO DI SOPPRESSIONE

Questo usa un oggetto target invece di un marker per indirizzare il fuoco di soppressione.

- 1. Piazzare un oggetto su cui fare fuoco di soppressione e assegnargli un nome nel campo nome variabile, per esempio "nomeoggetto"
- 2. Inserire la stringa per il fuoco di soppressione sul campo init dell'unità o (se si vuole) su un suo waypoint

```
{_x doSuppressiveFire nomeoggetto;}
forEach units group this;
```

l'ultima riga applicherà il fuoco di soppressione a tutti i membri se l'unità è un TL di un gruppo.

| Descrizione funzione <b>doSuppressiveFire</b>           |  |
|---------------------------------------------------------|--|
| Syntax:                                                 |  |
| unit doSuppressiveFire target                           |  |
| Parameters:                                             |  |
| unit: Object or Array - a single unit or array of units |  |

target: Object or Array - actual target or position of the target in format PositionASL Return Value: Nothing

Example 1:

```
_soldier doSuppressiveFire [1869.508,5760.962,0.000]
```

Example 2:

\_soldier doSuppressiveFire cursorTarget

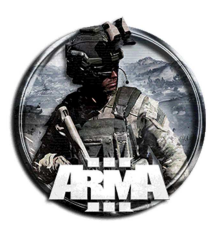

#### Un modo alternativo è usare quest'altra stringa

{\_x suppressFor 10;}
forEach units group this;

essa costringerà l'unità (e tutte quelle del suo gruppo se TL) a sparare in modo repressivo ai nemici noti per 10 secondi

# Descrizione funzione **suppressFor** *Syntax*:

unit suppressFor duration

Parameters: unit: Object duration: Number Return Value: Nothing

Example 1

\_soldier1 suppressFor 10;

" Costringerà il soldato1 a sparare in modo repressivo ai nemici noti per 10 secondi "

## 38.4 ESEMPIO DI MOVIMENTO A SBALZI CON FUOCO DI SOPPRESSIONE

- 1. Piazzare un oggetto su cui fare fuoco di soppressione e assegnargli un nome nel campo nome variabile, per esempio "nomeoggetto"
- 2. Impostare i waypoint di movimento. Nota: metterne due vicini come nell'esempio
- 3. Inserire la stringa per il fuoco di soppressione su ognuno dei primi waypoints come in figura

{
 \_x doSuppressiveFire nomeoggetto;
}
forEach units group this;

4. Collegare l'attivazione di ogni waypoint agli altri come nelle figure (tasto destro sul waypoint Collega/imposta attivazione waypoint). Così impostati il movimento dell'unità A si attiva quando la B farà soppressione. Una volta che A ha raggiunto la posizione farà a sua volta soppressione e la B smetterà di sparare ed avanzerà.

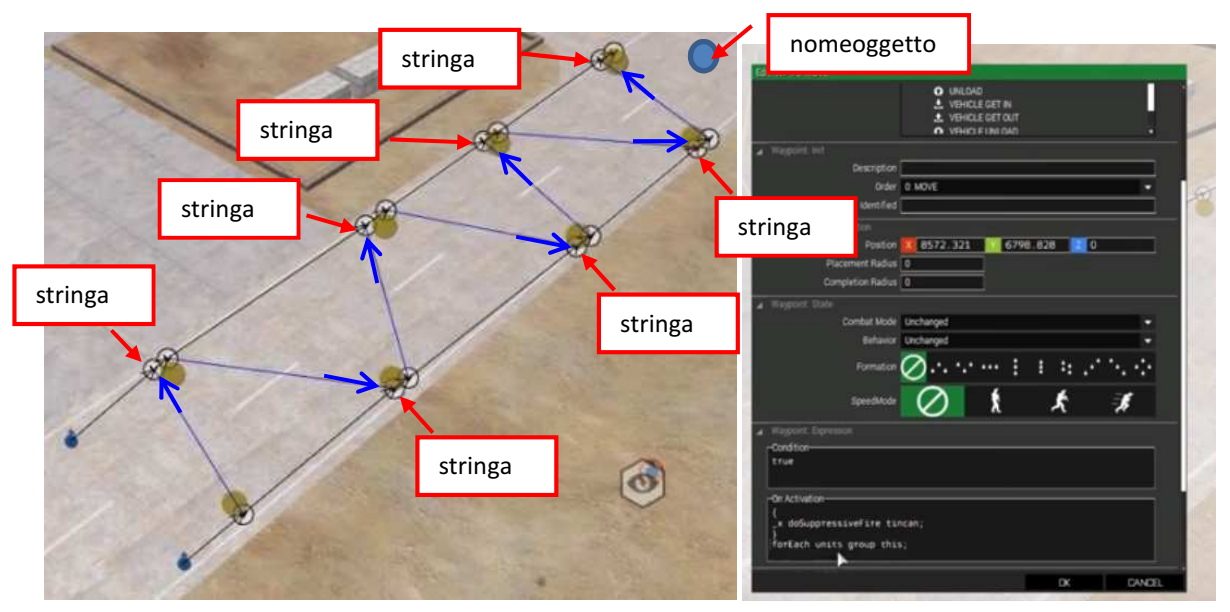

12/01/2021

DocEGX01 Rev 1.0

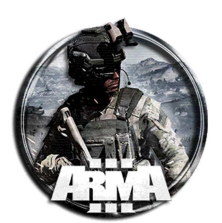

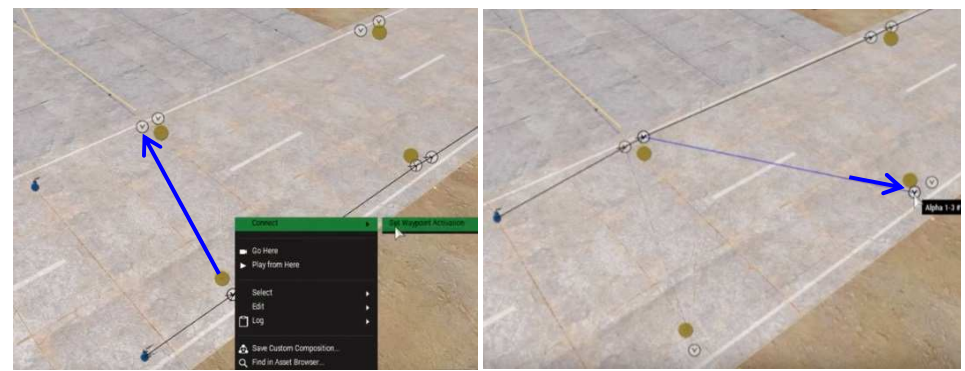

## **39 SUPPORT (ARTILLERY, TRANSPORT ETC.)**

Many of the current support modules do not work, seeing as how there are no planes to do bombing runs or air strikes and the only artillery that you can use are mortars, but there is still a little bit you can do. Here are a few easy ways to get it all setup.

## **39.1 ARTILLERY**

Vedi anche §39.3.

- 1. Create mortar units wherever, somewhere flat and safe (unless you want virtual ones)
- 2. Create a support requester module (the empty one that doesn't apply to anything specific)
- 3. Create a support provider: artillery module
- 4. With the group tool ungroup modules and mortars if they automatically did it
- 5. Using the sync tool link the support requester module to the player
- 6. Using the sync tool link the support requester module to the support provider: artillery module
- 7. Using the sync tool link the support provider: artillery module to the mortar squad (they should stay grouped if more than one mortar)
- 8. Profit

Example of the setup:

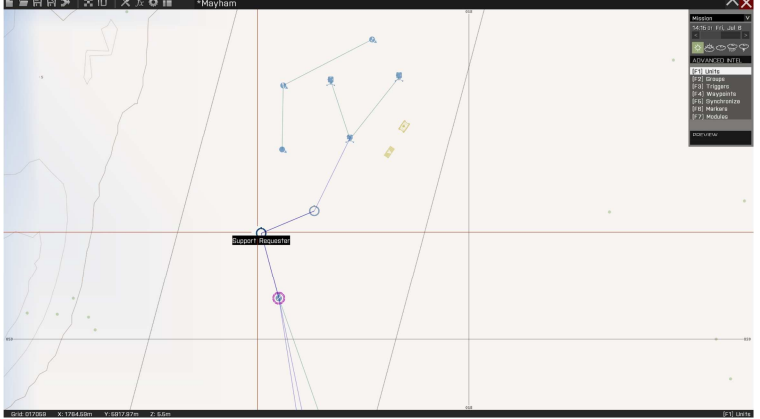

## **39.2 HELICOPTER TRANSPORT TAXI**

Vedi anche §44.1.4.

- 1. Create a friendly AI controlled helicopter somewhere safe and flat.
- 2. Create a support requester module (the empty one again)
- 3. Create a Support Provider: Helicopter Transport module.
- 4. Once again, ungroup everything if it has become automatically grouped.
- 5. Using the sync tool link the support requester module to the player

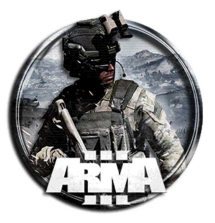

- 6. Using the sync tool link the support requester module to the support provider: Helicopter Transport module.
- 7. Using the sync tool link the support provider: Helicopter Transport module to the actual AI controlled helicopter.
- 8. Free helicopter taxi at your beck and call.

With both of these you can sync to multiple units, not just one, incase you want them to work for multiple players, but make sure two players are not trying to use the same support at the same time (could cause issues).

To access support hit 10 and then 8 (communications). You can then select an area on your map or wherever you are pointing, but be careful with trying to call in support just from looking somewhere with your gun, it is very inprecise. I recommend using your map or binoculars, especially for artillery.

## **39.3 ADDING AN ARTILLERY PROVIDER**

ADDING A VIRTUAL ARTILLERY PROVIDER

- 1. Systems > Modules > Supports > Support Requester {SupportRequester}
- 2. Set any limits you wish to enforce
- 3. Systems > Modules > Supports > Support Provider: Artillery (Virtual) {SupportProvider\_Virtual\_Artillery}
- 4. Sync the two Modules together
- 5. Sync each unit that will be able to request artillery support to the Support Requester {SupportRequester} Module

#### ADDING A PHYSICAL ARTILLERY PROVIDER

- 1. Systems > Modules > Supports > Support Requester {SupportRequester}
- 2. Set any limits you wish to enforce
- 3. Systems > Modules > Supports > Support Provider: Artillery {SupportProvider\_Artillery}
- 4. Sync the two Modules together
- 5. Place Artillery units on map
- 6. Sync each Artillery unit to the Support Provider: Artillery {SupportProvider\_Artillery} Module
- 7. Sync each unit that will be able to request artillery support to the Support Requester {SupportRequester} Module

## **39.4 ADDING AN AIRCRAFT CLOSE AIR SUPPORT PROVIDER**

ADDING A VIRTUAL AIRCRAFT CLOSE AIR SUPPORT PROVIDER

- 1. Systems > Modules > Supports > Support Requester {SupportRequester}
- 2. Set any limits you wish to enforce
- 3. Systems > Modules > Supports > Support Provider: CAS (Bombing Run, Virtual) {SupportProvider\_Virtual\_CAS\_Bombing}
- 4. Sync the two Modules together
- 5. Sync each unit that will be able to request transport to the Support Requester {SupportRequester} Module

#### ADDING A PHYSICAL AIRCRAFT CLOSE AIR SUPPORT PROVIDER

- 1. Systems > Modules > Supports > Support Requester {SupportRequester}
- 2. Set any limits you wish to enforce
- 3. Systems > Modules > Supports > Support Provider: CAS (Bombing Run) {SupportProvider\_CAS\_Bombing}
- 4. Sync the two Modules together
- 5. Place transport Helicopters on map
- 6. Sync each helicopter to the Support Provider: Helicopter Transport {SupportProvider\_CAS\_Bombing} Module
- 7. Sync each unit that will be able to request transport to the Support Requester {SupportRequester} Module

## **39.5 ADDING A HELICOPTER CLOSE AIR SUPPORT PROVIDER**

ADDING A VIRTUAL HELICOPTER CLOSE AIR SUPPORT PROVIDER

- 1. Systems > Modules > Supports > Support Requester {SupportRequester}
- 2. Set any limits you wish to enforce
- Systems > Modules > Supports > Support Provider: CAS (Helicopter Attack, Virtual) {SupportProvider\_Virtual\_CAS\_Heli}

12/01/2021

DocEGX01 Rev 1.0

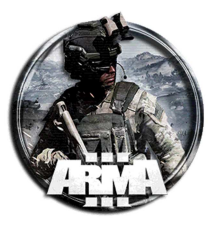

- 4. Sync the two Modules together
- 5. Sync each unit that will be able to request transport to the Support Requester {SupportRequester} Module

#### ADDING A PHYSICAL HELICOPTER CLOSE AIR SUPPORT PROVIDER

- 1. Systems > Modules > Supports > Support Requester {SupportRequester}
- 2. Set any limits you wish to enforce
- 3. Systems > Modules > Supports > Support Provider: CAS (Helicopter Attack) {SupportProvider\_CAS\_Heli}
- 4. Sync the two Modules together
- 5. Place Attack Helicopters on map
- 6. Sync each helicopter to the Support Provider: Helicopter Transport {SupportProvider\_CAS\_Heli} Module
- 7. Sync each unit that will be able to request transport to the Support Requester {SupportRequester} Module

## **40 AGGIUNGERE CIVILI IN MAPPA**

CIVILIAN PRESENCE

- 1. Systems > Modules > Ambient> Civilian Presence {ModuleCivilianPresence\_F} module
- 2. Set position, shape, size and rotation as needed.
- 3. Set Civilian Count to maximum value required.
- 4. Sytems > Modules > Civilian Presence Spawnpoint {ModuleCivilianPresenceUnit\_F} at required civ spawnpoint.
- 5. Sytems > Modules > Civilian Presence Position {ModuleCivilianPresenceSafeSpot\_F} at required journey end points.

\*Spawnpoint and Position modules MUST be placed within the boundaries set by the Presence module.

Di default vengono spawnati civili della vanilla. Per selezionare die civile da una mod in particolare mettere la seguente stringa in Codice per unità creata del modulo presenza civile:

| [_this, selectRandom ["TO_CO | 3_Pilot","TO_C03 | <br>_Collins", | "RC_B_HQ"]] | remoteExec |
|------------------------------|------------------|----------------|-------------|------------|
| ["setIdentity", 0, _this];   |                  |                |             |            |

#### Le classi incluse vanno scelte nelle classname delle unità della mod.

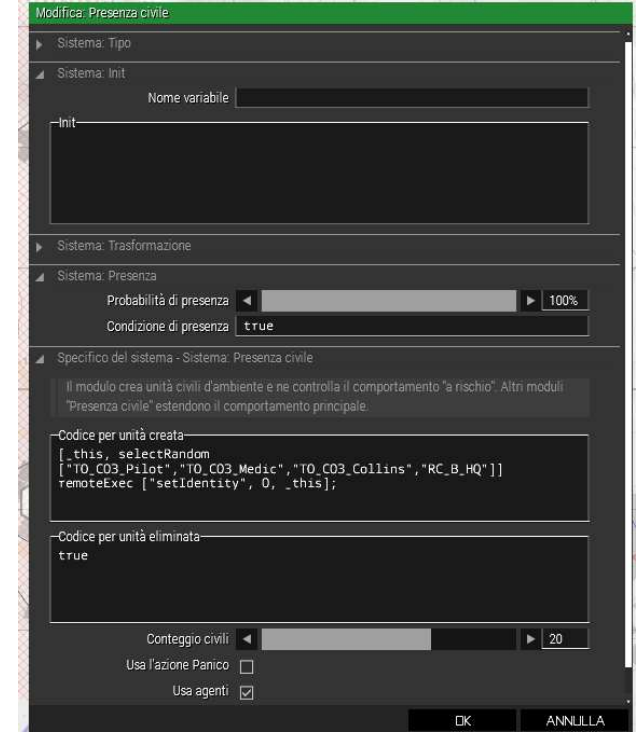

#### Per civili Takistan:

[\_this, selectRandom

["LOP\_Tak\_Civ\_Man\_01","LOP\_Tak\_Civ\_Man\_02","LOP\_Tak\_Civ\_Man\_04","LOP\_Tak\_Civ\_Man\_05","LOP\_Tak\_Civ\_Man\_06","LOP\_Tak\_Civ\_Man\_07","LOP\_Tak\_Civ\_Man\_08","LOP\_Tak\_Civ\_Man\_09","LOP\_Tak\_Civ\_Man\_10","LOP\_Tak\_Civ\_Man\_08","LOP\_Tak\_Civ\_Man\_09","LOP\_Tak\_Civ\_Man\_10","LOP\_Tak\_Civ\_Man\_08","LOP\_Tak\_Civ\_Man\_09","LOP\_Tak\_Civ\_Man\_10","LOP\_Tak\_Civ\_Man\_08","LOP\_Tak\_Civ\_Man\_09","LOP\_Tak\_Civ\_Man\_10","LOP\_Tak\_Civ\_Man\_08","LOP\_Tak\_Civ\_Man\_09","LOP\_Tak\_Civ\_Man\_10","LOP\_Tak\_Civ\_Man\_08","LOP\_Tak\_Civ\_Man\_09","LOP\_Tak\_Civ\_Man\_10","LOP\_Tak\_Civ\_Man\_08","LOP\_Tak\_Civ\_Man\_09","LOP\_Tak\_Civ\_Man\_10","LOP\_Tak\_Civ\_Man\_08","LOP\_Tak\_Civ\_Man\_09","LOP\_Tak\_Civ\_Man\_10","LOP\_Tak\_Civ\_Man\_08","LOP\_Tak\_Civ\_Man\_09","LOP\_Tak\_Civ\_Man\_10","LOP\_Tak\_Civ\_Man\_08","LOP\_Tak\_Civ\_Man\_09","LOP\_Tak\_Civ\_Man\_10","LOP\_Tak\_Civ\_Man\_08","LOP\_Tak\_Civ\_Man\_09","LOP\_Tak\_Civ\_Man\_10","LOP\_Tak\_Civ\_Man\_08","LOP\_Tak\_Civ\_Man\_09","LOP\_Tak\_Civ\_Man\_10","LOP\_Tak\_Civ\_Man\_08","LOP\_Tak\_Civ\_Man\_09","LOP\_Tak\_Civ\_Man\_10","LOP\_Tak\_Civ\_Man\_08","LOP\_Tak\_Civ\_Man\_09","LOP\_Tak\_Civ\_Man\_08","LOP\_Tak\_Civ\_Man\_08","LOP\_TAK\_Civ\_Man\_08","LOP\_TAK\_Civ\_Man\_08","LOP\_TAK\_Civ\_MAn\_08","LOP\_TAK\_CIV,"LOP\_TAK\_CIV,"LOP\_TAK\_CIV,"LOP\_TAK\_Ci

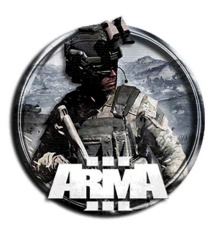

\_11","LOP\_Tak\_Civ\_Man\_12","LOP\_Tak\_Civ\_Man\_13","LOP\_Tak\_Civ\_Man\_14","LOP\_Tak\_Civ\_Man\_15","LOP\_Tak\_Civ\_M an\_16"]] remoteExec ["setIdentity", 0, \_this];

## **41 PLAY RADIO MESSAGE**

- 1. Add Audio > Play Radio Message {ModuleRadio\_F} module
- 2. Select the Side for which radio message will play
- 3. Select the Sentence that will play

You can, of course, set this up to be activated via a trigger, otherwise it will always be played.

## **42 EFFETTI AMBIENTE**

https://www.youtube.com/watch?v=hHFT8NNIsy8

## **43 WAYPOINTS**

Queste funzioni, perché si possano sfruttate, hanno bisogno d'essere abbinate con un'unità o gruppo, sia essa di terra, di mare o di aria.

Le tipologie di waypoints sono:

- A BORDO
- A BORDO PIU' VICINO
- CARICARE
- CERCARE E DISTRUGGERE
- CICLICO
- CON SCRIPT
- CONGIUNGERSI
- CONGIUNGERSI E COMANDARE
- DISTRUGGERE
- ENTRA NEL VEICOLO
- ESCI DAL VEICOLO
- GUARDIA
- IN ATTESA
- LIBERO
- MANTENERE
- MUOVERSI
- PARLARE
- SCARICARE VEICOLO
- SCARICO DEL VEICOLO
- SCENDERE
- SCENDERE
- SEGUI
- SENTINELLA
- SGANCIA CARICO
- SOLLEVA CARICO
- SUPPORTO

E' buona regola, in qualsiasi situazione, utilizzare la funzione "IN ATTESA". Questa serve a dire all'unità o al gruppo di attendere prima di fare qualsiasi altra cosa. Ci sono diverse soluzioni per usufruire dell'attesa, una può essere legata al tempo con minimo-medio-massimo l'altra tramite l'attivazione di un trigger collegandoli tra loro.

Questa pratica evita comportamenti anomali non voluti prima di qualsiasi evento prestabilito nella missione. Subito dopo questa precauzione potete aggiungere qualsiasi altra funzione in elenco per portare a termine l'azione delle unità di vostro interesse.

12/01/2021

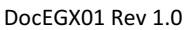

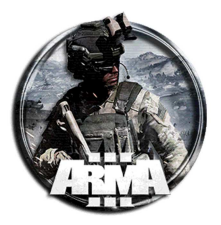

Spiegazione dei waypont:

#### Cercare e distruggere

Questo comando sollecita l'unità, gruppo o mezzo a cercare unità nemiche e distruggerle, molto utile. Da segnalare una differenza di comportamento tra mezzi e unità, per i primi in raggio d'azione, nella ricerca, non supera i 300m mentre per le unità o gruppi 50m.

#### Ciclico

Con questo comando si obbliga le unità collegate a compiere all'inifinito un certo comportamento pre impostato. Meglio non abusare molto di questo comando con in mezzi onde evitare che si esaurisca il carburante prima del tempo!

#### Congiungersi

L'unità od il gruppo si muoverà verso un'altra unità o gruppo e si unirà a quest'ultima.

#### Congiungersi e comandare

L'unità od il gruppo si muoverà verso un'altra unità o gruppo e si unirà a quest'ultima comandandola.

#### Distruggere

Questo waypoint risulta tra i più ambigui, sembra non funzionare e molti nella community si lamentano del suo utilizzo. Questo tipo di waypoint funziona meglio quando è collegato a un oggetto. Il gruppo tenterà di distruggere qualsiasi oggetto su cui è posizionato il waypoint, indipendentemente dal lato dell'oggetto bersaglio. Se il gruppo non è in grado di distruggere l'oggetto attaccato, si sposterà nel raggio di poter identificare l'oggetto, quindi aspetta fino a quando non viene distrutto (anche se il bersaglio non è distruttibile!). Se il waypoint viene posizionato spazialmente, il comportamento del waypoint è meno prevedibile. Se il waypoint è lontano dagli oggetti posizionati dall'editor della missione, il waypoint verrà generalmente considerato istantaneamente completo senza che il gruppo si sposti verso la posizione del waypoint. Se c'è un oggetto vicino al waypoint spaziale, il gruppo può trattare quell'oggetto, quindi passare immediatamente al waypoint successivo senza distruggere nulla. L'oggetto esatto che il gruppo attaccherà non è facilmente prevedibile e se il gruppo stesso si trova vicino al waypoint Distruggi spaziale quando diventa attivo, il gruppo può persino scegliere di attaccare, ma non necessariamente distruggere, uno dei suoi membri.

#### Guardia

Raggiunta la zona da sorvegliare l'unità farà la guardia dell'area di interesse. Se verrà attaccata cercherà riparo per difendersi ma una volta cessato l'allarme i sopravvissuti si riposizioneranno nei loro punti precedenti NON abbandonano mai l'area di pertinenza.

#### Libero

Con questo comanda si libera la squadra dalla formazione predefinita e le unità si muoveranno in diverse direzioni con comportamenti diversi.

#### Mantenere

Questo tipo di waypoint farà spostare il gruppo e rimarrà in questa posizione indefinitamente. Solo un trigger di tipo Switch o un comando di script sposta il gruppo dal waypoint. Durante l'attesa, vengono controllati tutti i bersagli sconosciuti (i gruppi si muovono nella direzione del bersaglio) e tutti i nemici riconosciuti vengono ingaggiati.

#### Muoversi

Tra i più usati per permettere il mivimento delle unità. Se utilizzato per un mezzo di terra e posto sulla strada anche se il movimento in linea d'aria non segue l'andamento della strada, in mezzo si muoverà seguendo correttamente la direzione stradale come se fosse su "binari".

#### Scaricare veicolo

Il gruppo si sposterà sul waypoint (spaziale o oggetto), dove sbarcheranno tutte le unità di altri gruppi che si trovano in spazi di carico dei veicoli del gruppo originale. Su un server dedicato, questo waypoint non funziona se il comandante del gruppo trasportato nella parte posteriore del veicolo è umano. Funzionerà solo con AI. Su un server dedicato quando lo si utilizza con elicotteri controllati dall'IA. Questo comando funziona solo se nel carico del veicolo è presente un

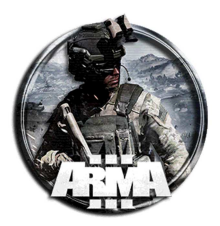

comandante del team AI. Se ci sono solo giocatori umani, l'elicottero non atterrerà. Si librerà troppo in alto per sbarcare in sicurezza.

#### Scarico del veicolo

Il gruppo si sposterà sul waypoint (spaziale o oggetto), quindi una qualsiasi delle sue unità che si trovano nello spazio di carico di qualsiasi veicolo sbarcherà. Le unità nelle posizioni dell'equipaggio non sbarcheranno. Una nota, su un server dedicato quando lo si utilizza con elicotteri controllati dall'IA. Questo comando funziona solo se nel carico del veicolo è presente un comandante del team AI. Se ci sono solo giocatori umani, l'elicottero non atterrerà. Si librerà troppo in alto per sbarcare in sicurezza.

In particolare per l'atterraggio di un elicottero AI a terra e lo scarico di passeggeri AI, la destinazione del waypoint per Transport Unload deve essere un oggetto eliporto ed essere assegnata ai piloti e il gruppo separato come passeggeri deve avere il waypoint Get Out nella stessa posizione. Sia il waypoint di scarico del trasporto che il waypoint di uscita devono essere sincronizzati tra loro. Nota: createVehicleCrew interrompe questa funzionalità.

#### Sentinella

Sembra simile a guardia ma palesemente diverso. Da abbinare ad altri waypoint decisionali per avere comportamenti secondari. In questo caso se attaccati ingaggeranno il nemico e alla fine di tutto si attiverà il waypoint successivo. Il gruppo si sposterà sul waypoint e manterrà la posizione fino a quando non saprà abbastanza su un'unità nemica per identificare da quale parte appartiene e che sono in grado di attaccare. A quel punto, il gruppo procederà al prossimo waypoint. Normalmente attaccheranno anche il nemico individuato lungo la strada.

#### Supporto

Un gruppo con un waypoint corrente di questo tipo si sposterà nella posizione del waypoint, quindi attenderà fino a quando non sarà in grado di fornire supporto per un altro gruppo che richiede supporto pertinente utilizzando il menu di comando "Chiama supporto". A questo punto, il gruppo in attesa procederà verso la posizione in cui è stato richiesto il supporto, sbarcare da qualsiasi veicolo sia in possesso e attendere che il gruppo supportato dichiari "Supporto fatto" prima di continuare ad attendere per rispondere a qualsiasi ulteriore richiesta di supporto dal proprio nuova sede. Solo i gruppi con un medico, un'ambulanza, carburante, munizioni o veicoli di riparazione possono rispondere alle richieste di supporto. Nel caso di più gruppi di supporto, il primo gruppo disponibile posizionato risponderà sempre per primo, indipendentemente dalla distanza. Sebbene questo sia un tipo di waypoint potente, richiede diligenza da parte di tutti i leader umani, in quanto devono annunciare "Support Done" per consentire al gruppo di supporto Al di continuare a essere in grado di fornire supporto. I leader dell'IA tendono anche a richiedere che ogni singolo gruppo di supporto appropriato li assista. L'intelligenza artificiale non prenderà in considerazione la vulnerabilità di un gruppo di supporto quando richiede assistenza.

## 44 HELICOPTER INSERTION/EXTRACTION

https://www.youtube.com/watch?v=w4IF3yESNII

### 44.1 INSERTION/EXTRACTION

https://www.youtube.com/watch?v=2QBUQ8JKfuM

#### 44.1.1 INSERZIONE

Elitrasporto con scarico truppe da un punto ad un altro.

#### EFFETTO:

Una volta entrati in elicottero alla base, tramite rotellina è disponibile il comando "Helicopter Go!" che lo farà decollare ed atterrare nel punto designato.

Una volta che il carico trasportato è sceso dall'elicottero esso ritorna automaticamente in base.

#### Procedura:

- 1. Creare l'unità elicottero in una posizione A (per esempio una base).
- 2. Cliccare sul simbolo dell'elicottero e creare un waypoint ("muovere") accanto ad esso. Questo serve ad attivare l'elitrasporto tramite trigger.

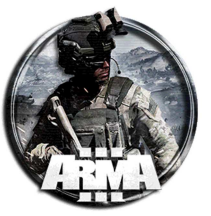

Impostarne il modo di combattimento: combattimento (aprirà il fuoco se serve) Comportamento: safe Velocità massima

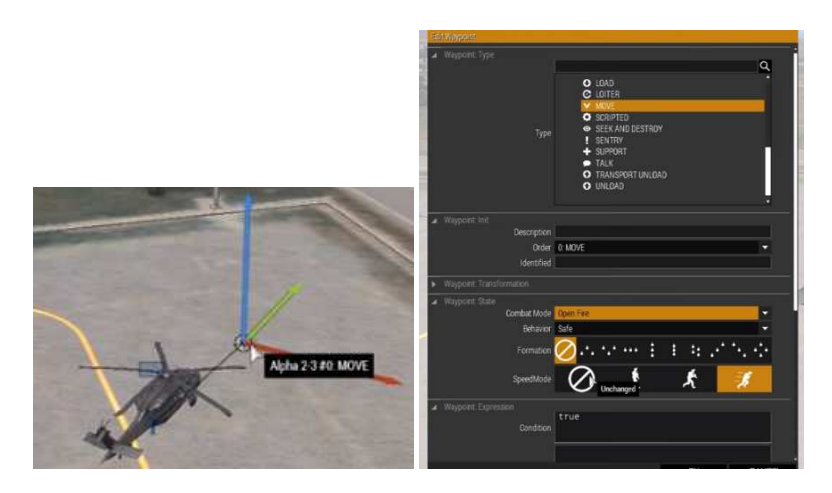

3. Creare la rotta di waypoint fino alla posizione desiderata. Mettere il waypoint finale come "scarica trasporto". Nel suo campo Attivazione mettere la seguente stringa

this land `get out';

Una volta nel waypoint aspetterà lo sbarco delle unità trasportate dietro prima di ripartire

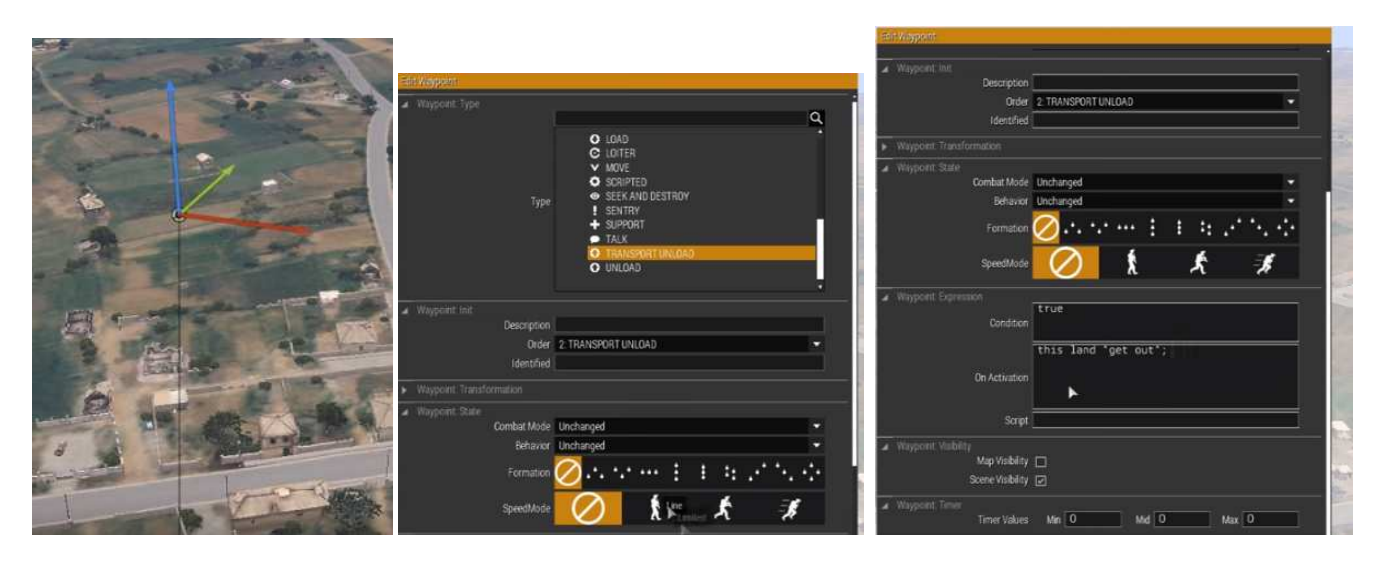

4. Inserire un elipad invisibile accanto al waypoint per far atterrare l'elicottero esattamente in quella posizione

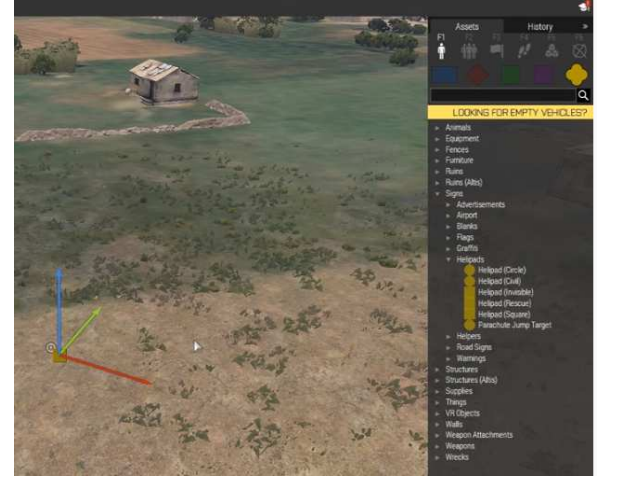

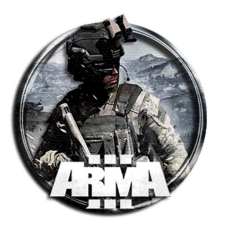

5. Aggiungere un waypoint nuovamente in base del tipo "muovere"

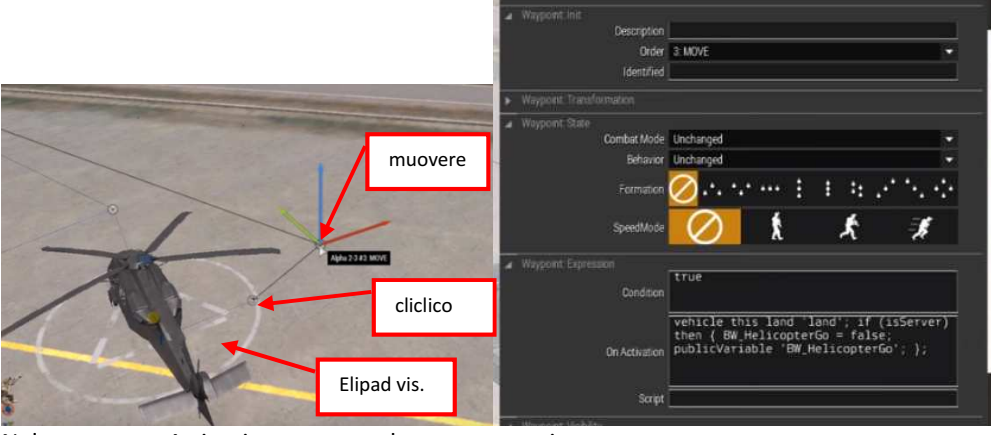

#### Nel suo campo Attivazione mettere la seguente stringa

```
Vehicle this land `land'; if (isServer) then {BW_HelicopterGo = false; publicVariable
`BW_HelicopterGo'}
```

#### 6. Aggiungere un waypoint vicino del tipo "ciclico"

Nota: testare se occorre mettere la seguente stringa anche in questo waypoint ciclico

Vehicle this land `land';

- 7. Aggiungere anche un elipad, questa volta anche visibile, accanto al waypoint per far atterrare l'elicottero esattamente in quella posizione
- 8. Aggiungere un trigger e sincronizzarlo con il primo waypoint ("set attivazione waypoint"). Esso servirà a chiamare l'eli da parte dei giocatori.

spuntare "ripetibile" per permetterne il richiamo più volte, ed inserire la stringa seguente nella Condizione d'attivazione.

BW\_HelicopterGo;

il trigger si attiverà quando la funzione in questione sarà richiamata permettendo il decollo dell'elicottero.

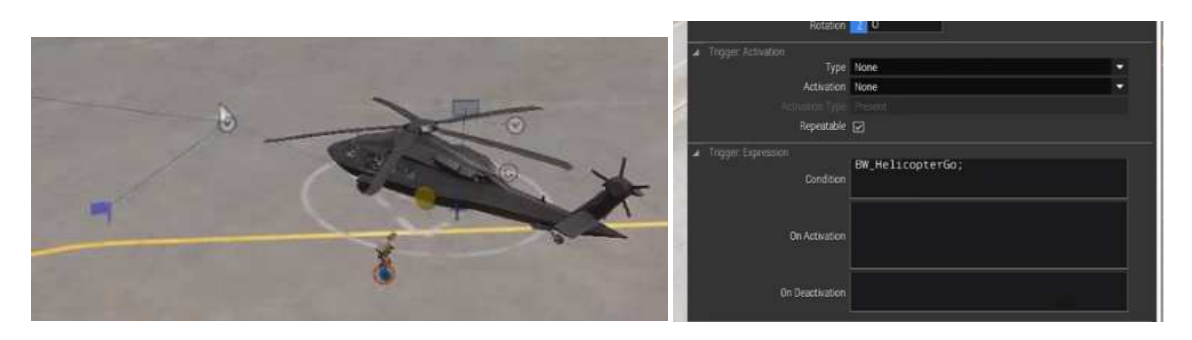

#### 9. Nel campo init dell'oggetto elicottero inserire la stringa

this allowDamage false; // serve a rendere l'elicottero invincibile ai danni. Togliere tale riga se non
necessaria
this AddAction ["Helicopter Go!", {BW\_HelicopterGo = true; publicVariable "BW\_HelicopterGo"; }];

la prima istruzione lo rende invincibile. Rimuoverla se necessario. La seconda attiva il decollo
DocEGX01 Rev 1.0

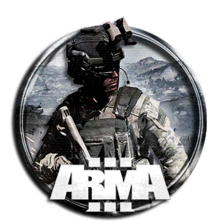

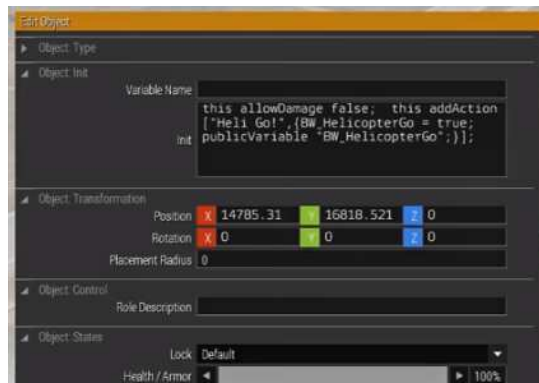

### 44.1.2 ESTRAZIONE

Estrazione quando tutti i player sono sull'elicottero.

#### **EFFETTO:**

L'elicottero verrà chiamato in radio ed atterrerà nella punto stabilito. Una volta che tutti saranno a bordo decollerà automaticamente ed atterrerà al punto di ritorno prefissato.

#### **Procedura:**

- 1. Creare l'unità elicottero in una posizione e assegnargli un nome, es "heli1".
- 2. Cliccare sul simbolo dell'elicottero e creare un waypoint ("muovere") accanto ad esso. Questo serve ad attivare l'elitrasporto tramite trigger. Impostarne il modo di combattimento: combattimento (aprirà il fuoco se serve) Comportamento: safe

Velocità massima

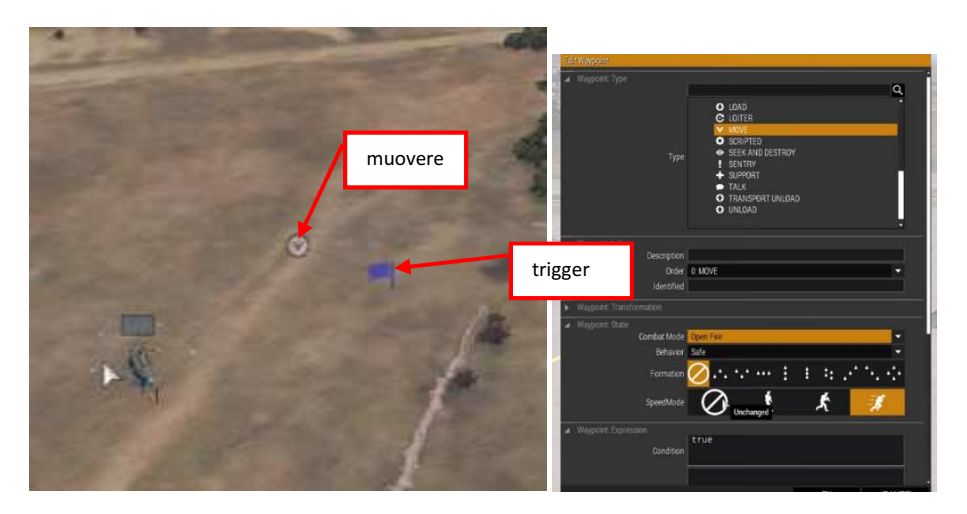

3. Aggiungere un trigger e sincronizzarlo con il primo waypoint ("set attivazione waypoint"). Esso servirà a chiamare l'eli da parte dei giocatori.

Spuntare "ripetibile" per permetterne il richiamo più volte. Settare la condizione this ed l'attivazione tramite "Radio Alpha". In tal modo l'elicottero decollerà tramite radio dal menu attivabile con "\"

4. Definire la rotta e mettere un waypoint nella posizione di estrazione del tipo "muovere" Nel suo campo Attivazione mettere la seguente stringa

Vehicle this land `get in';

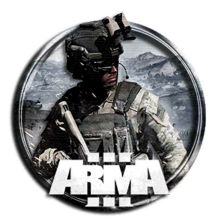

DocEGX01 Rev 1.0

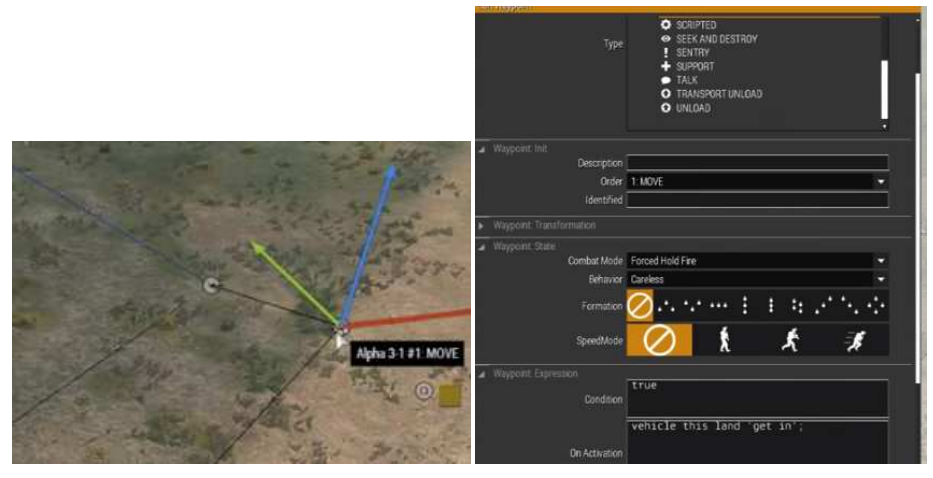

5. Mettere un altro waypoint vicino del tipo "muovere" ed un trigger.

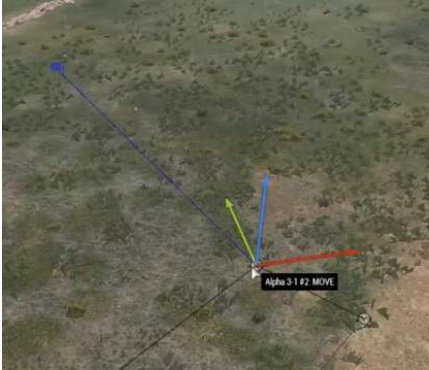

6. Sincronizzare l'attivazione del waypoint con il trigger. Nella condizione del trigger mettere la seguente stringa ({alive \_x;} count playableUnits) == ({\_x in helil;} count switchableUnits)

La prima conta i player vivi in gioco (se multiplayer nel primo count deve essere playableUnits altrimenti se single player switchableUnits) e li confronta con gli occupanti in quel momento sulll'elicottero. Se sono uguali allora decolla

| No. of Concession, Name                   |                                         |
|-------------------------------------------|-----------------------------------------|
| ✓ Trigger init                            |                                         |
| Variable Name                             |                                         |
| Text                                      |                                         |
|                                           |                                         |
| <ul> <li>Togger Transformation</li> </ul> |                                         |
| Shane                                     |                                         |
| with the                                  | And And And And And And And And And And |
| Size                                      | <u> </u>                                |
| Position                                  | 14332.264 17849.547 20                  |
| Petation                                  | 0                                       |
| 10000000                                  |                                         |
| <ul> <li>Trigger Activation</li> </ul>    |                                         |
| Туре                                      | None                                    |
| Activition                                | None                                    |
| Admitted Type                             |                                         |
| Dariantokla                               | 0                                       |
| перешане                                  |                                         |
| <ul> <li>Tripper Expression</li> </ul>    |                                         |
|                                           | ({alive x;} count switchableUnits) ==   |
| Condition                                 | ((_x in herr;) count switchadieunits)   |
|                                           |                                         |
|                                           |                                         |
| On Activation                             |                                         |
|                                           |                                         |
|                                           |                                         |
|                                           |                                         |
| on Deactivation                           |                                         |

7. Nella posizione di ritorno creare un nuovo waypoint "muovere" e mettere nel suo campo init la stringa Vehicle this land `land`;

DocEGX01 Rev 1.0

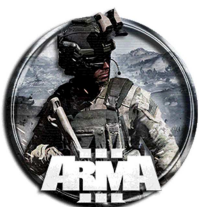

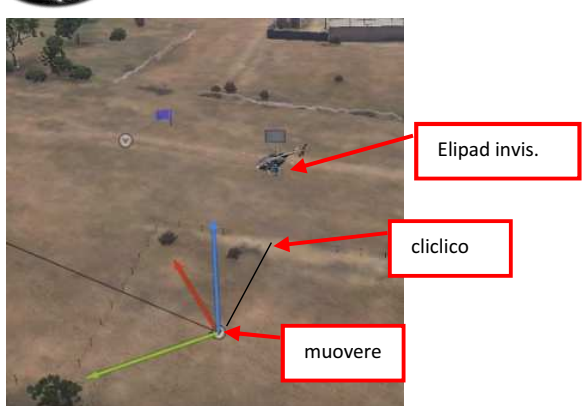

- 8. Aggiungere un waypoint vicino del tipo "ciclico". NOTA: questo waypoint forse non è necessario, testarlo
- 9. Aggiungere anche un elipad accanto al waypoint per far atterrare l'elicottero esattamente in quella posizione

#### 44.1.3 ESTRAZIONE 2 (DA TESTARE)

Estrazione con comando di ritorno quando i players (anche parziali) sono a bordo dell'elicottero.

#### EFFETTO:

L'elicottero verrà chiamato in radio alpha (attivabile tramite "\") ed atterrerà nella punto stabilito. Una volta a bordo si potrà ordinare il ritorno a casa tramite il comando a comparsa "Helicopter GO Home!", attivabile dal menu con rotella del mouse. Non è necessario che tutti siano a bordo, poprio perché attivabile tramite comando.

#### Procedura:

1. Creare l'unità elicottero in una posizione e assegnargli un nome, es "heli1". Nel campo init dell'oggetto elicottero inserire la stringa

```
this allowDamage false; // serve a rendere l'elicottero invincibile ai danni. Togliere tale riga se non
necessaria
if (Call{triggerActivated zonaestraz}) then {this AddAction ["Helicopter GO Home!",{BW_HelicopterGo =
true; publicVariable "BW_HelicopterGo";}];}
```

la prima istruzione lo rende invincibile. Rimuoverla se necessario.

La seconda attiva la funzione di decollo tramite menu se il trigger "zonaestraz" è attivato. Il trigger identifica la posizione dell'elicottero nella posizione dell'estrazione

 Cliccare sul simbolo dell'elicottero e creare un waypoint ("muovere") accanto ad esso. Questo serve ad attivare l'elitrasporto tramite trigger di chiamata via radio.
 Impostarne il modo di combattimento: combattimento (aprirà il fuoco se serve) Comportamento: safe Velocità massima

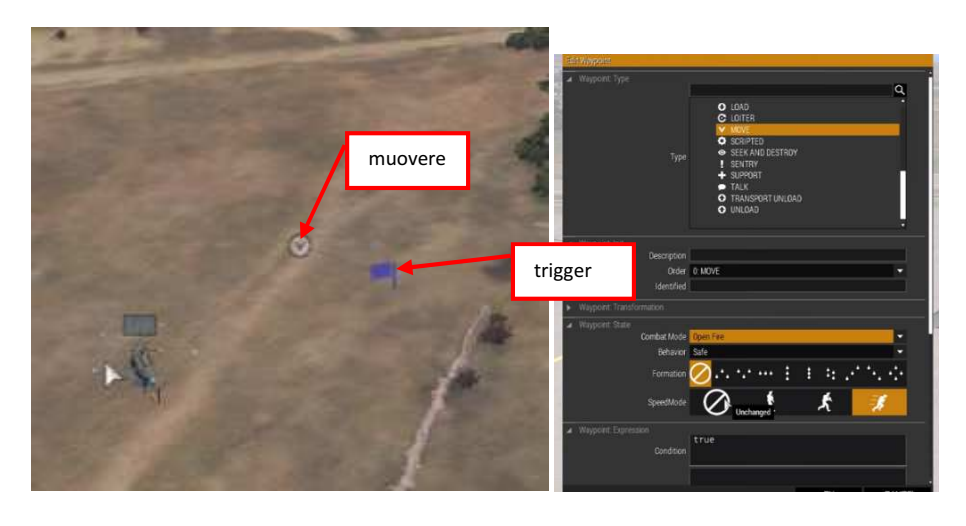

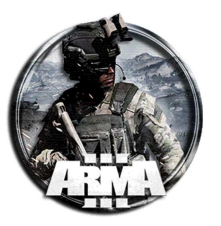

- DocEGX01 Rev 1.0
- 3. Aggiungere un trigger e sincronizzarlo con il primo waypoint ("set attivazione waypoint"). Esso servirà a chiamare l'eli da parte dei giocatori.

Spuntare "ripetibile" per permetterne il richiamo più volte. Settare la condizione this ed l'attivazione tramite "Radio Alpha". In tal modo l'elicottero decollerà tramite radio dal menu attivabile con "\"

4. Definire la rotta voluta e mettere un waypoint nella posizione di estrazione del tipo "muovere" Nel suo campo Attivazione mettere la seguente stringa

Vehicle this land `get in';

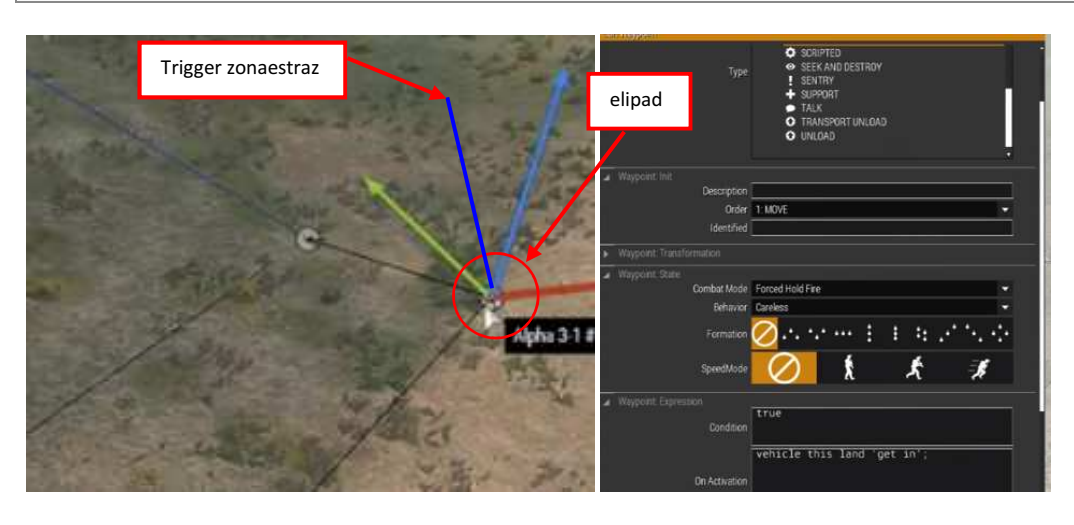

- 5. Mettere un helipad invisibile dove atterra l'elicottero proprio a ridosso del waypoint al punto precedente
- 6. Mettere un trigger con dimensione che contiene l'elipad. Chiamare questo trigger "zonaestraz". Impostare presenza Blufor e mettere la stringa seguente nella condizione

#### (heli1 in thisList);

si attiva solo se l'elicottero heli1 è presente. Il comando "Helicopter GO Home!" è attivabile solo se tale trigger è soddisfatto

7. Mettere un altro waypoint vicino del tipo "muovere" ed un trigger.

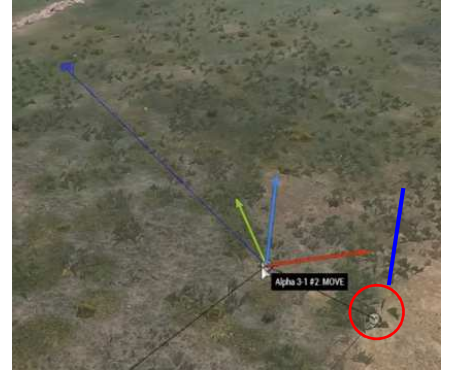

8. Sincronizzare l'attivazione del waypoint con il trigger. Nella su condizione mettere la seguente stringa BW\_HelicopterGo;

DocEGX01 Rev 1.0

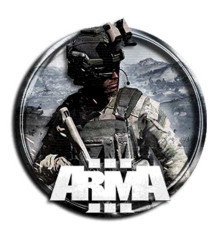

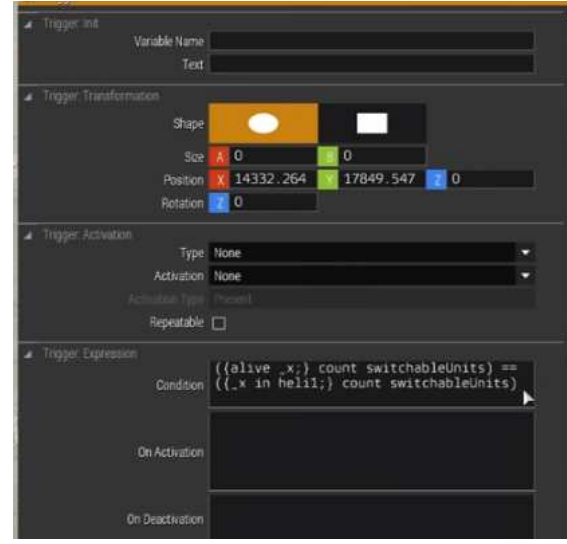

#### 9. Nella posizione di ritorno creare un nuovo waypoint "muovere" e mettere nel suo campo init la stringa

Vehicle this land `land'; if (isServer) then {BW\_HelicopterGo = false; publicVariable `BW\_HelicopterGo'}

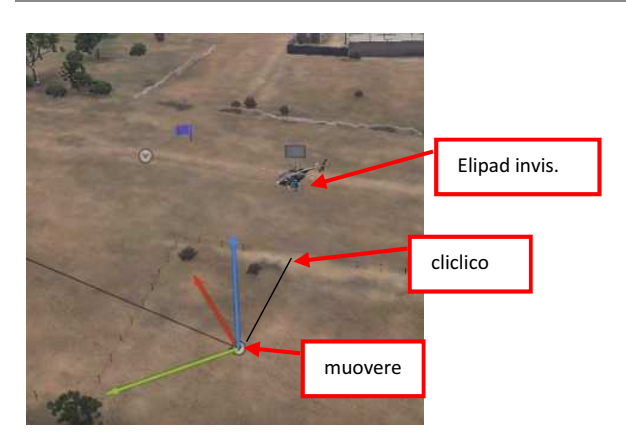

- 10. Aggiungere un waypoint vicino del tipo "ciclico". NOTA: questo waypoint forse non è necessario, testarlo
- 11. Aggiungere anche un elipad accanto al waypoint per far atterrare l'elicottero esattamente in quella posizione

#### 44.1.4 ESTRAZIONE 3 (VIA MODULI) - AGGIUNGERE UN TRASPORTO CON ELICOTTERO VIRTUALE O FISICO

#### AGGIUNGERE UN TRASPORTO CON ELICOTTERO VIRTUALE

- 1. Mettere giù il modulo Systems > Modules > Supports > Support Requester {SupportRequester}
- 2. Imposta i limiti che desideri applicare
- 3. Mettere giù il modulo Systems > Modules > Supports > Support Provider: Helicopter Transport (Virtual) {SupportProvider\_Virtual\_Transport}
- 4. Sincronizzare i due Moduli insieme
- 5. Sincronizzare ogni unità che sarà in grado di richiedere il trasporto al Support Requester {SupportRequester} Module

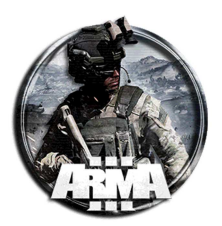

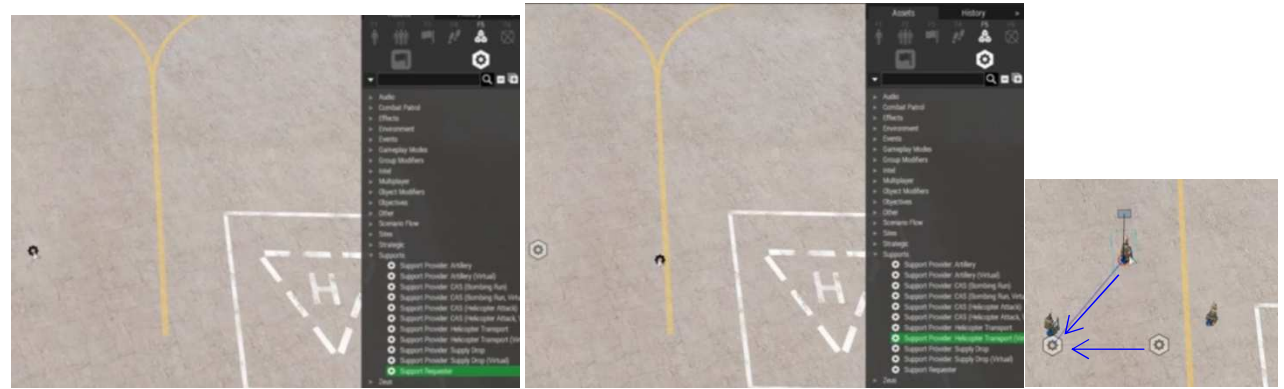

L'unità sincronizzata sarà in grado di chiamare il trasporto in qualsiasi punto in mappa e farsi trasportare dove vuole.

AGGIUNGERE UN TRASPORTO CON ELICOTTERI FISICO

- 1. Mettere giù il modulo Systems > Modules > Supports > Support Requester {SupportRequester}
- 2. Imposta i limiti che desideri applicare
- 3. Mettere giù il modulo Systems > Modules > Supports > Support Provider: Helicopter Transport {SupportProvider\_Transport}
- 4. Sincronizzare i due Moduli insieme
- 5. Posizionare gli elicotteri da trasporto sulla mappa
- 6. Sincronizza ciascun elicottero con il Support Provider: Helicopter Transport {SupportProvider\_Transport} Module
- 7. Sincronizzare ogni unità che sarà in grado di richiedere il trasporto al modulo Support Requester {SupportRequester} Module

## 44.2 ATTIVAZIONE VIA RADIO

Esempio di come attivare un elitrasporto in posizione prefissata usando solamente i comandi radio.

- 1. Creare l'unità elicottero (o più unità) in una posizione A (per esempio una base).
- 2. Dare all'unità (o a ciascuna di esse) il proprio waypoint di "attesa" proprio accanto ad essa.
- 3. Creare un nuovo waypoint da lì come "Land" ("atterra") dove si vuole (posizione B). Si deve scegliere una posizione e aggiungere un eli pad invisibile. Questo li farà atterrare direttamente su di esso.
- 4. Quindi un altro waypoint di "attesa" accanto a B.
- 5. Quindi si dovrebbe avere una catena di "attesa", "atterrare" e "attesa".
- 6. Impostare un nuovo waypoint con "Scarica trasporto" all'indietro alla posizione A.
- 7. Fatto ciò, creare due trigger. Ognuno di essi sarà Tipo: Salta waypoint.
- 8. Dare a ciascuno l'opzione di attivazione Radio Alpha / Bravo / ecc ...
- 9. Sincronizzali con ciascuno dei waypoint di attesa precedenti.
- 10. Denominarli rispettivamente "Richiedi medevac" (o "richiedi elitrasporto") e "Prendi vittima" (o "elitrasporto in base").

Una volta in gioco, premere "\" per avere il menu classico con i comandi via radio da selezionare. Ora si puo chiamare un medevac (o richiedere un elitrasporto) in qualsiasi punto si voglia, farlo aspettare fino a quando si carica quante persone vuole, quindi rimandarlo alla base. Nessuna codifica, nessuno script, ma solo tramite comandi alla radio. Nota: la posizione B è prefissata in mappa, nel senso che l'elicottero andrà solo dove indicato e non in qualsiasi punto della mappa dove può essere il giocatore.

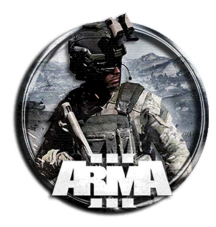

## 45 CREARE UN EFFETTO DI UNO SCHIANTO D'ELICOTTERO

Di seguito come creare uno schianto a sorpresa di un elicottero con a bordo dei players, senza che ovviamente muoiano tutti.

- 1. Piazzare un elicottero in volo e chiamarlo per esempio "h1"
- 2. Assegnargli un pilota e coopilota e demniminarli per esempio "h1d" e "h1d\_1"
- 3. Mettervi a bordo i players (vedi anche §58)
- 4. Impostare i waypoints della rotta
- 5. L'ultimo waypoint va impostato come "scaricare veicolo". Questo è quello relativo allo schianto. Selezionarlo su un'area libera e leggermente distante dal penultimo
- 6. Impostare la velocità "full" e comportamento accorto

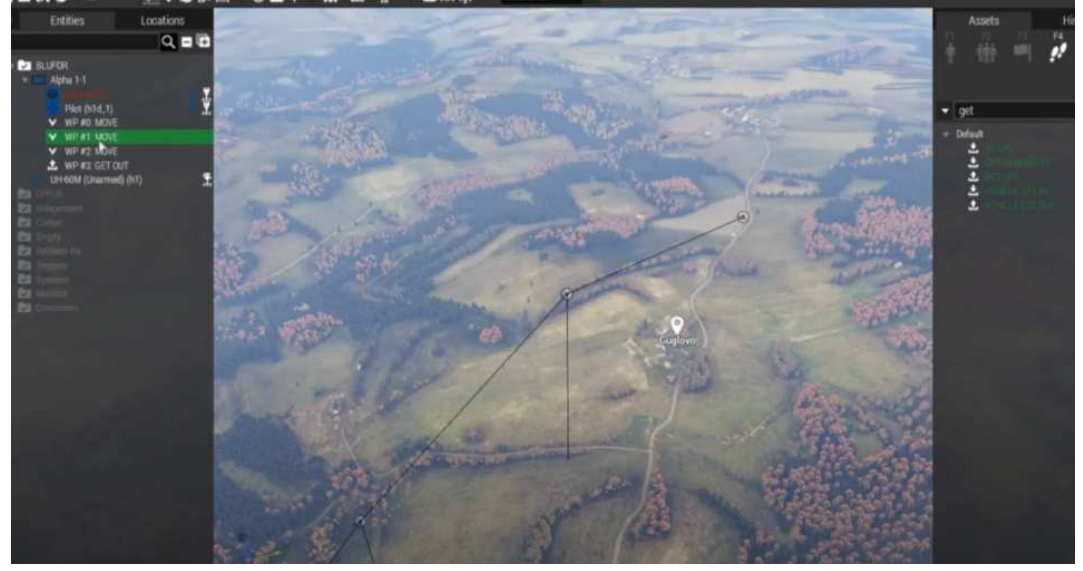

# 7. Selezionare il waypoint dove si vuole inizino i problemi all'elicottero e nel suo campo attivazione mettere le stringhe

| h1  | <pre>setHitPointDamage["HitVRotor", 1];</pre> |
|-----|-----------------------------------------------|
| h1  | <pre>setHitPointDamage["HitEngine", 1];</pre> |
| h1  | <pre>setHitPointDamage["HitHull", 0.5];</pre> |
| h1  | <pre>setHitPointDamage["Glass1", 0.5];</pre>  |
| h1  | <pre>setHitPointDamage["Glass2", 0.5];</pre>  |
| h1  | <pre>setHitPointDamage["Glass3", 0.5];</pre>  |
| h1  | <pre>setHitPointDamage["Glass4", 0.5];</pre>  |
| h1  | <pre>setHitPointDamage["Glass5", 0.5];</pre>  |
| h1  | allowDamage false;                            |
| h1c | d sideChat "Merda, siamo stati colpiti!";     |
| h1c | d sideChat "Proverò ad atterrare.";           |

#### 8. Sul waypoint effect selezionare la riproduzione di un suono d'esplosione

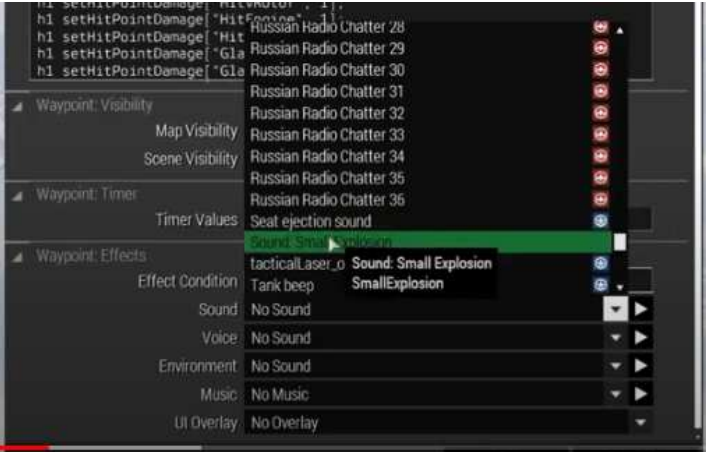

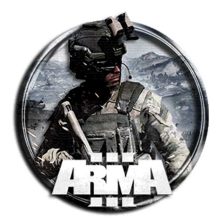

#### Si potrebbe mettere anche un'istruzione che evita il danno all'equipaggio dell'eli tramite la stringa

{
x\_ allowDamage false;
} forEach(crew h1);

Mettendo questa però l'Al potrebbe non atterrare lì dove stabilito, soprattutto se è un'area stretta e con alberi. Evitandola invece l'Al tenterà un atterraggio d'emergenza anche se si rischia un ferimento dell'equipaggio.

#### 9. Mettere giù un trigger e mettere nella condizione

|                       | -        |  |
|-----------------------|----------|--|
|                       |          |  |
|                       |          |  |
| 1 sTouch 1 ng(‡rour   | nd hl;   |  |
| TD TO GOILTING OF OUR | IC III / |  |

#### ed all'attivazione

// uccido i piloti
hlD\_1 setDamage 1;
hlD setDamage 1;

all'attivazione, se impostato il "allowDamage false" di cui sopra, si deve aggiungere la sua riattivazione con la stringa seguente

| ł  |               |       |
|----|---------------|-------|
| х_ | _ allowDamage | true; |
| }  | forEach(crew  | h1);  |

10. Negli attributi dei piloti aumentarne al massimo le loro skill ed il coraggio. Inoltre disabilitare il target nelle features dell'AI in modo tale da far si che non tentino di ingaggiare nemici a terra. In aggiunta levare la spunta a set captive in modo tale che non ricevino fuoco di ritorno dai nemici

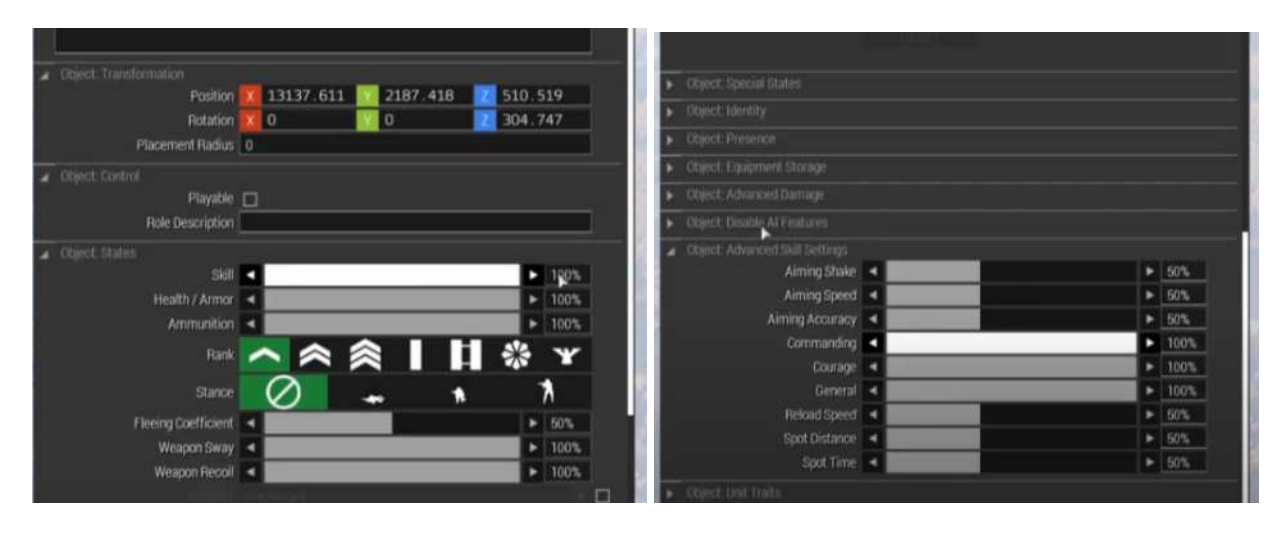

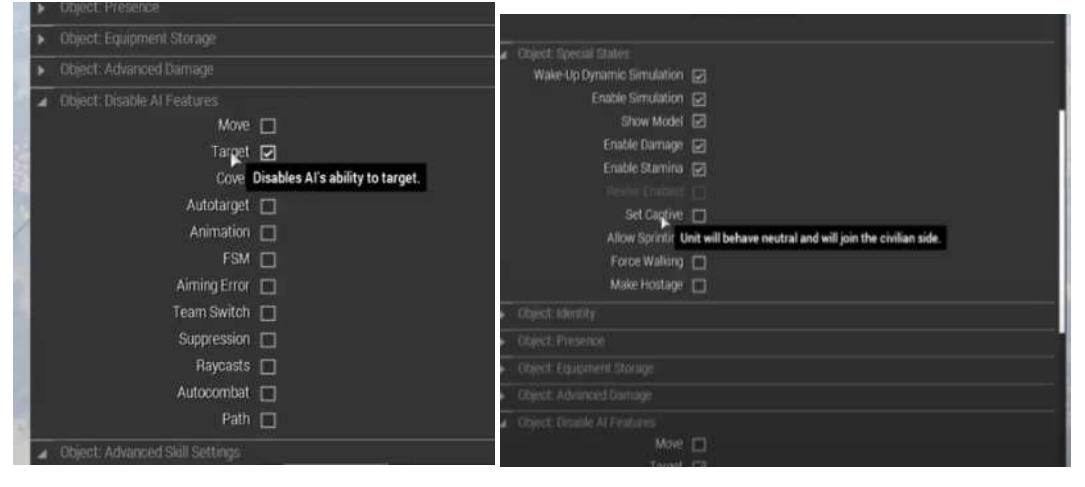

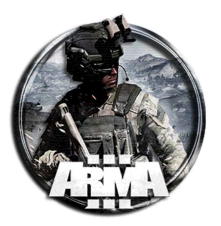

- DocEGX01 Rev 1.0
- 11. Per creare un effetto di fuoco nemico si può usare il modulo dei flare e sincronizzarlo a vari trigger con blufor presente, in modo tale da attivarli al passaggio dell'elicottero.

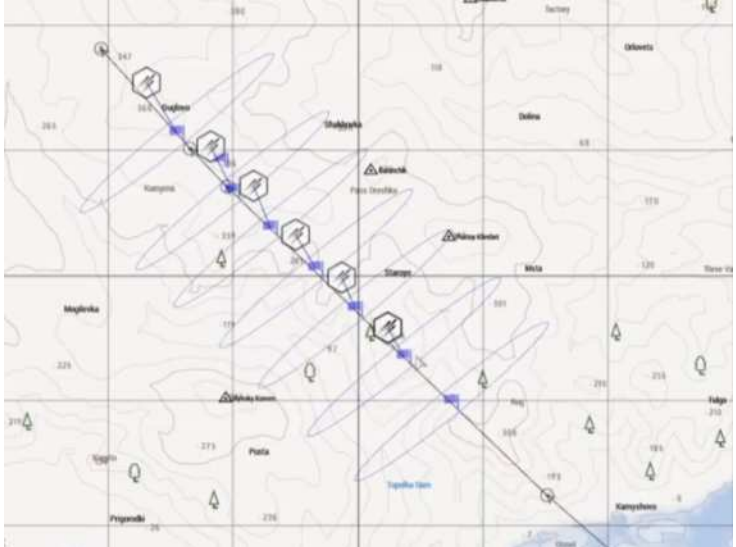

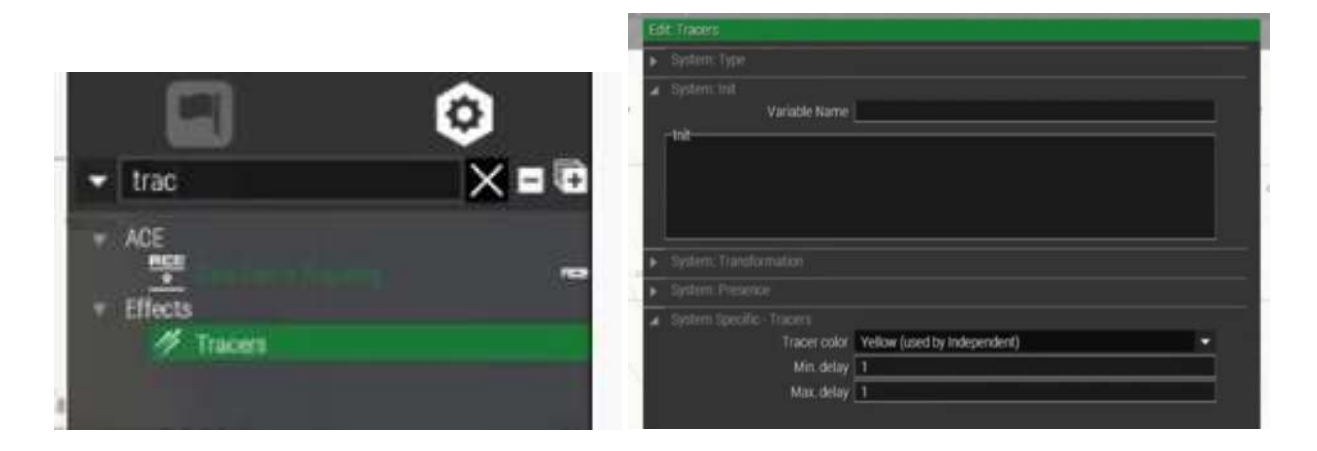

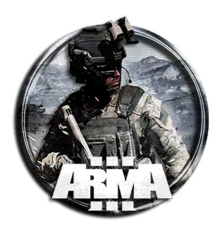

## **46 ATTACCO AD ONDATE SEQUENZIALI**

Di seguito come creare un attacco ad ondate in sequenza.

Creare i gruppi di ondate e nominarli.
 Es: prima ondata composta dai gruppi "ondata1gruppo1", "ondata1gruppo2"...

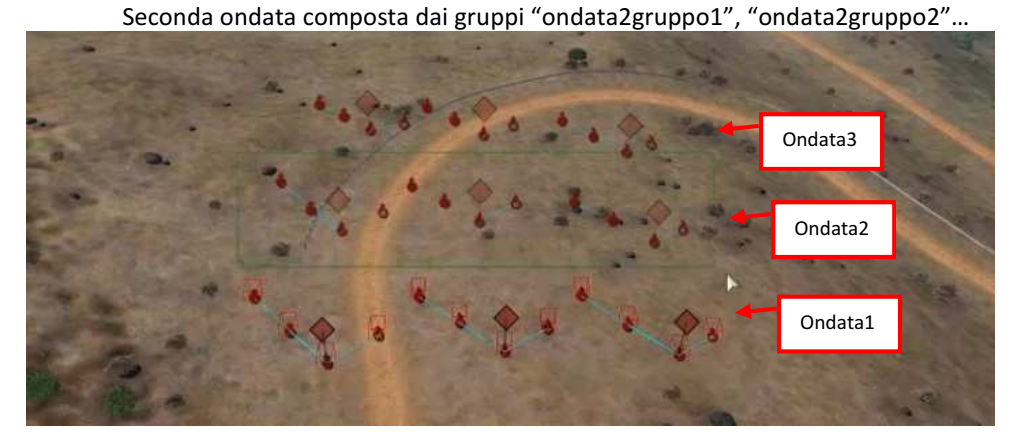

2. Mettere giù il modulo "modificatore di oggetti/mostra-nascondi" che è settato su "nascondi unità".

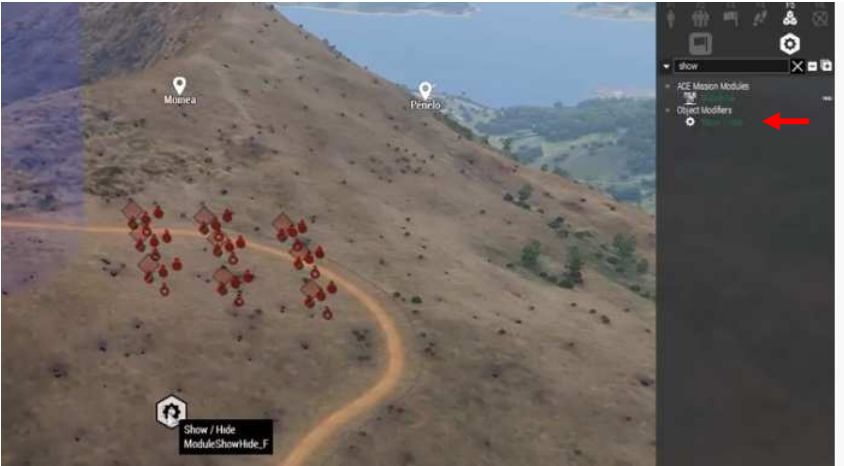

3. Mettere giù un trigger con blufor presenti che andrà ad attivare il modulo nascondi unità seguente. Nota: questo in realtà potrebbe anche essere omesso in quanto basta il modulo precedente da solo per nascondere le unità

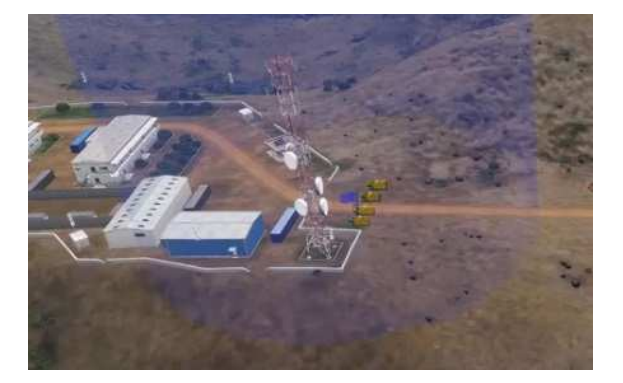

4. Sincronizziamo il modulo con le ondate successive alla prima (con i capisquadra di ogni unità) e con il trigger.

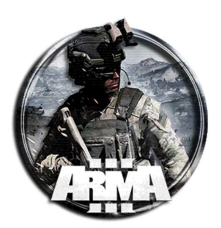

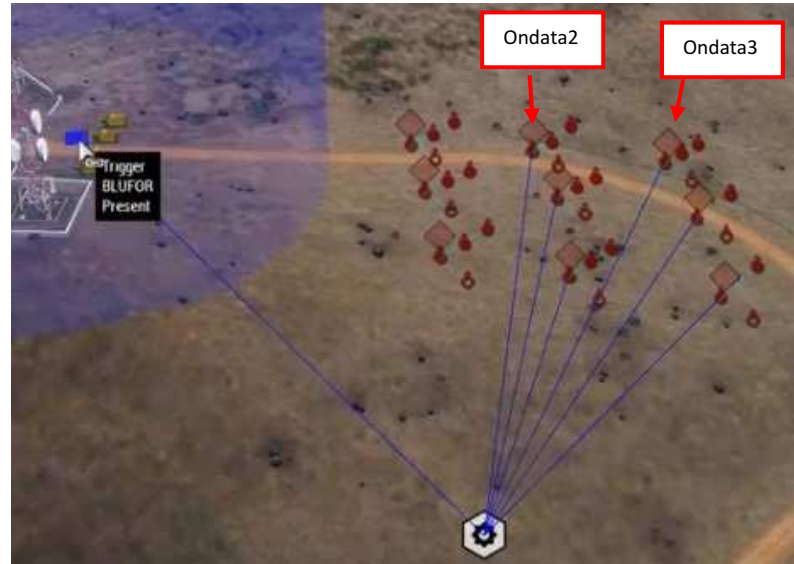

- 5. Sincronizziamo il modulo con le ondate successive alla prima (con i capisquadra di ogni unità) e con il trigger di attivazione
- 6. Mettere giù altri due moduli mostra/nascondi ed impostarli questa volta su "mostra unità". Questi serviranno a far mostrare le ondate successive all'attivazione di altri due trigger che creremo di seguito

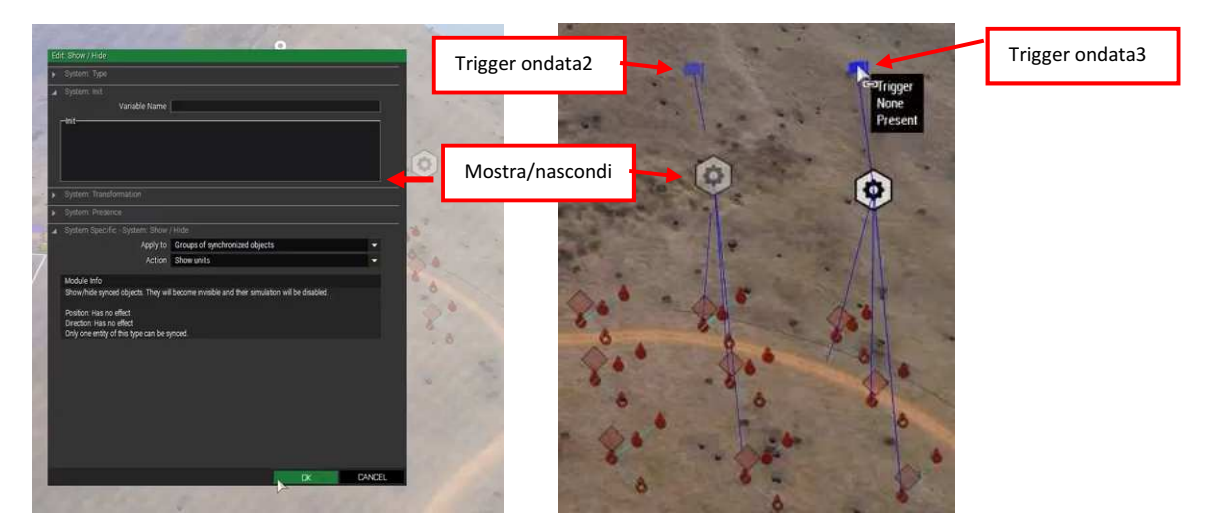

- 1. Creare due trigger i quali attiveranno i due moduli alla condizione di eliminazione delle ondate precedenti
- 2. Sicronizzare i due due moduli con i capisquadra delle ondote e con uno dei trigger (vedi figura punto 6)
- 3. Sul trigger dell'ondata 2 metteremo la stringa seguente

({ alive \_x } count units OndatalGruppol == 0)&& ({ alive \_x } count units OndatalGruppo2 == 0)&& ({ alive \_x } count units OndatalGruppo3 == 0)

Questa conta le morti dei gruppi dell'ondata1 e attiverà quindi il mostra dell'ondata2 una volta che la 1 è tutta giù

#### Sul trigger dell'ondata 3 metteremo la stringa seguente

({ alive \_x } count units Ondata2Gruppo1 == 0) && ({ alive \_x } count units Ondata2Gruppo2 == 0) && ({ alive \_x } count units Ondata2Gruppo3 ==0)

Questa conta le morti dei gruppi dell'ondata2 e attiverà quindi il mostra dell'ondata3 una volta che la 2 è tutta giù

Si possono aggiungere più ondate con lo stesso metodo e più gruppi all'interno di ogni ondata.

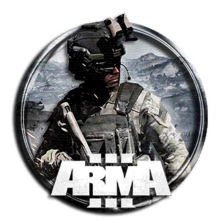

Nota: se si vuole mettere un messaggio di avviso che compare ad ogni ingresso dell'ondata si può mettere all'attivazione del trigger dell'ondata la stringa

Hint "Ondata 2 in arrivo o qualsiasi altro testo..."

Si può inoltre ritardare la comparsa dell'ondata inserendo un tempo di ritardo dell'attivazione del trigger, come per esempio in figura dove si è messo Timeout (scadenza) un tempo di 2 o più secondi

|                                                                                                    | Position                                                                                                    | - X.                  | 10285                             | 5.557            |                   | 11896.             | 249           |                          | )                      | Γ  |
|----------------------------------------------------------------------------------------------------|----------------------------------------------------------------------------------------------------|-----------------------|-----------------------------------|------------------|-------------------|--------------------|---------------|--------------------------|------------------------|----|
|                                                                                                    | Rotation                                                                                                    | 12                    | 0                                 |                  |                   |                    |               |                          |                        |    |
|                                                                                                    | Size                                                                                                    | A                     | 0                                 |                  |                   | 0                  |               | C                        | -1                     | 1  |
|                                                                                                    | Shape                                                                                                    |                       | 0                                 | )                |                   |                    |               |                          |                        |    |
| *                                                                                                    | Trigger: Activation                                                                                                    |                       |                                   |                  |                   |                    |               |                          |                        |    |
|                                                                                                    | Type                                                                                                    | Nor                   | ne                                |                  |                   |                    |               |                          |                        | l  |
|                                                                                                    | Activation                                                                                                    | Nor                   | ne                                |                  |                   |                    |               |                          |                        |    |
|                                                                                                    |                                                                                                    |                       |                                   |                  |                   |                    |               |                          |                        |    |
|                                                                                                    | Repeatable                                                                                                    |                       |                                   |                  |                   |                    |               |                          |                        |    |
|                                                                                                    | Server Only                                                                                                    |                       |                                   |                  |                   |                    |               |                          |                        |    |
| the second second                                                                                               | Troper Excrement<br>Condition<br>({ alive _x } count unit<br>units Ondata2Gruppol ==<br>Ondata2Gruppol ==O)<br>-On Activation                                                                                              | ts 0<br>0)            | indata;<br>88 ({                  | 2Gruppo<br>alive | -×                | = 0) 88<br>count   | ({ al         | Live .                   | _x ) cou               | in |
| A Designed of the second second second second second second second second second second second second second se | Trigger Extremion<br>-Condition<br>({ alive _x } count uni<br>units OndetaZGruppol ==O<br>OndetaZGruppol ==O)<br>On Activation<br>hint ° Ondeta 3 in arri                                                                  | ts 0<br>0)<br>vo      | indata:<br>86 ({                  | 2Gruppo<br>alive | o1 =<br>_×        | = 0) 88<br>  count | (( al<br>unit | Live<br>s                | .* ) cou               | 10 |
|                                                                                                    | Trogger Exercision<br>-Condition<br>(( alive _x } count uni<br>units OndetaZGruppol ==<br>OndetaZGruppol ==<br>O)<br>-On Activation<br>hint ^ Ondeta 3 in arri<br>-On Deactivation                                         | ts 0<br>0)            | mdata)<br>86 ({                   | 2Gruppo<br>alive | o1 ≕<br>_×        | = O) BA<br>) count | (( a)<br>unit | live<br>s                | .x ) cou               |    |
|                                                                                                    | Droger Exercision<br>-Condition<br>(2) alive _x } count uni<br>units OnderaZGruppol ==<br>OnderaZGruppol ==0<br>-On Activation<br>hint * Ondera 3 in arri<br>On Deactivation<br>                                           | ts 0<br>0)<br>vo      | ndata;<br>86 ({                   | 2Gruppo<br>alive | ol =<br>_x        | = 0) 88            | (( a)<br>unit | Time                     | .* ) cou               |    |
|                                                                                                    | Tagger Exercision<br>-Condition<br>({ alive _x } count uni<br>units OndetaZGruppol ==0<br>OndetaZGruppol ==0<br>-On Activation<br>bint * Ondeta 3 in arri<br>-On Deactivation<br>Tingger Timer<br>Timer Type<br>Timer Type | ts 0<br>0)<br>vo      | indata)<br>86 ((<br><br>D         | 2Grupp<br>Əlive  | n<br>_ N          | = 0) 88<br>) count | (( a)         | iive<br>s<br>Time<br>Max | _x ) cou<br>out        |    |
|                                                                                                    | Droger Exercision<br>-Condition<br>(2 alive _x } count unit<br>units OndetaZGruppol ==0<br>OndetaZGruppol ==0<br>-On Activation<br>bint * Ondeta 3 in arri<br>-On Deactivation<br>-On Deactivation<br>                     | ts 0<br>0)<br>vo<br>M | indata;<br>95 ({<br><br>0<br>In 2 | 2Gruppe<br>alive | o1 ==<br>_x  <br> | - 0) 88<br>count   | (( a)         | Live<br>s<br>Time<br>Ma: | _x ) cou<br>out<br>x 2 |    |

## **47 NASCONDERE UNITÀ E FARLE APPARIRE CON TRIGGER**

Per nascondere delle unità in gioco e farle apparire quando serve, per esempio tramite attivazione di un trigger, si può far riferimento al §0 precedente. In sostanza:

- 1. Creare un'unità e assegnargli un nome nel campo variabile.
- 2. Mettere giù il modulo "modificatore di oggetti/mostra-nascondi" e impostarlo su "nascondi unità"
- 3. Sincronizzare il modulo con l'unità. Sincronizzare con il caposquadra se si vuole nascondere tutto il gruppo

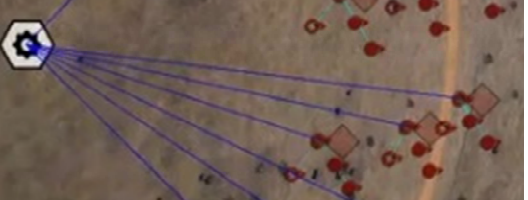

In questo modo l'unità è nascosta in gioco. Per farla apparira quando serve operare come segue:

- 4. Mettere giù un trigger per esempio con blufor presenti (oppure attivabile tramite radio alfa...) che andrà ad attivare il modulo mostra unità successivo.
- 5. Mettere giù il modulo "modificatore di oggetti/mostra-nascondi" e impostarlo su "mostra unità"
- 6. Sicronizzare questo modulo con l'unità (o il caposquadra) e con trigger

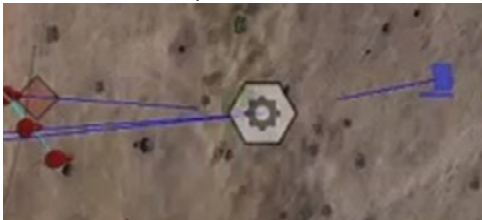

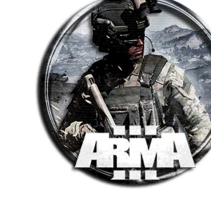

## 48 CREARE UN ATTACCO SUICIDA CON ESPLOSIVO

### **48.1 PRIMO METODO**

Per creare un'unità civile che si fa esplodere operare come segue:

- 1. Inserire un'unità civile e nominarla per esempio "bomber01"
- 2. Inserire la stringa nel suo init

this addvest "V\_HarnessOGL\_gry"; bomb01 attachTo [bomber01,[0,0,0]]

questo assegna all'unità un corpetto e gli "attacca" una bomba

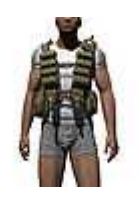

V\_HarnessOGL\_gry

3. Creare un trigger qualsiasi d'attivazione (blufor presente per esempio) che faccia esplodere il civile. Nel campo attivazione inserire:

bomb="R\_60mm\_HE" createVehicle[(getPos bomber01 select 0),(getPos bomber01 select 1),0];

questa fa esplodere una granata 60mm HE

### 48.2 SECONDO METODO

Altro metodo per creare un'unità civile che si fa esplodere.

File scaricabili da <u>http://www.armaholic.com/page.php?id=20562</u>. Usare tali file nella posizione della cartella missione. Procedura:

- 1. Inserire un'unità civile e nominarla per esempio "bomber01"
- 2. Creare un trigger qualsiasi d'attivazione (blufor presente per esempio) che faccia esplodere il civile. Nel campo attivazione inserire:

[bomber01,[CIVILIAN,WEST,EAST,RESISTANCE],"grenadeHand"] execVM "suicideBomber.sqf"; \\The unit you want to be the bomber, the sides you want the bomber to attack, classname of explosive you want to use

Dove bomber01 è l'unità, [..] la fazione che attaccherà e "grenadeHand" il tipo di esplosivo. Richiama poi il file suicideBomber.sqf

Contenuto file suicideBomber.sqf scaricato dal link

```
_bomber = _this select 0;
_targetSide = _this select 1;
_explosiveClass = _this select 2;
_info = [_bomber,_targetSide,_explosiveClass];
_runCode = 1;
while {alive _bomber && _runCode == 1} do
{
          _nearUnits = nearestObjects [_bomber,["CAManBase"],70];
          _nearUnits = _nearUnits - [_bomber];
                   if(!(side _x in _targetSide)) then {_nearUnits = _nearUnits - [_x];};
          }
           forEach _nearUnits;
         if(count _nearUnits != 0) then
                   _pos = position (_nearUnits select 0);
                   _bomber doMove _pos;
                   waitUntil {_bomber distance _pos < 15};</pre>
                   if(_bomber distance (_nearUnits select 0) < 15)
                   exitWith
                   _runCode = 0;
                   _explosive = _explosiveClass createVehicle (position _bomber);
```

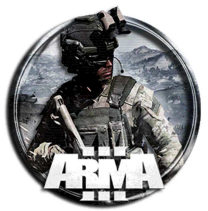

```
[_bomber,_explosive] spawn {_bomber = _this select 0; _explosive = _this select 1;
sleep 2; _bomber say3D "shout"; _explosive setDamage 1; _bomber addRating -10000000;};
        [_explosive,_bomber] spawn {_explosive = _this select 0; _bomber = _this select 1;
waitUntil {!alive _bomber}; deleteVehicle _explosive;};
        if(round(random(1)) == 0) then
        {
            _explosive attachTo [_bomber,[-0.02,-0.07,0.042],"rightHand"];
        } else
        {
            _explosive attachTo [_bomber,[-0.02,-0.07,0.042],"leftHand"];
        };
        };
        sleep 1;
};
```

L'attentatore suicida correrà verso l'unità più vicina del lato specificato e si farà esplodere usando il nome l'esplosivo assegnatogli.

Se il kamikaze viene ucciso prima che l'esplosivo esploda, l'esplosivo viene eliminato.

3. Se è già definito un file description.ext della missione inserire la stringa aggiuntiva. Se non già definito usare il description.ext scaricato dal link.

| class | CfgSounds |              |  |
|-------|-----------|--------------|--|
| {     |           |              |  |
|       | #include  | "Sounds.hpp" |  |
| };    |           |              |  |

Contenuto file sounds.hpp scaricato dal link (non modificarlo)

```
class shout
{
    name = "";
    sound[] = {"\shout.ogg", 1, 1, 100};
    titles[] = {};
};
```

Richiama il file audio shout.ogg (scaricato dal link) da mettere nella cartella missione

Il file init.sqf contenuto dal download dal link in realtà non serve metterlo nella cartella missione. Dopo averlo testato si puo' non copiarlo nella cartella. Contenuto file init.sqf

```
/*
Suicide Bomber Script - by Stealthstick/Zooloo75
*/
[bomber,[CIVILIAN,WEST,EAST,RESISTANCE],"grenadeHand"] execVM "suicideBomber.sqf"; //The unit you want
to be the bomber, the sides you want the bomber to attack, classname of explosive you want to use
```

## 48.3 TERZO METODO

Altro metodo per creare <u>un kamikaze o spawnarne un gruppo in un'area</u>. File scaricabili da <u>http://www.armaholic.com/page.php?id=33096</u>

- Procedura:
  - 1. Nel file description.ext all'interno della cartella missione (crearlo nel caso), inserire le stringhe delle classi dei suoni

```
class CfgSounds
{
    // List of sounds (.ogg files without the .ogg extension)
    sounds[] = {gun1, gun2, gun4, gun5, ringtone, urale, allahu_akbar ,geiger, sandstorm, prayer_1, prayer_2, expozie,
alarma_militar, intro_music, outro_music, NoSound};

    // Definition for each sound
    class 01
    {
        name = "01";
        sound[] = {"\sound\01.ogg", 0.8, 1};
        titles[] = {1, ""};
    };
    class 02
    {
        name = "02";
        sound[] = {"\sound\02.ogg", 0.8, 1};
    };
    }
};
```

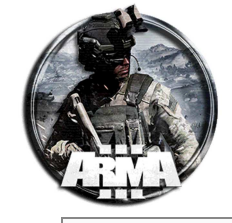

```
titles[] = {1, ""};
class 03
                      name = "03";
sound[] = {"\sound\03.ogg", 0.8, 1};
titles[] = {1, ""};
class 04
                     name = "04";
sound[] = {"\sound\04.ogg", 0.8, 1};
titles[] = {1, ""};
};
,
class 05
{
                     name = "05";
sound[] = { "\sound\05.ogg", 0.8, 1};
titles[] = {1, ""};
class 06
                      name = "06";
sound[] = {"\sound\06.ogg", 0.8, 1};
titles[] = {1, ""};
,
class 07
                      name = "07";
sound[] = {"\sound\07.ogg", 0.8, 1};
titles[] = {1, ""};
class 08
                      name = "08";
sound[] = {"\sound\08.ogg", 0.8, 1};
titles[] = {1, ""};
class 09
                      name = "09";
sound[] = {"\sound\09.ogg", 0.8, 1};
titles[] = {1, ""};
};
,
class 099
                     name = "099";
sound[] = {"\sound\099.ogg", 0.8, 1};
titles[] = {1, ""};
,
class NoSound
                      name = "NoSound";
sound[] = {"", 0, 1};
titles[] = {0, ""};
};
```

2. Copiare la cartella scaricata \Scripts e \sound nella cartella missione Contenuto cartella Scripts:

kam.sqf

};

kam\_group.sqf

Contenuto cartella sounds:

files: 01.ogg, 02.ogg, 03.ogg, 04.ogg, 05.ogg, 06.ogg, 07.ogg, 08.ogg, 09.ogg, 099.ogg

• Creare un kamikaze singolo

3. Aggiungere un civile e mettere una stringa di questo tipo nel suo init:

```
nul = [unit_name,trigger_distance,sound,chase_players] execvm "Scripts\kam.sqf";
where:
unit - string, is the name of the kamikaze unit
trigger_distance - number, distance from targeted player at which the kamikaze will blow himself up
sound - boolean, if is true a random sound from a given array is played, if is false
kamikaze will not shout
chase_players - boolean, if true the kamikaze unit will chase players, otherwise will be pasive
and blow himself up when a random player is in its proximity
```

Esempio 1:

nul = [this,50,true,true] execvm "Scripts\kam.sqf";

- kamikaze will blow up at 50 meters from target

- kamikaze will yell

- Kamikaze will chase players

Esempio 2:

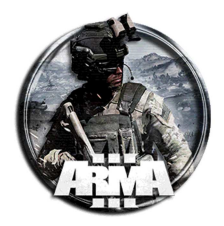

nul = [this,50,false,false] execvm "Scripts\kam.sqf";

#### - kamikaze will blow up at 50 meters from target

- kamikaze will NOT yell
- Kamikaze will NOT chase players

#### File kam.sqf in \Scripts richiamato (NON va modificato):

```
// by ALIAS
// nul = [this,distance_trigger] execvm "Scripts\kam.sqf";
private ["_soundk","_chase_players","_dist","_kamm","_expl1","_expl2","_expl3","_bombk","_list_p","_grp","_strigat","_check_p"];
if (!isServer) exitWith {};
                   [] spawn
                  if (isNil "unitus") then
                                                       while {true} do
                                                       _allunits = [];
                                                                                           if (alive _x) then
                                                                                                             [[_x, "NoVoice"], "setSpeaker", true] call BIS_fnc_MP;
_allunits pushBack _x;
                                                                                           };
                                                      } foreach (if (isMultiplayer) then {playableUnits} else {switchableUnits});
unitus = _allunits call BIS_fnc_selectRandom;
                                                       publicVariable "unitus";
                                                       sleep 60;
                                                       };
                                    };
                  };
waitUntil {!isNil "unitus"};
_kamm
_dist
                                                     = this select 0;
                                   - __uns select 0;
= _this select 1;
= _this select 2;
_soundk
_grp = createGroup civilian;
[_kamm] joinSilent _grp;
_grp setBehaviour "AWARE";
_grp setCombatMode "RED";
_grp setSpeedMode "FULL";
_grp setSpeedMode "FULL";
_expl1 = "DemoCharge_Remote_Ammo" createVehicle position _kamm;
_expl1 attachTo [_kamm, [-0.1, 0.1, 0.15], "Pelvis"];
_expl1 setVectorDirAndUp [ [0.5, 0.5, 0], [-0.5, 0.5, 0] ];
_expl2 = "DemoCharge_Remote_Ammo" createVehicle position _kamm;
_expl2 attachTo [_kamm, [0, 0.15, 0.15], "Pelvis"];
_expl2 setVectorDirAndUp [ [1, 0, 0], [0, 1, 0] ];
_expl3 = "DemoCharge_Remote_Ammo" createVehicle position _kamm;
expl3 = "DemoCharge_Remote_Ammo" createVehicle position _kamm;
 _expl3 attachTo [_kamm, [0.1, 0.1, 0.15], "Pelvis"];
_expl3 setVectorDirAndUp [ [0.5, -0.5, 0], [0.5, 0.5, 0] ];
while {alive _kamm} do
                  if (_soundk) then
__strigat =
["NoSound","01","NoSound","02","NoSound","04","NoSound","05","NoSound","06","NoSound","07","NoSound","08","NoSound","09","NoSound","099",
"NoSound"] call BIS_fnc_selectRandom;
                                    [ kamm, [ strigat, 300]] remoteExec ["say3d"];
                  if ( chase players) then {{ x doMove getPos unitus;} forEach units grp};
                  if ( count _check_p >0) then
                   {
                                      strigat = ["01","02","04","05","06","07","08","09","099"] call BIS_fnc_selectRandom;
                                    [_kamm,[_strigat,300]] remoteExec ["say3d"];
sleep 1 + random 2;
                                     _kamm setVelocity [random 3, random 3, 5+random 15];
                                    sleep 0.01;
                                     bombk = "M Mo 82mm AT LG" createVehicle (getPos kamm);
                                    sleep 0.01;
                                    _kamm setDamage 1;
deleteVehicle _expl1;
                                    deleteVehicle _expl2;
                                    deleteVehicle _expl3;
                  sleep 2+random 3;
};
     if (!isNull _expl1) then
                  {
                  kamm setVelocity [random 3, random 3, 5+random 15];
                  sleep 0.1;
                  bombk = "M_Mo_82mm_AT_LG" createVehicle (getPos _kamm);
_kamm setDamage 1;
deleteVehicle _expl1;
deleteVehicle _expl2;
deleteVehicle _expl3;
```

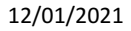

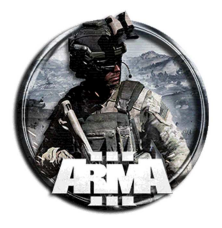

#### <u>Creare un gruppo di kamikaze su un'area</u>

3. Creare un marker area e nominarlo, es "area-kamikaze"

4. Inserire una stringa di questo tipo nel file init.sqf all'interno della cartella della missione (crearlo nel caso):

```
// SPAWNING A CUSTOM NUMBER OF KAMIKAZE AT A GIVEN MARKER POSITION
null = [MARKER_name,kamikaze_number,sound,chase_players,trigger_distance] execvm
"Scripts\kam_group.sqf";
where:
MARKER_name - string, is the name of the marker area
Kamikaze_number - number og kamikazes to be spawned in the area
sound - boolean, if is true a random sound from a given array is played, if is false
kamikaze will not shout
chase_players - boolean, if true the kamikaze unit will chase players, otherwise will be pasive
and blow himself up when a random player is in its proximity
trigger_distance - number, distance from targeted player at which the kamikaze will blow himself up
Esempio:
```

null = ["area-kamikaze",10,true,true,10] execvm "Scripts\kam\_group.sqf";

#### Il tipo di civili spawnati dallo script è contenuto nel file kam\_group.sqf che di default è il seguente:

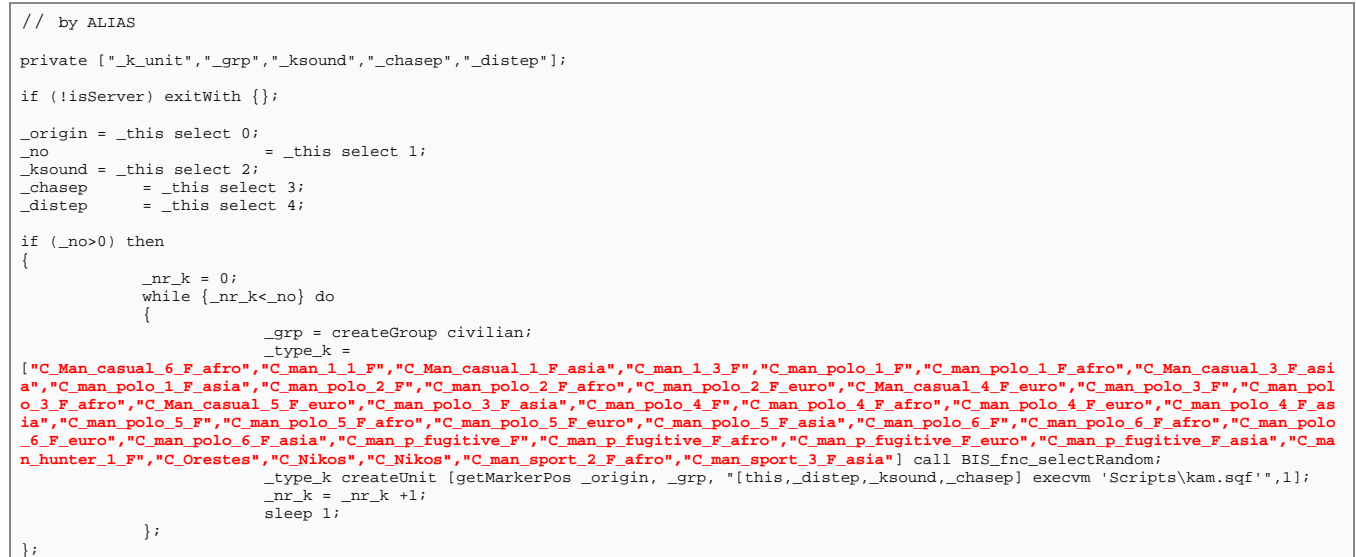

in grassetto-rosso i civili che lo script userà selezionandoli in modo random.

Se si vuole per esempio usare civili diversi di una mod in particolare, sostituire le classnames dei civili a quelle in rosso. Per civili Takistan per esempio si può usare:

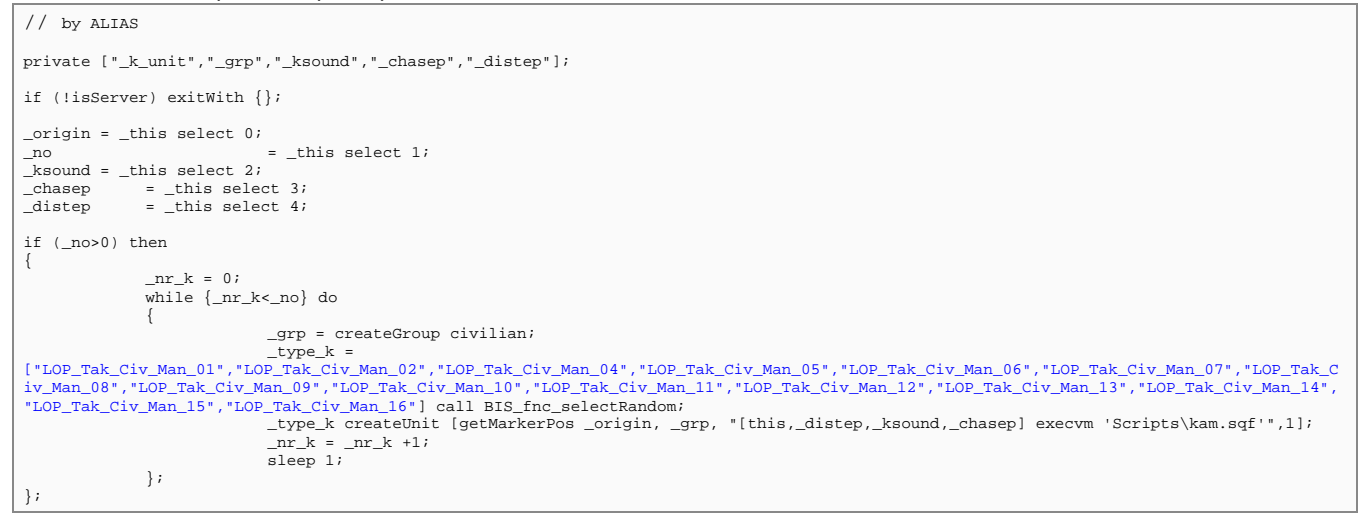

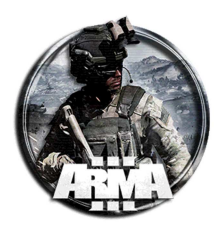

## 49 CREARE UN ANIMALE CHE ATTACCA (DA TESTARE)

## 49.1 PRIMO METODO (ATTACCO E PATTUGLIAMENTO CON CANE)

Questo metodo sfrutta lo script che può essere scaricato all'indirizzo <u>http://www.armaholic.com/page.php?id=35026</u> Description:

vDog Scripts Main Features:

- Easily add patrolling ai Dogs to allied, enemy or even playable Arma 3 units.
- Easily add ai Feral Dogs who will roam a trigger area and viciously attack any unit who enters their territory.
- Lightweight Scripts. (Your FPSs will thank you!).
- Multiplayer Compatible!
- Fully featured script also comes with sound effects. (Dog barks, growls, cries etc).
- Since version 1.3 the scripts also support the ACE 3 damage model!
- Even thou the scripts were made with Multiplayer and Performance in mind they work in SINGLE PLAYER just as well.

Due modalità:

- vDogFeral: I cani in un'area attaccano chiunque vi entri
- vDog Patrol: i cani seguono un'unità

#### vDogFeral

- Feral dogs do not require a unit to work like the patrol Dogs, just a trigger created via Editor or via Script.
- The Area of the trigger will be the Feral Dogs's Territory.
- You can set the trigger activation to any condition. Set condition to True to spawn the feral dogs on mission start.
- The dogs initially bark and point (reveal) their closest target. If the target unit gets closer the Dogs will then start running towards their prey and then sprint. A vicious attack on the victim follows.
- Unlike the patrol Dogs (that are trained to disarm and attack the legs of their targets) these FERAL Dogs do full damage to their victims and will kill anyone with 6 to 8 bites.

vDogFeral.sqf Usage:

- 1. Download the files
- 2. Move the scripts and sounds folders found inside the downloaded files to your mission folder.
- 3. Update your mission's description.ext file to include the contents of the DEMO MISSION's description.ext file or just move the file if you don't have it.
- 4. In the Eden Editor, on a trigger's on ACTIVATION field add:

| null =   | [thisTrigger,3] | execVM | "scripts\vDogFeral.sqf"; |
|----------|-----------------|--------|--------------------------|
| So in th | is example:     |        |                          |

#### So in this example.

3 is the number of Feral Dogs to be added inside the trigger area.

#### vDog Patrol

vDog Patrol Script Usage:

- 1. Download the vDog Patrol Demo Mission and open it with 7zip.
- 2. Move the scripts and sounds folders found inside the vDogPatrolv13.VR folder to your mission folder.
- 3. Update your mission's description.ext file to include the contents of the DEMO MISSION's description.ext file or just move the file if you don't have it.
- 4. In the Eden Editor, on a unit's Init field add:

null = [this,"Alsatian\_Random\_F",1] execVM "scripts\vDogPatrol.sqf";

So in this example:

this (is the name of the Unit who will get the patrol Dog companion).

Alsatian\_Random\_F is the kind of Dog that will be used. The script accepts two inputs right now: Alsatian\_Random\_F and Fin\_random\_F.

1 is the number of Dogs to be added under that unit's command. (Can be more than one but it is not suggested).

vDog Patrol Notes:

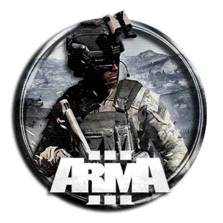

- The patrol dogs can be added to both Player Units or Ai Units but since this is a MP compatible light weight script there are no commands for the dogs. They still behave like well trained dogs even without manual commands.
- The dogs cannot kill enemy units but will disable them for a few seconds and will damage their legs. They are more like a detection tool rather than killing machines.
- The dogs initially bark and point (reveal) the closest enemy in a 100 meters radius. If the enemy unit gets closer than 75 meters the Dog will then start running towards its prey and then sprint. A vicious attack on the victim follows.
- The dog will only stop chasing selected targets if the enemy unit gets 120 mtrs away from the dog/dog owner or if its owner is dead. So if you want your dog to return to you or stop attacking get 120 mtrs away from the enemy.
- Patrol Dogs are not attacked by the Arma 3 Ai (Arma 3 engine limitation and the work arounds are not compatible with the lightweight nature of this script).
- Still I have set up the script in a way that if the Dog Owner dies then the dog stops being aggressive to compensate the Ai not attacking them. (The Ai will attack the owner and if they kill him then it is like they have killed the Dog).
- If a dog owner gets very far away from the Dog the Dog will teleport back to its owner only if he is not inside a vehicle. This also simulates the dog getting in the vehicle with its owner.

## 49.2 SECONDO METODO

There is no standard way of making animals attack. You can force it though.

Here's how:

- 1. put down a marker, name it goatSpawn.
- 2. put down your unit, in its init line put:
- goat = createAgent ['Goat\_random\_f', getMarkerPos 'goatSpawn', [], 0, 'NULL']; goat addRating -10000;

this spawns a goat at the marker and makes it renegade, so units will attack it.

3. put down one trigger with a short timer, set the condition to

!isNil 'goat'

and the on activation to

goat moveTo (position player);

this makes the goat charge the player in ALL ITS FURY!

4. put down the second trigger with the condition

(player distance goat) < 5;

5. and activation

player setDamage 1;

this kills the player at a certain distance from the goat (change 1 to <1 value to cause only damages). You can use the setDamage command, I personally find the results of

nul = "M\_PG\_AT" createVehicle (getPos goat)

far more entertaining (molto più divertente.)

That is the idea behind it, it's clunky and the moveTo command sometimes fails so you have to refresh the goats mind in the debug. The full solution to it should of course use scripts.

#### Altri script trovati

Script per far causare danni ad un'unità da parte di un animale sfruttando la sua distanza dall'unità:

if (player distance dog <2) then {player setDamage (getDammage palyer) 0.1};

myDog = group myPlayer createUnit ["Pastor", position myPlayer, [], 0, "FORM"]; enableRadio false;

This creates an AI working dog that follows your commands like move and stuff.

The doMove command works to in a trigger, so should be OK in a local script even in MP.

The enableRadio false is useful if the dog is in your group, otherwise he replies "Roger" all the time, which increases the fun factor a bit too much in serious missions

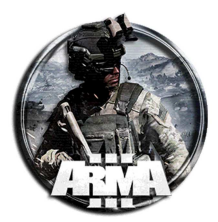

## 50 ESEMPI DI TITOLI DI TESTO A SCOMPARSA - TITLE TEXT EXAMPLES

La funzione associata è titleText

```
Esempi:
```

titleText ["This is written in white letters in the middle of your screen, fading in over the course of 3 seconds and fading away in 10 seconds or so","PLAIN", 3];

titleText ["This is written in white letters at the bottom of your screenfading away in 4 seconds because of the titleFadeOut command.","PLAIN DOWN"]; titleFadeOut 4;

titleText ["This will turn your screen black and display this text slowly fading away after 8 seconds.", "BLACK IN",8];

titleText ["This will fade your screen to black while displaying this text and never come back, usually. Adding the titleFadeOut will make it fade back in, kind of, 20 seconds or so. It's wierd.","BLACK OUT",8];titleFadeOut 4;

Quest'ultimo è molto suggestive: lo schermo sfuma sul nero, compare la scritta e poi sfuma di nuovo a normale

## **51 TELEPORT**

## **51.1 TELEPORT CON CLICK SU MAPPA**

Questo script serve a teletrasportare il player su un punto qualsiasi della mappa. Scorrendo con la rotellina si fà teleport, vi si apre la mappa e cliccando sulla posizione prescelta si viene immediatamente teletrasportati al punto selezionato.

- 1. Create un file e chiamatelo teleport.sqf inseritelo nella cartella principale della mappa.
- 2. Inserire le seguenti stringhe ne file teleport.sqf

```
openMap true;
sleep 1;
hint "Click on map to teleport.";
onMapSingleClick "player setPos _pos; onMapSingleClick ''; openMap false; true;";
waitUntil{!(visibleMap)};
```

3. Dall'editor nell'init dell'unità inserire, per ogni unità a cui volete dare questa opzione, la stringa

this addAction ["Teleport","teleport.sqf",[],1,false,true];

Nota: nella versione originale dello script c'era player al posto di this. Dopo averlo testato funziana solo con this e non con player

### **51.2 TELEPORT SU UN PUNTO CON ATTIVAZIONE DI UN TRIGGER**

- 1. Aggiungere un trigger e nell'attivazione inserire la stringa
- {\_x setPos (getMarkerPos "nomedelmarker")} forEach thislist;
  - 2. Aggiungere un marker in mappa e nominarlo nomedelmarker
  - 3. Definire una condizione qualsiasi d'attivazione del trigger

## **51.3 TELEPORT SU UN PUNTO IDENTIFICATO DA UN OGGETTO O MARKER**

Semplice script di teletrasporto tra due oggetti:

- 1. Inserire un oggetto B e definirne un nome, es "nomeoggettoB"
- 2. Definire un secondo oggetto A ed inserire la seguente stringa nel suo campo init

this addAction ["Teleport to B", {player setPos (getPos nomeoggettoB)}]

dove nomeoggettoB è il nome dell'oggetto punto finale.

Avvicinandosi all'oggetto A verrà data l'opzione di teletrasporto al punto identificato dall'oggetto B

Lo stesso si può fare identificando il punto B con un marker. In tal caso nel campo init dell'oggetto A bisognerà mettere

this addAction ["Teleport to B", {player setPos (getMarkerPos "nomedelmarkerB")}]

dove in nomedelmarkerB va sostituito il nome assegnato al marker

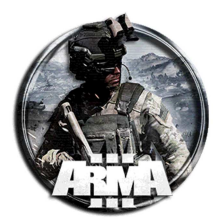

#### Altra procedura:

- 1. Creare un file sqf nella cartella della missione e nominarlo per esempio tele1.sqf
- 2. Aggiungere tale stringa nel file tele1.sqf

```
_tele = _this select 0;
_caller = _this select 1;
```

\_caller setPos (getpos (Name of Invisible Heli Pad 1 or object1));

- 3. Creare un altro file sqf nella cartella e nominarlo per esempio tele2.sqf
- 4. Aggiungere tale stringa nel tele2.sqf

```
tele = _this select 0;
_caller = _this select 1;
_caller setPos (getpos (Name of Invisible Heli Pad 2 or object2));
```

5. Inserire un palo con bandiera (1) ed inserire la stringa nel suo init

this addaction ["Name of Location Here es Telel", "tele1.sqf"];

6. Inserire un helipad invisibile vicino al palo 1 dove si vuole che compaiano le unità e chiamarlo "tele2"

7. Inserire un altro palo con bandiera (2) in una nuova posizione ed inserire la stringa nel suo init

this addaction ["Name of Location Here es Tele2","tele2.sqf"];

8. Inserire un altro helipad invisibile vicino al palo 2 dove si vuole che compaiano le unità e chiamarlo "tele1"

In tale modo andando vicino al palo 1 si verrà portati all'elipad del palo 2 e viceversa.

Si possono inserire più destinazioni mettendo altri elipad e quindi più addaction all'interno della stringa ossia

```
this addaction ["Name of Location Here es Tele2","tele2.sqf"]; this addaction ["Name of Location Here es Tele3","tele3.sqf"];
```

La procedura precedente si può realizzare anche senza l'uso di file sqf esterni, in tal caso:

1. Inserire un palo con bandiera (1) ed inserire la stringa nel suo init

- this addaction ["Name of Location 1 Here", {player setPos (getPos nomehelipad2)}];
  - 2. Inserire un helipad invisibile vicino al palo 1 dove si vuole che compaiano le unità e chiamarlo "nomehelipad1"
  - 3. Inserire un altro palo con bandiera (2) in una nuova posizione ed inserire la stringa nel suo init

this addaction ["Name of Location 2 Here", {player setPos (getPos nomehelipad1)}];

4. Inserire un altro helipad invisibile vicino al palo 2 dove si vuole che compaiano le unità e chiamarlo "nomehelipad2"

## **52 TENERE FERMA UNA IA**

Per tenere ferma una IA inserire nel suo init:

this enablesimulation false;

funziona anche su server.

## **53 SPAWN AND RESPAWN INTO A PARACHUTE**

Here's a method to spawn, and respawn, into a parachute. There's a demo mission available.

```
// Function that creates a parachute over the dropzone marker and moves the player into it.
fnc_letsFly = {
    ______para = createVehicle ["Parachute_US_EP1", getMarkerPos "mrk_dropZone", [], 0, "FLY"];
    _____para setPosATL [getPosATL _para select 0, getPosATL _para select 1, 200];
    player moveInDriver _para;
};
// This starts the player in the air at gamestart
call fnc_letsFly;
// This adds the MP event to the player
player addMPEventHandler ["MPRespawn", {_this spawn fnc_letsFly;}];
```

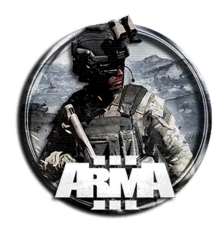

## 54 MASS AI PARADROP

### 54.1 PRIMO METODO

- 1. Aggiungere delle unità e assegnargli un nome ad ognuna, es "c1","c2","c3"..."c6" Nota: assicurarsi che non siano tutti nello stesso gruppo
- 2. Aggiungere un mezzo di trasporto (elicottero o C130 che sia) e assegnargli un nome, es "heli1". Eliminare il coopilota

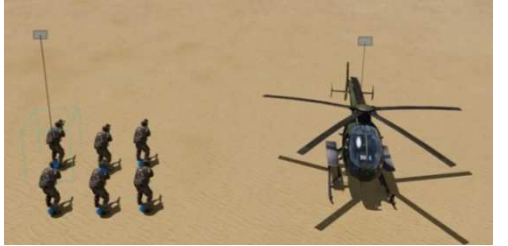

- 3. Mettere le unità create a bordo dell'elicotterno
- 4. Muovere l'eli da qualche parte in cielo e assegnargli una rotta con un waypoint dove si vuole paracadutare le unità.

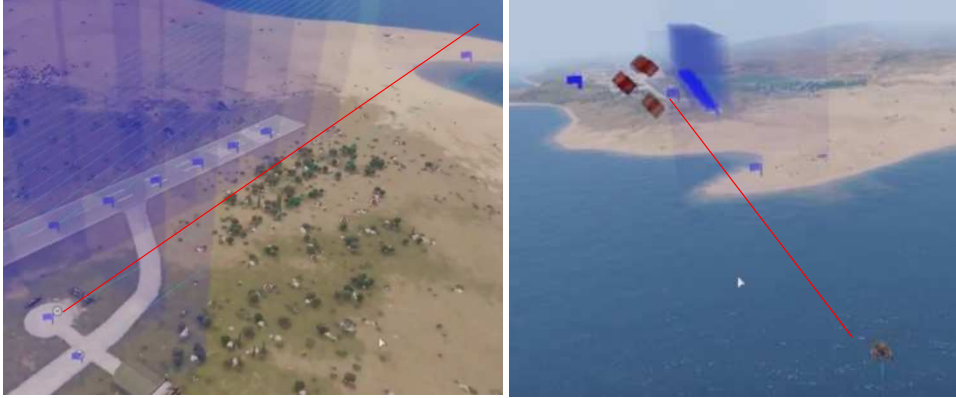

- 5. Mettere un trigger proprio su quest'ultimo waypoint, grande ed alto abbastanza per "prendere" l'heli. Sincronizzarlo con l'heli con "assegna proprietario" (tasto destro sul trigger/connetti/assegna propr)
- 6. Nel trigger impostare

#### Tipo: presenza On activation:

| c1 | action | ["EJECT", | helil]; |
|----|--------|-----------|---------|
| c2 | action | ["EJECT", | heli1]; |
| c3 | action | ["EJECT", | heli1]; |
| c4 | action | ["EJECT", | heli1]; |
| c5 | action | ["EJECT", | heli1]; |
| сб | action | ["EJECT". | helill; |

#### "EJECT" o l'analogo "GET OUT"

```
La stringa in generale è del tipo
```

| 0        | 0      |           |               |
|----------|--------|-----------|---------------|
| unitName | action | ["EJECT", | vehicleName]; |

#### Oppure

unitName action ["GET OUT", vehicleName];

- L'effetto è che all'attivazione del trigger le unità verranno paracadutate.
  - 7. A lancio avvenuto si provvederà a cancellare eventualmente l'heli con un altro trigger su un punto lontanoche avrà all'attivazione:

deleteVehicle HeliName; deleteVehicle PilotName;

Nota: ricordarsi di assegnare un nome anche a pilota in modo che venga cancellato assieme al velivolo

#### Alternative (da testare)

Invece di usare un trigger che attivi il lancio si potrebbe inserire le stringhe unitName action ["EJECT", vehicleName]; direttamente nell'init del waypoint del punto di lancio

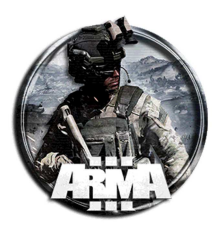

### 54.2 SECONDO METODO

"Mass paradrop" di AI da un elicottero o C-130 per esempio.

Questo codice può essere utilizzato per espellere qualsiasi gruppo intero di unità dal veicolo in cui si trovano con una semplice chiamata di script. Questo codice può anche essere utilizzato per espellere qualsiasi gruppo dal veicolo in cui si trovano, basta inserire il nome del gruppo.

1. Creare il file "groupEject.sqf" nella cartella della missione

Contenuto del file "groupEject.sqf"

```
// Text of the "groupEject.sqf" file
if (isServer) then
{
    _grp = _this select 0;
    sleep (random 3);
    {
        unassignVehicle (_x);
        (_x) action ["EJECT", vehicle _x];
        sleep 0.4;
    } foreach units _grp;
};
```

La funzione **unassignVehicle** annulla l'assegnazione di una singola unità da un veicolo, ovvero rimuove l' assignedVehicleRole dell'unità. Se l'unità è attualmente in quel veicolo, il capogruppo darà l'ordine di evacuazione. Esempio 1:

unassignVehicle player; Esempio 2: { unassignVehicle \_x } forEach crew \_vehiclename;

- 2. Assegnare un nome al gruppo dell'unità "groupName"
- 3. Impostare un trigger ed all'attivazione (oppure nell'init del waypoint) mettere

nul = [groupName] execVM "groupEject.sqf";

#### <u>Alternativa</u>

Sulla falsa riga di questo, senza creare un sqf esterno, si può operare anche così:

- 1. Assegnare un nome al gruppo dell'unità "groupName"
- 2. Impostare la rotta
- 3. Nel campo init del waypoint di lancio mettere

{unassignVehicle \_x; \_x action ["Eject", vehicle \_x]} forEach units group groupName

## 54.3 TERZO METODO

Un metodo più immediato è l'uso dei moduli della mod dell'RHS, che fornisce un waypoint dedicato per il paradrop delle unità.

- 1. Piazzare le unità nel velivolo
- 2. Selezionare la rotta
- 3. Impostare il waypoint di lancio selezionandolo tra quelli RHS come "Paradrop air cargo"
- 4. Le unità a bordo verranno di conseguenza paracadutate nel waypoint selezionato

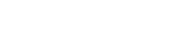

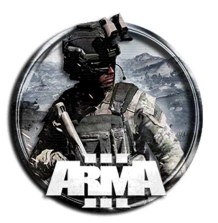

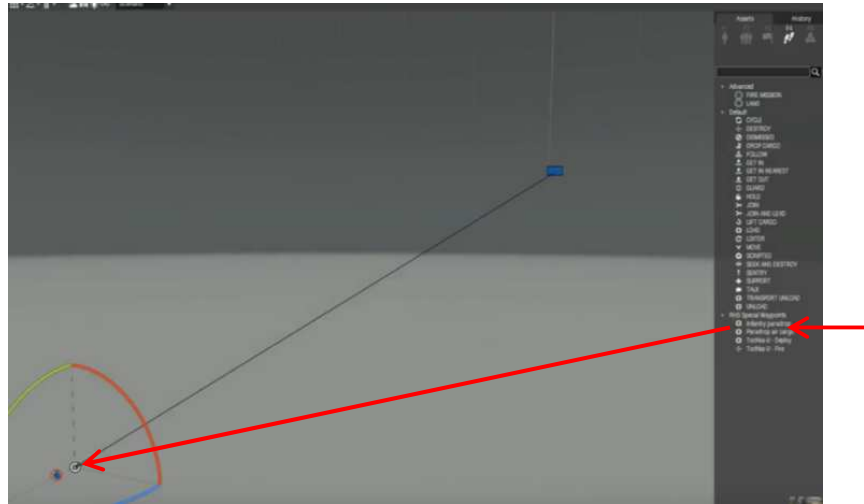

## **55 SUPPLY DROP**

## 55.1 PRIMO METODO

https://www.youtube.com/watch?v=8teRi2srqQA https://steamcommunity.com/sharedfiles/filedetails/?id=866990159

- 1. Mettere un'unità e darle un nome
- 2. Mettere giù il modulo Supports > Support Requester e sincronizzarlo con l'unità
- Se si usa un elicottero fisico: a. Mettere giù il modulo Supports > Supply Drop e sincronoizzarlo con il Support Requestor.

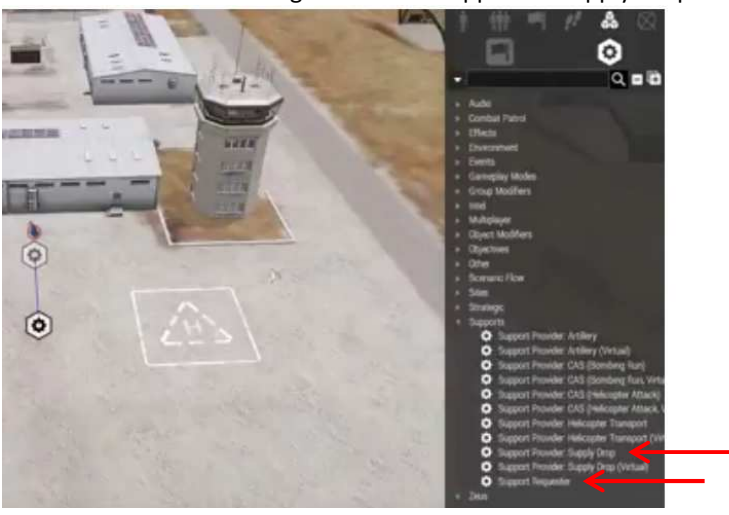

b. Mettere un elicottero e sincronizzarlo con il Supply Drop

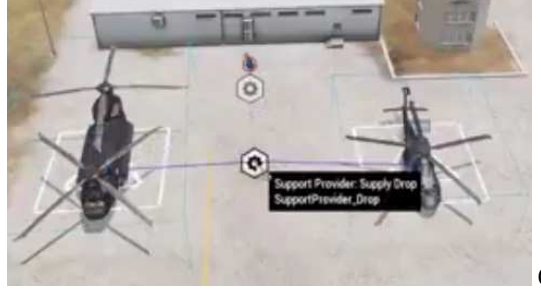

Qui se ne sono messi addirittura 2 di elicotteri

Se si usa un elicottero virtuale:

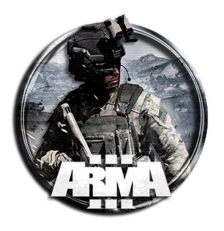

Mettere giù il modulo Supports > Supply Drop Virtual e sincronoizzarlo con il Support Requestor

Il supply drop sarà attivabile dal player con il menu "\" Nota: da testare se valido in MP.

### Leggere anche di seguito:

a.

#### Requires:

- 1. Player / Playable Unit(s) {<Various>}
- 2. Support Requester {SupportRequester}
  - a. Support Provider: Supply Drop {SupportProvider\_Drop}
    - i. Physical Transport Helicopter placed on map
  - or
    - b. Support Provider: Supply Drop (Virtual) {SupportProvider\_Virtual\_Drop}

#### Methodology

- 1. Place Player / Playable Unit(s) that you want to be able to call supports
- 2. Place Systems > Modules > Supports > Support Requester {SupportRequester} module
  - Set any support limits you require
  - Sync Player / Playable Unit(s) to Support Requester module
- 3. If you are using physical helicopters:
  - a. Place Systems > Modules > Supports > Support Provider: Supply Drop module
  - b. Sync the Support Provider: Supply Drop module to the Support Requester module
  - c. Place Physical Transport Heilcopter(s)
  - d. Sync Physical Transport Helicopter(s) to the Support Provider: Supply Drop module
- 4. If you are using virtual helicopters:
  - a. Place Systems > Modules > Supports > Support Provider: Supply Drop (Virtual) module
  - b. Sync the Support Provider: Supply Drop (Virtual) module to the Support Requester module

#### Variables:

#### System Specific - Support Provider: Supply Drop

1. Crate Init: Code executed upon crate spawn (Affected crate: \_this)

#### System Specific - Support Provider: Supply Drop (Virtual)

- 1. System: Transformation > Position sets where virtual aircraft will spawn
- 2. Vehicle Types: Types of vehicles available (Empty array = defaults loaded)
  - UH-80 Ghost Hawk {B\_Heli\_Transport\_01\_F}
  - CH-67 Huron {B\_Heli\_Transport\_03\_F}
  - CH-67 Huron (Unarmed) {B\_Heli\_Transport\_03\_unarmed\_F}
  - UH-80 Ghost Hawk (Sand) {B\_Heli\_Transport\_01\_sand\_F}
  - UH-80 Ghost Hawk (Tropic) {B\_Heli\_Transport\_01\_tropic\_F}
- 3. Vehicle Init: Code executed upon vehicle spawn (Affected vehicle: \_this)
- 4. Crate Init: Code executed upon crate spawn (Affected crate: \_this)
- 5. Flitered By: Default pool of vehicles to use
  - Side
  - Faction
- 6. Cooldown: Support availability delay in seconds

## **55.2 SECONDO METODO**

http://www.armaholic.com/page.php?id=31915

#### Description:

This script/FSM gives the functionality for resupply drop in MP/SP scenario. Created because the bis support resupply drop is not working in MP currently.

#### Installation / Usage:

For usage instructions and information of how to use the Supply drop script please refer to the included example mission.

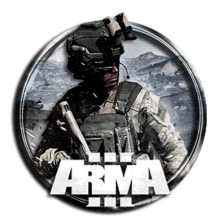

This is similar to support virtual resupply drop module, gives the possibility to select aircraft types, box types and its init by editing the support\supplydrop.sqf

```
private _heliclass = selectRandom [
       "B_Heli_Transport_03_F",
       "B_Heli_Transport_01_F",
        "B_Heli_Transport_01_camo_F",
        "B_Heli_Transport_03_unarmed_F",
       "B_T_VTOL_01_vehicle_F"
1;
private _boxclass = selectRandom [
       "B_supplyCrate_F",
       "Box_NATO_AmmoVeh_F"
       "B_CargoNet_01_ammo_F"
];
private _chuteType = "B_Parachute_02_F";
private _boxCode = compile "null = [_this] spawn fnc_dropboxinit;";
private _helistart = "helistartpos";// marker where the heli spawns or position array [posX,posY,posZ]
```

- 1. Edit the above to fit your needs.
- 2. For helicopter spawn position create a marker somewhere on the map in editor or use position array.
- 3. Set it for \_helistart variable value.
- 4. Copy paste all files (besides mission.sqm) from example mission to your mission or if your mission contains those files merge the files content.
- 5. Check init.sqf for this part.

- 6. Edit/add your desired class names which players will have the drop menu available or Un-comment "All" for all players.
- 7. Edit support\dropbox.sqf as you want. Currently only arsenal, smoke, and IR added.

```
// init supplydrop box
         // by DaVdoSS
         params ["_oldbox"];
         private ["_supplyLight", "_supplySmoke"];
         waitUntil {sleep 1;(getPos _oldbox select 2) < 2};</pre>
         clearWeaponCargoGlobal _oldbox;
         clearMagazineCargoGlobal _oldbox;
         clearItemCargoGlobal _oldbox;
         clearBackpackCargoGlobal _oldbox;
         _supplyLight = "NVG_TargetW" createVehicle (position _oldbox);
         _supplyLight attachTo [_oldbox, [0,0,0.75]];
         _supplySmoke = "SmokeShellGreen" createVehicle (position _oldbox);
         _supplySmoke attachTo [_oldbox, [0,0,0.6]];
         null = ["AmmoboxInit",[_oldbox,true,{(_target distance _this) < 5}]] remoteExec</pre>
["BIS_fnc_arsenal", [0,-2] select isDedicated,_oldbox];
         //put code below for any box inventory.
```

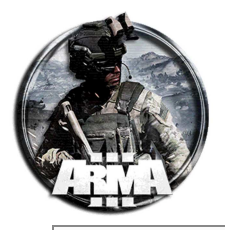

```
//_oldbox is your box
```

 Put an Headquarters entity module (found in systems > Intel ) with: VARIABLE NAME - hq\_suppcomm
 SIDE - select player side
 CALLISGN - NATO
 CUSTOM CALLISGN - your custom callisgn (will be displayed with radio sentences)
 SPEAKER - not important

That guy will handle the radio communications for you.

Addon

• Thanks for this. Got it working for my missions, but only locally. In MP on dedicated server the supply drop icon does not even appear (works for same mission loxally). Anything i miss?

The radio comm's are added locally by this part:

Try move this part to the initPlayerLocal.sqf, maybe your init.sqf are busy in some loop or wait's above this code

## 55.3 TERZO METODO

This is what I use.

```
/*
          Author: HallyG
          Spawns a supply drop of desired object.
          Arguments(s):
          0: Supply Drop Object (classname) to spawn - <STRING>
          1: Supply Drop Centre - <MARKER, OBJECT, LOCATION, GROUP, TASK, POSITION>
          2: Supply Drop Height - <SCALAR>
          3: Supply Drop attachTo Position - <ARRAY>
          Return Value:
           <OBJECT>
          Example:
           [
                     "CargoNet_01_box_F",
                     position player,
                     100,
                     [0, 0, -1.2],
                     WEST
           ] call FUNCTIONNAME
                                                                         */
params [
           ["_object", "CargoNet_01_box_F", [""]],
["_centre", [0, 0, 0], ["", objNull, taskNull, locationNull, [], grpNull], [3]],
```

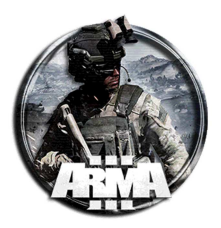

```
["_height", 100, [0]],
          ["_attachTo", [0, 0, -1.2], [[]], [3]]
];
_centre = _centre call {
         if (_this isEqualType objNull) exitWith {getPosASL _this};
         if (_this isEqualType grpNull) exitWith {getPosASL (leader _this)};
         if (_this isEqualType "") exitWith {getMarkerPos _this};
         if (_this isEqualType locationNull) exitWith {locationPosition _this};
         if (_this isEqualType taskNull) exitWith {taskDestination _this};
         if (_this isEqualType []) exitWith {_this};
         [0, 0, 0]
};
if (!(isClass (configfile >> "cfgVehicles" >> _object)) || _centre isEqualTo [0, 0, 0]) exitWith {
         objNull
};
private _obj = createVehicle [_object, _centre vectorAdd [0, 0, _height], [], 0, "NONE"];
private _para = createVehicle ["B_parachute_02_F", [0,0,0], [], 0, "FLY"];
para setDir getDir obj;
_para setPos getPos _obj;
_obj lock false;
_obj attachTo [_para, _attachTo];
[_obj, _para] spawn {
         params ["_obj","_para"];
         waitUntil
                   sleep 0.01;
                   ((position _obj) select 2) < 2
                   isNull _para
                   (count (lineIntersectsWith [getPosASL _obj, (getPosASL _obj) vectorAdd [0, 0, -0.5],
_obj, _para])) > 0
         };
         _para disableCollisionWith _obj;
         _obj setVectorUp [0,0,1];
          _obj setVelocity [0,0,0];
         detach _obj;
         if (!isNull _para) then {deleteVehicle _para};
          (format ["A supply drop has touched down, grid %1.", mapGridPosition getPosATL _obj])
remoteExec ["systemChat", 0, false];
};
_obj
```

## **56 SPAWNING UNITS**

Short version: In the "On Act" field of a trigger named trigger\_1, put

if (isServer) then {\_myGroup = createGroup side; \_myUnit = \_myGroup createUnit ["Soldier\_classname", getPos trigger\_1,[], 0, "NONE"];};

Long version:

There are a couple of commands you need to familiarize yourself with: <u>createUnit</u> and <u>createUnit Array</u> for <u>Persons</u>, and <u>createVehicle</u> and <u>createVehicle Array</u> for empty vehicles and objects. If what you're spawning has AI, you want to use a createUnit command.

The array-variants are much more efficient in terms of performance (up to 500 times faster, some say), so we'll stick to using those.

Spawn a single unit:

\_myUnit = \_myGroup createUnit ["Soldier\_classname", position, [markers], placement radius, "SPECIAL"];

- \_*myGroup* is the group the spawned unit will be part of. More on this in the example below.
- \_*myUnit* is the name you've given to your unit.

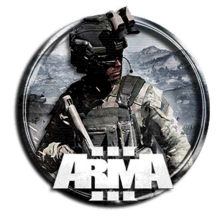

- "Soldier\_classname" is the type of soldier to spawn, e.g. "B\_Soldier\_F", "I\_Soldier\_lite\_F" etc. Remember to use "" when dealing with <u>strings</u>.
- *position* is an array of coordinates, [x,y,z], or a function that returns a position: getMarkerPos "myMarker"; getPos myObject; and so on .
- [markers] is an array of markers. If this is left empty, the unit will be created at *position*. If you put several markers here ["myMarker1", "myMarker2"], myUnit will spawn at a position chosen at random, including the *position* argument.
- *placement radius* is a number. Spawned units will be placed within a circle with *position* as center and *placement radius* as radius. It's a fast and easy way to spawn a unit at a random location, at the cost of the fine control you get by using *[markers]* with a low *placement radius*.
- "SPECIAL". Valid choices for createUnit are: "NONE", "FORM" and "CAN\_COLLIDE". "FORM" spawns the unit in formation. "CAN\_COLLIDE" is used to place the unit exactly on the *position*. This can lead to units spawning in walls and objects, so be careful. It's very useful for placing furniture with the createVehicle command.

#### Example: spawn a single BluFor rifleman

//creating a group, as spawned units MUST be member of a group.

\_myGroup = createGroup west;

\_myUnit = \_myGroup createUnit ["B\_Soldier\_F", [14000,17000,0],["myMarker1","myMarker2"], 50, "NONE"];

This spawns a BluFor Rifleman belonging to your newly created group. *west* tells us which <u>side</u> the unit belongs to. The unit will spawn within 50 meters of coordinates [14000,17000,0] (just north of the large runway on Altis) or myMarker1 or myMarker2, selected at random. It will spawn at a safe location (meaning, not inside a wall).

#### Spawn a group:

//syntax: [arguments] call BIS\_fnc\_spawnGroup;

\_myGroup = [position, side, character details, relative positions, list of ranks, skill range, ammo count range, randomization controls, azimuth] call BIS\_fnc\_spawnGroup;

//some arguments are optional, this is the bare minimum: \_myGroup = [position, side, character details] call BIS\_fnc\_spawnGroup;

#### • Required arguments

- position see above
- <u>side</u>. A group placed by BIS\_fnc\_spawnGroup cannot be the first group spawned belonging to a *side*. Placing a unit of the same side in the editor with propability of presence = 0 takes care of that problem, or you can use <u>createCenter</u>.
- character details can be one of three types: number, array or config entry. Number is straightforward, the function will spawn this many units from the correct side, classes are chosen at random. I've never got this to work with number, for some reason. Array is a list of classnames, e.g. ["B\_Soldier\_F","B\_engineer\_F"]. This will spawn two soldiers, one rifleman and one engineer. Config entry will spawn a group like the ones you get when you press F2 in the editor and place a whole group. E.g. (configFile >> "CfgGroups" >> "West" >> "BLU\_F" >> "Infantry" >> "BUS\_InfSquad"). Use the config viewer in the editor, open CfgGroups and you'll find all the valid groups. Note that you must use the classname (BUS\_InfSquad), not the name ("Rifle Squad"). You can copy the string from the bottom of the configviewer. This also has less impact on performance compared to spawning an identical group "by hand", since it's predefined.
- Optional arguments
- *relative positions* is how far from *position* the individual units will spawn, or offset if you like. E.g. [[0,0,0],[0,30,0]] will spawn the first unit on *position* and the second unit 30 meters north of *position*. Be careful with this, if the number of offsets doesn't match the exact number of units spawned the whole function will fail.
- *list of ranks* is an array containing the unit ranks. E.g. ["Captain", "Private"]. Again, the number of ranks needs to match the exact number of units spawned. The squad will automatically be organized with the highest ranking unit as number 1, second highest rank as number 2, etc.
- *skill range* is an array with format [min,max] or [max,min], both work. It assigns a random skill-level within this range to all spawned units. Default value is 0.5, valid values are 0 to 1.
- *ammo count range* is an array with format [min, max]. Valid values are 0 to 1. This sets the ammo for the units to min + a random value, where the result can not be above max. The actual number of magazines and ammo is dependent on the units class.

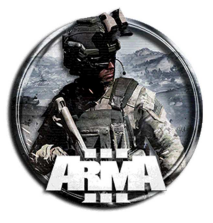

- randomization controls is an array with format [minimum number of units to spawn, propability of the rest of the units to spawn]. Valid values are [less than max number of units to spawn, 0 to 1]
- *azimuth* is the direction the spawned group is facing, 0 to 359.
- Examples:

#### Spawn a group with 3 riflemen from OpFor at myMarker:

\_myGroup = [getMarkerPos "myMarker", east, ["O\_Soldier\_F","O\_Soldier\_F","O\_Soldier\_F"]] call BIS\_fnc\_spawnGroup;

Spawn a group with a BluFor rifleman (captain) at myMarker, and an engineer (private) 100 meters east of the rifleman:

\_myGroup = [getMarkerPos "myMarker", west, ["B\_Soldier\_F","B\_engineer\_F"], [[0,0,0],[100,0,0]],["Captain", "Private"]] call BIS\_fnc\_spawnGroup;

Spawn a predefined group, an Independent Weapons Squad. No offset, default ranks, skill between 0.3 and 0.6, ammo count between 20 and 50% of full loadout, minimum 2 units spawned with 80% chance of the rest spawning, facing southeast (135 degrees):

\_myGroup = [getMarkerPos "myMarker", resistance,(configfile >> "CfgGroups" >> "Indep" >> "IND\_F" >> "Infantry" >> "HAF\_InfSquad\_Weapons"),[],[],[0.3,0.6],[0.2,0.5],[2,0.8],135] call BIS\_fnc\_spawnGroup;

#### Implementation

Getting back to how to spawn units based on a condition (can be a trigger that's fired, a variable that's been set or any other possible condition ):

If using triggers, put your code in the onAct field of the trigger, and wrap it in a server-check.

if (isServer) then {\_myGroup = createGroup side; \_myUnit = \_myGroup createUnit ["Soldier\_classname", getPos trigger\_1,[], 0, "NONE"];};

If you want to call a script version:

Call:

if (isServer) then { myScriptHandle = [] execVM "myScript.sqf"; };

myScript.sqf:

waitUntil {triggerActivated trigger\_1};

\_myGroup = createGroup side;

\_myUnit = \_myGroup createUnit ["Soldier\_classname", getPos trigger\_1,[], 0, "NONE"];};

The waitUntil line is the key here. You can check for lots of different conditions here, and even put in a sleep to lessen impact on performance. Here's an example that waits until a unit is dead, and it checks once every second:

waitUntil {sleep 1;!alive myUnit};

//code to do after condition is met goes here

'lalive myUnit' is the statement being evaluated, and waitUntil will loop as long as myUnit is alive, sleeping for 1 second between every check.

#### **References:**

createUnit Array createVehicle Array position side waitUntil BIS fnc spawnGroup

## **57 COPY POS TO CLIPBOARD**

copyToClipboard str (getPos player)

## **58 INIZIARE LA PARTITA A BORDO DI UN ELICOTTERO**

Per iniziare la partita a bordo di un mezzo, per esempio un elicottero che si sta dirigendo verso la zona di sbarco, operare in questo modo:

1. Mettere giù l'elicottero con equipaggio, nominarlo per esempio "heli1" e posizionarlo alla quota di volo

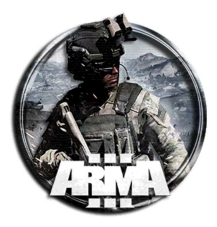

- 2. Impostarne la rotta con i waypoints e all'atterraggo mettere il waypoint "scaricare veicolo"
- 3. Mettere giù le unità giocabili in un punto qualsiasi in mappa e ad ognuna mettere nell'init la stringa

this moveincargo helil;

questa le mette nell'elicottero una volta avviata la partita

oppure mettere la stringa nell'init del caposquadra

{\_x moveincargo heli1} foreach units group this;

se non sono raggruppate anche con la seguente, nominando le unità per esempio con e1,e2,e3...

if their not grouped they should be named fe e1 e2 e3

{\_x moveincargo NAMEOFCHOPPER} foreach [e1,e2,e3.....];

4. (opzionale) Impostare la rotta di ritorno dell'elicottero e nel suo waypoint finale un trigger con blufor presente ed all'attivazione la string ache lo elimina

deletevehicle heli1;

## **59 SIMPLEX SUPPORT SERVICE MOD – MODULI DA POSIZIONARE**

Per usare la mod "Simplex support service" è conveniente preparare in editor I moduli che serviranno, attivabili dal menu ace. La figura seguente mostra come impostare i vari moduli in editor.

Alcuni moduli vanno sincronizzati con dei veicoli specifici (con equipaggio) preventivamente posizionati (trasporto heli, CAS heli, artiglieria).

Altri moduli si mettono giù e basta senza sincronizzarli con un veicolo in particolare.

I moduli si possono mettere giù in partita anche da zeus. Per quelli che necessitano un veicolo occorre metterli sopra al veicolo voluto, in tal caso da metter giù con zeus.

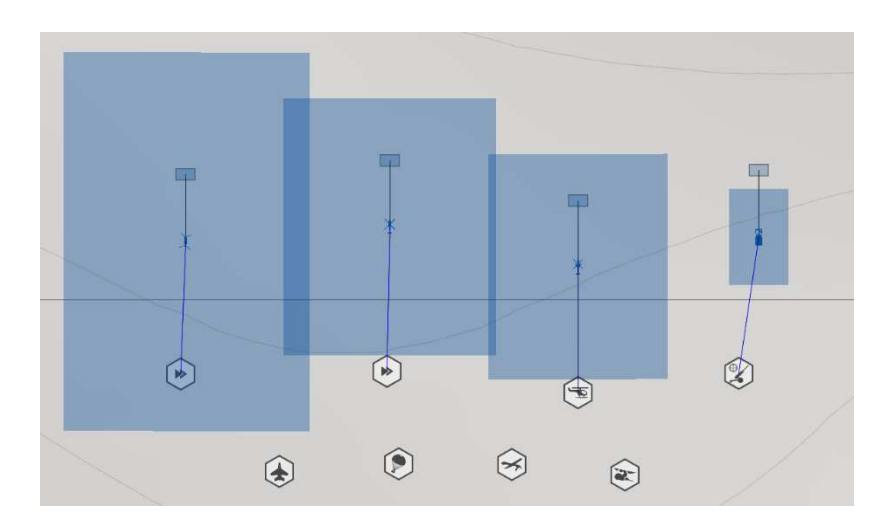

## **60 ADDACTION**

## **60.1 ADDACTION COMMAND**

Adds an entry to the action menu of an object (scroll wheel menu). The action can only be activated when in proximity to the object (default 50m). Adding an action to the player obviously makes that action available to the player at all times. The appearance of onscreen text could be further tweaked with setUserActionText. For event handling of user interaction see inGameUISetEventHandler.

(i) In Arma 3 addAction does not work on animals, this is intended behavior. **Syntax**:

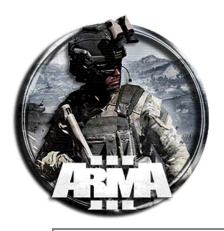

```
object addAction [title, script, arguments, priority, showWindow, hideOnUse, shortcut, condition, radius, unconscious, selection, memoryPoint]
```

#### **Parameters:**

#### object:

Object - unit, vehicle or static object

title:

<u>String</u> - The action name which is displayed in the action menu, may contain <u>XML like syntax</u>. Because of that < and > symbols will be interpreted as opening and closing XML tags. To avoid this use **&lt**; for < and **&gt**; for >. The title text can be changed with <u>setUserActionText</u>

#### script:

<u>String</u> or <u>Code</u> - Either path to the script file, relative to the mission folder or string with code or the actual script code. If the string is a path to script file, the script file \*must\* have extension .<u>SQS</u> or .<u>SQF</u>. The script, whether it is a file or a code, will run in <u>scheduled environment</u>, i.e. it is ok to use <u>sleep</u>.

• Parameters array passed to the script upon activation in <u>this</u> variable is:

```
params ["_target", "_caller", "_actionId", "_arguments"];
```

- *target* (\_this select 0): <u>Object</u> the object which the action is assigned to
- *caller* (\_this select 1): <u>Object</u> the unit that activated the action
- ID (\_this select 2): Number ID of the activated action (same as ID returned by addAction)
- *arguments* (\_this select 3): <u>Anything</u> arguments given to the script if you are using the extended syntax **arguments**:

<u>Anything</u> - (Optional, default <u>nil</u>) arguments to pass to the script (will be <u>\_this select 3</u> inside the script). If <u>Array</u> is used as an argument for example, its 1st element reference would be <u>\_this select 3 select 0</u> priority:

#### priority:

<u>Number</u> - (Optional, default 1.5) priority value of the action. Actions will be arranged in descending order according to this value. Every game action has a preset priority value. Value can be negative or decimal fraction. Actions with same values will be arranged in order which they were made, newest at the bottom. The bigger the number the higher the action will be positioned on the menu. Typical range is 0 (low priority. Eg: 'Get out') to 6 (high priority. Eg: 'Auto-hover on')

#### showWindow:

<u>Boolean</u> - (Optional, default <u>true</u>) if set to <u>true</u>, players see "Titletext" at mid-lower screen, as they approach the object. Only the title text for the action with highest priority and 'showWindow true' will be shown. Setting it to <u>false</u> disables the feature

#### hideOnUse:

<u>Boolean</u> - (Optional, default <u>true</u>) if set to <u>true</u>, it will hide the action menu after selecting that action. If set to <u>false</u>, it will leave the action menu open and visible after selecting that action, leaving the same action highlighted, for the purpose of allowing you to reselect that same action quickly, or to select another action **shortcut**:

<u>String</u> - (Optional, default "") one of the <u>key names</u> defined in bin.pbo (e.g. "moveForward"). Adding available shortcut will bind corresponding keyboard key to this action. Shortcut availability can be tested with <u>inputAction</u> command

#### condition:

<u>String</u> - (Optional, default "true") script code that must return <u>true</u> for the action to be shown. Special variables passed to the script code are:

• \_target: Object - the object to which action is attached or, if the object is a unit inside of vehicle, the vehicle

- \_this: Object caller person to whom the action is shown (or not shown if condition returns false)
- \_*originalTarget*: <u>Object</u> the original object to which the action is attached, regardless if the object/unit is in a vehicle or not
- condition is evaluated on each frame in non-scheduled environment.

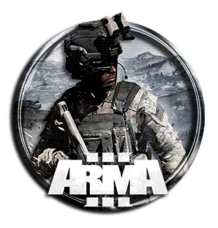

- condition is **not** evaluated if a dialog is open.
- If action is added to an object (and not to <u>player</u>) *condition* will only get evaluated IF player is closer than ~50m to the object surface AND is looking at the object.
- If action is added to <u>player</u>, *condition* is evaluated all the time.

#### radius:

<u>Number</u> - (Optional, default 50) 3D <u>distance</u> in meters the unit activating the action must be within to activate it. -1 disables this radius

#### unconscious:

Boolean - (Optional, default <u>false</u>) if <u>true</u> will be shown to incapacitated player (see <u>setUnconscious</u>, <u>lifeState</u>) **selection**:

<u>String</u> - (Optional, default "") named selection in Geometry LOD to which the action is attached **memoryPoint:** 

<u>String</u> - (Optional, default "") memory point on the object to which the action is attached. If *selection* is supplied, *memoryPoint* is not used

#### **Return Value:**

<u>Number</u> - The ID of the action is returned. Action can be removed with <u>removeAction</u> (see

also <u>removeAllActions</u>. IDs are incrementing, the first given action to each unit has the ID 0, the second the ID 1, etc. IDs are also passed to the called script (see *script* parameter)

#### Example 1:

```
// short and sweet
player addAction ["a useless action that does nothing", {}];
player addAction ["<t color='#FF0000'>This Useless Action Is RED</t>", {hint "RED"}];
player addAction ["Hint Hello!", { hint format ["Hello %1!", name player] }];
player addAction ["String Exec", "hint 'this is also compiled'"];
```

#### Example 2:

```
_actionID = player addAction ["Exec the file", "scriptFile.sqf"]
```

scriptFile.sqf:

hint str \_this;

#### Example 3:

```
_object = Some_obj_class cleateventile [1254, 1254, 0];
[_object, ["Greetings!", {hint "Hello!"}]] remoteExec ["addAction"];
```

}; Example 4:

```
Default parameters:
this addAction
[
    "<title>",
    {
        params ["_target", "_caller", "_actionId", "_arguments"];
    [].
    1.5,
    true,
    true,
    "true", // _target, _this, _originalTarget
    50,
    false,
    "",
    . .
];
```

### **60.2 REMOVE ADDACTION**

Here's how to remove a single addAction from an object after it's called:

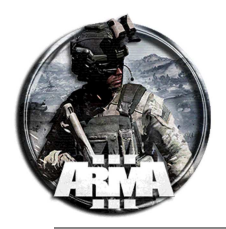

```
_target = _this select 0; // Object that had the Action (also _target in the addAction command)
_caller = _this select 1; // Unit that used the Action (also _this in the addAction command)
_action = _this select 2; // ID of the Action
// Remove the rescue option
_target removeAction _action;
```

#### Here's how to remove all addActions from an object:

```
_tmpaction = _object addAction["foo", "foo.sqf"];
while {_tmpaction >= 0} do {
    _target removeAction _tmpaction;
    _tmpaction = _tmpaction - 1;
};
```

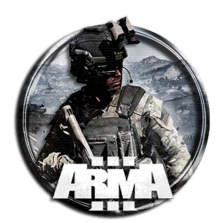

## **61 OTHER SCRIPTS**

### **61.1 COMMON SCRIPTS**

#### 61.1.1 TELEPORT TO EMPTY MARKER

setPos (getMarkerPos "markername")

Or , use set position module. Vedi anche §51.

#### 61.1.2 TRIGGER TO CREATE A MARKER - ALSO CREATES A HINT

hint "An S.O.S Signal Was Detected"; \_marker1 = createMarker ["markerSOS", [2188, 5362]]; "markerSOS"
setMarkerShape "Ellipse"; "markerSOS" setMarkerSize [50, 50]; "markerSOS" setMarkerBrush "DIAGGRID";
"markerSOS" setMarkerColor "ColorYellow";

#### 61.1.3 ONLY FIRE A TRIGGER WHEN MULTIPLE TRIGGERS HAVE FIRED

triggerActivated TR\_KILL\_Parent\_SU AND triggerActivated TR\_Destroy\_Supplies\_Parent\_SU;

#### 61.1.4 FIRE A TRIGGER WHEN EITHER TRIGGERS HAVE FIRED

triggerActivated TR\_KILL\_Parent\_SU OR triggerActivated TR\_Destroy\_Supplies\_Parent\_SU;

#### 61.1.5 CREATE A VIRTUAL ARSENAL OBJECT

- In the Init field of the object place

["AmmoboxInit",[this,true]] call BIS\_fnc\_arsenal;

In the Role Description, place : Arsenal

Guarda anche §0.

#### 61.1.6 ADD BI AND ACE ARSENAL TO THE SAME BOX

["AmmoboxInit",[this,true]] call BIS\_fnc\_arsenal; [this, true] call ace\_arsenal\_fnc\_initBox;

#### 61.1.7 GROUP PATROL

Have a group patrol a vicinity randomly (ie 20 meters)

edit the Init of the group leader =

[group this, getPos this, 20] call bis\_fnc\_taskPatrol

Have a group man nearby static defenses within a 100 metre radius of the defense position and guard the position. Some units will man weapons, others will patrol and the remainder will sit on the ground.

edit the Init of the group leader =

[group this, getPos this] call BIS\_fnc\_taskDefend;

#### 61.1.8 DELETE AN OBJECT

IE: Deletes the Helo and the Pilot - Units have to have variable name

deleteVehicle Insertion\_Heli; deleteVehicle Insertion\_Heli\_CP;

#### 61.1.9 SET FLYING HEIGHT FOR CHOPPER

Insertion\_Heli flyInHeight 40;

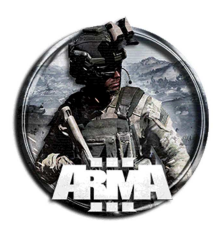

## **61.2 MISSION STORY TELLING**

#### 61.2.1 AI CHAT

Note the AI object must exist

Insertion\_Heli\_P sideChat "Chat Message"

### 61.2.2 SET A HINT - INSERIRE UN TESTO A VIDEO

La funzione hint introduce un suggerimento che compare a video. Digita questo nel campo "All'attivazione":

hint "Testo del suggerimento che comparirà in alto a destra"

Utilizzare **hintC** per richiedere all'utente di fare clic su "Continua" prima di procedere.

Utilizzare **hintSilent** per disabilitare il segnale acustico.

Per visualizzare nuovamente l'ultimo suggerimento nel gioco, premi H.

## **61.3 CONDIZIONI**

#### 61.3.1 Use speed as a condition

To use the speed of a unit as a condition, use this code in the 'Condition' field of a trigger:

speed car1 > 55;

You could add a hint on activation to read "You are speeding!"

#### 61.3.2 HOLD AT WAYPOINT UNTIL TRIGGER IS ACTIVATED

To make a unit or group hold at a waypoint, click 'Synchronize' and drag from the unit's waypoint to the trigger.

#### 61.3.3 THIS GROUP ACTIVATES TRIGGER

To make a specific group be the one to activate a trigger, click 'Groups' and drag a line from the activating group to the trigger. Go back to the trigger menu and change to 'Entire Group', 'Group Member', or 'Group Leader' to declare who from the group activates it.

#### 61.3.4 How much does unit know about this?

Every unit knows between 0% and 100% about every other unit. To utilize this, you can check how much a unit knows about another. This is useful for creating intruder alarms and such. Used as a 'Condition', this code will determine if Nick knows at least 50% of the information about Bob.

Nick knowsabout Bob >2; // use number between 0 and 4 for knowledge level

#### 61.3.5 IS UNIT DEAD?

Per verificare se un'unità o un'unità è morta, inserisci questo codice nel campo "Condizione":

!alive Bob;

Il "!" praticamente dice NO, quindi NOTalive Bob. Questo può essere omesso per chiedere se Bob è vivo.

#### 61.3.6 CHECK IF ENGINE IS ON

Used as a condition, this code is typed into waypoints or triggers:

isEngineOn carl;

To check if engine is off, type

!isEngineOn carl

#### 61.3.7 IS UNIT PRESENT INSIDE TRIGGER RADIUS?

To see if a specific unit is inside a trigger, type this code into the triggers 'Condition' field:

Bob in thislist;
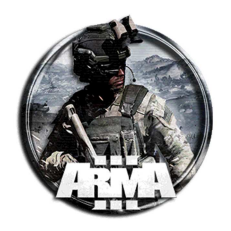

#### For multiple units use:

(Bob in thislist) && (Nick in thislist);

#### or use

(Bob in thislist) or (Nick in thislist);

#### 61.3.8 IS UNIT A HUMAN PLAYER?

To see if a unit is a human player type this as a 'Condition':

isplayer Bob;

#### 61.3.9 WHAT IS THE DAMAGE LEVEL OF A UNIT?

To check the damage level of a unit, type this into any 'Condition' field:

getdammage Bob >0.7;

This will trip the trigger if Bob's damage is greater than 70%. It has a value from 0 to 1.

#### 61.3.10 <u>IS UNIT IN THIS VEHICLE?</u>

To check to see if a unit is in a specific vehicle, use this code as a 'Condition':

Bob in carl;

## 61.3.11 CHECK NUMBER OF UNITS IN VEHICLE

To make a trigger fire when a certain number of units enter car1, use this code as a trigger 'Condition':

- count crew car1 == 10;
- or use

count crew car1 >2;

#### 61.3.12 DISTANCE BETWEEN TWO OBJECTS/UNITS

This code should be used as a condition. It will compare the distance between two objects and trip the trigger if it equals true.

Bob distance Nick < 10;

So, if Bob is within 10 meters of Nick, the trigger will trip. An = may be substituted for the < to trip when Bob's distance to Nick is equal to 10 meters.

#### 61.3.13 CHECK THE DAMAGE LEVEL OF UNIT/OBJECT

To compare the damage level of anything, use this code in a 'Condition' field:

getdammage Bob >0.7;

In this code, 0.7 is equal to 70% damage. If Bob is over 70% injured, the trigger will trip.

## 61.3.14 CHECK TIME OF DAY

To use the time of day as a condition, use this code in a 'Condition' field:

daytime >=12;

12 is 12 hours past 0000 hrs or noon. 16 would be 1600hrs or 4pm.

# **61.4 MISSION MANIPULATION**

## 61.4.1 DISABLE USER INPUT

To disable all user input including all keypad keys except for Ctrl, Alt, Del use this code in the 'On Activation' field: disableUserInput true;

WARNING: You must have a secondary trigger set to automatically fire that says

disableUserInput false;

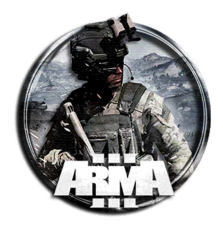

Without this, the game will not allow you to escape the program or enable user input. You will need to manually restart the program by hitting Ctrl, Alt, Del and shutting down the program thus losing any unsaved data.

#### 61.4.2 RAIN/FOG ON COMMAND OR RANDOM

To trigger rainfall at any time, first be sure the weather forecast is at least 70% overcast by clicking on the Weather/Date/Time button in the upper right-hand corner of the screen and sliding the current weather bar down to the left a bit. Next, set a triggers 'On Activation' to

60 setRain 1;

where 60 is transition time in seconds and 1 is true.

For fog you may also use

60 setFog 0.6;

To make the weather random at the start of the mission use:

0 setOvercast (Random 0.8);

Put this into a trigger in the 'On Activation' field and change the 'Condition' from

this;

to

true;

// This will remove the fog from Arma completely, visually nice but will effect performance.
0 setFog 0; forceWeatherChange; 999999 setFog 0;

#### 61.4.3 ADD SOUNDS

- 1. Record sound on Audacity, export as .wav and convert to .ogg on FormatFactory.
- 2. Put in mission folder under folder 'sound' or 'music' respectively.
- 3. Create description wizard file on ARMA edit and check the Custom sounds box. In the lower right corner, click 'Add sound' and select the .ogg sound file. Do this for each sound.
- 4. Click 'Create Description File' and then hit 'OK'.
- 5. Now save to the desired mission folder.
- 6. In the text box, you can adjust the sound volume by changing the number in +0 dB.
- 7. To play music in-game, set the trigger 'Effect' to 'Track' and select the music file. To play sounds, type

playsound "gunshot";

or

Bob say ["gunshot", 0.1];

in the triggers 'On Activation' field. By having Bob "say" the sound, it will be local to him and if he dies the sound will stop.

#### 61.4.4 SLOW OR SPEED UP TIME

To create a high speed camera effect or fast forward everything in single player missions, just change the acceleration time:

SetAccTime 0.5;

This should be inserted into the 'On Activation' field of a waypoint or trigger. This only works on single player missions!

#### 61.4.5 SKIP TIME

To immediatly skip ahead or behind by a decided amount of hours use this code in any 'On Activation' field: skiptime 5;

## 61.4.6 PLACE RANDOM CIVILIAN VEHICLES AROUND MAP

To have civilian vehicles spawn around the map at the start of the mission, simply place a module called 'Ambient Civilian Vehicles'.

## 61.4.7 <u>RESPAWNING EMPTY VEHICLES</u>

To make any empty vehicle respawn after it is completely destroyed, it takes a few lines to complete. First, in the vehicle's initialization field, type:

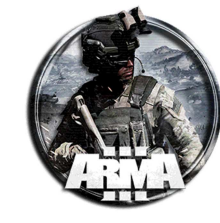

this respawnVehicle [10,0]; this respawnVehicle [10]; The 10 in each line declares how many seconds until respawn. Next make a marker "Respawn\_Vehicle\_West". East is OPFOR, west is BLUFOR, civilian is CIVILIAN and guerilla is INDEPENDENTS.

Add

```
respawnVehicle = 3;
respawnvehicledelay = 10;
```

to the mission's 'Description.ext' text file on the line after the unit respawn code. The 3 declares what type of respawn it will be with 3 being 'base' respawn, or rather marker respawn. It will spawn the vehicle at the marker after 10 seconds. You can also download Tophe's Simple Vehicle Respawn Script.

## 61.4.8 UNIT RESPAWNS

Vedi anche §40.

There are several types of respawn. The first is INSTANT. To make this, go to ARMA Edit on the desktop. Click 'File', 'Wizard created files', and 'Description Wizard'. Be sure to select 'Show Compass, Show GPS, Show Watch'. Click Instant and set the delay time.

Simply save this file to your specific mission folder. (ARMA Edit will save it as 'Description.ext'. Do not change!)

To make BASE respawns, Do the same thing but select 'BASE'. Go to your mission and add a marker named "respawn\_east" or "respawn\_west" at the location you wish to respawn.

East is OPFOR, west is BLUFOR, civilian is CIVILIAN and guerilla is INDEPENDENTS. NOTE: It will only respawn 'playable' units.

#### 61.4.9 ADD ENVIRONMENTAL EFFECTS

To add dust particle effects and lighting effects to the environment add the modules Environmental Effects and Particle Effect.

## 61.4.10 ADDING MEDIC AND DRAG CAPABILITY

To allow units to become incapacitated and allow healing and dragging, you need three modules. Click 'Modules' and place "First Aid: Battlefield Clearance", "First Aid: Action", and "First Aid: Simulation". Synchronize these with each group leader.

## 61.4.11 END A MISSION AS WIN/LOSE

Per far terminare la missione a causa di una vittoria o di una perdita, puoi far scattare un trigger in entrambi i casi. Crea un trigger, imposta "Tipo" su "Fine 1" o "Perdita".

## 61.4.12 SEND RADIO MESSAGE

Usa questo codice nel campo 'On Activation' di un trigger o waypoint per inviare un messaggio radio dal quartier generale ai giocatori:

```
[Side, "HQ"] sideChat "Spostati nella tua posizione e attendi ulteriori ordini!"
"Side" deve essere cambiato in blufor, opfor, civilian or guerilla.
```

```
Bob sideChat "Test 1-2"; // Bob talks to his side only
Bob groupChat "Test 1-2"; // Bob talks to his group only
Bob globalChat "Test 1-2"; // Bob talks to all parties
Bob vehicleChat "Test 1-2"; // Bob talks to passengers inside vehicle
```

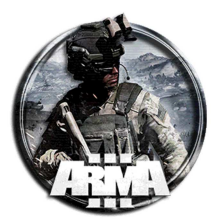

12/01/2021

DocEGX01 Rev 1.0

## 61.4.13 CREATE ADDACTION

#### To add an action to the player or a vehicle place

Firesmoke = Bob addAction [("<t color=""ffffff"">"+("Fire a smokeshell!") + "</t>"), "smoke.sqs", ["Bob"], 98, false, true, ""]; itrue, ""];

n a 'On Activation' field or 'Initialization field. 'Firesmoke' is the name of the action, Bob is the unit that gets the action, 'ffffff' is the color code for the menu phrase, and 'Fire a smokeshell!' is the phrase that will appear as an option to select on the action menu (mouse scroller). 'Smoke.sqs' is the name of the script you wish to start when selecting this action.

#### 61.4.14 SET DATE AND TIME OF DAY

To skip to a particular day or time use

setdate [1969, 8, 9, 5, 20];

1969 is the date, 8 is the month August, 9 is the day of the month, 5 is the hour and 20 is the minute using a 24hr clock (0000-2400hrs).

#### 61.4.15 ADD SCORE TO PLAYERS

To add 10 points to a players score, type this into 'On Activation' field: Bob addscore 10;

#### 61.4.16 DISABLE/ ENABLE RADIO ALPHA, BRAVO, ETC

To disable the ability to use radio ALPHA for instance, type

1 setRadioMsg "null";

into any 'On Activation' field. The number 1 in the beginning describes ALPHA. The number 2 would describe BRAVO. To enable and describe the message, type

1 setRadioMsg "Detonate Bomb";

into any 'On Activation' field.

#### 61.4.17 ADD ON SCREEN HINT

To add a hint on screen, type this into the 'On Activation' field:

hint "Objective completed";

Use hintC to require the user to click "Continue" before proceding.

Use hintSilent to disable the beep.

To re-display the last hint in-game, hit H.

#### 61.4.18 MAKE HELICOPTER LAND AND DROP OFF TROOPS

To get a helicopter to land and unload troops, start with a manned helicopter or have a unit walk into an empty helo. The unit acting as pilot may NOT be scripted into the driver's seat using moveindriver command.

Give the chopper a landing pad by using the invisible helipad found in Empty/Objects/Invisible helipad. Let's name it "pad1".

Now place the pilot's waypoint on this pad and select TRANSPORT UNLOAD as the type. Type

this land "pad1";

in the waypoint's 'On Activation' field.

Place another waypoint away from it so he will fly off after unloading. That's it.

If you have trouble unloading all of the units in cargo, give them a GET OUT waypoint near the helipad and synchronize it with the TRANSPORT UNLOAD waypoint. This will cause the helo to wait until the squad exits the helo before taking off.

## 61.4.19 CREATE MISSION NAME AND IMAGE IN MENU

To make a nice polished look for your mission when found in the MP mission list, create a file called description.ext in your mission's folder. Enter the following lines at the very top:

| author="Ganst949";                                                                  |  |  |  |  |  |  |  |  |
|-------------------------------------------------------------------------------------|--|--|--|--|--|--|--|--|
| onLoadName = "Jurassic Convoy";                                                     |  |  |  |  |  |  |  |  |
| OnLoadMission = "Take a mixed convoy to the evac point without being eaten alive!"; |  |  |  |  |  |  |  |  |
| overviewPicture = "JurCon.jpg";                                                     |  |  |  |  |  |  |  |  |

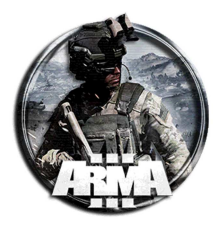

Save the file. Now go into the editor and save your mission as a user mission and an MP mission. Done!

## 61.4.20 ZEUS PLAYER RESPAWNS IN USER MADE MISSION

When playing as Zeus in an ARMA 3 user made mission, you may have found that dropping a respawn module doesn't work for human players. They still die indefinitely. To fix this, open or create a description.ext file in your mission's folder. After the intro lines (see above) paste this:

```
respawn = 3; //Type of respawn (0=NONE, 1=BIRD, 2=INSTANT, 3=BASE, 4=GROUP, 5=SIDE)
respawnDelay = 10;
                    //Time before respawning player
respawnVehicleDelay = 30;
                            //Time before respawning vehicle
respawnTemplatesWest[] = { "MenuPosition", "MenuInventory" };
                                                            //Allows BLUFOR player to pick respawn
points and loadout
respawnTemplatesEast[] = { "MenuPosition", "MenuInventory" };
                                                             //Allows OPFOR player to pick respawn
points and loadout
respawnTemplatesGuer[] = { "MenuPosition", "MenuInventory" };
                                                             //Allows INDEPENDANT player to pick
respawn points and loadout
                      //Respawns player on missson startup if set to "1"
respawnOnStart = 0;
                 //Disables AI taking over non-filled player slots if set to "1"
disabledAI = 0;
joinUnassigned = 0; //Player will be auto-assigned to side with fewest players if set to "0"
aiKills = 0;
               //Enables score list for AI players if set to "1"
```

## 61.4.21 CREATE FLOATING CAMERA

Place a unit (named Bob for example) in the map to use as the camera host.

Place a trigger of no size on the map.

Set the 'Activation' of the trigger to Radio Alpha. Type

Bob exec "camera.sqs"; showcinemaborder false;

Enter the game and fire off the Radio Alpha trigger by hitting 0, 0, 1.

Use the 'Bulldozer' controls found in the Controls menu to control the camera.

Hit 'L' to hide the crosshair and use 'N' to change to Thermal vision or Night vision.

# **61.5 OBJECT MANIPULATION**

#### 61.5.1 SET UNIT/OBJECT HEIGHT

This can be used as a Condition, Initialization or Activation. It will immediately place the unit at the desired height. In any of the fields described above, type:

this setPos [(getpos this select 0),(getpos this select 1),20];

The height is declared by the last number, in meters. If this is typed into a units 'Initialization' field, 'Bob' can be substituted with 'this'.

#### 61.5.2 SET FLYING HEIGHT

To set the flying height of an aircraft at each waypoint, just type the code

```
plane1 flyinheight 60;
```

into the 'On Activation' field of the waypoint. 60 is in meters.

#### 61.5.3 CHANGE AN OBJECTS ANGLE

To angle an object on any axis, use this code:

```
car1 setVectorUp[0,0,0];
```

or

```
car1 setVectorDir[0,0,0];
```

The numbers represent x, y, z axis.

#### 61.5.4 SET FUEL CAPACITY

"setfuel" has a value from 0 to 1 with 1 being 100% fuel. Upon waypoint activation: in waypoint's 'On activation' field type

carl setfuel 0.5;

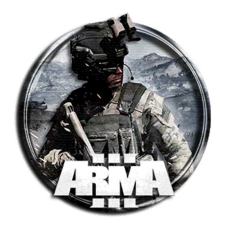

Upon trigger activation: in trigger's 'On activation' field type

car1 setfuel 0.5;

# 61.5.5 SET UNIT DAMAGE

"setdammage" is purposely spelled wrong. It has a value from 0 to 1 with 1 being 100% damage. Upon waypoint activation: in waypoint's 'On activation' field type

Bob setdammage 0.5;

Upon trigger activation: in trigger's 'On activation' field type

Bob setdammage 0.5;

Se si vuole distruggere un oggetto e dare un 100% di danno quindi dobbiamo mettere

nomeoggettoounità setdammage 1;

#### 61.5.6 LIGHT/PUT OUT CAMPFIRE ON COMMAND

Use this code in the 'On Activation' field to light a campfire:

firel inFlame true;

Switch to false to put it out.

#### 61.5.7 UNITS TELEPORT INTO VEHICLE

For each unit use

Bob moveincargo carl;

This can be used in the 'Initialization' field of a unit from the beginning or used in the 'On Activation' field of a trigger or waypoint.

The word 'cargo' can be swapped with 'gunner', 'driver', 'commander', and 'turret' to force these positions. If trying to place more than one unit as gunner, use

Bob moveinturret [heli, [0]];

where #0 is gun position 1, #1 is position 2, etc.

#### 61.5.8 DO NOT ALLOW FLEEING OF A UNIT

When a unit feels it is at a disadvantage it may flee. To disable this, the code may be used as an 'Activation' or 'Initialization'. Type:

Bob allowfleeing 0;

To allow change 0 to 1.

#### 61.5.9 CREATE A SMOKE GRENADE XX METERS ABOVE UNIT

This code, if put into the 'On Activation' field of a trigger will create a purple smoke grenade 50 meters above Bob's head:

Bobsmoke = "SMOKESHELLPURPLE" createVehicle [(getPos Bob select 0),(getPos Bob select 1),50];

You must use the correct object ID "SMOKESHELLPURPLE" or the trigger won't work. Change to RED, YELLOW, BLUE, ORANGE for different colors or use classnames for other objects like grenades, vehicles, etc.

#### 61.5.10 ACCENDERE IL MOTORE DI UN VEICOLO

Accendere il motore di un veicolo di nome veh

\_veh engineOn true;

```
Funzione engineOn

Syntax:

vehicle engineOn state

Parameters:

vehicle: Object

state: Boolean - true to turn the engine on, false to turn it off

Return Value:

Nothing
```

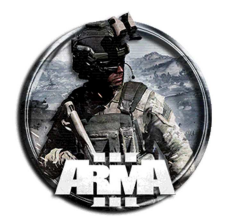

| <pre>if (!isEngineOn _jeep) then { _jeep engineOn true; };</pre>                |
|---------------------------------------------------------------------------------|
| Example 2:                                                                      |
| <pre>waitUntil { player == driver _jeep; }; vebicle player engineOn true;</pre> |

# 61.5.11 CHANGE SPEED OF A UNIT

To change the speed of a unit or limit it there are several codes:

Bob setSpeedMode "Full";

is available in Auto, Limited, Normal, Full.

Bob forceSpeed 120;

forces the unit to move at a certain speed up to the max speed for the unit.

Bob limitSpeed 60;

limits the units speed to 60kph; Bob setSpeed getSpeed Nick; Bob matches speed of Nick;

#### 61.5.12 REMOVE ALL WEAPONS AND ADD WEAPONS TO UNIT

Use this to remove all of the units weapons, not counting accessories. It can be used as an 'Activation' or 'Initialization'. Type:

removeAllWeapons Bob;

Use this to add specific weapons to a unit. Used the same way as the removal code, type

Bob addWeapon "NVGoggles";

It only works with weapon codes that are present in the version of the game that is installed. For instance, any weapon code starting with ACE will only be available if ace is installed.

First use addweapon and addmagazine to add the desired weapons.

Now it is necessary to remove the old unwanted items.

AT THE END of the add codes type Bob removeweapon 'ACE\_M9"; or Bob removemagazine "12rnd\_9mm\_m9"; once for each unwanted gun or mag that the item normally spawns with.

EXAMPLE: If a unit normally respawns with an M4A1, six mags and two grenades, and you just want to add an M16A2, and have a total of eight mags, add two mags and the M16A2 and only remove the M4A1 at the end of the code. Refer to the weapon code list for specific weapon codes.

To preset custom loadouts for a unit, create an ARMAEdit Custom Unit script and save it as 'player1.sqs'. for example. Use [player1] exec "player1.sqs";

in a triggers 'On Activation' field to activate it. Be sure the 'Condition' says

alive player1;

## 61.5.13 ADDING OR REMOVING WEAPONS AND AMMO FROM AN AMMO BOX

To remove weapons and ammo from an ammo box, this code can be used in the 'Initialization' field of the ammo box or the 'On Activation' fields of a trigger or waypoint. Type:

clearweaponcargo box1; and clearmagazinecargo box1;

To add weapons and ammo to a box use this code instead:

box1 addweaponcargo ["AKS\_GOLD", 5]; box1 addmagazinecargo ["30rnd\_762x39\_ak47",120];

The last number in each set of brackets refers to the quantity of items added to the box. Refer to the weapon code list for specific weapons and magazines. Remember, some codes don't work.

## 61.5.14 NOT ALLOW UNIT TO ENTER VEHICLE

To block a unit from entering a certain vehicle use this code in the 'Initialization' field of the vehicle:

[Bob, Nick] allowGetIn false;

Change false to true to allow access. Add as many units as needed to the brackets.

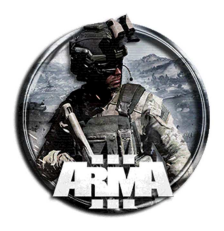

# 61.5.15 ATTACH/DETACH AN OBJECT TO ANOTHER

To attach an object to another object/unit use this code in either the 'Initialization' field or 'On Activation' field:

box1 attachTo [Bob,[ 0, 0, 0]];

The first 0 is fore-aft, the second is right-left, the third is up-down. Use a negative sign to declare aft, left or down. Now to detach the object on command use the detach command by typing this into the 'On Activation' field of a trigger: detach box1;

Be aware, ammo boxes will detach and remain exactly where they are detached even if they are in mid air.

## 61.5.16 DISPLAY THE SPEED OF A UNIT

To display a unit's speed as a hint, use this code:

hint format ["Your Speed: %1" , speed carl];

where %1 is where the speed will input itself. You may change "Your Speed" to any text.

## 61.5.17 MAKE A UNIT PRISONER

To make a unit a prisoner of the enemy and not get shot by the enemy type this in an 'On Activation' field:

Bob setCaptive true;

Change true to false to disable.

## 61.5.18 <u>NAME A GROUP</u>

To name a group to be used later in the mission, it is necessary to declare this in the group leaders 'Initialization' field: police= group this;

## 61.5.19 UNIT JOINS GROUP

Used in an 'On Activation' field, this will make a unit join a pre-declared group as explained above:

[Bob] join police;

## 61.5.20 TELEPORT A UNIT OR OBJECT TO ANY POSITION

Posizionare innanzitutto un marker nella posizione in cui si desidera spostare l'unità / oggetto. Assicurati di dargli un nome come "putBobHere".

Quindi digitare questo in qualsiasi campo "On Activation":

Bob setPos[(getMarkerPos "putBobHere") select 0, (getMarkerPos "putBobHere") select 1, 0];

All'attivazione del trigger o del waypoint, Bob si teletrasporta sul marker "putBobHere". Tieni presente che, se Bob ha già raggiunto dei waypoint, continuerà a camminare fino al prossimo waypoint.

## 61.5.21 IMPOSTA LA POSTURA DI UN'UNITÀ

Per far stare in piedi un'unità, accovacciarsi o sdraiarsi a comando, usa questo codice in qualsiasi campo " On Activation ". Bob setUnitPos "Up";

Questo lo farà stare in piedi. Puoi anche usare "Middle", "Down" e "Auto" per farlo accovacciare, sdraiare e resettarlo su auto.

# 61.5.22 CREATE A NAME FOR NEAREST BUILDING (FOR DESTROYING PARTICULAR BUILDINGS)

## To name a building nearest an object or unit, use this code:

House\_1=nearestbuilding Bob;

House\_1 is the name the user can give to the building and can be anything. This is useful for destroying particular buildings on command. One needs only to type

House\_1 setdammage 1;

into an 'On activation' field to destroy the selected building.

# 61.5.23 IMPOSTARE IL BLOCCO DI UN VEICOLO

Per abilitare / disabilitare il blocco sui veicoli, utilizzare questo semplice codice in un campo " On Activation ":

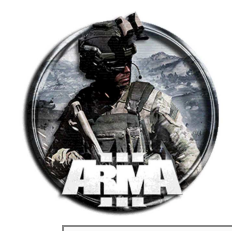

carl lock true;

per bloccare il veicolo. Cambia in "falso" per sbloccare un veicolo.

### 61.5.24 RANDOMIZE UNITS/OBJECT START LOCATION

To do this, you need to utilize multiple markers.

Place the unit and multiple markers to act as starting points.

Group these markers to the unit/object.

When the game starts, the unit/object will randomly pick a marker to start at.

You can also double click the unit and set its 'Placement Radius' to further randomize its location.

#### 61.5.25 MOVE MARKER TO ANOTHER MARKER

To teleport a marker to another one, name both markers and use this code in any 'On Activation' field:

"mark1" setMarkerPos getMarkerPos "mark2";

This moves mark1 from its current position to mark2.

#### 61.5.26 MAKE A UNIT MOVE TO ANY OBJECT/MARKER

#### There are several codes to use. These should be inserted into 'On Activation' fields:

#### Using objects :

Bob doMove getPos Nick;

Using ID's :

Bob doMove getPos (Object ID);

Using coordinates:

Bob doMove [X,Y,Z];

Using markers :

Bob doMove getMarkerPos "MarkerName";

## 61.5.27 METTERE UN'UNITÀ ALL'INTERNO DI UN VEICOLO

Aggiungere un veicolo e nominarlo, es "boat\_1"

Nell'azione di un trigger o sqf usare la stringa seguente per mettere l'unità all'interno del veicolo selezionato

player moveInCargo boat\_1;

Player può essere sostituito anche da this o dal nome dell'unità

#### Funzione movelnCargo

**Description:** 

Move soldier into vehicle cargo position (Immediate, no animation).

#### Syntax:

unitName moveInCargo vehicle

#### Parameters:

unitName: Object

# vehicle: Object

**Return Value:** 

## <u>Nothing</u>

## Example 1:

\_soldierOne moveInCargo \_jeepOne;

#### Alternative Syntax

Syntax:

unitName moveInCargo [vehicle, CargoIndex]

#### Parameters:

unitName: <u>Object</u> vehicle: <u>Object</u> CargoIndex: <u>Number</u>

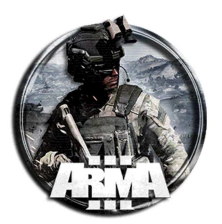

#### <u>Nothing</u>

#### Example 2:

\_soldierOne moveInCargo [\_jeepOne, 1];

#### 61.5.28 MOVING OBJECTS, TRIGGERS OR MARKERS

#### Use these codes in the 'On Activation' field:

#### Using an object:

| Bob setPos getPos Nick;               |
|---------------------------------------|
| In front, behind, beside an Object:   |
| Bob setpos Nick modelToWorld [0,3,0]; |
| Using an ID:                          |
| Bob setPos getPos (Object ID);        |

## Using coordinates:

Bob setPos [X,Y,Z];

#### Using markers:

Bob setPos getMarkerPos "Marker1";

#### From marker to marker:

"Marker1" setMarkerPos getMarkerPos "Marker2";

#### From marker to object:

"Marker1" setMarkerPos getPos Bob;

#### Using a vehicle:

Bob setPos getPos vehicle carl;

#### Using a vehicle II:

"Marker1" setMarkerPos getPos vehicle carl;

#### Moving a trigger to object

vehicle nameoftrigger setPos getPos Bob

# 61.5.29 MAKE OBJECT INVISIBLE

To make an existing object or unit invisible on command for singleplayer, type

car1 hideobject TRUE;

into any 'On Activation' or 'Initialization' field. To reverse it , use FALSE.

To make an object invisible to all players use

\_nic = [nil, \_plane, "per", rHideobject, false] call RE;

in the script. '\_plane' is the name of the object being made invisible. 'false' is off while 'true' is on.

## 61.5.30 AFFECT ALL UNITS IN A GIVEN PARAMETER

To cause something to happen to all units near an object use:

{\_x setdammage 1} forEach nearestObjects [GBUTarget, ["man"],20];

#### 'Man' is the type of unit and 20 is the radius of effect.

The format is:{\_x DosomeAction} forEach UnderWhatCondition;

#### Use

{\_x setdammage 1} forEach units group Bob;

to kill every member of Bob's group.

#### Use

{\_x setcaptive TRUE; RemoveAllWeapons \_x;} forEach units group Bob;

for multiple commands.

## 61.5.31 SHOW CLASSNAME OF UNIT/OBJECT

To display a hint showing the classname of a unit or object type:

hint format ["%1", typeof this];

#### DocEGX01 Rev 1.0

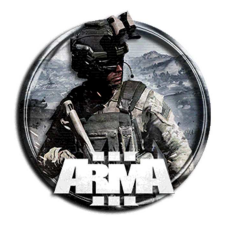

in the unit's Initialization field.

#### 61.5.32 SET A WAYPOINT TO A AI UNIT TO GET A WEAPON FROM AN AMMO BOXES

One thing to know about AI is that if the unit is a soldier and doesn't have ammo or a weapon, they are going to run up to a ammo box anyway. Now to give them a specific weapon:

Create a waypoint for your unit to move to the box.

Name the ammo box something like **ammo1**.

#### Name the AI unit Bob.

Now either type the following in the waypoint or create a trigger that has 0/0 size and set it to 'Once'. In the 'Condition' field type:

Bob distance ammol < 1.5;

In the 'On Activation' field type:

Bob addmagazine "30Rnd\_556\_STANAG"; Bob addweapon "M4al"; Bob selectweapon "M4al";

#### 61.5.33 <u>CREATING VEHICLES</u>

```
// Will spawn vechicle at player, or player(s) location. "C_Offroad" = cfg name.
_veh = "C_Offroad_01_F" createVehicle position player;
```

## 61.5.34 <u>CREATE DOGS</u>

```
// Create group of Dogs at player or players locations.
_dog = createAgent ["Fin_random_F", getPos player, [], 5, "CAN_COLLIDE"];
```

## 61.5.35 MAP TELEPORT

```
// This will teleport you around the map freely by alt then left clicking. player onMapSingleClick "if (_alt) then {player setPosATL _pos}";
```

## 61.5.36 <u>GOD MODE</u>

// You will take damage, however you will not die.
player allowdamage false;

## 61.5.37 KILLS PLAYER

```
// Kills player, or player(s)
player setdamage 1
```

## 61.5.38 HEAL PLAYER, OR PLAYER(S)

```
// Heals yourself, or all players.
player setDamage 0;
```

## 61.5.39 DESTROY TARGETS

```
\ensuremath{{\prime}}\xspace // Will Destory whatever object at crosshair. cursortarget setdamage 1
```

## 61.5.40 DISABLE FATIGUE (WITHOUT ACE LOADED)

```
// Disable now
player enableFatigue false;
// Disable on next spawn
player addEventhandler ["Respawn", {player enableFatigue false}];
```

## 61.5.41 <u>REPAIR VECHICLE</u>

```
// Will repair any Vechicle you're currently in.
_timeForRepair = 0; _vehicle = vehicle player; hint format ["Please wait %1 seconds for
repair/flip",_timeForRepair]; sleep _timeForRepair; if (_vehicle == player) then {_vehicle =
```

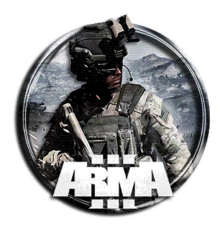

cursorTarget;}; \_vehicle setfuel 1; \_vehicle setdamage 0; \_vehicle = nil; vehicle = this select 0; \_vehicle setvectorup [0,0,1];

#### 61.5.42 <u>REMOVE FUEL FROM PLAYER, OR PLAYER(S) VEHICLES</u>

// Rremove all fuel from all active vehicles, or your own. vehicle player setfuel  $0\,;$ 

#### 61.5.43 ADD WEAPON TO PLAYER OR PLAYER(S)

// Add weapon via ID to player, or players.
player addweaponglobal "arifle\_MX\_GL\_F";

## 61.5.44 <u>SET PLAYER AMMO</u>

// Set current player, or player(s) ammo by adjusting the number.
player setAmmo [currentWeapon player, 1];

#### 61.5.45 SEE ALL PEOPLE ON THE MAP

// Display ALL players and spawned units on the map. if(stealthMarkerToggle == 1) exitWith {stealthMarkerToggle = 0; onEachFrame {}; {deleteMarkerLocal \_x;} forEach markerList; hint "Markers disabled";}; stealthMarkerToggle = 1; markerList = []; markerUnits = []; hint "Markers enabled - Check map!"; while {true} do { if(stealthMarkerToggle == 0) exitWith {}; { \_unit = \_x; markerUnits = markerUnits + [\_x]; \_markerName = str(format ["%1",name \_x]); \_mName = 'm" \_markerName; //player sidechat format ["%1",\_markerName]; if(side \_x == side player) then { \_mName = createMarkerLocal [\_markerName, position \_x]; \_mName setMarkerSizeLocal [0.6, 0.9]; \_mName setMarkerShapeLocal "ICON"; \_mName setMarkerTypeLocal "mil\_triangle"; \_mName setMarkerColorLocal "ColorBlue"; \_mName setMarkerTextLocal \_markerName; \_mName setMarkerDirLocal (direction \_x); markerList = markerList + [\_mName]; } else { \_unit = \_x; markerUnits = markerUnits + [\_x]; \_mName setMarkerSizeLocal [0.6, 0.9]; \_mName = createMarkerLocal [\_markerName, position \_x]; \_mName setMarkerShapeLocal "ICON"; \_mName setMarkerTypeLocal "mil\_triangle"; \_mName setMarkerColorLocal "ColorRed"; \_mName setMarkerTextLocal \_markerName; \_mName setMarkerDirLocal (direction \_x); markerList = markerList + [\_mName]; }; //hint format ["%1",\_mName]; } forEach allUnits; sleep 1; if(stealthMarkerToggle == 0) exitWith {}; {\_x setMarkerPosLocal getPos (markerUnits select (markerList find \_mName)); \_x setMarkerDirLocal getDir(markerUnits select (markerList find \_mName));} forEach markerList; sleep 1; if(stealthMarkerToggle == 0) exitWith {}; {\_x setMarkerPosLocal getPos (markerUnits select (markerList find \_mName)); \_x setMarkerDirLocal getDir(markerUnits select (markerList find \_mName));} forEach markerList; sleep 1; if(stealthMarkerToggle == 0) exitWith {}; {\_x setMarkerPosLocal getPos (markerUnits select (markerList find \_mName)); \_x setMarkerDirLocal getDir(markerUnits select (markerList find \_mName));} forEach markerList; sleep 1; if(stealthMarkerToggle == 0) exitWith {}; {\_x setMarkerPosLocal getPos (markerUnits select (markerList find \_mName)); \_x setMarkerDirLocal getDir(markerUnits select (markerList find \_mName));} forEach markerList; sleep 1; if(stealthMarkerToggle == 0) exitWith {}; {deleteMarkerLocal \_x;} forEach markerList; markerUnits = []; markerList = []; };

#### 61.5.46 SHOW ALL VEHICLES ON THE MAP WITH MARKERS

```
// Show ALL spawned Vechicles on the map. (Need testing if it updates in real time)
if (qqqqqqqqqqqqqqqqqq==0) then
hint "Adding Vehicle Markers";
VL = vehicles;
j = count VL;
i = 0;
MV = true;
while {MV} do
VL = vehicles;
j = count VL;
i = 0;
for "i" from 0 to j do
veh = VL select i;
deleteMarkerLocal ("VM"+ (str i));
mk2 = "VM" + (str i);
```

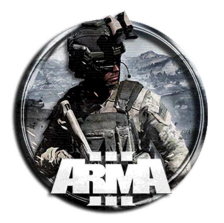

```
mk2 = createMarkerLocal [mk2,getPos veh];
mk2 setMarkerTypeLocal "waypoint";
mk2 setMarkerPosLocal (getPos veh);
mk2 setMarkerColorLocal("ColorGreen");
mk2 setMarkerTextLocal format ["%1",typeOf veh];
};
sleep 0.5;
};
else
hint "VM Stopping";
i = 0;
MV = false;
for "i" from 0 to j do
veh = VL select i;
deleteMarkerLocal ("VM"+ (str i));
};
```

# 61.5.47 ATTACHING A MARKER TO A UNIT

Short and sweet, thanks to shk for this code you could run from your init.sqf file:

```
[] spawn {
    while {not isnull Unit1} do { "mkr_unit1" setmarkerpos getpos Unit1; sleep 0.5; };
};
```

# **61.6 COMPLEX FUNCTIONS**

#### 61.6.1 UNIT SETS PIPEBOMB

First, the unit must possess a pipebomb. Russian Spetznaz Operators carry these. Create a waypoint and in the waypoint's 'On activation' field type:

```
Bob fire "PipeBombMuzzle"; Bob playMove "AmovPercMstpSnonWnonDnon_AinvPknlMstpSnonWnonDonon";
```

Now to detonate it make another waypoint or trigger, and in the 'On activation' field type:

```
Bob action ["TOUCHOFF", Bob];
```

#### 61.6.2 IMPROVISED EXPLOSIVE DEVICE

To place a randomly located, random fail rate IED click 'Units', 'Class', and set as 'Objects'. Select any item from 'Unit' list as your IED and name it "IED". To randomize, also set multiple named markers nearby set as 'Empty'.

Group them to the IED by clicking 'Groups' and dragging lines between them. Go to directory in documents/arma2/missions/'mission name'. Create new text file and name 'IED.sqf'. In it type:

```
_shellArray =
[
"B-30mm_HE",
"ARTY_Sh_81_HE"
"ARTY_Sh_120_HE"
];
_shell = _shellArray call BIS_fnc_selectRandom;
_explosion = _shell createvehicle position IED;
```

Create activating trigger circle and type

```
_nil = [] execVM "IED.sqf"
```

in the 'On Activation' Field.

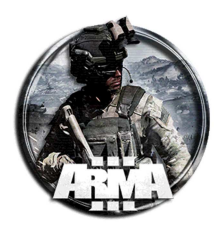

## 61.6.3 MASS PARADROP

Make infantry 'Group' and name group leader something like "Bob". Place an aircraft and name it something like "plane1". In group leader Bob's 'Initialization' field write

SWAT=group this;

with SWAT being the desired group name. Also write

{Bob moveincargo planel} foreach units group this;

in Bob's 'Initialization' field. Create a trigger to eject them and 'Synchronize' it to the paradrop group leader Bob. Type

{bob action ["eject", plane1]} foreach units SWAT;

in the triggers 'On Activation' field.

#### 61.6.4 CALL AIR SUPPORT

Create a support unit like a BLUFOR Ah64 Apache, and name it Apache1. Make sure it is not set to 'Flying'. Slide the 'Fuel' bar to 0% fuel.

Give the aircraft a waypoint in the direction of the target area.

Make another waypoint at the target. On this waypoint set 'type' to 'Seek and destroy'.

Place 'Trigger' near vehicle with no size.

Set 'Activation type' to 'Radio alpha', bravo etc. In 'Text' type the name of the support action ie.'Airstrike'.

#### Now type

Apachel setfuel 1;

in the 'On Activation' field of the trigger. When Radio Alpha or "Airstrike" is selected in-game, the pilot will start engines and fly to the target to seek and destroy.

#### 61.6.5 HALO JUMP

To make a unit spawn at any altitude and skydive followed by the option to open a steerable parachute simply write this in the 'On Activation' field of a trigger or waypoint:

[Bob,2000] exec "ca\air2\halo\data\Scripts\HALO\_init.sqs";

where Bob will spawn at his current position, but at an altitude of 2000 meters.

You may use getpos heli1 in place of 2000 to HALO out of an aircraft.

HINT: You could precede this code with the teleportation code to make him jump elsewhere.

#### 61.6.6 CREATE SUPPORT OPTIONS

This will give the player the option to call in vehicle airdrop, UAV, ammo supply drop, tactical airstrike, and artillery barrage.

Create player unit and place 'SecOps Manager' module nearby and 'Snychronize' them.

Create 'Radio Alpha' trigger and name it something like "Support" and set to trigger to 'Repeatedly'. The 'On Activation' field should read

[["transport", "aerial\_reconnaissance", "supply\_drop", "tactical\_airstrike", "artillery\_barrage"], player] call BIS\_SOM\_addSupportRequestFunc;

You may omit any of the items in quotes to limit or expand your support options. You may also change "player" to a unit name.

As is, the module will send you random objectives every couple of minutes and once completed will give you free support. To disable the objectives go to the SecOps Manager module and type this into the "Initialization" field:

this setVariable ["settings",[[], true, nil, nil, false]];

To utilize this in-game, hit "0", "0", "Radio Alpha". It will show a window saying "Support Available". Hit "0", "8" and then "Request Support". The support option will show up and you select what you want and follow the prompts. Airstrikes can be directed with a SOFLAM Laser Designator as well.

To disable various support options, type this into the "Initialization" field of the module:

BIS\_SSM\_Ammodrop\_available\_west = false;

```
BIS_SSM_unitsdrop_available_west = false;
```

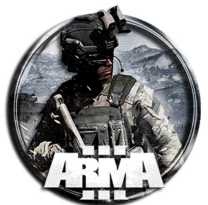

| BIS_SSM_mortar_available_west = false;              |  |
|-----------------------------------------------------|--|
|                                                     |  |
| BIS_SSM_artillery_available_west = false;           |  |
|                                                     |  |
| <pre>BIS_SSM_ceasfire_available_west = false;</pre> |  |

You may also create player(forward air controller) and locate 'Simple support' module nearby and synchronize them.

## 61.6.7 CREATE PLAYABLE UAV

Create unit MQ-9 etc. & set to flying.

Create 'UAV' module and create empty vehicle or object such as a TV or line keeper's box to act as terminal. Synchronize player, MQ9 & terminal to module.

To move UAV's flight pattern on the map, just click on the map while you are in the UAV. Also, while using the UAV camera just point the crosshair at any location below to cause the aircraft to circle that point. Hit tab to lock onto vehicular targets.

#### 61.6.8 HELICOPTER AIRLIFTS OBJECT

To make an object attach itself to a vehicle like a helicopter start by naming both vehicle and object. Now create 3 triggesr with no size. The first should have

carl distance heli1 < 8;

written in the 'Condition' field. 8 meters seems to work well.

In the 'On activation field type

car1 attachTo [heli1,[ 0, 1, -10]];

where 0 is left to right, 1 is front to back and -10 is up and down. This code will attach car1 10 meters below and 1 meter ahead of heli1's centerpoint.

This is the best configuration for most helicopters.

Set this trigger's 'TIMEOUT' to about 2 seconds to simulate the time required to attach the hook.

Now in the second trigger's 'Condition' field write

(getpos carl select 2) <0.5;

In the 'On Activation' field write

detach carl;

This will detach car1 from heli1 when car1 discovers that it is again under 0.5 meters off of the ground. You could also set the 'Condition' to **this;** and set the trigger 'Activation' to 'Radio Alpha'. This will detach car1 on command.

BE SURE TO SET ALL TRIGGERS TO 'Repeatedly'.

If you want another helicopter to be able to pick up car1, just copy the first trigger and change the name of the helicopter.

#### 61.6.9 MC-130 REFUELER

To build a refueler/rearming capable C-130 start by creating a C-130(empty or piloted) and naming it 'c130'. Now create the boom by placing a 'flagpole' (Objects) and a '10cm Sphere' ('Objects -Helpers'). Name the flagpole 'boom' and the sphere 'nozzle'.

Type this into the boom's 'Initialization' field:

boom setVectordirandup [[0,.5,-.6],[0,.5,0]];

#### Now type

nozzle attachTo [boom,[ -.1, -.35, -4.2]];

into the nozzle's 'Initialization' field.

Ok, now we need 5 triggers, all with no size and set to 'Repeatedly'. The first needs to be set to 'Radio Alpha' and called 'Extend boom'. Type this into the 'On activation' field:

boom attachTo [c130,[ 0, -11, -4]]; boom setVectordirandup [[0,.5,-.6],[0,.5,0]]; nozzle attachTo [boom,[ -.1, -.35, -4.2]];

#### Now create a trigger set to 'Radio Bravo', called 'Retract boom' write

detach boom; boom setPos[(getMarkerPos "marker1") select 0, (getMarkerPos "marker1") select 1, 0];

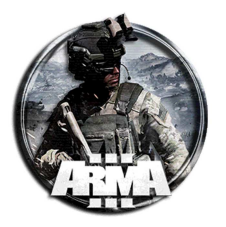

Place a marker called 'marker1' anywhere on the map.

Ok, now we need to allow any receiving aircraft to attach itself when near. Make a trigger and type this into the 'Condition' field:

j1 distance nozzle < 3;

'J1' is the recieving aircraft's name so change accordingly. In the 'On Activation field write this for an: F-35:

j1 attachTo [nozzle,[ 0, -1, -2.6]]; j1 setVectorup [0,-1,1]; A-10:

j1 attachTo [nozzle,[ 0, -3.6, -6]]; j1 setVectorup [0,-1,1];

AV-8B:

jl attachTo [nozzle,[ 0, -2, -1.5]]; jl setVectorup [0,-1,1];

The next trigger will refuel/rearm 'J1' after 20 seconds of being attached. Be sure to set the 'TIMEOUT' to 20 seconds. In the 'Condition' field write:

j1 distance nozzle < 5;

Write

j1 setfuel 1; j1 setvehicleammo 1;

in the 'On activation' field for \*fuel\*; \*ammo\*;.

Now for the last trigger. Name it 'Detach aircraft' and set to 'Radio Charlie' or set it to go off 20 seconds after j1 attaches itself to the nozzle. In the 'On activation' field write

detach jl; That's it!

Now when the F-35 called 'J1' flies up very close to the red sphere at the end of the boom, the F-35 will "stick" to the boom and after 20 seconds will take on full fuel and ammo.

Either operator may then hit 'Detach Aircraft' (Radio Charlie) and the F-35 will fall away from the refueler.

## 61.6.10 ADD LOADOUTS TO AIRCRAFT

To add to the loadout of your aircraft just add this to the 'Initialization' field of the aircraft or to the 'On activation' field of any trigger:

this addweapon "Mk82BombLauncher\_6"; this addmagazine "6rnd\_Mk82";

If added to a trigger, be sure to change this to the aircraft's name.

Refer to ARMAII\_library.pdf or the config\_viewer for weapon codes.

## 61.6.11 RECORD PATH FOR AI TO FOLLOW

To make the AI follow an exact path or flight pattern, you can use a recording function that records your movement in the editor and then makes the AI do the exact same thing in the finished mission.

Start by creating a trigger set to RADIO ALPHA. In the 'On Activation' field write

rec = [heli1,200] spawn BIS\_fnc\_UnitCapture;

where heli1 is the name of the vehicle being used and 200 is the maximum amount of time you need. (NOTE: You will be able to stop recording if you use less time, so a little extra time never hurts.)

Be sure to now place the 'Functions' module(f7) on the map (not required in ARMA 3!).

Create a notepad document and call it init.sqf. Place this inside of the document: MyPath = compile preprocessFile "path.sqf";

Now create another notepad document and name it path.sqf. Be sure it is not saved as path.sqf.txt or path.sqf.sqs but as path.sqf. In this one type:

Path = ; [heli1, Path] spawn BIS\_fnc\_UnitPlay;

Be sure both of these documents are saved in the mission's folder.

Now run the mission in the editor and get into the vehicle. Do not start the engine yet! Hit RADIO ALPHA and then start the engine.

HIL RADIO ALPHA and then start the engine.

Proceed to drive the intended path from start to finish.

When complete, hit ESC once to bring up the menu, and hit ESC again to stop recording.

View the info that appears on the screen and then press F1 to save the data.

Go immediately to path.sqf and click your cursor between the = sign and the semi-colon after Path and hit Ctrl V to paste.

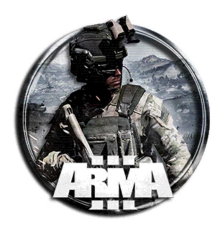

Save the document.( NOTE: For additional paths, save them on seperate documents and name them path2.sqf, path3.sqf etc. For the init.sqf document be sure to copy the first line in init.sqf and change to path2 as shown below):

```
MyPath = compile preprocessFile "path.sqf";
MyPath2 = compile preprocessFile "path2.sqf";
MyPath3 = compile preprocessFile "path3.sqf";
```

Now to play back the recorded path.

First set the vehicle to be driven by AI and be sure the name is heli1 or whatever you decided on for the recording. Give the AI a nearby waypoint so that they start the engine prior to the script going off, otherwise there will be no vehicle sounds.

Now simply activate the script by typing this into any 'On Activation' field:

rec = [] spawn Mypath;

The vehicle will now do everything you did when you were driving it. You can even loop the trigger for things like a loitering MC-130 that continuously orbits the map.

12/01/2021

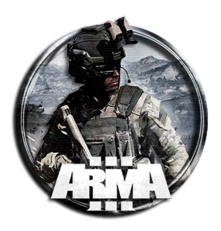

# 62 NOZIONI DI BASE ED AVANZATE DI SCRIPTING ED EDITOR

# **62.1 GESTIONE FILE MISSIONE**

Una volta creata la missione procederemo al suo salvataggio. Facendo salva essa verrà salvata in una cartella che si trova di default in

# C:\Documents\Arma 3 - Other Profiles\(tuoNome)\missions.

# All'interno verrà creata una cartella che si chiamerà

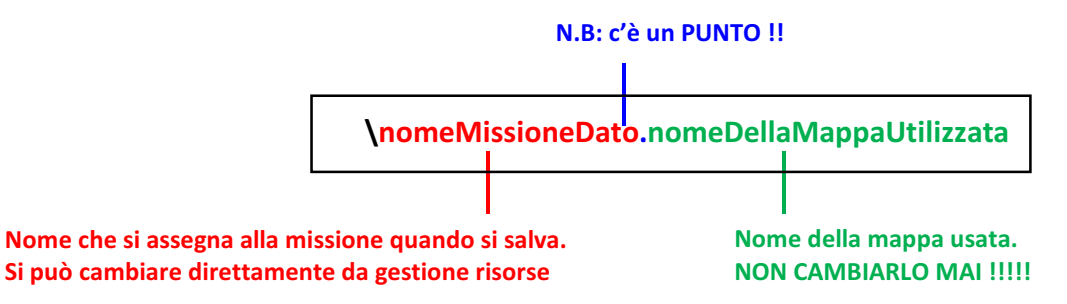

All'interno della cartella sarà creato un file missione che si chiama mission.sqm

# \*\* NON CAMBIARE MAI NOME AL FILE MISSION.SQM !! \*\*\*

Nota: nella schermata di salvataggio dell'Editor c'è una casella di spunta con la possibilità di salvarlo come file binarizzato. Se si sceglie questa opzione il file è illeggibile con un normale Notepad. <u>È consigliabile salvarlo sempre NON BINARIZZATO</u>. Così facendo è leggibile con un notepad e ciò può essere utile poiché contiene diverse informazioni, come ad esempio gli addon usati (<u>come le mod</u>). Anche da Attributi/generali si può spuntare la binarizzazione come salvataggio di default.

È ALTAMENTE consigliabile, ma non obbligatorio, dare un nome alla missione (e quindi alla cartella d missione salvata) senza usare gli spazi tra una parola e l'altra.

> Es: \Operazione Horizon Fase5.pulau

Nel caso si rinomini la cartella, lasciare sempre il **".nomeDellaMappaUtilizzata**" che identifica la mappa su cui è impostata Es:

\Op\_Horizon\_Capitolo\_5.pulau In questo caso aprendo l'editor lo troverete con questo nome

*Curiosità*: come caso estremo se si cambia il nome della mappa, si trasferisce l'intera missione su quest'ultima. Gli oggetti, però, saranno nelle coordinate in cui risultano già definiti !

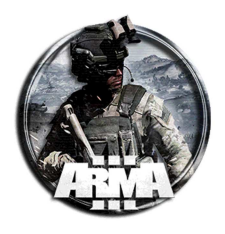

**FILE PBO** 

Il file con estensione PBO è un file compresso della cartella missione e di tutto il suo contenuto.

È il formato che serve far caricare al server per far partire la missione.

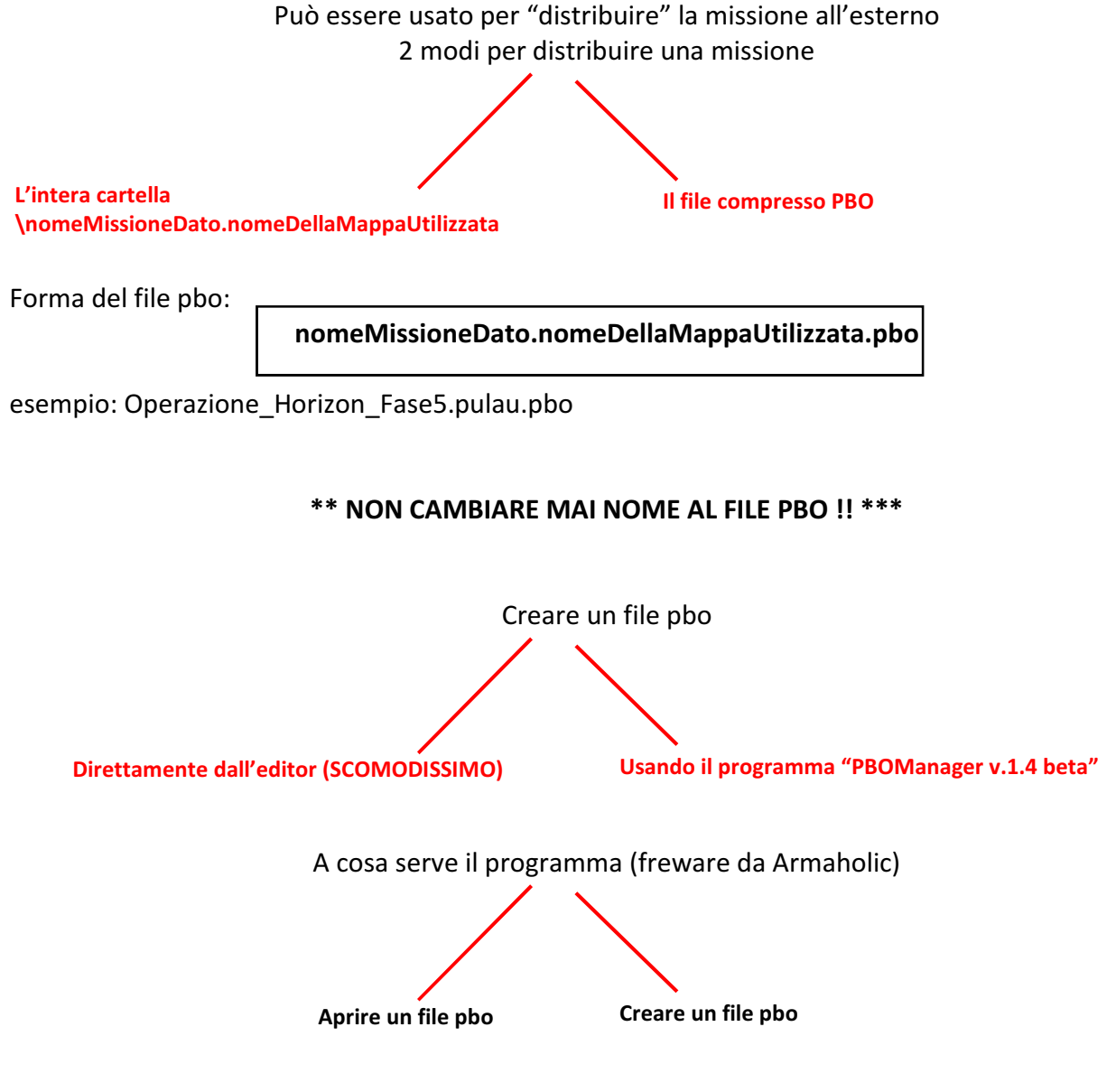

Per creare il file pbo (PBOManager già istallato sul pc):

1. Tasto destro sulla cartella missione

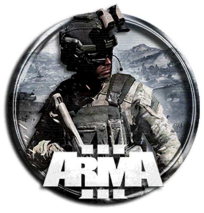

| <ul> <li>JOLD</li> <li>Op_Black_Hawk_Down.isladu</li> <li>Operation_Red-Sickle_Phase</li> </ul> | <ul> <li>Scansiona le voci selezionate in cerca di virus</li> <li>Distruggi con AVG</li> </ul> |   |                                                |
|-------------------------------------------------------------------------------------------------|------------------------------------------------------------------------------------------------|---|------------------------------------------------|
| Deration_Red-Sickle_Phase                                                                       | PBO Manager                                                                                    | • | Pack into "Operazione_Horizon_Fase5.pulau.pbo" |
| Deration_Red-Sickle_Phase                                                                       | Invia a                                                                                        | • | Pack into "Operazione_Horizon_Fase5.pulau.ifa" |
| Operation_Sandy_River_Phase     Operation_Sandy_River_Phase     Operation_Sandy_River_Phase     | Taglia<br>Copia                                                                                |   |                                                |
| Operation_Sandy_River_Phas     OPERATIONS ARMA                                                  | Elimina<br>Rinomina                                                                            |   |                                                |
| Operazione_Broken_Sword_F     Operazione_Broken_Sword_F                                         | Nuovo                                                                                          | • |                                                |
| Derazione_Horizon_Fase4.li                                                                      | Proprietà                                                                                      |   |                                                |
| Derazione_Horizon_Fase5.pt                                                                      | lau                                                                                            |   |                                                |
| Derazione_Horizon_Fase6.bl                                                                      | ud_vidda                                                                                       |   |                                                |

2. Selezionare "Pack into ...". Il file verrà creato a livello della cartella superiore \mission

# **FILES MISSIONE AGGIUNTIVI**

#### 

Viene utilizzato per impostare gli attributi generali della missione o per definire entità globali che saranno disponibili per altri script (suoni, formati..). Si trova nella cartella radice della missione e utilizza la stessa sintassi del file config.cpp, ma supporta solo un numero limitato di classi di configurazione.

## Definizione della schermata d'intro iniziale

```
// ****** SCHERMATA DI CARICAMENTO (NOTA: MODIFICARE CON I TESTI VOLUTI)
author = "ENIGX"; // nome autore
onLoadName = "Corso EGX"; // Nome missione
onLoadMission = "Descrizione corso"; // Descrizione breve
loadScreen = "images\intro_screen.jpg"; // Immagine della schermata di caricamento
class Header
{
gameType = Coop; // Tipo della missione MP
};
```

Il formato dell'immagine di preview (loadScreen) deve essere 2:1 nel formato .jpg oppure .paa. In formati diversi c'è distorsione dei colori !!!

Per il formato .paa si usa il programma freware TexView 2 con il quale si può convertire un .png in .paa

#### Definizione del respawn

```
// ***** RESPAWN SETTINGS
respawn = 3; //tipo di respawn (0=NONE, 1=BIRD, 2=INSTANT, 3=BASE, 4=GROUP,
5=SIDE)
respawnDelay = 3; //imposta il tempo di ritardo del respawn
respawnDialog = 0; // Mostra tabella e conto alla rovescia per la rigenerazione
respawnOnStart = -1; //fa si che all'inizio missione il respawn sia solo in una
posizione predefinita (non mostra la scelta di respawn)
respawnTemplates[] = { "MenuPosition", "Tickets" }; //fa apparire il menu con le
posizioni dove respawnare
```

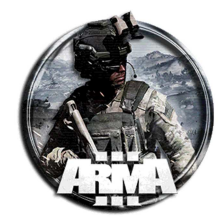

Sarà necessario mettere in editor solo il marker nominato "respawn\_west" nella posizione della Base

## Disabilitazione delle Al negli slot liberi

```
// *** DISABILITAZIONE AI AD INIZIO PARTITA (SOLO SLOTS PER PLAYERS) E
ABILITAZIONE DELLA CONSOLE PER L'ADMIN
disabledAI=1; // Rimuovo le unità giocabili non controllate da player umani
(1=si/0=no)
debriefing=1; // abilita il debriefing
aiKills = 0; // Enable scorelist for AI players (1=yes/0=no)
// **Abilitazione console
// **Abilitazione console
// enableDebugConsole = 1; // 0 - Default behavior, available only in editor; 1 -
Available in SP and for hosts / logged in admins in MP; 2 - Available for everyone
enableDebugConsole[] = {"xxxxxx", "xxxxxxx"}; // abilito console per gli UIDs
elencati
```

Definizione delle schermate di fine missione (missione fallita o compiuta)

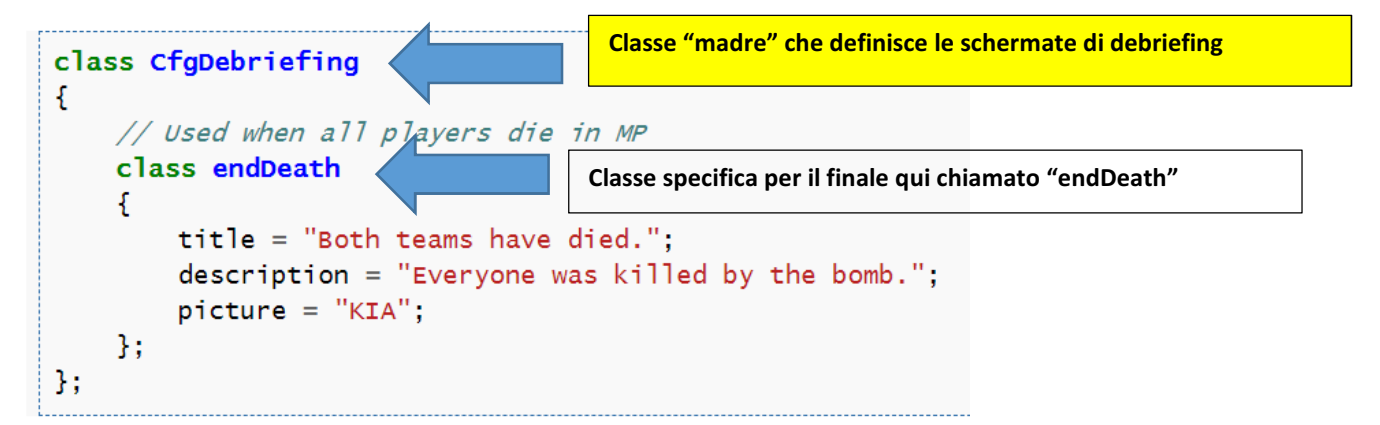

#### **Classi debriefing EGX:**

```
// ----- SCHERMATE DI DEBRIEFING FINALI (NOTA: MODIFICARE CON I TESTI VOLUTI) -----
class CfgDebriefing
{
// == MISSIONE COMPLETATA
                // definisce una classe di debriefing chiamata "Misscomp" con parametri
class Misscomp
   title = "Missione completata!";
                                     // titolo
   subtitle = "Avete sconfitto le forze nemiche";
                                                         // Inserire eventuale sottotitolo
   description = "Un ringraziamento a tutti per la partecipazione"; //descrizione completa nella
finestra di debriefing
   pictureBackground = "images\logoEGXquadroNero.jpg"; // Immagine di sfondo della schermata di
debriefing
   //picture = "b_inf";
                            // eventuale icona
   pictureColor[] = {0.0,0.3,0.6,1};
                                                              Attenzione al percorso
// == MISSIONE FALLITA
class Missfall
                  // definisce una classe di debrj
                                                    ing chiamata "Missfall" con parametri
   title = "Missione fallita!";
                                                   titolo
                                                         // Inserire eventuale sottotitolo
   subtitle = "Peccato siamo stati sopraffatt
   description = "Un ringraziamento per la
                                                 ecipazione"; //descrizione completa nella finestra di
debriefing
   pictureBackground = "images\logoEGXquadro"
                                             Nero.jpg"; // Immagine di sfondo della schermata di
debriefing
   //picture = "b_inf";
                            // eventuale icona
   pictureColor[] = {0.0,0.3,0.6,1};
```

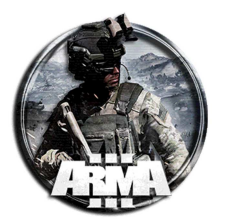

| };                                                                                                    |  |  |  |  |  |  |  |  |
|----------------------------------------------------------------------------------------------------|--|--|--|--|--|--|--|--|
| <pre>/*</pre>                                                                                                    |  |  |  |  |  |  |  |  |
| "Misscomp" call BIS_fnc_endMission; // Per Missione Completata<br>"Missfall" call BIS_fnc_endMission; // Per Missione Fallita                                                                         |  |  |  |  |  |  |  |  |
| Oppure inserire una delle due stringhe in un trigger da editor. In tal caso occorre sostituirle con le seguenti per l'esecuzione in globale                                                           |  |  |  |  |  |  |  |  |
| ["Misscomp",true,1,false,true] remoteExecCall ['BIS_fnc_endMission',0]; // Per Missione Completata<br>["Missfall",true,1,false,true] remoteExecCall ['BIS_fnc_endMission',0]; // Per Missione Fallita |  |  |  |  |  |  |  |  |

- pictureBackground: formato 2:1 •
- picture: icona nel formato 1:1 •

La classe dei finali dei trigger sono End1, End2, ....

- // Singleplayer / client-side
  "end1" call BIS\_fnc\_endMission;
- // Multiplayer / server-side
- "end1" call BIS\_fnc\_endMissionServer;

#### Esempio

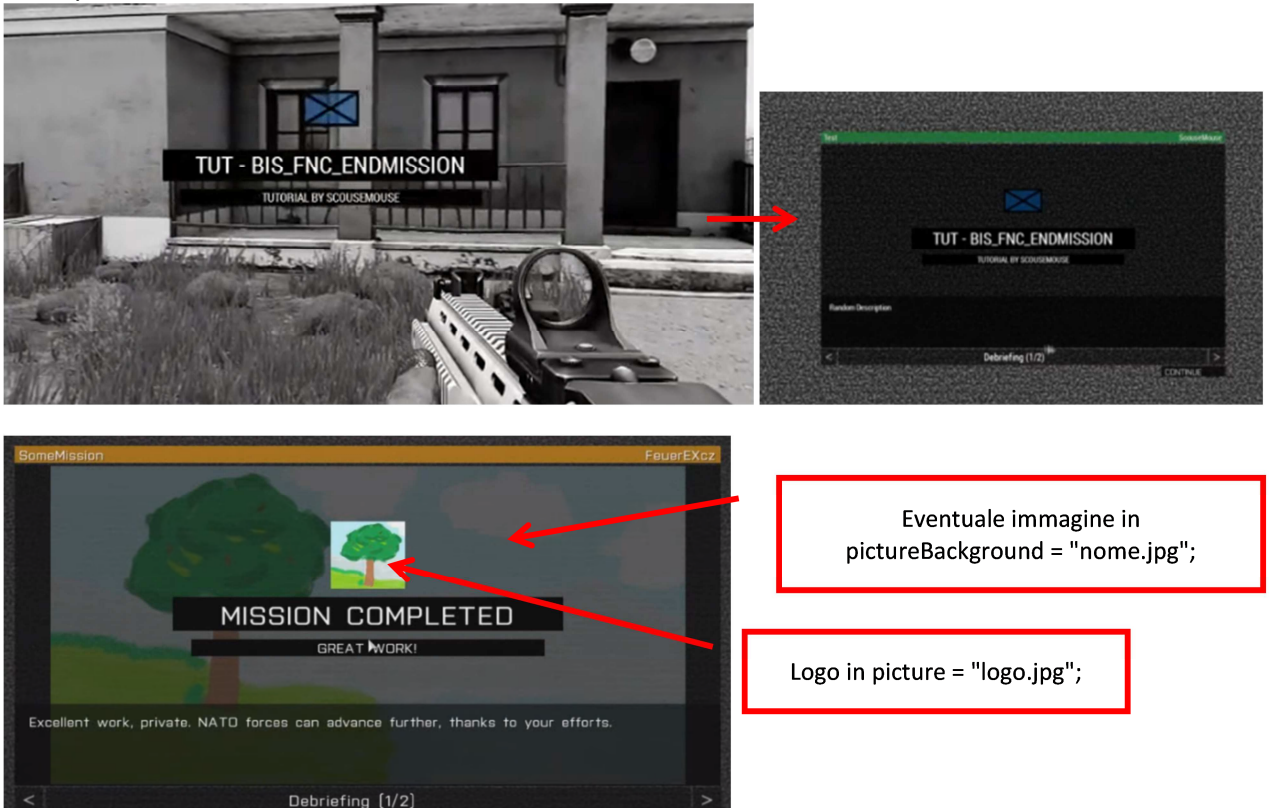

icone

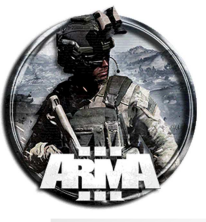

|               | Empty            |                  | Flag                | $\otimes$         | mil_objective          | Ū            | mil_marker                | $\approx$  | mil_flag                 | î                 | mil_arrow       |
|---------------|------------------|------------------|---------------------|-------------------|------------------------|--------------|---------------------------|------------|--------------------------|-------------------|-----------------|
| 1             | mil_arrow2       | €                | mil_ambush          | Ť                 | mil_destroy            | ð            | mil_start                 | 5          | mil_end                  | Ś                 | mil_pickup      |
| <del>.</del>  | mil_join         | Ó                | mil_warning         | (2)               | mil_unknown            | Ŏ            | mil_circle                | •          | mil_dot                  |                   | mil_box         |
|               | mil_triangle     | Ø                | hd_objective        | Ā                 | hd_flag                | Ť            | hd_arrow                  | €          | hd_ambush                | +                 | hd_destroy      |
| Ð             | hd_start         | J                | hd_end              | Ś                 | hd_pickup              | *            | hd_join                   | A          | hd_warning               | Ś                 | hd_unknown      |
| •             | hd_dot           |                  | b_unknown           | $\diamond$        | o_unknown              |              | n_unknown                 | $\bowtie$  | b_inf                    | $\diamond$        | o_inf           |
| $\boxtimes$   | n_inf            | Ж                | b_motor_inf         | $\diamondsuit$    | o_motor_inf            | $\mathbb{X}$ | n_motor_inf               | Ø          | b_mech_inf               | $\bigotimes$      | o_mech_inf      |
| X             | n_mech_inf       | 0                | b_armor             | $\diamondsuit$    | o_armor                | 0            | n_armor                   | $\sim$     | p_recon                  | $\diamond$        | o_recon         |
| $\checkmark$  | n_recon          | X                | b_air               | $\bigotimes$      | o_air                  | Δ            | n_air                     | 8          | b_plane                  | $\diamond$        | o_plane         |
| ~             | n_plane          | ~                | b_uav               | $\diamondsuit$    | o_uav                  | ~            | n_uav                     |            | b_med                    | $\Leftrightarrow$ | bem_o           |
|               | n_med            | •                | b_art               | $\diamond$        | o_art                  | •            | n_art                     | \$         | b_mortar                 | \$                | o_mortar        |
| \$            | n_mortar         |                  | b_hq                | $\Diamond$        | o_hq                   |              | n_hq                      |            | b_support                | $\diamondsuit$    | o_support       |
|               | n_support        | Х                | b_maint             | $\diamondsuit$    | o_maint                | Х            | n_maint                   | $\leq$     | b_service                | $\diamondsuit$    | o_service       |
| $\leq$        | n_service        | CIV              | c_unknown           | 5                 | c_car                  | ₽            | c_ship                    | $\odot$    | c_air                    | ÷                 | c_plane         |
| ۰             | group_0          | ·                | group_1             |                   | group_2                |              | group_3                   |            | group_4                  |                   | group_5         |
|               | group_6          | •                | group_7             | xx                | group_8                | ***          | group_9                   | ****       | group_10                 | *****             | group_11        |
|               | eerT_col         |                  | loc_SmallTree       |                   | loc_Bush               | Ŧ            | loc_Church                | ŧ          | loc_Chapel               | t                 | loc_Cross       |
| **            | loc_Rock         | $\bigtriangleup$ | loc_Bunker          | -                 | loc_Fortress           | £            | loc_Fountain              | ۵          | lac_ViewTawer            | Â                 | loc_Lighthouse  |
| Ĵ             | loc_Quay         |                  | loc_Fuelstation     | *                 | loc_Hospital           | 55           | loc_BusStop               | Å          | loc_Transmitter          | 1                 | loc_Stack       |
| Ĭ.            | loc_Ruin         | 合                | loc_Tourism         | Â                 | loc_WaterTower         | Ō            | loc_Power                 | ۰          | loc_PowerSolar           | 0                 | loc_PowerWave   |
| $\overline{}$ | loc_PowerWind    | *                | flag_NATO           | $\langle \rangle$ | flag_EU                | ۲            | flag_UN                   |            | flag_Belgium             | ÷                 | flag_Canada     |
| *             | flag_Catalonia   |                  | flag_Croatia        |                   | flag_CzechRepublic     |              | flag_Denmark              |            | flag_France              | ÷                 | flag_Georgia    |
|               | flag_Germany     |                  | flag_Greece         |                   | flag_Hungary           | ╞            | flag_lceland              |            | flag_italy               | _                 | flag_Luxembourg |
|               | flag_Netherlands | ╬                | flag_Nor way        |                   | flag_Poland            | ۲            | flag_Portugal             | ۲          | flag_Slovakia            | -                 | flag_Slovenia   |
| *             | flag_Spain       |                  | flag_UK             |                   | flag_USA               | w            | flag_lran                 | <u>}</u> * | flag_iranArmy            | $\bigcirc$        | Select          |
| ×             | waypoint         | $\bigcirc$       | selector_selectable | $\bigcirc$        | selector_selectedEnemy | $\bigcirc$   | selector_selectedFriendly | ()         | selector_selectedMission |                   |                 |

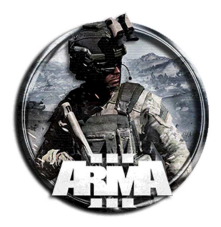

Definizione di eventuali suoni personali aggiuntivi

```
// ****** DEFINIZIONE DELLE CLASSI DEI SUONI UTENTE
class CfgSounds
{
    class NomeClasse // This is the classname you will use to refer to the sound in your code
    {
        name = "Nome"; // This line is only needed if you want to be able to select the sound in the Trigger
        effects drop-down menus for sound. Call it whatever you want otherwise remove the line.
        sound[] = {Percorso\FileDelSuono.ogg, 3,1,18,1,1,1,0}; // This is the path to the audio file in your
        mission folder. The first number is volume. The second 1 is speed of playback. The 18 indicates the
        distance at which the sound will be heard
        titles[] = {};
        empty[]= {"",0,0,0,0,0,0,0};
        };
        // ... altre classi
    };
```

Esempio delle sirene della missione della partenza del razzo

| class<br>ſ | CfgSounds                                                         |
|------------|-------------------------------------------------------------------|
| ĩ          | class alarm01 II nome da richiamare per la riproduzione del suono |
|            | name = "alarm01";                                                 |
|            | <pre>sound[] = {"sound\alarm01.ogg",3,1,50,1,1,1,0};</pre>        |
|            | $titles[] = {};$                                                  |
|            | <pre>empcy[]= { ,0,0,0,0,0,0,0,0,0,0,0,0,0,0,0,0,0,0,</pre>       |
|            |                                                                   |
|            | class alarm02                                                     |
|            | $\{$                                                              |
|            | $sound[] = {"sound\alarm02.ogg", 3, 1, 50, 1, 1, 1, 0};$          |
|            | <pre>titles[] = {};</pre>                                         |
|            | empty[]= {"",0,0,0,0,0,0];                                        |
| 1.         | };                                                                |
| ji         |                                                                   |

Il format dei suoni deve essere .ogg

Esistono diversi freeware per convertire in formato .ogg (es. Audacity). Ci sono anche diversi siti online dove si possono convertire mp3 in ogg

Richiamare un file audio all'interno della missione.

Metodo 1 - Trigger

- 1. mettere un trigger
- 2. selezionare il suono dal menu a tendina. Comparirà quello che avete scritto in "name".
- 3. il suono è riprodotto al soddisfacimento del trigger

# Metodo 2 - Trigger

- 1. mettere un trigger
- 2. nel campo attivazione mettere la stringa

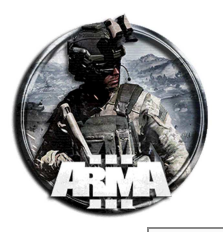

this say3D "sound01"; // nome della <a href="mailto:classe">classe</a> del suono

## \*\*\* NOTA: VIENE RIPRODOTTO SOLO UNA VOLTA \*\*\*\*

Se si vuole che il suono sia riprodotto in loop mettere questa stringa

```
nul = [thisTrigger] spawn {while {true} do {(_this select 0) say3D
"sound01"; sleep 150;};;
```

Dove 150 (in questo esempio) è la durata del file audio utilizzato in secondi. Cambiarlo all'occorrenza!

#### Metodo 3 – In un oggetto

- 1. mettere un oggetto
- 2. nel suo campo init mettere la stringa

```
this say3D "sound01"; // nome della <a href="mailto:classe">classe</a> del suono
```

#### oppure per la durata in loop

```
nul = [this] spawn {while {true} do {(_this select 0) say3D "sound01"; sleep
150;};
```

#### 

File eseguito allo start della missione (prima della finestra di briefing). È eseguito per tutti i player e server.

Usato per l'inizializzazione di molti script che si scaricano da Armaholic.

#### 

File d'inizializzazione eseguito allo start della missione (prima della finestra di briefing). Analogo dell'init con la differenza che è eseguito <u>solo sul server</u>.

## initPlayerLocal.sqf

## ← Va messo nella cartella missione!

File d'inizializzazione del singolo player. È eseguito <u>solo sul pc del player</u> quando si connette. Usato per esempio per definire specifiche funzioni al player (es. assegnazione del Tablet)

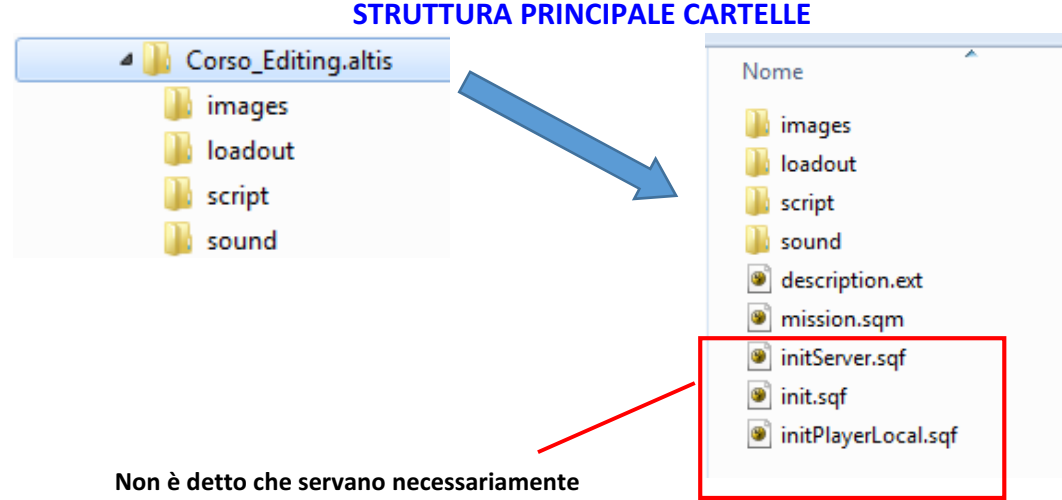

# STANDARDIZZIAMO!

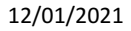

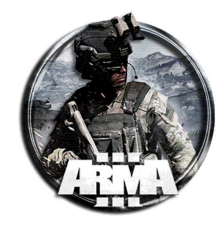

# 62.2 ALCUNE FUNZIONI BASE DI SCRIPT

# Tutte le funzioni di Arma le trovate nella Community Wiki della Bohemia https://community.bistudio.com/wiki/Main\_Page

Messaggio di testo a video

Funzione:hintConsente di far comparire messaggi in alto a destraMesso per esempio dentro l'attivazione di un trigger.

I testi in Arma vanno messi tra doppio apice

Esempio

hint "testo messaggio";

Esempio con formattazione del testo

```
hint parsetext "<t font='TahomaB' t size='1.25' t color='#FF0000'>Testo
messaggio</t>";
// oppure:
hint parsetext format["<t font='TahomaB' t size='1.25' t color='#00FF00'> Testo
messaggio </t>"];
```

Tutto bene finché eseguito dal server (esempio all'interno di trigger)!

Problemi se "eseguito" dal singolo client poiché "hint" è una funzione con effetto locale! Va sostituita con:

["Testo del messaggio"] remoteExec ["hint",0,false];

Questa esegue la funzione hint in globale

## Distruzione oggetto

## Funzione: **deleteVehicle**

Consente di cancellare qualsiasi oggetto messo in editor (unità/veicoli/oggetti).

Es.

deleteVehicle ufficiale;

Elimina dalla mappa l'unità nominata come "ufficiale" nel suo campo init

## Es.

deleteVehicle oggetto\_qualsiasi;

Elimina dalla mappa l'oggetto denominato come "oggetto\_qualsiasi" nel suo campo init

La funzione opposta, ossia il creare oggetti è la seguente

**createVehicle** → per gli oggetti e veicoli

createUnit → per le unità

Necessitano di una forma della stringa diversa

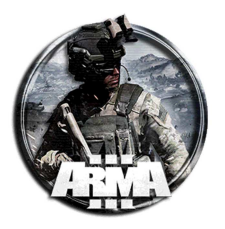

# Controllo di uccisione/distruzione unità nemica

# Funzione: !alive

Consente di verificare se un'unità è viva o morta oppure se un veicolo/oggetto è distrutto o integro. *ATTENZIONE*: Il simbolo ! sta per "**not**" → significa notAlive (nonVivo)

# Il contrario è ovviamente alive

Principalmente usato nel campo "**Condizione**" di un trigger dove in genere verifichiamo che l'unità/oggetto sia morta/ distrutto

## Es.

!alive ufficiale\_nemico;

Controlla se l'unità, nominata come "ufficiale\_nemico" nel suo campo init, è morta

## Es.

(!alive uff1)&&(!alive uff2)

Esempio con 2 unità nominate uff1 e uff2. Verifica se entrambe sono morte

## Es

!alive veicolo\_nemico;

Controlla se il veicolo, nominato come "veicolo\_nemico" nel suo campo init, è distrutto

## Es

!alive Oggetto\_qualsiasi;

Controlla se l'oggetto, denominato qui "oggetto \_qualsiasi" nel suo campo init, è cancellato

# Eseguire uno script esterno

Funzione: execVM

Consente di avviare uno script esterno con estensione .sqf

Tutti (o quasi) i files script di Arma hanno estensione .sqf

Utile per avviare, per esempio all'interno di triggers, files contenenti istruzioni più o meno complesse o lunghe.

Consente di "gestire" istruzioni separatamente dall'editor tramite richiamo di files appositamente scritti.

# ATTENZIONE:

# la cartella principale (root) della missione è per l'appunto la cartella missione!! Non occorre includerla nel percorso del file!!

# Es

execVM "nomefile.sqf";

esegue il file che è contenuto dentro la cartella missione (dove vi è anche il file missione mission.sqm)

## Es.

```
execVM "cartella_script\nomefile.sqf";
```

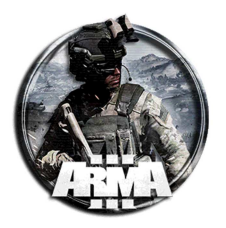

esegue il file contenuto nella sottocartella "cartella\_script"

# L'ORDINE DELLE CARTELLE PRIMA DI TUTTO: Mettere tutti gli script .sqf personali in una cartella apposita!! Consigliato chiamarla "script"

## Creare un Marker in mappa

Funzione: createMarker

Consente di creare un marker in mappa (per esempio un obiettivo)

Si può per esempio mettere all'attivazione di un trigger.

La sintassi semplificata è della forma

createMarker [nome, posizione]

Il nome è del tipo stringa di testo (string)

Le variabili "string" vanno messe tra doppio apice

Es.

```
createMarker ["Enemy", [50,50,0]];
```

Crea un marker "Enemy" nella posizione in coordinate [50,50,0].

Nota: il createMarker crea SOLO il marker!! Esso "esiste" ma non è visualizzato in mappa!!

"Enemy" identifica solo il nome della "variabile marker"! Non sarà quello che comparirà in mappa Il tipo di marker da visualizzare va definito dalle seguenti istruzioni opzionali da aggiungere a quella sopra:

```
"Enemy" setMarkerType "hd_objective"; // definisce il tipo di icona
"Enemy" setMarkerText "Nemici!!"; // aggiunge una scritta a fianco
"Enemy" setMarkerColor "ColorRed"; // lo fa per esempio rosso
"Enemy" setMarkerDir 180; // lo fa ruotare di un angolo (utile per le frecce)
```

Lista delle classi di icone con

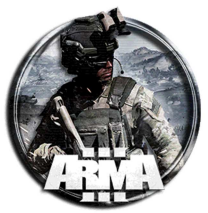

|                 |                  |                        | 0                      |                            | $\sim$                       | A                  |
|-----------------|------------------|------------------------|------------------------|----------------------------|------------------------------|--------------------|
|                 | Empty            | Flag                   | mil_objective          | mil_marker                 | ∼ mil_flag                   | ] [ mil_arrow      |
| T               | mil_arrow2       | } mil_ambush           | + mil_destroy          | mil_start                  | mil_end                      | 🕅 mil_pickup       |
| ж               | mil_join         | D mil_warning          | ? mil_unknown          | O mil_circle               | • mil_dot                    | mil_box            |
|                 | mil_triangle     | Md_objective           | $p_{nd_{tiag}}$        | ↑ hd_arrow                 | hd_ambush                    | hd_destroy         |
| Ð               | hd_start         | hd_end                 | 도 hd_pickup            | ₩ hd_join                  | V hd_warning                 | ? hd_unknown       |
| ٠               | hd_dot           | b_unknown              | o_unknown              | n_unknown                  | ▶ b_inf                      | ♦ o_inf            |
| $\boxtimes$     | n_inf            | 🔀 b_motor_inf          | 🚸 o_motor_inf          | n_motor_inf                | 🖾 b_mech_inf                 | o_mech_inf         |
| ×               | n_mech_inf       | 🔘 b_armor              | 🔷 o_armor              | 🔘 n_armor                  | b_recon                      | o_recon            |
| $\square$       | n_recon          | b_air                  | o_air                  | 🖂 n_air                    | 🔤 b_plane                    | 🧼 o_plane          |
| ~               | n_plane          | 🚬 b_uav                | 🔶 o_uav                | 📉 n_uav                    | b_med                        | bem_o              |
| $\blacksquare$  | n_med            | • b_art                | o_art                  | • n_art                    | 💧 b_mortar                   | o_mortar           |
| \$              | n_mortar         | 🔲 b_hq                 | o_hq                   | n_hq                       | b_support                    | o_support          |
|                 | n_support        | 🔀 b_maint              | 🔶 o_maint              | ≻ n_maint                  | b_service                    | o_service          |
| $\triangleleft$ | n_service        | cv c_unknown           | 📥 c_car                | 🛄 c_ship                   | 😳 c_air                      | 🖅 c_plane          |
| •               | group_0          | group_1                | <br>group_2            | <br>group_3                | group_4                      | "<br>group_6       |
|                 | group_6          | ,<br>group_7           | <br>group_8            | group_9                    | group_10                     | group_11           |
|                 | loc_Tree         | loc_SmallTree          | loc_Bush               | t loc_Church               | icc_Chapel                   | t loc_Cross        |
|                 | loc_Rock         | △ loc_Bunker           | loc_Fortress           | $^{\text{T}}$ loc_Fountain | 8 loc_ViewTower              | 🗴 loc_Lighthouse   |
| Ĵ               | loc_Quay         | loc_Fuelstation        | ★ loc_Hospital         | 👼 loc_BusStop              | A loc_Transmitter            | loc_Stack          |
| Ľ               | loc_Ruin         |                        | 🗍 loc_WaterTower       | 🔘 loc_Power                | loc_PowerSolar               | loc_PowerWave      |
| $\overline{}$   | loc_PowerWind    | 🔹 flag_NATO            | flag_EU                | flag_UN                    | flag_Belgium                 | flag_Canada        |
|                 | flag_Catalonia   | flag_Croatia           | flag_CzechRepublic     | flag_Denmark               | flag_France                  | flag_Georgia       |
| -               | flag_Germany     | flag_Greece            | flag_Hungary           | flag_iceland               | flag_italy                   | flag_Luxembourg    |
|                 | flag_Netherlands | flag_Norway            | flag_Poland            | 🧕 flag_Portugal            | 🏭 flag_Slovakia              | ilag_Slovenia flag |
|                 | flag_Spain       | flag_UK                | flag_USA               | 📕 flag_iran                | flag_IranArmy                | O Select           |
| ×               | waypoint         | () selector_selectable | Selector_selectedEnemy | selector_selectedFriendly  | ( ) selector_selectedMission |                    |
|                 |                  |                        | -                      |                            |                              |                    |

La posizione in coordinate è scomoda e poco pratica alla sua individuazione esatta in mappa! Meglio usare un oggetto/entità già piazzata in mappa.

```
Es.
```

createMarker ["Enemy", **getMarkerPos "MarkerVuotoAggiuntivo"**]; "Enemy" setMarkerType "hd\_objective"; "Enemy" setMarkerText "Nemici!!"; "Enemy" setMarkerColor "ColorRed"; Letter the setMarkerColor "ColorRed";

Questa "usa" la posizione di un Marker Vuoto messo preventivamente nell'editor e chiamato "MarkerVuotoAggiuntivo"

La funzione getMarkerPos (applicabile ai marker) "prende" la posizione di questo marker vuoto.

```
Es.
```

createMarker ["Enemy", getpos oggettoqualsiasi];

Questa "usa" la posizione di un oggetto messo preventivamente nell'editor e chiamato "oggettoqualsiasi "

La funzione getpos "prende" la posizione di un oggetto/unità.

Una volta creato in una posizione, posso successivamente anche spostare il marker in una nuova posizione in mappa tramite la funzione **setMarkerPos**.

Es.

"Enemy" **setMarkerPos** (getMarkerPos "MarkerVuotoAggiuntivo\_2");

# La funzione opposta al createMarker, ossia cancellare un marker, è la deleteMarker

Es

deleteMarker "Enemy";

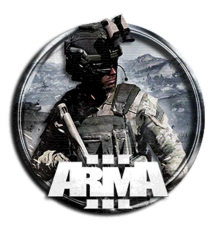

# Menù d'interazione su oggetto con azione

Funzione: addAction

Consente di creare su un oggetto in mappa il menù interazione con rotella con azione. Applicazione: le INTEL !!

Forma semplificata della sintassi:

Oggetto\_target addAction ["titolo dell'azione", script\_azione]

Es

this addAction ["Prendi Documento", {DeleteVehicle nomeintel}];

messo nell'init dell'oggetto consente, quando ci si è vicini, di azionare il comando "Prendi Documento" dal menu a tendina e cancella l'oggetto denominato "nomeintel"

Es

this addAction ["Team Leader", "scripts\Team\_Leader\_Loadout.sqf"];

o analogo

this addAction ["Team Leader ", {execVM "scripts\Team\_Leader\_Loadout.sqf"}];

come sopra ma all'azione del commando "Team Leader" esegue lo script del file .sqf indicato

Mettere unità a bordo di un veicolo

Funzione: movelnCargo

Consente di mettere un'unità a bordo di un mezzo.

Es

Unita\_qualsiasi moveInCargo heliAmico;

mette l'unità denominata "unita\_qualsiasi" nel suo campo init all'interno del veicolo nominato "heliAmico"

# ATTENZIONE: evitare come la peste le vocali accentate nelle istruzioni degli script!

Es

this moveincargo mrapAlleato;

messo direttamente nell'init dell'oggetto lo mette nel veicolo denominato "mrapAlleato"

# Attivare un trigger tramite un altro trigger

Funzione: triggerActivated

Consente di attivare un trigger che ha come condizione il soddisfacimento di un altro trigger esterno (chiamiamolo "nomedeltriggerchiamato").

Va messo nel campo "condizione" del trigger.

Es.

Call{triggerActivated nomedeltriggerchiamato}

Es.

Call{triggerActivated nomedeltrigger1} && Call{triggerActivated nomedeltrigger2}

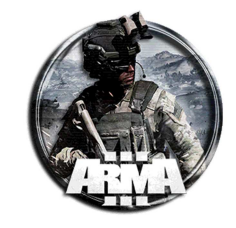

## o l'equivalente

triggerActivated nomedeltrigger1 AND triggerActivated nomedeltrigger2;

Questo attiva il trigger solo quando sono stati attivati i due trigger 1 e 2 contemporaneamente

Es.

triggerActivated nomedeltrigger1 OR triggerActivated nomedeltrigger2;

Questo attiva il trigger solo quando almeno uno dei due trigger 1 e 2 è stato attivato (o l'uno o l'altro)

Attivare un trigger tramite una sola unità (uso della thisList)

Funzione: thisList

Consente di attivare un trigger da parte di una sola (o più) unità. Oltre alla spunta di Blufor presente (od altro), aggiungere nella condizione l'istruzione

nomedellunita in thisList;

il trigger si attiverà quando l'unità, nominata "nomedellunita" entra nel trigger

Es.

nomedellunita1 in thislist && nomedellunita2 in thislist && nomedellunita3 in thislist;

Questa include più unità specifiche per l'attivazione (3)

Un modo alternativo più breve per fare la stessa cosa è

{\_x in thislist}count [nomedellunita1, nomedellunita2, nomedellunita3] == 3

Es.

!(nomedellunita in thisList);

In questa il trigger si attiverà quando l'unità elencata esce dalla zona del trigger

## Riproduzione di un suono

Esistono due tipologie di suono:

- 1. Suono "direzionale" →
  - scompare allontanandosi dalla fonte
- 2. Suono "globale" → si sente sempre in cuffia con la stessa intensità

Il suono va sempre definito preventivamente nel description.ext tramite la class CfgSounds

Esistono diverse funzioni con sintassi diversa

- Funzioni del tipo "direzionale": say3D, playsound3D
- Funzioni del tipo" globale": say, playsound

Richiamare un file audio all'interno della missione.

Metodo 1 - Trigger

- 1. mettere un trigger
- 2. selezionare il suono dal menu a tendina. Comparirà quello che avete scritto in "name"
- 3. il suono è riprodotto al soddisfacimento del trigger

In tal caso il suono va definito nel description.ext nella classe die suoni del tipo CfgSFX

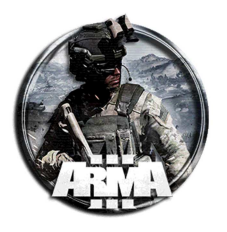

# Metodo 2 - Trigger

- 1. mettere un trigger
- 2. nel campo <u>attivazione</u> mettere la stringa

this say3D "sound01"; // nome della <u>classe</u> del suono

# \*\*\* NOTA: VIENE RIPRODOTTO SOLO UNA VOLTA \*\*\*\*

Se si vuole che il suono sia riprodotto in loop mettere questa stringa

```
nul = [thisTrigger] spawn {while {true} do {(_this select 0) say3D
"sound01"; sleep 150;};;
```

Dove 150 (in questo esempio) è la durata del file audio utilizzato in secondi. Cambiarlo all'occorrenza!

# Metodo 3 – In un oggetto

- 1. mettere un oggetto
- 2. nel suo campo init mettere la stringa

this say3D "sound01"; // nome della <u>classe</u> del suono

## oppure per la durata in loop

```
nul = [this] spawn {while {true} do {(_this select 0) say3D "sound01"; sleep
150;};
```

Nota: **say3D** e **playsound** hanno effetto locale! Tutto bene se messi in oggetti/trigger da editor Esempio con esecuzione in globale del playsound

["Allarme"] **remoteExec** ["playsound",0,false];

12/01/2021

DocEGX01 Rev 1.0

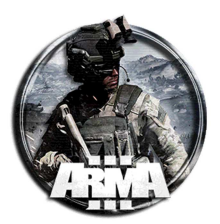

# 62.3 FILES DI LOADOUT

## Scopo:

Impostare correttamente i files dei loadout

SEGUIRE QUESTI NOMI POICHÉ

ALTRIMENTI NON VENGONO LETTI

DAL TABLET!!

I loadout sono contenuti in files pre-impostati che sono "letti" dal sistema del Tablet. I files sono in formato script **.sqf** 

# File di loadouts da creare:

- ✓ squadleader.sqf
- ✓ teamleader.sqf
- ✓ mitragliere.sqf
- ✓ granatiere.sqf
- ✓ fuciliere.sqf
- ✓ fuciliereAT.sqf
- ✓ marksman.sqf
- ✓ spec\_esplosivi.sqf
- ✓ medico.sqf

# Procedura operativa per la creazione dell'.sqf PER OGNI RUOLO

Il modo più semplice è usare l'editor e copiare il loadout dalla schermata dell'equipaggiamento arsenal.

- 1. Mettere giù un'unità blufor dall'editor con le mod istallate
- 2. Tasto destro sull'unità e selezionare "modifica equipaggiamento"
- 3. Si apre l'arsenal da dove quindi creare il loadout desiderato (per esempio il fuciliere)
- 4. Da quest'arsenal fare clic su ESPORTA. Questo copierà il loadout negli appunti
- Creare un file di testo in una sottocartella (es loadout/) nella cartella della missione e nominarlo come "fuciliere.sqf". L'estensione deve essere SQF. Se necessario convertirlo da .txt a .sqf
- 6. Incollare (CTRL + V) il loadout del fuciliere esportato nel file fuciliere.sqf
- 7. Modificarlo cancellando le istruzioni nella parte iniziale e finale per farlo sembrare così

## Es: fuciliere.sqf

```
comment "Remove existing items";
removeAllWeapons this;
removeAllItems this;
removeAllAssignedItems this;
removeUniform this;
removeVest this;
removeBackpack this;
removeBackpack this;
removeHeadgear this;
removeGoggles this;
comment "Add weapons";
this addWeapon "rhs_weap_m4al";
this addPrimaryWeaponItem "rhsusf_acc_nt4_black";
this addPrimaryWeaponItem "rhsusf_acc_ACOG_RMR";
this addPrimaryWeaponItem "rhs_mag_30Rnd_556x45_M855A1_Stanag";
```

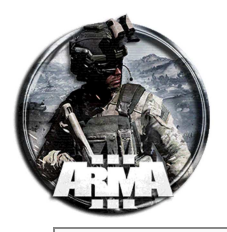

```
comment "Add containers";
this forceAddUniform "rhs_uniform_acu_ucp";
this addVest "rhsusf_spcs_ucp_rifleman";
this addBackpack "rhsusf_assault_eagleaiii_ucp";
comment "Add binoculars";
this addWeapon "ACE_VectorDay";
comment "Add items to containers";
for "_i" from 1 to 2 do {this addItemToUniform "ACE_epinephrine";};
for "_i" from 1 to 2 do {this addItemToUniform "ACE_morphine";};
for "_i" from 1 to 20 do {this addItemToUniform "ACE_packingBandage";};
for "_i" from 1 to 2 do {this addItemToUniform "ACE_CableTie";};
for "_i" from 1 to 4 do {this addItemToUniform "ACE_tourniquet";};
for "_i" from 1 to 2 do {this addItemToUniform "ACE_salineIV_250";};
this addItemToUniform "ACE_EarPlugs";
this addItemToUniform "ACE_MapTools";
for "_i" from 1 to 12 do {this addItemToVest
"rhs_mag_30Rnd_556x45_M855A1_Stanag"; };
this addItemToBackpack "ACE_EntrenchingTool";
for "_i" from 1 to 4 do {this addItemToBackpack "rhs_mag_an_m8hc";};
for "_i" from 1 to 4 do {this addItemToBackpack "rhs_mag_m67";};
this addItemToBackpack "SmokeShellGreen";
this addItemToBackpack "SmokeShellPurple";
this addHeadgear "rhsusf_ach_helmet_ESS_ucp";
this addItemToBackpack "ACE_SpraypaintGreen";
this addItemToBackpack "ACE_SpraypaintRed";
this addItemToBackpack "ACE_SpraypaintBlue";
this addItemToBackpack "ACE_SpraypaintBlack";
comment "Add items";
this linkItem "ItemMap";
this linkItem "ItemCompass";
this linkItem "ItemWatch";
this linkItem "TFAR_anprc152";
this linkItem "rhsusf ANPVS 14";
```

8. Inserire queste due righe nello script

```
this = player; // Va messa all'inizio del file del loadout
this = nil; // Va messa alla fine del file del loadout
```

La prima all'inizio e la seconda alla fine Quindi

#### fuciliere.sqf

## this = player;

```
comment "Remove existing items";
removeAllWeapons this;
removeAllItems this;
removeAllAssignedItems this;
removeUniform this;
removeVest this;
removeBackpack this;
removeHeadgear this;
removeGoggles this;
```

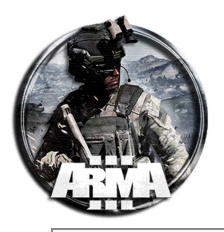

```
comment "Add weapons";
this addWeapon "rhs_weap_m4a1";
this addPrimaryWeaponItem "rhsusf_acc_nt4_black";
this addPrimaryWeaponItem "rhsusf_acc_ACOG_RMR";
this addPrimaryWeaponItem "rhs_mag_30Rnd_556x45_M855A1_Stanag";
comment "Add containers";
this forceAddUniform "rhs_uniform_acu_ucp";
this addVest "rhsusf_spcs_ucp_rifleman";
this addBackpack "rhsusf_assault_eagleaiii_ucp";
comment "Add binoculars";
this addWeapon "ACE VectorDay";
comment "Add items to containers";
for "_i" from 1 to 2 do {this addItemToUniform "ACE_epinephrine";};
for "_i" from 1 to 2 do {this addItemToUniform "ACE_morphine";};
for "_i" from 1 to 20 do {this addItemToUniform "ACE_packingBandage";};
for "_i" from 1 to 2 do {this addItemToUniform "ACE_CableTie";};
for "_i" from 1 to 4 do {this addItemToUniform "ACE_tourniquet";};
for "_i" from 1 to 2 do {this addItemToUniform "ACE_salineIV_250";};
this addItemToUniform "ACE_EarPlugs";
this addItemToUniform "ACE_MapTools";
for "_i" from 1 to 12 do {this addItemToVest
"rhs_mag_30Rnd_556x45_M855A1_Stanag";};
this addItemToBackpack "ACE_EntrenchingTool";
for "_i" from 1 to 4 do {this addItemToBackpack "rhs_mag_an_m8hc";};
for "_i" from 1 to 4 do {this addItemToBackpack "rhs_mag_m67";};
this addItemToBackpack "SmokeShellGreen";
this addItemToBackpack "SmokeShellPurple";
this addHeadgear "rhsusf_ach_helmet_ESS_ucp";
this addItemToBackpack "ACE_SpraypaintGreen";
this addItemToBackpack "ACE_SpraypaintRed";
this addItemToBackpack "ACE_SpraypaintBlue";
this addItemToBackpack "ACE_SpraypaintBlack";
comment "Add items";
this linkItem "ItemMap";
this linkItem "ItemCompass";
this linkItem "ItemWatch";
this linkItem "TFAR_anprc152";
this linkItem "rhsusf_ANPVS_14";
this = nil;
```

L'operazione va ripetuta per ogni ruolo

Il file così creato può essere letto dal Tablet

Assegnazione specilizzazione da medico, specialista esplosivi/ingegnere

Per assegnare queste abilità occorre aggiungere delle stringhe ai loadout dei files:

- ✓ medico.sqf
- ✓ spec\_esplosivi.sqf

12/01/2021

DocEGX01 Rev 1.0

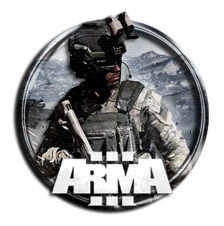

```
medico.sqf
```

```
this = player;
comment "Remove existing items";
removeAllWeapons this;
removeAllItems this;
removeAllAssignedItems this;
removeUniform this;
... ... ... ... ...
comment "Add items";
this linkItem "ItemMap";
this linkItem "ItemCompass";
this linkItem "ItemWatch";
this linkItem "TFAR_anprc152";
this linkItem "rhsusf_ANPVS_14";
this setVariable ["ACE_IsEngineer", 0, true];
this setVariable ["ace_medical_medicClass", 0, true];
sleep 1;
this setVariable ["ace_medical_medicClass", 1, true];
this = nil;
```

## spec\_esplosivi.sqf

```
this = player;
comment "Remove existing items";
removeAllWeapons this;
removeAllItems this;
removeAllAssignedItems this;
removeUniform this;
... ... ... ... ...
comment "Add items";
this linkItem "ItemMap";
this linkItem "ItemCompass";
this linkItem "ItemWatch";
this linkItem "TFAR_anprc152";
this linkItem "rhsusf_ANPVS_14";
this setVariable ["ace_medical_medicClass", 0, true];
this setVariable ["ACE_IsEngineer", 0, true];
sleep 1;
this setVariable ["ACE_IsEngineer", 1, true];
```

this = nil;

# NOTA: allo specialista esplosivi va assegnata l'abilità d'ingegnere! Le istruzioni d'assegnazione sono le stesse
DocEGX01 Rev 1.0

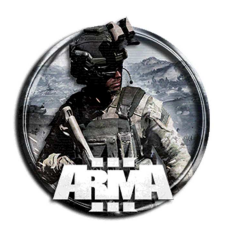

<u>Cassa con selezione del loadout</u>

Comunque sia i files dei loadout li metteremo nel gaming system

Ad ogni modo, di seguito come creare una cassa con selezione dei loadout tramite rotellina

1. Creare un file *Menu.sqf* nella cartella \loadout. In questa cartella devono essere salvati i file .sqf di loadout sopra!

Menu.sqf

2. Mettere giù da editor una cassa o qualsiasi oggetto si voglia e copiare tale stringa nel suo campo init

null = [this] execVM "\loadout\menu.sqf";

NOTA: per inserire un ARSENAL VIRTUALE in un oggetto mettere nel suo campo init la stringa

this addaction ["<t size='1.3'>ARSENALE VIRTUALE</t>",{["Open",true] call BIS\_fnc\_arsenal; }];

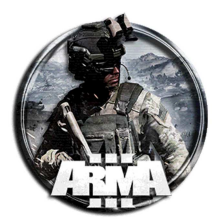

# 62.4 RECUPERO INFORMAZIONI (INTEL)

Procedura per creare un documento o similare da recuperare contenente informazioni.

1. Inserire un oggetto da recuperare come per esempio un documento e dargli un nome, es. "nomeintel"

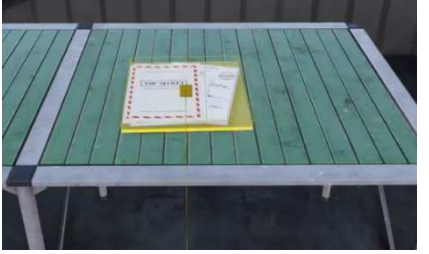

2. Mettere giù il modulo "Crea incarico". Proprietario: tutti i giocatori, task: 1, Stato: assegnato

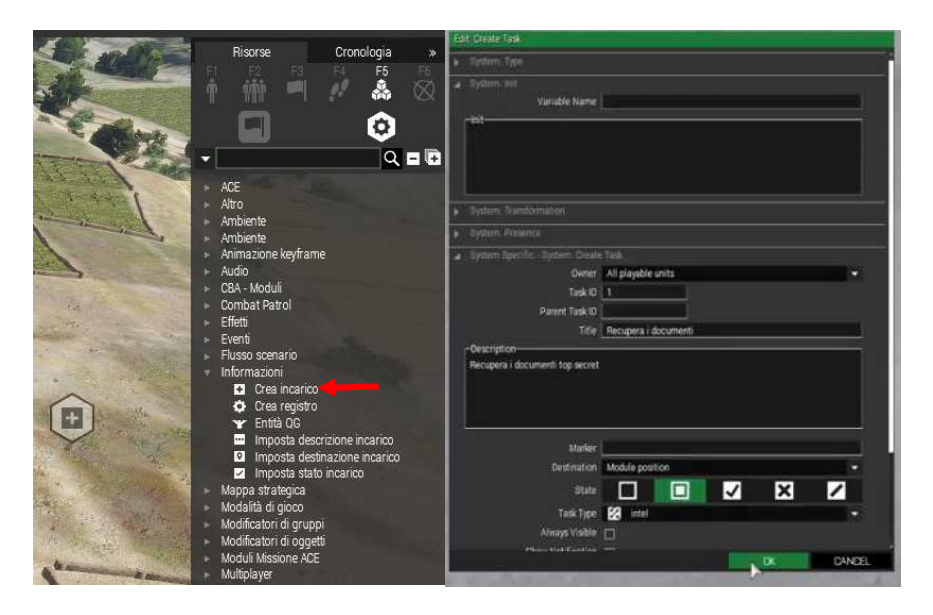

3. Mettere giù il modulo "imposta stato incarico" ed assegniamogli il valore "compiuto"

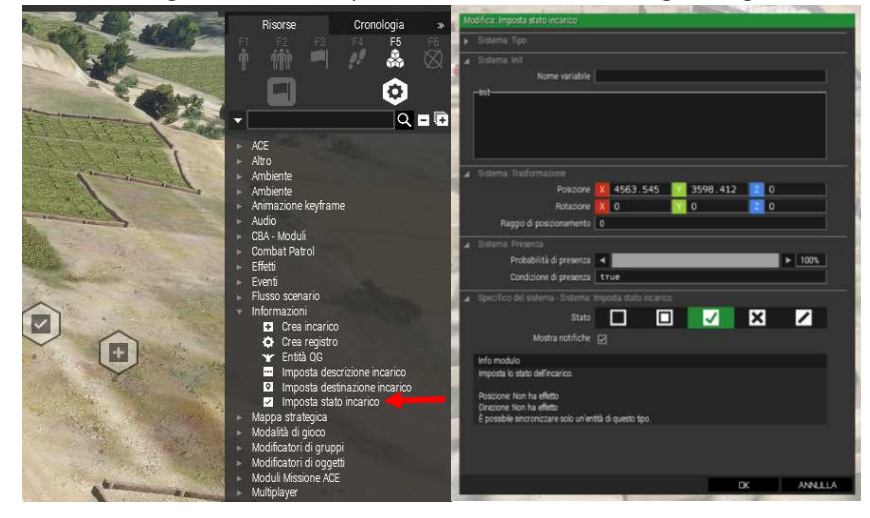

4. Mettere giù un trigger e sicronizzare i due moduli sopra con esso.

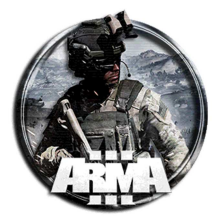

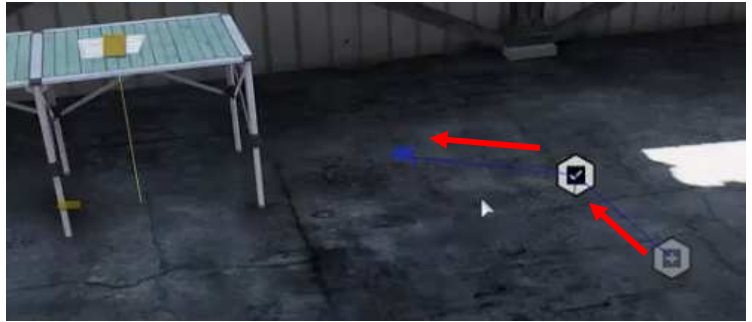

# 5. Aprire l'oggetto intel creato ed inserire la stringa nel suo campo init:

call{this AddAction ["Prendi Documento",{DeleteVehicle nomeintel}];}

# 6. Aprire il trigger e mettere la stringa seguente nel campo Condizioni

#### call{!alive nomeintel;}

Questa controlla se il documento è stato cancellato ed "autorizza" il passaggio dell'incarico a "successo"

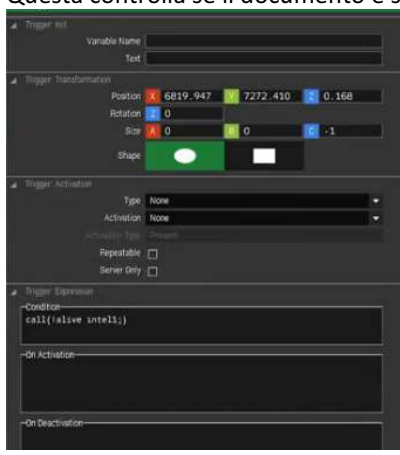

7. Volendo un messaggio aggiuntivo una volta presa l'intel si può creare un secondo trigger e mettere nella Condizione:

| <pre>ll{!alive nomeintel;}</pre>                           |  |
|------------------------------------------------------------|--|
| Nel campo Attivazione la stringa:                          |  |
| nt "Testo del suggerimento che comparirà in alto a destra" |  |

Utilizzare hintC per richiedere all'utente di fare clic su "Continua" prima di procedere.

Utilizzare **hintSilent** per disabilitare il segnale acustico.

Si può impostare anche un ritardo di qualche secondo in modo che la scritta appaia qualche secondo dopo il messaggio di obiettivo completato

#### METODO ALTERNATIVO

Un <u>modo alternativo</u> più veloce per assegnare intel con eventuali messaggi (<u>senza passare per il modulo incarico</u>) è il seguente:

- 4. Creare l'oggetto e nominarlo, es. "nomeintel"
- 5. Inserire la stringa nel suo campo init:

```
call{this AddAction ["Prendi Documento", {DeleteVehicle nomeintel}];}
```

6. Creare un trigger e mettere nella Condizione:

```
call{!alive nomeintel;}
```

Nel campo Attivazione inserire la stringa:

```
hint "Testo del suggerimento che comparirà in alto a destra";
playsound "nomeSuono"; // facoltativo. "nomeSuono" da definire del description.ext
```

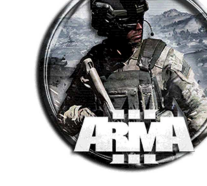

Procedura per impostare l'ESS system

1. Copiare tutta la cartella "ESS\_system\" nella cartella missione

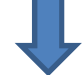

2. Creare il file "*initServer.sqf*" nella cartella missione e copiarvi dentro questa istruzione:

[]execVM "ESS\_system\ESS\_OpenMe.sqf";

3. Mettere in mappa da editor uno o più marker area in cui generare lo spawning dei nemici

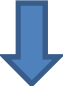

4. Nominare ogni marker (es: MarkerAreaESS1, MarkerAreaESS2, ....)

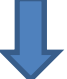

5. Compilare il file "ESS\_OpenMe.sqf" per la generazione della singola zona ESS di spawn tramite la seguente stringa

null =
[FACTION,SIDE,"MARKER",[NUM\_TEAM\_ROAD,MAX\_UNITS\_PER\_TEAM\_ROAD],[NUM\_TEAM\_HOUSE,MAX
\_UNITS\_PER\_TEAM\_HOUSE],[STATIC],[LIGHT\_VEHICLE,COMPORTAMENTO\_LGH],[HEAVY\_VEHICLE,C
OMPORTAMENTO\_HVY],DISTANCE] execVM "ESS\_system\core\ESS\_Launch.sqf";

# N.B. \*\*\* UNA ISTRUZIONE PER OGNI ESS MARKER AREA MESSA NELL'EDITOR !! \*\*\*

Gli argomenti contenuti nella stringa sono i seguenti:

- 0 FACTION: Fazione usata per i nemici <NUMBER>. Questa è definita nel file "ESS\_Units.sqf".
- 1 SIDE: Tipo di fazione da creare < east / west / civilian / independent >
- 2 "MARKER": Nome del marker area definito nell'editor in cui creare la zona ESS <STRING>
- 3 NUM\_TEAM\_ROAD: Numero di fire teams in strada <NUMBER>
- 4 MAX\_UNITS\_PER\_TEAM\_ROAD: Numero massimo di unità per fire team in strada <NUMBER>
- 5 NUM\_TEAM\_HOUSE: Numero di fire teams negli edifici <NUMBER>
- 6 MAX\_UNITS\_PER\_TEAM\_HOUSE: Numero massimo di unità per fire team negli edifici <NUMBER>
- 7 STATIC: Numero di statiche fisse <NUMBER>
- 8 LIGHT\_VEHICLE: Numero di veicoli leggeri <NUMBER>

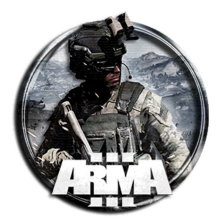

9 - **COMPORTAMENTO\_LGH**: Definisce se il veicolo leggero deve pattugliare o meno - <NUMBER> (0 o 1): 1 per pattugliamento, 0 è semplicemente spawnato nella posizione

10 - HEAVY\_VEHICLE: Numero di veicoli pesanti - <NUMBER>

11 - **COMPORTAMENTO\_HVY**: Definisce se il veicolo pesante deve pattugliare o meno - <NUMBER> (0 o 1): 1 per pattugliamento, 0 è semplicemente spawnato nella posizione

12 - DISTANCE: Distanza del player dal contorno del marker all'interno della quale inizia lo spawn delle unità - <NUMBER> (metri)

6. Aprire il file "ESS\_Units.sqf" per verificare la fazione da usare ed eventualmente inserirvene una specifica (se non inclusa nel file)

# Schema generale della chiamata della SINGOLA zona ESS

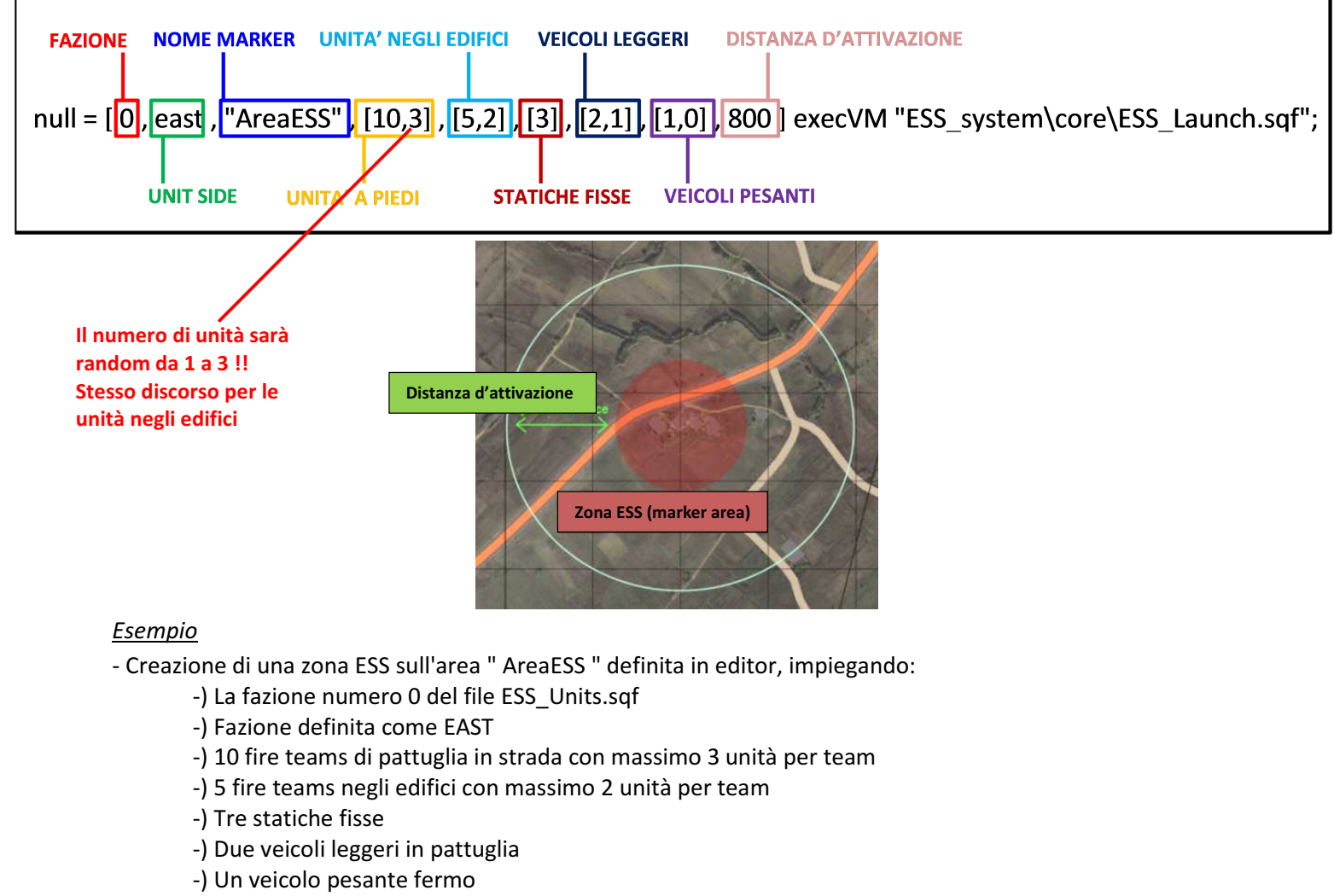

-) Lo spawn inizia quando il player è a 800m dal contorno dell'area

```
null = [0,east,"AreaESS",[10,3],[5,2],[3],[2,1],[1,0],800] execVM
"ESS_system\core\ESS_Launch.sqf";
```

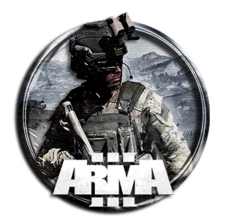

# FILE "ESS Units.sqf"

| 15                                                                                                    | <pre>private ["UnitListFac"," StaticListFac","_LgtVehListFac","_HvyVehListFac"];</pre>                                                                                                    |
|----------------------------------------------------------------------------------------------------|----------------------------------------------------------------------------------------------------|
| 17                                                                                                    | _raction = (_this select 0);                                                                                                    |
| 10                                                                                                    | // ** COM Nonillo                                                                                                    |
| 19                                                                                                    | if (faction=0) then (                                                                                                    |
| 20                                                                                                    |                                                                                                    |
|                                                                                                    |                                                                                                    |
|                                                                                                    | "O Soldier AAT F", "O Soldier AR F", "O Soldier AT F", "O soldier exp F", "O Soldier F"                                                                                                    |
|                                                                                                    | "O recon JTAC F", "O recon LAT F", "O recon M F", "O recon medic F", "O recon TL F"];                                                                                                    |
| 21                                                                                                    | StaticListFac = ["O HMG OI F"," HMG 01 Digh F", "O Mortar 01 F", "O static AT F", "C                                                                                                    |
| 22                                                                                                    | LgtVehListFac = ["0_Truck_02_covered_F" 0_Truck_02_transport_F", "0_MRAP_02_F", "0_                                                                                                    |
| 23                                                                                                    | HvyVehListFac = ["0_APC_Tracked_02_AA_Y","0_APC_Tracked_02_cannon_F","0_APC_Wheele                                                                                                    |
| 24                                                                                                    | };                                                                                                    |
| 25                                                                                                    |                                                                                                    |
| 26                                                                                                    | // ** Islamic State Classnames Project OPFOR                                                                                                    |
| 27                                                                                                    | Unit is the second                                                                                                    |
| 20                                                                                                    | _UNILLISURGE - ["IOD TERS OPE Infantry Engineer" "IOD TERS OPE Infantry Correman" "IOD TERS OPE In                                                                                                    |
| •                                                                                                    | [ Lor_ISIS_OFF_INTANCTY_INGINEER, Lor_ISIS_OFF_INTANCTY_COLPSMAN, Lor_ISIS_OFF_IN                                                                                                    |
|                                                                                                    | "IOP ISTS OPF Infantry AR Asst 2", "IOP ISTS OPF Infantry AR 2", "IOP ISTS OPF Infant                                                                                                    |
|                                                                                                    | "LOP ISTS OPF Infantry Marksman", "LOP ISTS OPF Infantry Rifleman 8", "LOP ISTS OPF 1                                                                                                    |
| 29                                                                                                    | StaticListFac =                                                                                                    |
|                                                                                                    | ["LOP ISTS OPF Static AT4"/"LOP ISTS OPF AGS30 TriPod","LOP ISTS OPF Static DSHKM",                                                                                                    |
|                                                                                                    | "LOP_ISTS_OPF_Static_M2_MiniTripod","LOP_ISTS_OPF_Static_MkI9_TriPod","LOP_ISTS_OPF                                                                                                    |
| 30                                                                                                    | _LgtVehListFac = ["LOP_ISTS_OPF_Landrover_M2","LOP_ISTS_OPF_M1025_W_M2","LOP_ISTS_(                                                                                                    |
| 31                                                                                                    | _HvyVehListFac =                                                                                                    |
|                                                                                                    | ["LOP ISTS OPF T34", "ZOP ISTS OPF T55", "LOP ISTS OPF T/2BA", "LOP ISTS OPF BMP1", "LC                                                                                                    |
| 22                                                                                                    | LOP ISTS_OPF_MIL3_W];                                                                                                    |
| 33                                                                                                    |                                                                                                    |
| 34                                                                                                    | // ** Middle Eastern Militia Classnames Project OPFOR                                                                                                    |
| 35 -                                                                                                    | if (faction==2) then {                                                                                                    |
| 36                                                                                                    | UnitListFac                                                                                                    |
| ••••                                                                                                    | _<br>,,, ,,,                                                                                                    |
| 97<br>98<br>99<br>100 /<br>101 =<br>103<br>103<br>104<br>105<br>106<br>107<br>108<br>107<br>108<br>109 /<br>1110 /<br>1110                                                                                                    | <pre>/************************************</pre>                                                                                                    |
| 97<br>98<br>99<br>100 /<br>101 /<br>103<br>104<br>105<br>106<br>107<br>108<br>109 /<br>110 /<br>111 ⊡<br>112                                                                                                    | <pre>/ ************************************</pre>                                                                                                    |
| 9/<br>98 /<br>99<br>100 /<br>101 2<br>103 .                                                                                                    | <pre>/ ************************************</pre>                                                                                                    |
| 9/<br>98 /<br>99<br>100 /<br>101 2<br>103 .                                                                                                    | <pre>/ ** USER DEFINED 1 / ** USER DEFINED 1 / ** USER DEFINED 1 / ** USER DEFINED 1 / ** USER DEFINED 1 / ** USER DEFINED 1 / ** USER DEFINED 1 / ** USER DEFINED 1 / ** USER DEFINED 1 / ** USER DEFINED 1 / ** USER DEFINED 1 / ** USER DEFINED 1 / ** USER DEFINED 1 / ** USER DEFINED 1 / ** USER DEFINED 2 / ** USER DEFINED 2 / ** USER DEFINED 2 /** USER DEFINED 2 /** USER DEFINED 1 /** USER DEFINED 1 /** USER DEFINED 1 /** USER DEFINED 1 /** USER DEFINED 2 /** USER DEFINED 2 /** USER D</pre> |
| 9/<br>98 /<br>99<br>100 /<br>101 1<br>102 1<br>103 .                                                                                                    | <pre>/*** USER INSERIRE DI SEGUITO ALTRE CLASSNAMES DI FAZIONI PER LA MISSIONE CHE SI STA EDITANDO /*** USER DEFINED 1 /(*** USER DEFINED 1 //** USER DEFINED 2 //** USER DEFINED 2 //** USER DEFINED 2 /*** USER DEFINED 2 /*** USER DEFINED 3 /*** USER DEFINED 3 /************************************</pre>                                                                                                    |
| 9/<br>98 /<br>99<br>100 /<br>101 /<br>102 □<br>103 .<br>104<br>105<br>106<br>107<br>106<br>107<br>106<br>107<br>109 /<br>110 /<br>111 □<br>112<br>113<br>114<br>115<br>116<br>117<br>118 /<br>119 /<br>118 /                                                                                                    | <pre>/************************************</pre>                                                                                                    |
| 9/<br>98 /<br>99<br>100 /<br>101 /<br>102  <br>103 .<br>104<br>105<br>106<br>107<br>108<br>109 /<br>110 /<br>111  <br>112<br>113<br>114<br>115<br>116<br>117<br>118 /<br>119 /<br>120                                                                                                    | <pre></pre>                                                                                                    |
| 9/<br>98 /<br>99<br>100 /<br>102 □<br>103 ·<br>104<br>105<br>106<br>107<br>108<br>109 /<br>110 /<br>111 □<br>112<br>113<br>114<br>115<br>116<br>117<br>118 /<br>119 /<br>121<br>121<br>122<br>123                                                                                                    | <pre></pre>                                                                                                    |
| 9/<br>98 /<br>99<br>100 /<br>102 □<br>103 ·<br>104<br>105<br>104<br>105<br>106<br>107<br>106<br>107<br>108<br>109 /<br>110 /<br>111 □<br>113<br>114<br>115<br>116<br>117<br>118 /<br>119 /<br>120 □<br>121<br>122<br>123<br>124                                                                                                    | <pre></pre>                                                                                                    |
| 9/<br>98<br>99<br>100<br>101<br>102 □<br>103<br>104<br>105<br>104<br>105<br>106<br>107<br>106<br>107<br>108<br>109<br>/<br>110<br>111<br>112<br>113<br>114<br>115<br>115<br>116<br>117<br>118<br>/<br>119<br>/<br>122<br>123<br>124<br>125<br>126<br>126                                                                                                    | <pre></pre>                                                                                                    |
| 9/<br>98<br>99<br>100<br>101<br>102<br>103<br>104<br>105<br>104<br>105<br>104<br>106<br>107<br>106<br>107<br>108<br>109<br>110<br>111<br>112<br>113<br>114<br>115<br>116<br>117<br>118<br>119<br>122<br>123<br>124<br>125<br>125<br>125<br>125<br>125<br>126<br>127<br>/<br>128<br>/                                                                                                    | <pre> / / / / / / / / / / / / / / / / / / / / / / / / / / / / / / / / / / / / / / / / /</pre>                                                                                                    |
| 97         98         99         100         101         102         103         .         .         .         .         .         .         .         .         .         .         .         .         .         .         .         .         .         .         .         .         .         .         .         .         .         .         .         .         .         .         .         .         .         .         .         .         .         .         .         .         .         .         .         .         .         .         .         .         . <t< th=""><th><pre></pre></th></t<>                                                                                                    | <pre></pre>                                                                                                    |
| 97         98         99         100         101         102         103         .         .         .         .         .         .         .         .         .         .         .         .         .         .         .         .         .         .         .         .         .         .         .         .         .         .         .         .         .         .         .         .         .         .         .         .         .         .         .         .         .         .         .         .         .         .         .         .         . <t< th=""><td><pre> / / / / / / / / / / / / / / / / / / / / / / / / / / / / / / / / / / / / / / / / / / / / / / / / / / / / / / / / / / / / / / / / / / / / / / / / / / / /</pre></td></t<> | <pre> / / / / / / / / / / / / / / / / / / / / / / / / / / / / / / / / / / / / / / / / / / / / / / / / / / / / / / / / / / / / / / / / / / / / / / / / / / / /</pre>                                                                                                    |
| 97         98         99         100         101         102         103         .         .         .         .         .         .         .         .         .         .         .         .         .         .         .         .         .         .         .         .         .         .         .         .         .         .         .         .         .         .         .         .         .         .         .         .         .         .         .         .         .         .         .         .         .         .         .         .         . <t< th=""><th><pre></pre></th></t<>                                                                                                    | <pre></pre>                                                                                                    |
| •••<br>97<br>98<br>99<br>100<br>101<br>102<br>103<br>104<br>105<br>106<br>107<br>108<br>109<br>110<br>112<br>113<br>114<br>115<br>116<br>117<br>118<br>119<br>120<br>121<br>122<br>123<br>124<br>125<br>126<br>127<br>128<br>129<br>131<br>132<br>133                                                                                                    | <pre></pre>                                                                                                    |
| •••<br>97<br>98<br>99<br>100<br>101<br>102<br>103<br>104<br>105<br>106<br>107<br>108<br>109<br>110<br>112<br>113<br>114<br>115<br>116<br>117<br>118<br>119<br>120<br>121<br>121<br>122<br>123<br>124<br>125<br>126<br>127<br>128<br>129<br>133<br>133                                                                                                    | <pre></pre>                                                                                                    |
| •••<br>97<br>98<br>99<br>100<br>101<br>102<br>103<br>104<br>105<br>106<br>107<br>108<br>109<br>110<br>112<br>113<br>114<br>115<br>116<br>117<br>118<br>121<br>122<br>123<br>124<br>125<br>126<br>127<br>128<br>128<br>129<br>133<br>133                                                                                                    | <pre></pre>                                                                                                    |

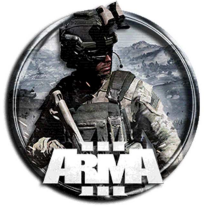

# *Forma compilazione dell'array:* \*Definizione di "array": variabile contenente una lista di elementi "indicizzati"

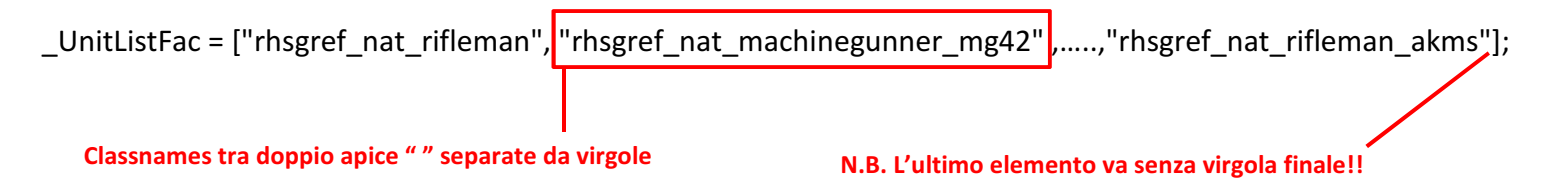

# COME TROVERE LE CLASSNAMES DELLE UNITÀ PER GLI ADDON (MOD)

Il modo più semplice per trovare le Classnames degli elementi della MOD specifica (unità, veicoli, statiche, oggetti...) è usare direttamente l'EDITOR.

Una volta aperto l'editor con la MOD caricata:

1. Mettere giù le unità, i veicoli, etc... di cui si vogliono trovare i nomi delle classi

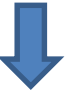

2. Selezionare tutte le unità, o veicoli, o statiche. Nota: copiarli separatamente!!

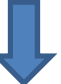

3. Tasto destro del Mouse e selezionare nella finestra il sottomenu "Log"

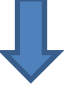

4. Selezionare "copia classe negli appunti"

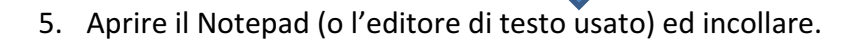

Si avrà qualcosa del genere (esempio):

O\_SoldierU\_SL\_F O\_soldierU\_repair\_F O\_soldierU\_medic\_F O\_sniper\_F O\_Soldier\_A\_F La classname identifica un'unità del gioco, completa del loadout di default e tutte le sue "caratteristiche". La stessa cosa vale per veicoli, statiche, oggetti, ... etc

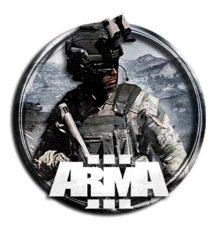

6. Modificare aggiungendo il doppio apice, le virgole, mettendoli su un'unica riga

"O\_SoldierU\_SL\_F", "O\_soldierU\_repair\_F", "O\_soldierU\_medic\_F", "O\_sniper\_F", "O\_Soldier\_A\_F"

7. Copia ed incolla negli array del file "ESS\_Units.sqf"

| 117   |                                  |
|-------|----------------------------------|
| 118   | ** USER DEFINED 3                |
| 119 / | // CLASSE ATTUALMENTE INSERITA - |
| 120 - | if ( faction==12) then {         |
| 121   | UnitListFac = ];                 |
| 122   |                                  |
| 123   | LgtVehListFac = [];              |
| 124   | HvyVehListFac = [];              |
| 125   | <u>};</u>                        |
| 126   |                                  |

8. Stesso discorso per statiche e veicoli (NOTA: devono essere SENZA equipaggio!)

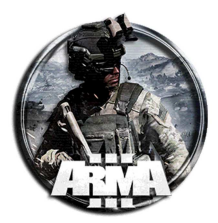

# 63 ENEMY OCCUPATION SYSTEM (EOS)

Enemy Occupation System (EOS) è uno script altamente personalizzabile e potente che consente ai progettisti di missioni di popolare facilmente i loro scenari con unità AI. Le unità generate nell'ambiente EOS vengono rimosse automaticamente quando non sono necessarie per risparmiare risorse e alla fine consentono missioni multiplayer più grandi senza ritardi e de-sincronizzazioni. Basta posizionare semplici markers che coprono le aree della mappa e EOS farà il resto. Caratteristiche:

- Genera fanteria difensiva, sommozzatori, barche, veicoli, elicotteri e statiche
- Risparmia risorse del server
  - Memorizza in modo affidabile le unità
    - a) Le unità si generano quando il giocatore è vicino
    - b) Le unità uccise in un precedente ingaggio non verranno più generate
    - c) Le unità vengono eliminate quando il giocatore non è vicino
- Funzionalità avanzate
  - a) Imposta le abilità dell'unità
  - b) Imposta il danno personalizzato per le unità
  - c) Contatore uccisioni
  - d) Aggiunta di unità da mods in EOS
  - e) Nascondere/mostrare i marker EOS in missione
  - f) Possibilità di visualizzare le unità

# EOS è scaricabile all'indirizzo http://www.armaholic.com/page.php?id=20262

Le istruzioni su come usare lo script sono contenute nel file di descrizioni scaricati. Ad ogni modo sono qui di seguito riportate per completezza:

- 1. Mettere i file scaricati init.sqf e la cartella \eos nella cartella della propia missione
- 2. Inserire il modulo "Logica di gioco" (Gamelogic) e nominarlo SERVER
- 3. Inserire un marker (Rettangolo o Ellissi) sopra l'area dove si vuole spawnare le unità. Chiamarla EOSzone1.
- 4. Aprire il file OpenMe.sqf all'interno della cartella 'eos'. Missions\Missionname\eos\OpenMe.sqf
- 5. Andare fino alla fine e copiare questa stringa nel file OpenMe.sqf

null =[[" EOSzone1"],[2,1],[2,2],[1,3],[1],[2],[1,2],[1,0,250,WEST,FALSE,FALSE]] call EOS\_Spawn;

Per impostare più zone basta aggiungere marker, **EOSzone2**, **EOSzone3**... Ogni marker diventerà una zona EOS completa. Occorrà quindi aggiungere più chiamate delle zone nel file OpenMe.sqf, cioè:

null =[[" EOSzone2"],[2,1],[2,2],[1,3],[1],[2],[1,2],[1,0,250,WEST,FALSE,FALSE]] call EOS\_Spawn; null =[[" EOSzone3"],[2,1],[2,2],[1,3],[1],[2],[1,2],[1,0,250,WEST,FALSE,FALSE]] call EOS\_Spawn;

- 6. Salvare il file OpenMe.sqf
- 7. Fare una preview della missione per test

NOTA1: dopo avere fatto qualche test sembra che le unità sono spawnate solo alla presenza dei players. NOTA2: è possibile usare anche altri nomi per i marker basta richiamarli in maniera coerente nell'OpeMe.sqf.

<u>NOTA3: Per far "vedere" le unità spawnate in mappa da Zeus, occorre usare la striga seguente</u> tra quelle esposte al §11. Si può mettere sia nell'init, che nel modulo "Logica di gioco" impostato come server, che nel modulo "aggiungi oggetti modificabili"

Descrizione della stringa inserita nel OpenMe.sqf. Essa ha la forma generale:

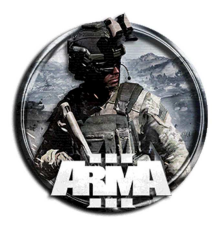

null=[["M1","M2","M3"],[HOUSE GROUPS,SIZE OF GROUPS,PROBABILITY],[PATROL GROUPS,SIZE OF GROUPS,PROBABILITY],[LIGHT VEHICLES,SIZE OF CARGO,PROBABILITY],[ARMOURED VEHICLES,PROBABILITY], [STATIC VEHICLES,PROBABILITY],[HELICOPTERS,SIZE OF HELICOPTER CARGO,PROBABILITY],[FACTION,MARKERTYPE,DISTANCE,SIDE,HEIGHTLIMIT,DEBUG]] call EOS\_Spawn;

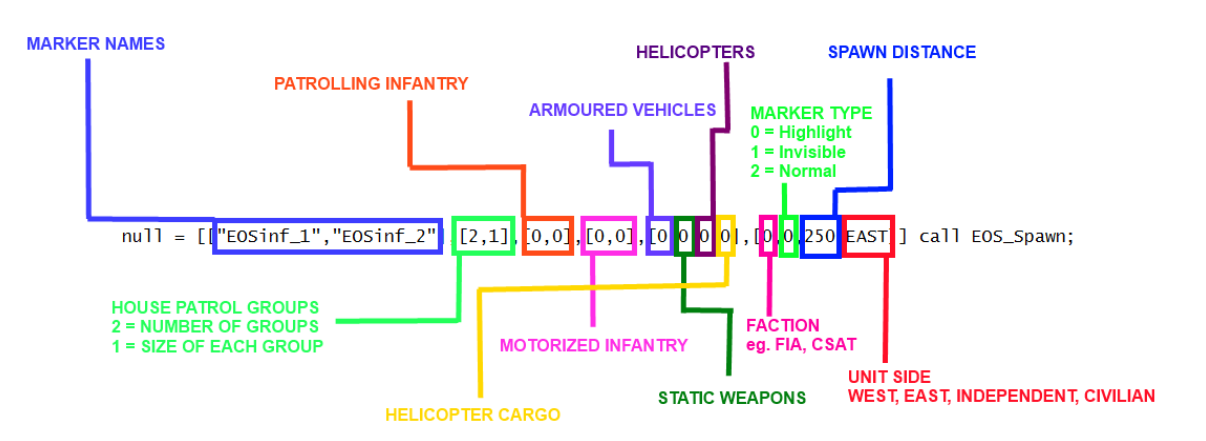

#### What is an EOS zone?

After a marker becomes an EOS zone, units will spawn when the player is within the **spawn distance** and units will be deleted when the player is outside the **spawn distance**.

By default an EOS zone will; appear red on the map, glow a bright red when you get within the spawn distance and turn green if the zone is cleared.

# GROUP SIZES KEY (definisce il numero di unità presenti in quel gruppo ossia le unità che compongono il fire team)

0 = 1 1 = 2,4 2 = 4,8 3 = 8,12 4 = 12,165 = 16,20

Es. [2,1]: crea 2 fire teams (gruppi) ognuno con unità da 2 a 4. Il sistema "deciderà" quante metterne.

# NOTE: FOR 100% PROBABILITY OF UNITS SPAWNING SET 3<sup>rd</sup> PARAMETER TO 100 OR LEAVE EMPTY.

Nell'esempio [2,1] è sicuro a 100% che creerà 2 fire teams. Se fosse [2,1,60] la probabilità che crea i gruppi è del 60%.

House Patrol groups spawn in buildings within the marker. After spawning each group will remain inside buildings. To spawn 1 house patrol groups - [1,2]

# Spawn 3 house patrol groups with 50% probability of spawning - [3,2,50]

To spawn a group with between 2 and 4 units - [1,1]

Spawn three groups with between 16 and 20 units and a 70% probability of spawning - [3,5,70]

Patrolling Infantry spawn anywhere within the marker. After spawning each group will be given waypoints and patrol the marker.

To spawn 1 group of infantry - [1,2]

# Spawn 3 patrol groups with 50% probability of spawning - [3,2,50]

To spawn a group with between 2 and 4 units - [1,1]

Spawn three groups with between 16 and 20 units and a 70% probability of spawning - [3,5,70]

Motorised Infantry spawn anywhere within the marker. After spawning each group will be given waypoints and patrol the marker. Motorised infantry are light vehicles and carry units in the free seats.

To spawn 1 motorised infantry - [1,2]

# Spawn 3 motorised infantry with 50% probability of spawning - [3,2,50]

Cargo with between 2 and 4 units - [1,1] Cargo with between 16 and 20 units - [3,5]

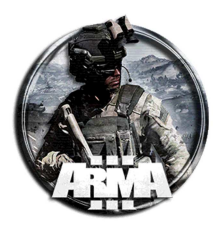

DocEGX01 Rev 1.0

# Armoured Vehicles spawn within the marker. Similar to Motorised infantry except they do not carry cargo.

Spawn 3 armoured vehicles with 50% probability of spawning - [3,50] Spawn 3 armoured vehicles with 100% probability of spawning - [3]

Helicopters spawn <u>outside</u> the marker and fly towards the zone. If the <u>helicopter cargo</u> is 0 then an attack helicopter will spawn. If the <u>helicopter cargo</u> is above 0 then a transport helicopter will carry units into the marker and land. Spawn 1 transport helicopter with cargo and 75% probability of spawning - [1,3,75] Spawn 1 Attack helicopter and 15% probability of spawning - [1,0,15]

# **Faction classes**

```
null = [["EOSinf_1","EOSinf_2"],[2,1],[0,0],[0,0],[0],[0],[0],[0,0],[0],250,EAST,TRUE,FALSE]] call
EOS_Spawn;
```

Imposta la classe della fazione che verrà spawnata.

- 0 = EAST CSAT FACTION
- 1 = WEST NATO FACTION
- 2 = INDEPENDENT AAF FACTION
- 3 = CIVILIAN
- 4 = WEST FIA FACTION
- 5,6,7 = Custom classes. Add mods factions ect

#### Marker setup

```
null = [["EOSinf_1","EOSinf_2"],[2,1],[0,0],[0,0],[0],[0],[0,0],[0,0],250,EAST,TRUE,FALSE]] call
EOS_Spawn;
```

- 0 = Default. Markers will show as red and glow red when active and turn green after cleared
- 1 = Markers will be invisible
- 2 = Markers will show as red and turn green after cleared

#### **Spawn Distance**

null = [["EOSinf\_1","EOSinf\_2"],[2,1],[0,0],[0,0],[0],[0],[0,0],[0,0],[0,0,250,EAST,TRUE,FALSE]] call EOS\_Spawn;

When a player is within 250m of the marker all the units will spawn. If the player leaves the 250m radius then the units will be deleted.

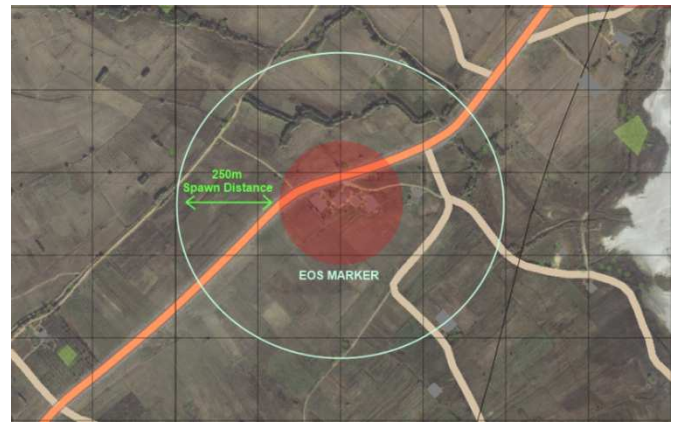

#### **Faction classes**

```
null = [["EOSinf_1","EOSinf_2"],[2,1],[0,0],[0,0],[0],[0],[0],[0,0],[0,0]
```

Imposta il tipo di unità che verranno spawnata. Creerà le unità selezionandole dalla classe specificata.

0 = EAST CSAT FACTION

**1 = WEST NATO FACTION** 

```
2 = INDEPENDENT AAF FACTION
```

#### 3 = CIVILIAN

4 = WEST FIA FACTION

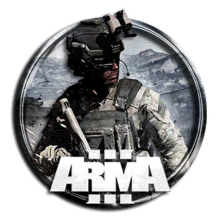

# 5,6,7 = Custom classes. Add mods factions ect

#### Unit side

```
null = [["EOSinf_1","EOSinf_2"],[2,1],[0,0],[0,0],[0],[0],[0,0],[0,0],[0,0,250,EAST,TRUE,FALSE]] call
EOS_Spawn;
```

```
Imposta di quale schieramento "politico" è il tipo di unità che verranno create.
WEST = WEST NATO SIDE
EAST = EAST CSAT SIDE
```

```
INDEPENDENT = INDEPENDENT AAF SIDE
CIVILIAN = CIVILIAN SIDE
```

#### Per esempio se viene specificato

```
null = [["EOSinf_1","EOSinf_2"],[2,1],[0,0],[0,0],[0],[0],[0,0],[1,0,250,EAST,TRUE,FALSE]] call EOS_Spawn;
```

Verranno create delle unità NATO che però fanno parte dello schieramento CSAT.

#### **Height limit**

A height limit will prevent flying units from activating EOS zones. To use this feature (Boolean).

```
null = [["EOSinf_1","EOSinf_2"],[2,1],[0,0],[0,0],[0],[0],[0,0],[0,0,250,EAST,TROE,FALSE]] call EOS_Spawn;
```

# Debug mode

# Debug mode will show EOS units on the map and show information about EOS. (Boolean).

```
null = [["EOSinf_1","EOSinf_2"],[2,1],[0,0],[0,0],[0],[0],[0,0],[0,0,250,EAST,false,TROE]] call
EOS_Spawn;
```

#### Additional functions (Advanced users)

#### Delete EOS zone

- Manually deactivating a zone will delete all the units active the in the area and units will no longer spawn in the future. The marker will turn invisible but still exist in the mission.
- Place the following code in a trigger or script to manually deactivate a zone.

[["BAS\_zone\_1","EOSinf\_1","EOSinf\_2","EOSmot\_1","EOSmot\_2"]] call EOS\_deactivate;

#### NOTE: This function is for advanced users only.

#### EOS kill counter

EOS kill counter will count the number of EOS units killed. By default the killcounter will simply display a hint showing the amount of units killed every time a unit is killed. You can customise the kill counter with your own code by editing eos\functions\EOS\_KillCounter.sqf

To enable the kill counter open openMe.sqf . Find EOS\_KILLCOUNTER=false and replace with EOS\_KILLCOUNTER=true

#### **Damage Amplifier**

The damage amplifier will make units spawned by EOS easier (or harder) to kill.

To change the damage amplier open *openMe.sqf*. Find *EOS\_DAMAGE\_MULTIPLIER=1*.

By default the damage amp is set to 1. To make units easier to kill increase the number to 2 (This will make units take 2x damage. Alternative set to a decimal to make units harder to kill. For example 0.5 (This will make units take only 50% of the damage).

# Al skill

You can customise the <u>skill levels</u> of each type of unit spawned. To change the skill pre-sets open *eos\AI\_Skill.sqf* Inside you will find details explaining each skill such as accuracy, spot distance, courage, endurance and aiming speed.

# Adding mods

To use units from mods open *eos\unitpools.sqf*. Browse to line 67. Add unit classnames of into the arrays relevant arrays. Factions 5,6,7 are reserved for custom factions.

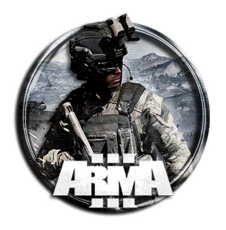

```
_InfPool = Infantry classnames
```

- \_ArmPool = Armoured vehicle classnames
- \_MotPool = Light vehicle classnames
- \_ACHPool = Attack helicopter classnames
- \_CHPool = Transport helicopter classnames
- stPool = Static weapon classnames
- shipPool = Boat classnames
- diverPool = Diver classnames
- \_crewPool = Vehicle crew classnames
- \_heliCrew = Helicopter crew classnames
- // ADD CLASSNAMES

| if (_faction | n==6) | then |
|--------------|-------|------|
| _InfPool=    | [];   |      |
| _ArmPool=    | [];   |      |
| _MotPool=    | [];   |      |
| _ACHPool=    | [];   |      |
| _CHPool=     | [];   |      |
| _uavPool=    | [];   |      |
| _stPool=     | [];   |      |
| _shipPool=   | [];   |      |
| _diverPool=  | [];   |      |
| _crewPool=   | [];   |      |
| _heliCrew=   | [];}  | ;    |

Per trovare le classnames delle unità della mod che si sta usando vedi §7

{

# 63.1 MODALITÀ BASTION

Bastion places players in a defensive scenario. After activating an BASTION zone, waves of units will attack until they are defeated or the zone is overrun.

- Spawn attacking Infantry, divers, boats, vehicles and helicopters
- Saves server resources
- Set wave delay
- Set Initial pause period
- Set number of waves
- Integrated with EOS for lost zones

Procedura:

- 1. Mettere i file scaricati description.ext, init.sqf e la cartella \eos nella cartella della propia missione
- 2. Inserire il modulo "Logica di gioco" (Gamelogic) e nominarlo SERVER
- 3. Inserire un marker (Rettangolo o Ellissi) sopra l'area da difendere. Chiamarla BASS\_zone\_1.
- 4. Aprire il file OpenMe.sqf all'interno della cartella 'eos'. Missions\Missionname\eos\OpenMe.sqf
- 5. Andare fino alla fine e copiare questa stringa nel file OpenMe.sqf

null = [["BAS\_zone\_1"],[3,1],[2,1],[2],[0,0],[0,0,EAST],[10,2,120,FALSE,true]] call Bastion\_Spawn;

Per impostare più zone basta aggiungere marker, **EOSzone2**, **EOSzone3**... Ogni marker diventerà una zona EOS completa. Occorrà quindi aggiungere più chiamate delle zone nel file OpenMe.sqf, cioè:

```
null = [["BAS_zone_2"],[1,1],[3,4],[2],[0,0],[0,0,EAST],[10,2,120,FALSE,true]] call Bastion_Spawn;
null = [["BAS_zone_3"],[2,2],[2,1],[1],[1,1],[0,0,EAST],[10,2,120,FALSE,true]] call Bastion_Spawn;
```

- 6. Salvare il file OpenMe.sqf
- 7. Fare una preview della missione per test

Descrizione della stringa inserita nel OpenMe.sqf. Essa ha la forma generale:

```
null=[["M1","M2","M3"],[PATROL GROUPS,SIZE OF GROUPS],[LIGHT VEHICLES,SIZE OF CARGO],[ARMOURED
VEHICLES],[HELICOPTERS,SIZE OF HELICOPTER CARGO],[FACTION,MARKERTYPE,SIDE,HEIGHTLIMIT,DEBUG],[INITIAL
PAUSE, NUMBER OF WAVES, DELAY BETWEEN WAVES, INTEGRATE EOS, SHOW HINTS]] call Bastion_Spawn;
```

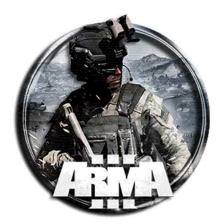

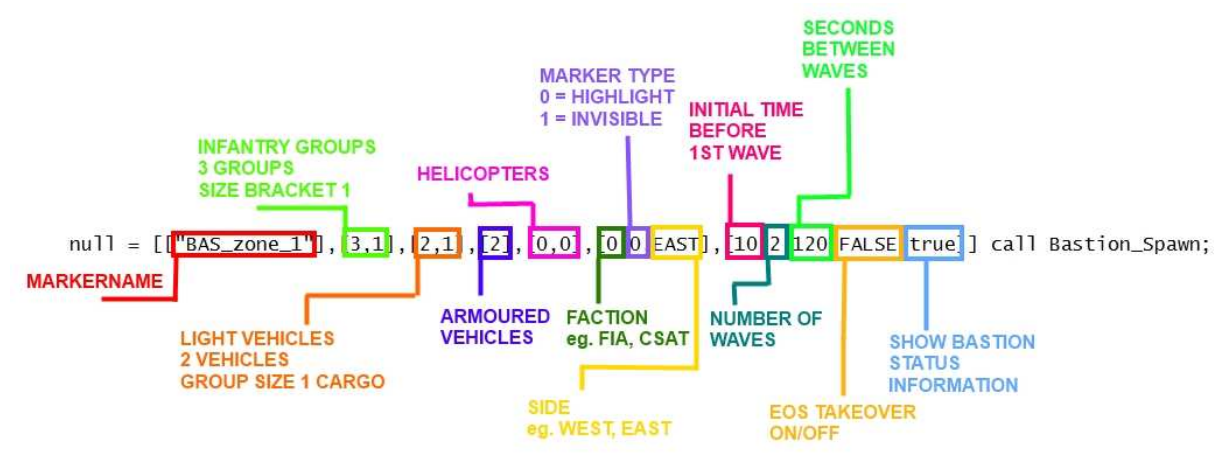

Calling bastion is very similar to calling EOS. Bastion can be called using scripts & triggers.

#### What is a Bastion zone?

Upon entering a marker that has been called by bastion waves of units will spawn. Units spawned will proceed to attack the marker area until players leave the marker area or all waves are defeated.

By default a BASTION zone will; appear orange on the map, glow bright orange when activated and turn green once completed.

#### **GROUP SIZES KEY**

0 = 1 1 = 2,4 2 = 4,8 3 = 8,12 4 = 12,16 5 = 16,20

Assault Infantry spawn 500m away from the edge of the marker. After spawning each group will be given waypoints and attack the marker.

To spawn 1 group of infantry - [1,2] To spawn 3 groups of infantry - [3,2] To spawn a group with between 2 and 4 units - [1,1] To spawn three groups with between 16 and 20 units - [3,5]

**Motorised Infantry** spawn 700m away from the edge of the marker. After spawning each group will be given waypoints and attack the marker. Motorised infantry are light vehicles and carry units in the free seats.

To spawn 1 motorised infantry - [1,2] To spawn 3 motorised infantry - [3,2] Cargo with between 2 and 4 units - [1,1] Cargo with between 16 and 20 units - [3,5]

Armoured Vehicles spawn 500m away from the edge of the marker. After spawning each vehicle will be given waypoints and attack the marker.

**Helicopters** spawn outside the marker and fly towards the zone. If the **helicopter cargo** is 0 then an attack helicopter will spawn. If the **helicopter cargo** is above 0 then a transport helicopter will carry units into the marker and land.

# **Faction classes**

null = [["BAS\_zone\_1"],[3,1],[2,1],[2],[0,0],[\*@,0,EAST],[10,2,120,FALSE,true]] call Bastion\_Spawn; \*0 = EAST CSAT FACTION 1 = WEST NATO FACTION 2 = INDEPENDENT AAF FACTION 3 = CIVILIAN

DocEGX01 Rev 1.0

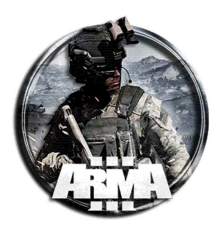

4 = WEST FIA FACTION 5,6,7 = Custom classes. Add mods factions ect

# Marker setup

null = [["BAS\_zone\_1"],[3,1],[2,1],[2],[0,0],[0,\*@,EAST],[10,2,120,FALSE,true]] call Bastion\_Spawn; \*0 = Default. Markers will show as red and glow red when active and turn green after cleared 1 = Markers will be invisible

# **BASTION** specific parameters

## Initial pause time

null = [["BAS\_zone\_1"],[3,1],[2,1],[2],[0,0],[0,0,EAST],[\*10,2,120,FALSE,true]] call Bastion\_Spawn; When the bastion zone is triggered by a player entering the marker zone. EOS will wait \*10 seconds before spawning units.

# Number of waves

null = [["BAS\_zone\_1"],[3,1],[2,1],[2],[0,0],[0,0,EAST],[10,\*2,120,FALSE,true]] call Bastion\_Spawn; Every wave EOS will spawn the units defined in the call. Set this number to the number of waves that will attack before the zone is successfully defended.

# Wave delay

null = [["BAS\_zone\_1"],[3,1],[2,1],[2],[0,0],[0,0,EAST],[10,2,\*120,FALSE,true]] call Bastion\_Spawn; EOS will wait \*120 seconds before spawning the next wave of units.

# **Enable EOS integration**

null = [["BAS\_zone\_1"],[3,1],[2,1],[2],[0,0],[0,0,EAST],[10,2,20,\*FALSE,TRUE]] call Bastion\_Spawn; Simulates capturing of areas.

If TRUE the marker will act as a normal EOS zone if the player leaves the bastion zone. If \*FALSE then bastion zone will turn red on the map but will not contain any units.

# **Enable hints**

null = [["BAS\_zone\_1"],[3,1],[2,1],[2],[0,0],[0,0,EAST],[10,2,20,FALSE,TRUE]] call Bastion\_Spawn; EOS will display hints with the remaining time before the next wave and alert the player if they have lost the bastion zone.

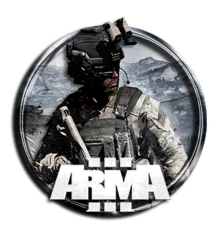

# **64 EAGLE WING EFFECTS**

it's a very cool post apocolyptic feel with wind blowing ash and dust clouds all around you, closed in darker corners of the screen and a very desolate atmosphere.

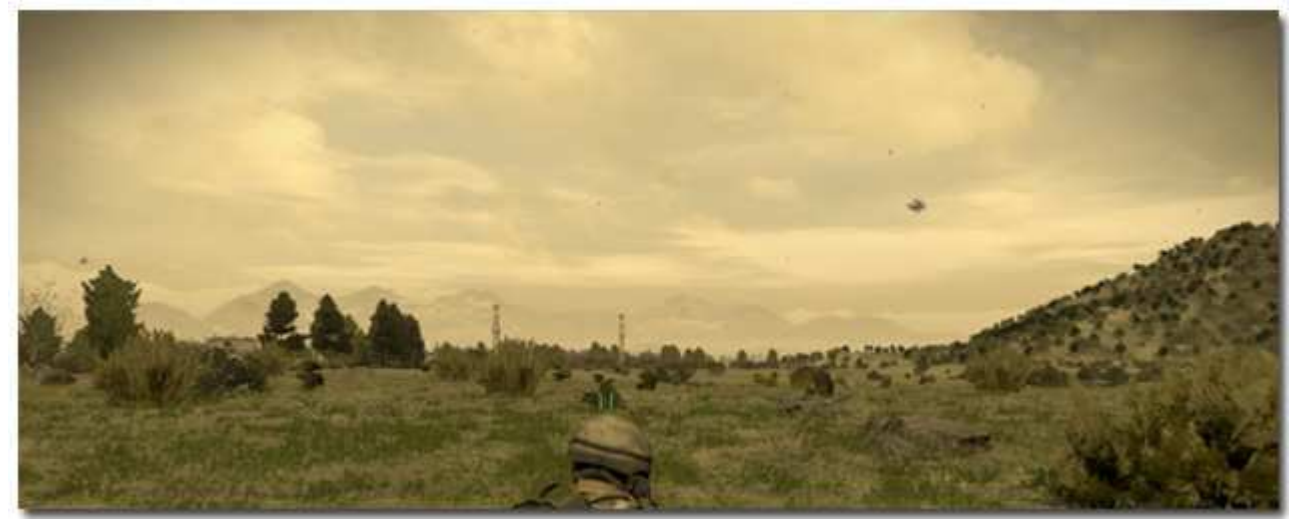

#### description.ext:

#include "\ca\missions\_EW\campaign\description\_mission.hpp"

#### init.sqf:

```
execVM "screen.sqf";
"colorCorrections" ppEffectAdjust [2, 30, 0, [0.0, 0.0, 0.0, 0.0], [0.8*2, 0.5*2, 0.0, 0.7], [0.9, 0.9,
0.9, 0.0]];
"colorCorrections" ppEffectCommit 0;
//"colorCorrections" ppEffectAdjust [1, 1, 0, [0.0, 0.0, 0.0, 0.0], [0.8*2, 0.5*2, 0.0, 0.7], [0.9,
0.9, 0.9, 0.0]];
"colorCorrections" ppEffectAdjust [1, 0.8, -0.001, [0.0, 0.0, 0.0, 0.0], [0.8*2, 0.5*2, 0.0, 0.7],
[0.9, 0.9, 0.9, 0.0]];
"colorCorrections" ppEffectCommit 3;
"colorCorrections" ppEffectEnable true;
"filmGrain" ppEffectEnable true;
"filmGrain" ppEffectAdjust [0.02, 1, 1, 0.1, 1, false];
"filmGrain" ppEffectCommit 5;
//--- Wind & Dust
[] spawn {
    waituntil {isplayer player};
    setwind [0.201112,0.204166,true];
    while {true} do {
         _ran = ceil random 5;
         playsound format ["wind_%1",_ran];
         _obj = vehicle player;
         _pos = position _obj;
         //--- Dust
             setwind [0.201112*2,0.204166*2,false];
         _velocity = [random 10,random 10,-1];
         \_color = [1.0, 0.9, 0.8];
         _alpha = 0.02 + random 0.02;
         _ps = "#particlesource" createVehicleLocal _pos;
         _ps setParticleParams [["\Ca\Data\ParticleEffects\Universal\universal.p3d", 16, 12, 8], "",
"Billboard", 1, 3, [0, 0, -6], _velocity, 1, 1.275, 1, 0, [9], [_color + [0], _color + [_alpha], _color
+ [0]], [1000], 1, 0, "", "", _obj];
_ps setParticleRandom [3, [30, 30, 0], [0, 0, 0], 1, 0, [0, 0, 0, 0.01], 0, 0];
         _ps setParticleCircle [0.1, [0, 0, 0]];
         _ps setDropInterval 0.01;
         sleep (random 1);
         deletevehicle ps;
         _delay = 10 + random 20;
```

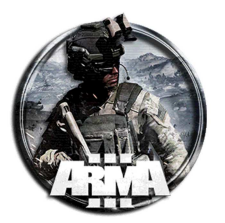

```
sleep _delay;
   };
};
//--- Ash
[] spawn {
   waituntil {isplayer player};
   _pos = position player;
   _parray = [
   /* 00 */
                   ["\Ca\Data\ParticleEffects\Universal\Universal", 16, 12, 8,
1],//"\Ca\Data\cl_water",
   /* 01 */
                  "",
   /* 02 */
                    "Billboard",
   /* 03 */
                   1,
   /* 04 */
                    4,
   /* 05 */
                    [0,0,0],
   /* 06 */
                   [0,0,0],
   /* 07 */
                   1,
   /* 08 */
                   0.000001,
   /* 09 */
                   Ο,
   /* 10 */
                   1.4,
   /* 11 */
                   [0.05,0.05],
   /* 12 */
                   [[0.1,0.1,0.1,1]],
   /* 13 */
                    [0,1],
   /* 14 */
                   0.2,
   /* 15 */
                   1.2.
   /* 16 */
                   "",
   /* 17 */
   /* 18 */
                   vehicle player
   ];
   _snow = "#particlesource" createVehicleLocal _pos;
   _snow setParticleParams _parray;
   _snow setParticleRandom [0, [10, 10, 7], [0, 0, 0], 0, 0.01, [0, 0, 0, 0.1], 0, 0];
   _snow setParticleCircle [0.0, [0, 0, 0]];
   _snow setDropInterval 0.01;
    _oldPlayer = vehicle player;
   while {true} do {
       waituntil {vehicle player != _oldPlayer};
       _parray set [18,vehicle player];
       _snow setParticleParams _parray;
        _oldPlayer = vehicle player;
```

# screen.sqf:

};

};

```
screen = {
sqf = [true] spawn bis_ew_fnc_screen;
};
while {true} do {
    player spawn screen;
    sleep 5;
};
```

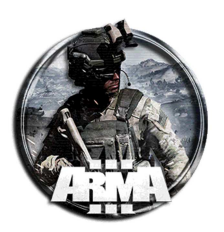

# **65 ATTRIBUTI DEL TRIGGER**

| Info          |                |                                                                                                    | Development  |               |
|---------------|----------------|----------------------------------------------------------------------------------------------------|--------------|---------------|
| Name          | Category       | Category Description                                                                                                    |              | Туре          |
| Variable Name | Init           | Unique system name. Can contain only letters, numbers<br>and underscore. The name is not case sensitive, so<br>'someName' and 'SOMENAME' are treated as the same<br>variables.                                                                                                    | name         | <u>String</u> |
| Text          | Init           | Trigger description. Players can see it in the radio menu<br>when its activation is set to 'Radio'. Also visible in tooltip<br>when hovering over the trigger in the editor.                                                                                                    | text         | <u>String</u> |
| Shape         | Transformation | Area shape.<br>Available options:<br>• Ellipse<br>• Rectangle                                                                                                    | IsRectangle  | <u>Bool</u>   |
| Size          | Transformation | Area size in meters. [A,B,C]                                                                                                    | size3        | <u>Array</u>  |
| Position      | Transformation | World coordinates in meters. X goes from West to East,<br>Y from South to North and Z is height above terrain.                                                                                                    | position     | Position3D    |
| Rotation      | Transformation | Local rotation in degrees. X is pitch, Y is roll and Z is yaw.                                                                                                    | rotation     | <u>Number</u> |
| Туре          | Activation     | <ul> <li>Trigger type, determines special behavior upon activation.</li> <li>Available options:</li> <li>None - No other effects except of those defined by 'On Activation' expression.</li> <li>Guarded by BLUFOR, Guarded by OPFOR, Guarded by Independent - The trigger position becomes a point to be guarded by the given side. Groups with a 'Guard' waypoint will protect all guard points in the scenario, prioritizing them by the distance and order in which they were placed (the first placed is the most important).</li> <li>Skip Waypoint - Meant to work with a waypoint linked to the trigger using the 'Set Waypoint Activation' connection. Once activated, the trigger will for 'Hold' or 'Guard' waypoint types, which do not complete automatically.</li> <li>End #1, End #2, End #3, End #4, End #5, End #6 - Complete the scenario.</li> </ul> | TriggerType  | <u>String</u> |
| Activation    | Activation     | <ul> <li>What or who can activate the trigger. Some options further depend on 'Activation Condition'.</li> <li>Available options: <ul> <li>None - No default activation, only a custom condition expression can activate the trigger.</li> <li>Any Player - Activated when any player 'Activation Condition'.</li> <li>Anybody - Activated when any object satisfies the 'Activation Condition'.</li> <li>BLUFOR, OPFOR, Independent, Civilian, Game Logic - Activated when any object of the given side satisfies the 'Activation Condition'.</li> <li>Seized by BLUFOR, Seized by OPFOR, Seized by Independent - Activated when the given side is in control of the area. Strength matters, which means</li> </ul> </li> </ul>                                                                                                    | ActivationBy | <u>String</u> |

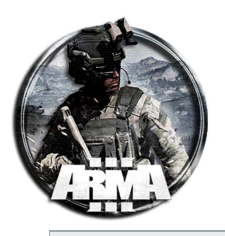

| Info                    |            |                                                                                                    |                       | Development   |  |
|-------------------------|------------|----------------------------------------------------------------------------------------------------|-----------------------|---------------|--|
| Name                    | Category   | Description                                                                                                    | Property              | Туре          |  |
|                         |            | <ul> <li>one tank can be in control of an area while ten enemy infantrymen are still present.</li> <li>Radio Alpha, Radio Bravo, Radio Charlie, Radio Delta, Radio Echo, Radio Foxtrot, Radio Golf, Radio Hotel, Radio India, Radio Juliet - Activated by a player using a radio command (accessible for the player by pressing 0-0 on a standard keyboard). The trigger 'Text' will be used as the command title.</li> </ul>                                                                                                    |                       |               |  |
| Activation              | Activation | <ul> <li>What or who can activate the trigger. Some options further depend on 'Activation Type'. The available options are specific to the connected trigger owner. Available options:</li> <li>Owner Only - Activated when the connected trigger owner (or its vehicle, if the owner is a crew member) satisfies the 'Activation Condition'.</li> <li>Whole Group - Activated when all the owner's group members satisfy the 'Activation Condition'.</li> <li>Group Leader - Activated when leader of the owner's group satisfies the 'Activated when anyone from the owner's group satisfies the 'Activated when anyone from the owner's group satisfies the 'Activated when anyone from the owner's group satisfies the 'Activation Condition'.</li> </ul> | activationBy<br>Owner | <u>String</u> |  |
| Activation<br>Condition | Activation | <ul> <li>Condition of the 'Activation' attribute.</li> <li>Available options:</li> <li>Present - Activated when objects are in the area.</li> <li>Not Present - Activated when objects are not in the area.</li> <li>Detected by BLUFOR, Detected by OPFOR, Detected by Independent, Detected by Civilian - Activated when objects are in the area and are discovered by the given side.</li> </ul>                                                                                                    | activationTy<br>pe    | <u>String</u> |  |
| Repeatable              | Activation | Repetition rules. When enabled, the trigger can be activated again once deactivated.                                                                                                    | repeatable            | Bool          |  |
| Condition               | Expression | <ul> <li>Repeatedly calculated condition, must return boolean expression. When true, the trigger will be activated.</li> <li>Passed variables are: <ul> <li>this - boolean value of activation condition</li> <li>thisList - list of all objects in trigger area, based on 'Activation'</li> <li>thisTrigger - trigger object</li> </ul> </li> </ul>                                                                                                    | condition             | <u>String</u> |  |
| On Activation           | Expression | <ul> <li>Expression executed once the trigger is activated.</li> <li>Passed variables are: <ul> <li>thisList - list of all objects in trigger area, based on 'Activation'</li> <li>thisTrigger - trigger object</li> </ul> </li> </ul>                                                                                                    | onActivation          | String        |  |
| On Deactivation         | Expression | Expression executed once the trigger is deactivated.<br>Passed variables are:<br>• thisTrigger - trigger object                                                                                                    | onDeactivati<br>on    | String        |  |
| Timer Type              | Timer      | <ul> <li>Type of activation timer.</li> <li>Available options:</li> <li>Countdown - Once the conditions are met, the trigger will activate after the specified amount of</li> </ul>                                                                                                    | interuptable          | Bool          |  |

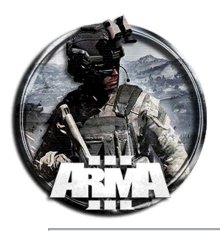

| Info             |                      |                                                                                                    | Development          |                                              |
|------------------|----------------------|----------------------------------------------------------------------------------------------------|----------------------|----------------------------------------------|
| Name             | Category Description |                                                                                                    | Property             | Туре                                         |
|                  |                      | <ul> <li>time has elapsed.</li> <li>Timeout - The trigger's conditions must be satisfied for the specified duration for the trigger to be activated.</li> </ul> |                      |                                              |
| Timer Values     | Timer                | Timer values in seconds, selected randomly in a range from Min to Max, gravitating towards Mid.                                                                 | timeout              | <u>Array</u> in<br>format [min,<br>mid, max] |
| Effect Condition | Effects              | Condition for effects to be played, must return boolean expression.                                                                                             | effectCondit<br>ion  | String                                       |
| Sound            | Effects              | Sound played upon activation.                                                                                                    | sound                | <u>String</u>                                |
| Voice            | Effects              | Sound spoken by the first unit which activated the trigger.                                                                                                    | voice                | String                                       |
| Environment      | Effects              | Environment sounds played upon activation.                                                                                                    | soundEnviron<br>ment | String                                       |
| SFX              | Effects              | Sound effect played by the trigger upon activation.<br>Repeats as long as the trigger is active.                                                                | soundTrigger         | <u>String</u>                                |
| Music            | Effects              | Music played upon activation. Replaces previously playing music track.                                                                                          | music                | String                                       |
| UI Overlay       | Effects              | User interface overlay shown upon activation.                                                                                                    | title                | String                                       |

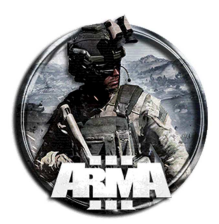

# 66 EQUIPAGGIAMENTO STANDARD PER GLI OPERATORI

Di seguito le linee guida per l'equipaggiamento standard per i diversi ruoli.

| SQ / TL                     | GL                   | FC                   | FC/AT                | MG                   | MD                     |
|-----------------------------|----------------------|----------------------|----------------------|----------------------|------------------------|
| UNIFORME                    |                      |                      |                      |                      |                        |
| Compressivi n°20            | Compressivi n°20     | Compressivi n°20     | Compressivi n°20     | Compressivi n°20     | Compressivi n°20       |
| Lacci n°3                   | Lacci n°3            | Lacci n°3            | Lacci n°3            | Lacci n°3            | Lacci n°3              |
| Morfina n°5                 | Morfina n°5          | Morfina n°5          | Morfina n°5          | Morfina n°5          | Morfina n°5            |
| Adrenalina n°5              | Adrenalina n°5       | Adrenalina n°5       | Adrenalina n°5       | Adrenalina n°5       | Adrenalina n°5         |
| Salina 250ml n°1-2          | Salina 250ml n°1-2   | Salina 250ml n°1-2   | Salina 250ml n°1-2   | Salina 250ml n°1-2   | Salina 250ml n°1-2     |
| Sam splint n°5 (*)          | Sam splint n°5 (*)   | Sam splint n°5 (*)   | Sam splint n°5 (*)   | Sam splint n°5 (*)   | Sam splint n°5 (*)     |
| Strum. cartogr. n°1         | Strum. cartogr. n°1  | Strum. cartogr. n°1  | Strum. cartogr. n°1  | Strum. cartogr. n°1  | Strum. cartogr. n°1    |
| Fascette n°2                | Fascette n°2         | Fascette n°2         | Fascette n°2         | Fascette n°2         | Fascette n°2           |
| Tappi auric. n°2            | Tappi auric. n°2     | Tappi auric. n°2     | Tappi auric. n°2     | Tappi auric. n°2     | Tappi auric. n°2       |
|                             |                      | TATTICO              |                      |                      |                        |
| Caricatori n°12             | Caricatori n°12      | Caricatori n°12      | Caricatori n°12      | Caricatori n°4       | Caricatori n°10        |
| Granate HEDP n°4            | Granate HEDP n°4     |                      |                      |                      | Salina 250ml n°2       |
| Granate HE n°4              | Granate HE n°4       |                      |                      |                      | Salina 500ml n°6       |
| Fumog white M714 n°2        | Fumog white M714     |                      |                      |                      |                        |
|                             | n°2                  |                      |                      |                      |                        |
|                             |                      | ZAII                 | VO                   |                      |                        |
| Fumogena bianca n°4         | Fumogena bianca n°4  | Fumogena bianca n°4  | Fumogena bianca n°4  | Fumogena bianca n°4  | Autoext defribill. n°1 |
| Fumogena verde n°1          | Fumogena verde n°1   | Fumogena verde n°1   | Fumogena verde n°1   | Fumogena verde n°1   | Adenosina n°10         |
| Fumogena viola n°1          | Fumogena viola n°1   | Fumogena viola n°1   | Fumogena viola n°1   | Fumogena viola n°1   | Adrenalina n°20        |
| Granata frag M67 n°4        | Granata frag M67 n°4 | Granata frag M67 n°4 | Granata frag M67 n°4 | Granata frag M67 n°4 | Morfina n°10           |
| Gran. rnd HEP n°5           | Gran. rnd HEP n°5    | Pala trincea n°1     | Pala trincea n°1     | Pala trincea n°1     | Bend. Elastici n°40    |
| Gran. M397 HET n°5          | Gran. M397 HET n°5   |                      |                      |                      | Compressivi n°5        |
| Granate HE n°5              | Granate HE n°5       |                      |                      |                      | Kit chirurgico n°1     |
| GPS Microdagr n°1           |                      |                      |                      |                      | Salina 250ml n°4       |
|                             |                      |                      |                      |                      | Salina 1000ml n°4      |
|                             |                      |                      |                      |                      | Fumogena bianca n°4    |
|                             |                      |                      |                      |                      | Fumogena verde n°1     |
|                             |                      |                      |                      |                      | Fumogena viola n°1     |
|                             |                      |                      |                      |                      | Granata frag M67 n°4   |
|                             |                      | EXT                  | RA                   |                      |                        |
| Radio AN/PRC-152 n°1        | Radio AN/PRC-152     | Radio AN/PRC-152     | Radio AN/PRC-152     | Radio AN/PRC-152     | Radio AN/PRC-152       |
|                             | n°1                  | n°1                  | n°1                  | n°1                  | n°1                    |
| Radio onde lun. ILBE<br>n°1 | Bussola n°1          | Bussola n°1          | Bussola n°1          | Bussola n°1          | Bussola n°1            |
| Bussola n°1                 | Mappa n°1            | Mappa n°1            | Mappa n°1            | Mappa n°1            | Mappa n°1              |
| Mappa n°1                   |                      |                      |                      |                      |                        |

(\*) solo se la partita utilizza l'opzione

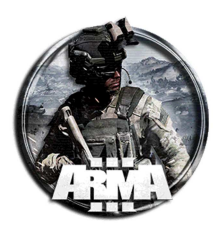

| UNIFORME |       |                                                   |                                                                                                    |  |  |
|----------|-------|---------------------------------------------------|----------------------------------------------------------------------------------------------------|--|--|
|          |       |                                                   |                                                                                                    |  |  |
|          |       |                                                   |                                                                                                    |  |  |
|          |       |                                                   |                                                                                                    |  |  |
|          |       |                                                   |                                                                                                    |  |  |
|          |       |                                                   |                                                                                                    |  |  |
|          |       |                                                   |                                                                                                    |  |  |
|          |       |                                                   |                                                                                                    |  |  |
|          |       |                                                   |                                                                                                    |  |  |
|          |       |                                                   |                                                                                                    |  |  |
| TATT     | ICO   |                                                   |                                                                                                    |  |  |
|          |       |                                                   |                                                                                                    |  |  |
|          |       |                                                   |                                                                                                    |  |  |
| ZAIN     | 10    |                                                   |                                                                                                    |  |  |
|          |       |                                                   |                                                                                                    |  |  |
|          |       |                                                   |                                                                                                    |  |  |
|          |       |                                                   |                                                                                                    |  |  |
|          |       |                                                   |                                                                                                    |  |  |
|          |       |                                                   |                                                                                                    |  |  |
|          |       |                                                   |                                                                                                    |  |  |
|          |       |                                                   |                                                                                                    |  |  |
|          |       |                                                   |                                                                                                    |  |  |
|          |       |                                                   |                                                                                                    |  |  |
|          |       |                                                   |                                                                                                    |  |  |
| EXTRA    |       |                                                   |                                                                                                    |  |  |
|          |       |                                                   |                                                                                                    |  |  |
|          |       |                                                   |                                                                                                    |  |  |
|          |       |                                                   |                                                                                                    |  |  |
|          | UNIFO | UNIFORME  UNIFORME  UNIFORME  UNIFORME   UNIFORME | UNIFORME UNIFORME UNI |  |  |

(\*) solo se la partita utilizza l'opzione